Establish Hot Leg Injection

FINAL

# U.S. Nuclear Regulatory Commission Surry Power Station Alternate Path

# Simulator Job Performance Measure 006A2.11 (4.0 / 4.4)

Examiner\_\_\_\_\_

| Date |  |
|------|--|
|      |  |

Start Time\_\_\_\_\_

Stop Time\_\_\_\_\_

<u>Title</u>

Manually Align Alternate High Head Safety Injection Flowpath

K/A: 006A2.11 Ability to (a) predict the impacts of the following malfunctions or operations on the ECCS; and (b) based on those predictions, use procedures to correct, control, or mitigate the consequences of those malfunctions or operations: Rupture of ECCS header

| Applicability    | Estimated Time | Actual Time |
|------------------|----------------|-------------|
| RO/SRO(I)/SRO(U) | 5 Minutes      | Minutes     |

# **Conditions**

- Task is to be PERFORMED in the simulator.
- A Safety Injection has occurred from 100% power due to a SBLOCA resulting from an earthquake. 1-E-0, attachment 1 has been performed up to Step 12.
- PCS is non-functional due to the earthquake.

## Standards

Completion of 1-E-0, Reactor Trip or Safety Injection, attachment 1, Step 12.

#### Initiating Cues

• The operating team has initiated SI due to a SBLOCA on Unit 1 and has completed 1-E-0, Attachment 1 up to Step 12.

#### Terminating Cues

• Completion of 1-E-0, Reactor Trip or Safety Injection, Step 12.

#### Procedures

1-E-0, Reactor Trip or Safety Injection, Attachment 1, Step 12, Revision 65.

Tools and Equipment

## Establish Hot Leg Injection

## Safety Considerations

None

None

#### Simulator Setup

- Call up 100% power IC and initialize. Place simulator in RUN.
- Implement malfunction for SBLOCA at 240 gpm. (RC04 at 20% deg)
- Implement malfunction for cold leg SI injection header break at 100% degradation (SI11)
- Implement meter overrides for SI cold leg individual loop flow indicators (SIFI961, 962, 963)
- Place following variables on a Trigger: SIMOV869A Rackin; SIMOV869B Rackin.
- Manually initiate SI. Perform 1-E-0 immediate actions and attachment 1 up to Step 12.
- Throttle AFW to approximately 200 gpm per generator.
- Place simulator in freeze until JPM performance.
- Have keys ready for 1869A/B (keys 46/47)
- TURN PCS SCREENS OFF

#### Initiating Cues

- Shift Manager Direction.
- 1-E-0, Reactor Trip or Safety Injection, Step 12.

#### **Directions to the Applicant**

- I am the Nuclear Shift Manager. A Safety Injection has occurred from 100% power due to a SBLOCA resulting from an earthquake. 1-E-0 is being performed and the operating team is currently at step 12 of attachment 1.
- Here is a copy of 1-E-0, attachment 1, Step 12. I need you to perform Step 12 of attachment 1.
- The PCS is non-functional due to the earthquake.
- When you finish the actions necessary to accomplish this task, please inform me.

#### <u>Notes</u>

- Operator is given a copy of 1-E-0, attachment 1, Step 12 during directions.
- Have keys ready for operation of 1-SI-MOV-1869A and 1869B (Keys 46/47).

# PERFORMANCE CHECKLIST

# Notes to the Evaluator

- Task critical elements are **bolded**.
- An additional instructor may be needed to silence alarms for the examinee.
- START TIME:

| STEP 1:                                                                                                    |       |
|----------------------------------------------------------------------------------------------------|-------|
| ACKNOWLEDGES NOTES PRIOR TO STEP 12 OF ATTACHMENT 1 (Step 12)                                                                                                    |       |
| STANDARD:                                                                                                    | UNSAT |
| <ul><li>a) Notes that CHG pumps should be run in the following order of priority: C, B, A.</li><li>b) Notes that subsequent SI signals may be reset by reperforming step 12</li></ul>                                                                                                    |       |
| EVALUATOR'S NOTE:                                                                                                    |       |
| COMMENTS:                                                                                                    |       |
| STEP 2:                                                                                                    | TAP   |
| CHECK SI FLOW: (Step 12 a)                                                                                                    | SAT   |
| STANDARD:                                                                                                    | UNSAT |
| <ul> <li>a) HHSI to cold legs - FLOW INDICATED <ul> <li>1-SI-FI-1961 (NQ)</li> <li>1-SI-FI-1962 (NQ)</li> <li>1-SI-FI-1963 (NQ)</li> <li>1-SI-FI-1943 or 1-SI-FI-1943A.</li> </ul> </li> <li>b) Identifies 0 (zero) indicated flow on 1-SI-FI-1961/1962/1963.</li> <li>c) Identifies greater than normal flow on 1-SI-FI-1943/1943A than expected for current RCS pressure.</li> <li>d) Identifies RCS pressure and subcooling decreasing.</li> <li>e) Diagnoses SI flow not reaching the core, notifies SM (Evaluator), and goes to Step 12 RNO.</li> </ul> |       |

enters,

| STEP 3:                                                                                                    |              |
|----------------------------------------------------------------------------------------------------|--------------|
| Reads Step 12, RNO a). (Step 12 a)                                                                                                    |              |
| STANDARD:                                                                                                    | UNSA1        |
| <ul> <li>a) Manually start pumps and align valves. IF flow NOT established, THEN consult with Shift Supervision to establish another high pressure injection flowpath while continuing with this procedure.</li> <li>Alternate SI to cold legs</li> <li>Hot leg injection</li> </ul>                                                                                                    |              |
| EVALUATOR'S NOTE:                                                                                                    |              |
| <b>If asked</b> : Which flowpath of SI flow should be attempted, Ask the Candidate which flowpath is recommended and concur with recommendation.                                                                                                    |              |
| COMMENTS:                                                                                                    |              |
| STEP 4:         Aligning Alternate Cold Leg SI Injection1-SI-MOV-1842 (If Chosen). (Step 12 RNO a)         STANDARD:         (a)       Consults with SM on establishing another path.         (b)       Opens 1-SI-MOV-1842 by holding control switch in Open position until Red light                                                                                                    | SAT<br>UNSAT |
| <ul> <li>(b) Open's 1-SI-MOV-1642 by holding control switch in Open position until Red light<br/>Lit and Green light off</li> <li>(c) Identifies HHSI flow Increase on 1-SI-FI-1940 and 1-SI-FI-1940A, Alternate<br/>Header SI Flow meters.</li> <li>(d) Identifies a decrease in flow on 1-SI-FI-1943 and 1-SI-FI-1943A, Normal SI<br/>Header Flow meters.</li> <li>(e) Identifies no change in Cold leg SI flow on 1-SI-FI-1961, 1-SI-FI-1962 and 1-SI-<br/>FI-1963, SI flow to RCS Loop "A", "B", and "C".</li> <li>(f) Closes 1-SI-MOV-1842.</li> </ul> |              |
| EVALUATOR'S NOTE:                                                                                                    |              |
| Candidate may elect to go straight to Th injection and not attempt to establish SI flow with 1-SI-MOV-1842. Also, the candidate can perform step 5 first.                                                                                                    |              |
| COMMENTS:                                                                                                    |              |

 $\left(\begin{array}{c} \\ \end{array}\right)$ 

 $\left( \right)$ 

| STEP 5:                                                                                                    |                                                                                                    |       |
|----------------------------------------------------------------------------------------------------|----------------------------------------------------------------------------------------------------|-------|
|                                                                                                    |                                                                                                    | SAT   |
| Aligns Hot Leg SI Isolation Valves 1-SI-MOV-1869A and/or 1869B. (Step 12 RNO a)                                                                                                   |                                                                                                    |       |
|                                                                                                    |                                                                                                    | UNSAT |
| JIANDA                                                                                                    |                                                                                                    |       |
| (a)                                                                                                    | Consults with SM on establishing Hot Leg SI flowpath.                                                                                                    |       |
| (b)                                                                                                    | Directs shift clerk, an auxiliary operator, or requests SM obtain keys for 1-<br>SI-MOV-1869A and/or B from the Annex, and bring keys to the MCR.              |       |
| (c)                                                                                                    | Directs Desk SRO or SM to have an auxiliary operator clear tags and close breakers MCC 1H1-1-3C and MCC 1J1-1-9A for 1-SI-MOV 1869 A and/or B.                 |       |
| (d)                                                                                                    | After receiving report that breakers MCC 1H1-1-3C and MCC 1J1-1-9A are closed, verify red lights are off and green lights are on for 1-SI-MOV-1869A and 1869B. |       |
| (e)                                                                                                    | Hold the control switch(s) for 1-SI-MOV-1869A and/or 1-SI-MOV-1869B in the<br>open position until RED light LIT and Green light OFF.                           |       |
| (f)                                                                                                    | Checks 1-SI-MOV-1869A is open by observing red light on and green light off.                                                                                   |       |
| (g)                                                                                                    | Checks 1-SI-MOV-1869B is open by observing red light on and green light off.                                                                                   |       |
|                                                                                                    | and 1943A                                                                                                    |       |
| (i)                                                                                                    | Checks hot leg flow indicated on individual loop flow transmitters 1-SI-FI-<br>1933, 1960, and 1932.                                                           |       |
| EVALUAT                                                                                                    | FOR'S NOTE:                                                                                                    |       |
| Candi<br>1-SI-N                                                                                                    | date may elect to go straight to Th injection and not attempt to establish SI flow with<br>IOV-1842. Also, the candidate can perform step 5 first.             |       |
| When request made for keys for 1-SI-MOV-1869A and/or B (item b above), state that a time compression has occurred, and supply the keys for 1-SI-MOV-1869A and B to the Candidate. |                                                                                                    |       |
| COMMEN                                                                                                    |                                                                                                    |       |

etenne

 $\bigcirc$ 

| STEP 6:                                                                                                    |       |
|----------------------------------------------------------------------------------------------------|-------|
| Closes Cold Leg Isolation Valves 1-SI-MOV-1867C and 1-SI-MOV-1867D (Step 12 RNO a)                                                                                                    | SAT   |
| STANDARD.                                                                                                    | UNSAT |
| <ul> <li>(a) Verify or reset SI by pushing the SI reset pushbuttons.</li> <li>(b) Hold the control switch in CLOSE for 1-SI-MOV-1867C until valve is CLOSED.</li> <li>(c) Verify 1-SI-MOV-1867C is closed by observing red light off and green light on.</li> <li>(d) Hold the control switch in CLOSE for 1-SI-MOV-1867D until valve is CLOSED.</li> <li>(e) Verify 1-SI-MOV-1867D is closed by observing red light off and green light on.</li> <li>(f) Verify no flow indicated on 1-SI-FI-1943 and 1943A.</li> </ul> |       |
| At the end of Step 6, the Candidate should have established Hot leg SI flow with 1-SI MOV-1869A and/or B open. There shall be verifiable flow indicated on the Th injection meters ( <b>1-SI-FI-1933, 1960, and 1932</b> ) – <b>THIS IS A CRITICAL STEP</b> .                                                                                                    | -     |
| COMMENTS:                                                                                                    |       |
|                                                                                                    |       |
| STEP 7:                                                                                                    |       |
| CHECKS CHARGING PUMPS - THREE RUNNING. (Step 12 b)                                                                                                    | SAT   |
| STANDARD:                                                                                                    | UNSAT |
| a) Checks 1-CH-P-1A breaker indication red light on and amps indicated.                                                                                                    |       |
| b) Checks 1-CH-P-1B breaker indication red light on and amps indicated.                                                                                                    |       |
| c) Checks 1-CH-P-1C breaker indication red light on and amps indicated                                                                                                    |       |
| COMMENTS:                                                                                                    |       |
| STEP 8:                                                                                                    |       |
| Reset SI. (Step 12 c)                                                                                                    | SAT   |
| STANDARD:                                                                                                    | UNSAT |
| Checks reset or resets SI by observing Annunciators 1A-F3 and 1A-F4 Not Lit.                                                                                                    |       |
| COMMENTS:                                                                                                    |       |

Carrier

()

| STEP 9:                                                                                                    | _     |
|----------------------------------------------------------------------------------------------------|-------|
| Stops One CHG Pump and Place in Auto. (Step 12 d)                                                                                                    | SAT   |
| STANDARD:                                                                                                    | UNSAT |
| <ul> <li>a) Place the control switch for 1-CH-P-1A in the auto after stop position.</li> <li>b) Verify 1-CH-P-1A not running by observing zero amps and green breaker status light on and red status light off, and 0 (zero) amps indicated.</li> </ul>                                                                                                    |       |
| COMMENTS:                                                                                                    |       |
| STEP 10:                                                                                                    |       |
| Check RCS Pressure Greater than 185 PSIG. (Step 12 e)                                                                                                    | SAT   |
| STANDARD:                                                                                                    | UNSAT |
| <ul> <li>a) Checks RCS pressure greater than 185 psig by observing pressure indicated on:</li> <li>PI-1-403, or</li> <li>1-RC-PI-1458, or</li> <li>ICCM Train A, or</li> <li>ICCM Train B.</li> </ul>                                                                                                    |       |
| COMMENTS:                                                                                                    |       |
| STED 11.                                                                                                    |       |
| Stops One LHSI Pump and Place in Auto. (Step 12 f)                                                                                                    | SAT   |
| STANDARD:                                                                                                    |       |
| <ul> <li>(a) Verifies SI reset by observing annunciators 1A-F3 and 1A-F4 not lit.</li> <li>(b) Stops either 1-SI-P-1A or 1B by placing the control switch for 1-SI-P-1A or 1B in the auto after stop position.</li> <li>(c) Verifies 1-SI-P-1A or 1B not running by observing zero amps and green breaker status light on and red status light off.</li> </ul> |       |
| COMMENTS:                                                                                                    |       |

SAT

UNSAT

# STEP 12:

REPORTS TO SHIFT MANAGER (EVALUATOR).

# Standards

Verbal status report made of task completion.

# STOP TIME:

# Operator Directions Handout (TO BE READ TO APPLICANT BY EXAMINER)

# <u>Task</u>

- Task is to be performed in the simulator.
- Perform 1-E-0, Attachment 1, Step 12.

## **Directions to the Applicant**

- I am the Nuclear Shift Manager. A Safety Injection has occurred from 100% power due to a SBLOCA resulting from an earthquake. 1-E-0 is being performed and the operating team is currently at step 12 of attachment 1.
- The PCS is non-functional due to the earthquake.
- Here is a copy of 1-E-0, attachment 1, Step 12. I need you to perform Step 12 of attachment 1.
- When you finish the actions necessary to accomplish this task, please inform me.

## Notes (DO NOT READ)

- Operator is given a copy of 1-E-0, attachment 1, Step 12 during directions.
- Have keys ready for operation of 1-SI-MOV-1869A and 1869B (Keys 46/47).

#### Operator Directions Handout (TO BE GIVEN TO APPLICANT)

#### **Initial Conditions**

• A Small Break LOCA has occurred on Unit 1.

# **Initiating Cues**

- I am the Nuclear Shift Manager. A Safety Injection has occurred from 100% power due to a SBLOCA resulting from an earthquake. 1-E-0 is being performed and the operating team is currently at step 12 of attachment 1.
- The PCS is non-functional due to the earthquake.
- Here is a copy of 1-E-0, attachment 1, Step 12. I need you to perform Step 12 of attachment 1.
- When you finish the actions necessary to accomplish this task, please inform me.

| NUMBER<br>1-E-0 | ATTACHMENT TITLE              | ATTACHMENT<br>1 |
|-----------------|-------------------------------|-----------------|
| REVISION<br>65  | SYSTEM ALIGNMENT VERIFICATION | PAGE<br>6 of 7  |

| STEP    | ACTION/EXPECTED RESPONSE                                                                                                    |                 | RE                                        | ESPONSE NOT OBTAINED                                                                                                    |  |
|---------|----------------------------------------------------------------------------------------------------|-----------------|-------------------------------------------|----------------------------------------------------------------------------------------------------|--|
| <u></u> |                                                                                                    | L               |                                           |                                                                                                    |  |
| NOTE:   | CHG pumps should be run in the followi                                                                                                    | ing order of pi | riority                                   | : С, В, А.                                                                                                    |  |
|         | <ul> <li>Subsequent SI signals may be reset by reperforming Step 12.</li> </ul>                                                                                                   |                 |                                           |                                                                                                    |  |
| 12 (    | CHECK SI FLOW:                                                                                                    |                 |                                           |                                                                                                    |  |
|         | <ul> <li>a) HHSI to cold legs - FLOW INDICATED</li> <li>1-SI-FI-1961 (NQ)</li> <li>1-SI-FI-1962 (NQ)</li> <li>1-SI-FI-1963 (NQ)</li> <li>1-SI-FI-1943 or 1-SI-FI-1943A</li> </ul> |                 | a) M<br>v<br><u>T</u><br>s<br>h<br>v<br>p | Manually start pumps and align<br>valves. <u>IF</u> flow <u>NOT</u> established,<br><u>THEN</u> consult with Shift<br>Supervision to establish another<br>high pressure injection flowpath<br>while continuing with this<br>procedure. |  |
|         |                                                                                                    |                 | •                                         | Alternate SI to cold legs                                                                                                    |  |
|         |                                                                                                    |                 | •                                         | Hot leg injection                                                                                                    |  |
| D b     | ) Check CHG pumps - THREE RUNNING                                                                                                    |                 | b) G                                      | GO TO Step 12e.                                                                                                    |  |
|         | c) Reset SI                                                                                                    |                 |                                           |                                                                                                    |  |
| 🗆 d     | l) Stop one CHG pump and put in AUTO                                                                                                    |                 |                                           |                                                                                                    |  |
| □ e     | e)RCS pressure - LESS THAN 185 PSIG                                                                                                    |                 | e) <u>  </u><br>T                         | E two LHSI pumps are running,<br>' <u>HEN</u> do the following:                                                                                                    |  |
|         |                                                                                                    |                 | 1                                         | ) Check reset or reset SI.                                                                                                    |  |
|         |                                                                                                    |                 | 2                                         | ) Stop one LHSI pump and put in AUTO.                                                                                                    |  |
|         |                                                                                                    |                 | 3                                         | ) GO TO Step 13.                                                                                                    |  |
|         |                                                                                                    |                 | <u>  </u><br>G                            | E one LHSI pump running, <u>THEN</u><br>GO TO Step 13.                                                                                                    |  |
| □ f)    | ) LHSI flow - INDICATED                                                                                                    |                 | f) N<br>∨                                 | /lanually start pumps and align<br>alves.                                                                                                    |  |
|         |                                                                                                    |                 |                                           |                                                                                                    |  |

C

Contraction of the second second seco

2012-301

Isolate Leaking RSHX – "D"

# U.S. Nuclear Regulatory Commission Surry Power Station

# SR12301 Simulator Job Performance Measure 059AK3.01 (3.5 / 3.9)

Applicant\_\_\_\_\_

| Examine |      |
|---------|------|
|         | <br> |

| Date |  |  |
|------|--|--|
|      |  |  |

Stop Time

Start Time\_\_\_\_\_

<u>Title</u>

Isolate Leaking RSHX ("D")

K/A: 059AK3.01 Knowledge of the reasons for the following responses as they apply to the Accidental Liquid Radwaste Release: Termination of a release of radioactive liquid

| Applicability    | Estimated Time | Actual Time |
|------------------|----------------|-------------|
| RO/SRO(I)/SRO(U) | 8 Minutes      | Minutes     |

# **Conditions**

- Task is to be PERFORMED in the simulator.
- A LBLOCA has occurred on Unit 1. Following completion of 1-E-0, Attachment 1, Step 9d (Check OSRS pumps – NOT CAVITATING), Annunciator RM-C8, RS/SW HX D ALERT/FAILURE was received followed by Annunciator RM-D8, 1-SW-RI-117 High.

## Standards

• Completion of Annunciator Response Procedure 1-RM-D8, 1-SW-RI-117 HIGH, Step 12.

#### Initiating Cues

- A LBLOCA has occurred on Unit 1. Unit 2 is operating at stable power level of 100%.
- The Operating Team is currently performing 1-E-1, Loss of Reactor or Secondary Coolant.
- 1-E-0, Attachment 1, Step 9d, Check OSRS pump -- NOT CAVITATING has just been completed.
- Annunciator 1-RM-C8, RS/SW HX D ALERT/FAILURE, and 1-RM-D8. 1-SW-RI-117 HIGH have just been received.
- I am the Nuclear Shift Manager. You are the Unit 1 BOP. You are to perform Annunciator Response Procedure 1-RM-D8, 1-SW-RI-117 HIGH.
- When you have completed the actions to accomplish this Task, please inform me.

#### **Terminating Cues**

• Report of completion of Annunciator Response Procedure 1-RM-D8, 1-SW-RI-117 HIGH, Step 12.

# **Procedures**

• 1-RM-D8, 1-SW-RI-117 HIGH (Rev 3)

# **Tools and Equipment**

None

# **Safety Considerations**

• None

2012-301

Surry

#### Simulator Setup

- Call up 100% power IC and initialize. Place simulator in RUN.
- Enter Malfunctions:
  - RC0101, RCS Cold Leg A Pipe Rupture
  - RS0504, Malf Leak Flow from RS-E-1D to SW System
- Place Simulator in Run. Perform Actions of E-0 until ORS Pumps start.
- Ensure RM-D8, 1-SW-RI-117 HI goes into alarm.
- Reset CLS signal when Containment decreases to < 14.2 psia.
- Place Simulator in Freeze until JPM performance.

#### Initiating Cues

- A LBLOCA has occurred on Unit 1. Unit 2 is operating at stable power level of 100%.
- The Operating Team is currently performing 1-E-1, Loss of Reactor or Secondary Coolant.
- 1-E-0, Attachment 1, Step 9d, Check OSRS pump -NOT CAVITATING has just been completed.
- Annunciator 1-RM-C8, RS/SW HX D ALERT/FAILURE, and 1-RM-D8. 1-SW-RI-117 HIGH have just been received.
- I am the Nuclear Shift Manager. You are the Unit 1 BOP. You are to perform Annunciator Response Procedure 1-RM-D8, 1-SW-RI-117 HIGH.
- When you have completed the actions to accomplish this Task, please inform me.

#### **Directions to the Applicant**

- I am the Nuclear Shift Manager. You are the Unit 1 BOP. You are to perform Annunciator Response Procedure 1-RM-D8, 1-SW-RI-117 HIGH.
- When you have completed the actions to accomplish this Task, please inform me.

<u>Notes</u>

# PERFORMANCE CHECKLIST

#### Notes to the Evaluator

- Task critical elements are bolded.
- An additional instructor may be needed to silence alarms for the examinee.
- START TIME:

# STEP 1: SAT VERIFY ALARM - READINGS ON MONITOR OR CHART RECORDER GREATER THAN OR EQUAL TO HIGH SETPOINT (Step 1) UNSAT STANDARD: a) Reviews CAUTION prior to Step 1: Operation of the RSHX SW radiation monitors is not required to directly support RS functional requirements. b) Verifies 1-SW-RI-117 greater than the High alarm setpoint by pressing the drawer High pushbutton and observing indication less than current reading. c) Verifies 1-RM-RR-150A, Pen 4 is trending with drawer indication. COMMENTS: STEP 2: SAT CHECK UNIT 2 - OPERATIONS NORMAL. (Step 2) UNSAT **STANDARD:** Asks Unit 2 if Unit 2 Operation Normal or remembers Unit 2 status from initial briefing. **EVALUATOR'S NOTE:** If asked: Unit 2 is stable at 100% power. COMMENTS:

x1996.

| STEP 3:                                                                                                    | 1     |
|----------------------------------------------------------------------------------------------------|-------|
| CHECK AFFECTED HX IN SERVICE. (Step 3)                                                                                                    | SAT   |
| STANDARD:                                                                                                    | UNSAT |
| <ul> <li>a) Checks SW Flow to 1-RS-E-1D by observing 1-SW-MOV-103A or 103B OPEN, GREEN lights Out, RED Lights Lit.</li> <li>b) Check SW flow to RS-E-1D by observing 1-SW-MOV-104D and 1-SW-MOV-105D OPEN, GREEN Lights Out, RED Lights Lit.</li> <li>c) Check SW flow by observing SW flow through 1-SW-FI-106D, RS HX D SW OUTLET FLOW.</li> <li>d) Checks 1-RS-P-2B running by observing breaker closed indications, RED Light Lit and GREEN Light Out.</li> <li>e) Check amps indicated for 1-RS-P-2B and discharge pressure indication on 1-RS-PI-156B, DISCH PRESS PUMP B.</li> </ul> |       |
| STEP 4:                                                                                                    | SAT   |
| PLACE ADDITIONAL RS HX(s) IN SERVICE AS REQUIRED. (Step 4)                                                                                                    | SAT   |
| STANDARD:                                                                                                    | UNSAT |
| <ul> <li>a) Identifies RS-E-1A, RS-E-1B, and 1-RS-E-1C in service by observing SW valves<br/>Open, SW Flow through the HXs, and 1-RS-P-1A/1B/2A running.</li> <li>b) Determines sufficient HXs in service to maintain heat sink for Reactor Core following<br/>shift to RMT.</li> </ul>                                                                                                    |       |
| COMMENTS:                                                                                                    |       |

\*\*\*\*\*\*

| <ul> <li>STEP 5:</li> <li>CONSULT WITH SHIFT SUPERVISION AND OMOC TO DETERMINE IF THE AFFECTED<br/>RSHX SHOULD BE REMOVED FROM SERVICE. (Step 5)</li> <li>STANDARD: <ul> <li>a) Reviews CAUTION prior to Step 5: CAUTION: An operating RS train should NOT be<br/>secured unless sufficient redundant trains are available for containment heat<br/>removal.</li> <li>b) Consults with Shift Manager (Evaluater) to determine if affected RSHX should be</li> </ul> </li> </ul>     | SAT          |
|----------------------------------------------------------------------------------------------------|--------------|
| <ul> <li>EVALUATOR'S NOTE:</li> <li>When asked: State that the OMOC has been consulted and will concur with Candidates decision.</li> </ul>                                                                                                    |              |
| COMMENTS:                                                                                                    |              |
| STEP 6:<br>CHECK AFFECTED RSHX TO BE REMOVED FROM SERVICE. (Step 6)<br>STANDARD:                                                                                                    | SAT<br>UNSAT |
| Identifies 1-RS-E-1D to be removed from service .                                                                                                    |              |
| <ul> <li>STEP 7:</li> <li>STOP ASSOCIATED RS PUMP AND PLACE IN PTL: (Step 7)</li> <li>STANDARD: <ul> <li>a) Places control switch for 1-RS-P-2B in PTL.</li> <li>b) Checks 1-RS-P-2B secured by observing zero (0) amps indicated, GREEN Light Lit and RED Light Out on breaker control switch, and pump discharge pressure on 1-RS-PI-156B, DISCH PRESS PUMP B.</li> <li>c) Acknowledges Annunciator 1A-H8, RS PP 2B LOCKOUT OR OL TRIP.</li> </ul> </li> <li>COMMENTS:</li> </ul> | SAT<br>UNSAT |

.

| <ul> <li>STEP 8:</li> <li>STOP ASSOCIATED RSHX SW PUMP: (Step 8)</li> <li>STANDARD:</li> <li>a) Places 1-SW-P-5D control switch to Stop.</li> <li>b) Verifies 1-SW-P-5D stopped by observing GREEN Light On, RED Light Off.</li> </ul>                                                                                                    | SAT          |
|----------------------------------------------------------------------------------------------------|--------------|
| COMMENTS:                                                                                                    |              |
|                                                                                                    |              |
| <ul> <li>STEP 9:</li> <li>ISOLATE SW TO 1-RS-E-1D BY CLOSING THE ASSOCIATED MOVS: (Step 9)</li> <li>STANDARD: <ul> <li>a) Reviews NOTE prior to Step 9: NOTE : If an undervoltage condition occurs before CLS reset, the SW MOVs will reopen when voltage is returned to normal.</li> <li>b) Closes 1-SW-MOV-104D by placing control switch in close position.</li> <li>c) Verifies 1-SW-MOV-104D closed by observing GREEN Light Lit, and RED Light Off.</li> <li>d) Closes 1-SW-MOV-105D by placing control switch in close position.</li> <li>e) Verifies 1-SW-MOV-105D closed by observing GREEN Light Lit, and RED Light Off.</li> </ul> </li> <li>COMMENTS:</li> </ul> | SAT<br>UNSAT |
| STEP 10:                                                                                                    | SAT          |
| INCREASE SURVEILLANCE ON INSERVICE MONITORS. (Step 10)                                                                                                    | UNSAT        |
| STANDARD:                                                                                                    |              |
| <ul> <li>a) Locates to RM Panel and observes videographic recorder 1-RM-RR-150A,. and 1-SW-RI-114, 1-SW-RI-115, and 1-SW-RI-116.</li> <li>b) Observes trend stable on 1-RM-RR-150A, pen 1 through 3.</li> <li>c) Observes trend stable on 1-RM-RI-114, 115, and 116.</li> </ul>                                                                                                    |              |
| COMMENTS:                                                                                                    |              |

| STEP 11:                                                                                                    |       |
|----------------------------------------------------------------------------------------------------|-------|
| INITIATE A CONDITION REPORT. (Step 11)                                                                                                    | SAT   |
| STANDARD:                                                                                                    | UNSAT |
| Candidate states need to initiate a Condition Report (CR) to Shift Manager (Evaluator).                                                                                                    |       |
| EVALUATOR'S NOTE:                                                                                                    |       |
| Inform Candidate that the STA will initiate the CR.                                                                                                    |       |
| COMMENTS:                                                                                                    |       |
| STEP 12:                                                                                                    | SAT   |
| PROVIDE NOTIFICATIONS AS NECESSARY. (Step 12)                                                                                                    | UNSAT |
| STANDARD:                                                                                                    |       |
| Candidate notifies Shift Manager (Evaluator) that the following Notifications are required: <ul> <li>Shift Supervision</li> <li>OMOC</li> <li>STA</li> <li>Health Physics</li> <li>Instrumentation Department</li> </ul> |       |
| EVALUATOR'S NOTE:                                                                                                    |       |
| Acknowledge Notifications are required.                                                                                                    |       |
| COMMENTS:                                                                                                    |       |
|                                                                                                    |       |
| STEP 13:                                                                                                    |       |
| NOTIFY NUCLEAR SHIFT MANAGER (EVALUATOR) STATUS OF TASK.                                                                                                    | SAT   |
| Candidate should report completion of task.                                                                                                    | UNSAT |
|                                                                                                    |       |

STOP TIME:

|            | Surry | 2012-301 | Isolate Leaking RSHX – "D" |
|------------|-------|----------|----------------------------|
|            |       |          |                            |
|            |       |          |                            |
|            |       |          |                            |
|            |       |          |                            |
|            |       |          |                            |
|            |       |          |                            |
|            |       |          |                            |
|            |       |          |                            |
|            |       |          |                            |
|            |       |          |                            |
|            |       |          |                            |
| New Street |       |          |                            |
|            |       |          |                            |

Contraction of the second second seco

## Operator Directions Handout (TO BE READ TO APPLICANT BY EXAMINER)

## <u>Task</u>

- Task is to be performed in the simulator.
- Perform 1-RM-D8, 1-SW-RI-117 HIGH.

#### **Directions**

The evaluator will explain the initial conditions of the task to be performed and will provide the initiating cue. Ensure you indicate to the evaluator when you understand your assigned task.

#### **Initial Conditions**

- A LBLOCA has occurred on Unit 1. Unit 2 is operating at stable power level of 100%.
- The Operating Team is currently performing 1-E-1, Loss of Reactor or Secondary Coolant.
- 1-E-0, Attachment 1, Step 9d, Check OSRS pump -- NOT CAVITATING has just been completed.
- Annunciator 1-RM-C8, RS/SW HX D ALERT/FAILURE, and 1-RM-D8, 1-SW-RI-117 HIGH have just been received.

#### **Initiating Cues**

- I am the Nuclear Shift Manager. You are the Unit 1 BOP. You are to perform Annunciator Response Procedure 1-RM-D8, 1-SW-RI-117 HIGH.
- When you have completed the actions to accomplish this Task, please inform me.

#### Operator Directions Handout (TO BE GIVEN TO APPLICANT)

# **Initial Conditions**

- A LBLOCA has occurred on Unit 1. Unit 2 is operating at stable power level of 100%.
- The Operating Team is currently performing 1-E-1, Loss of Reactor or Secondary Coolant.
- 1-E-0, Attachment 1, Step 9d, Check OSRS pump –NOT CAVITATING has just been completed.
- Annunciator 1-RM-C8, RS/SW HX D ALERT/FAILURE, and 1-RM-D8, 1-SW-RI-117 HIGH have just been received.

## **Initiating Cues**

- I am the Nuclear Shift Manager. You are the Unit 1 BOP. You are to perform Annunciator Response Procedure 1-RM-D8, 1-SW-RI-117 HIGH.
- When you have completed the actions to accomplish this Task, please inform me.

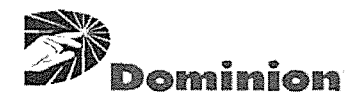

## SURRY POWER STATION

## ANNUNCIATOR RESPONSE PROCEDURE

| NUMBER  | PROCEDURE TITLE  | REVISION       |
|---------|------------------|----------------|
| 1-RM-D8 | 1-SW-RI-117 HIGH | PAGE<br>1 of 4 |

#### REFERENCES

- 1) UFSAR 11.0
- 2) 11448-ESK-10R
- 3) CTS 844, NRC Comments, Item 15
- 4) Tech Spec Amendment 193, RSHX Service Water Radiation Monitors
- 5) VPAP-2103S, Offsite Dose Calculation Manual
- 6) DCP 92-028, RM Ratemeter and Recorder Replacement
- 7) ET CEP 99-0029, Reg. Guide 1.97 Operability, Reportability and Alternate Indications

## PROBABLE CAUSE

1) Alarm actuates when 1-SW-RM-117 detects high activity in the Service Water side of Recirculation Spray Heat Exchanger.

High activity may be caused by a tube leak.

2) Instrumentation failure has occurred.

# CONTINUOUS USE

| NUMBER  | PROCEDURE TITLE  | REVISION       |
|---------|------------------|----------------|
| 1-RM-D8 | 1-SW-RI-117 HIGH | PAGE<br>2 of 4 |

 $\bigcirc$ 

| STEP                                                                                                    | ACTION/EXPECTED RESPONSE                                                                                   |                              | RESPONSE NOT OBTAINED                                                                                |
|----------------------------------------------------------------------------------------------------|----------------------------------------------------------------------------------------------------|------------------------------|----------------------------------------------------------------------------------------------------|
| Luna on an anna an an an an an an an an an an                                                                                              |                                                                                                    | 1                            |                                                                                                    |
| * * * * * *<br>CAUTION:                                                                                                    | * * * * * * * * * * * * * * * * * * *                                                                      | * * * * * *<br>nitors is not | * * * * * * * * * * * * * * * * * * *                                                                |
|                                                                                                    | requirements.                                                                                              |                              |                                                                                                    |
| * * * * * *                                                                                                    | * * * * * * * * * * * * * * * * * * * *                                                                    | * * * * * *                  | * * * * * * * * * * * * * * * * * * * *                                                              |
| 1 V                                                                                                    | /ERIFY ALARM - READINGS ON MONIT<br>)R CHART RECORDER GREATER THA                                          | OR<br>N                      | Do the following:                                                                                    |
| C                                                                                                    | R EQUAL TO HIGH SETPOINT                                                                                   |                              | a) Evaluate entry into 0-AP-10.13, LOSS                                                              |
| · 🗆                                                                                                    | 1-SW-RI-117 or<br>1-RM-RR-150A Pen 4                                                                       |                              | ANNUNCIATORS.                                                                                        |
|                                                                                                    |                                                                                                    |                              | b) Initiate a Condition Report.                                                                      |
|                                                                                                    |                                                                                                    |                              | c) GO TO Step 3.                                                                                     |
| 2 C                                                                                                    | HECK UNIT 2 - OPERATIONS NORMAL                                                                            | - 🗆                          | IF UNIT 2 CTMT shine is causing alarm on<br>Unit 1 Radiation Monitors, <u>THEN</u> GO TO<br>Step 12. |
| 3 C                                                                                                    | HECK AFFECTED HX IN SERVICE                                                                                |                              | Initiate a Condition Report and                                                                      |
| <b>□</b> •                                                                                                    | 1-RS-E-1D                                                                                                  |                              | GO TO Step 12.                                                                                       |
| 4 Р<br>Д                                                                                                    | YLACE ADDITIONAL RS HX(s) IN SERVI<br>AS REQUIRED                                                          | CE                           |                                                                                                    |
| * * * * * *                                                                                                    | * * * * * * * * * * * * * * * * * * * *                                                                    | * * * * * *                  | * * * * * * * * * * * * * * * * * * * *                                                              |
| <b>CAUTION:</b> An operating RS train should NOT be secured unless sufficient redundant trains are available for containment heat removal. |                                                                                                    |                              |                                                                                                    |
| * * * * * *                                                                                                    | * * * * * * * * * * * * * * * * * * * *                                                                    | * * * * * *                  | * * * * * * * * * * * * * * * * * * * *                                                              |
| 5 C<br>C<br>F<br>S                                                                                                    | CONSULT WITH SHIFT SUPERVISION A<br>MOC TO DETERMINE IF THE AFFECT<br>SHX SHOULD BE REMOVED FROM<br>ERVICE | ND<br>ED                     |                                                                                                    |

| NUMBER  | PROCEDURE TITLE  | REVISION       |
|---------|------------------|----------------|
| 1-RM-D8 | 1-SW-RI-117 HIGH | PAGE<br>3 of 4 |

 $\bigcirc$ 

| STEP | ACTION/EXPECTED RESPONSE                                                      |      | RESPONSE NOT OBTAINED                                                                                               |
|------|-------------------------------------------------------------------------------|------|----------------------------------------------------------------------------------------------------|
| L    |                                                                               |      |                                                                                                    |
| 6    | CHECK AFFECTED RSHX TO BE<br>REMOVED FROM SERVICE                             |      | Do the following:                                                                                                   |
| I    | □ • 1-RS-E-1D                                                                 |      | <ul> <li>Review ET CEP 99-0029 and initiate<br/>preplanned alternate for affected RSHX<br/>as necessary:</li> </ul> |
|      |                                                                               |      | <ul> <li>1-SW-RI-120, DISCHARGE TUNNEL<br/>MONITOR</li> </ul>                                                       |
|      |                                                                               |      | OR                                                                                                    |
|      |                                                                               |      | <ul> <li>HP sampling IAW VPAP-2103S,<br/>OFFSITE DOSE CALCULATION<br/>MANUAL</li> </ul>                             |
|      |                                                                               |      | b) GO TO Step 10.                                                                                                   |
| 7    | STOP ASSOCIATED RS PUMP AND PLACE<br>IN PTL:                                  |      |                                                                                                    |
| I    | □ • 1-RS-P-2B                                                                 |      |                                                                                                    |
| 8    | STOP ASSOCIATED RSHX SW PUMP:                                                 |      |                                                                                                    |
| I    | □ • 1-SW-P-5D                                                                 |      |                                                                                                    |
| NO   | <b>TE:</b> If an undervoltage condition occurs before CLS returned to normal. | rese | t, the SW MOVs will reopen when voltage is                                                                          |
| 9    | ISOLATE SW TO 1-RS-E-1D BY CLOSING<br>THE ASSOCIATED MOVS:                    |      |                                                                                                    |
| I    | □ • 1-SW-MOV-104D                                                             |      |                                                                                                    |
|      | □ • 1-SW-MOV-105D                                                             |      |                                                                                                    |
|      |                                                                               |      |                                                                                                    |
|      |                                                                               |      |                                                                                                    |
|      |                                                                               |      |                                                                                                    |
|      |                                                                               |      |                                                                                                    |
|      |                                                                               |      |                                                                                                    |

| NUMBER  | PROCEDURE TITLE  | REVISION       |
|---------|------------------|----------------|
| 1-RM-D8 | 1-SW-RI-117 HIGH | PAGE<br>4 of 4 |

| STEP | ACTION/EXPECTED RESPONSE                       |       | RESPONSE NOT OBTAINED |   |
|------|------------------------------------------------|-------|-----------------------|---|
|      |                                                |       |                       | ] |
|      |                                                |       |                       |   |
| 10   | INCREASE SURVEILLANCE ON INSERV<br>MONITORS    | ICE   |                       |   |
|      | • 1-SW-RI-114                                  |       |                       |   |
|      | • 1-SW-RI-115                                  |       |                       |   |
|      | • 1-SW-RI-116                                  |       |                       |   |
| 11   | INITIATE A CONDITION REPORT                    |       |                       |   |
| 12   | PROVIDE NOTIFICATIONS AS NECESSA               | ARY:  |                       |   |
|      | Shift Supervision                              |       |                       |   |
|      | • OMOC                                         |       |                       |   |
|      | • STA                                          |       |                       |   |
|      | <ul> <li>Health Physics</li> </ul>             |       |                       |   |
|      | <ul> <li>Instrumentation Department</li> </ul> |       |                       |   |
|      | -                                              | END - |                       |   |
|      |                                                |       |                       |   |
|      |                                                |       |                       |   |
|      |                                                |       |                       |   |

Contraction of the second second seco

(

2012-301

Respond to a Spurious SI <350°F

Start Time\_\_\_\_

Stop Time

# U.S. Nuclear Regulatory Commission Surry Power Station

FINAL

SR12301 Simulator Job Performance Measure E02EK1.3 (3.5 / 3.8)

Applicant

| Examiner |  |   |
|----------|--|---|
|          |  | - |

| Date |  |
|------|--|
|      |  |

<u>Title</u>

Respond to a Spurious SI <350°F

K/A: E02EK1.3 Knowledge of the operational implications of the following concepts as they apply to the (SI Termination): Annunciators and conditions indicating signals, and remedial actions associated with the (SI Termination).

| Applicability    | Estimated Time | Actual Time |
|------------------|----------------|-------------|
| RO/SRO(I)/SRO(U) | 7 Minutes      | Minutes     |

## **Conditions**

- Task is to be PERFORMED in the simulator.
- A spurious SI has occurred, with Unit operating < 350°F, and the "A" RHR pump and heat exchanger in service.

#### Standards

 Completion of 1-AP-10.20, Response to Spurious Safety Injection with RCS Temperature Less Than 350°F, Step 10.

#### Initiating Cues

- A spurious safety injection has occurred with Unit 1 operating less than 289°F.
- 1-RH-P-1A and 1-RH-E-1A are in service.
- I am the Nuclear Shift Manager. You are the Unit 1 BOP.
- You are to respond to the spurious SI by performing 1-AP-10.20, Response to Spurious Safety Injection with RCS Temperature Less Than 350°F
- When you complete the actions necessary to accomplish this Task, please inform me.

#### **Terminating Cues**

 Completion of 1-AP-10.20, Response to Spurious Safety Injection with RCS Temperature Less Than 350°F, Step 10.

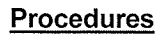

• 1-AP-10.20, Response to Spurious Safety Injection with RCS Temperature Less Than 350°F, Rev 9

# **Tools and Equipment**

# Safety Considerations

None

None

2012-301

## Simulator Setup

- Call up IC with RHR in service and RCS temperature <350 degrees.
- Insert malfunction SI1801 (Spurious Train A SI) and SI1802 (Spurious Train B SI).
- Place red magnets on RH-MOV-1700/1701/1720A.
- Place green magnets on SI-MOV-1865A/B/C.
- Check RCS pressure ~320 psig on 1-RC-PI-1403 and 1-RC-PI-1458.
- Allow all components to align, then freeze the simulator.

#### **Initiating Cues**

- A spurious safety injection has occurred with Unit 1 operating at 289°F.
- 1-RH-P-1A and 1-RH-E-1A are in service.

#### Directions to the Applicant

- I am the Nuclear Shift Manager. You are the Unit 1 BOP.
- You are to respond to the spurious SI by performing 1-AP-10.20, Response to Spurious Safety Injection with RCS Temperature Less Than 350°F
- When you complete the actions necessary to accomplish this Task, please inform me.

#### <u>Notes</u>

2012-301

# PERFORMANCE CHECKLIST

# Notes to the Evaluator

- Task critical elements are bolded.
- An additional instructor may be needed to silence alarms for the examinee.
- START TIME:

| STEP 1:<br>CHECK SAFETY INJECTION INITIATION (Step 1)                                                                                                    | SAT<br>UNSAT |
|----------------------------------------------------------------------------------------------------|--------------|
| STANDARD:                                                                                                    |              |
| <ul> <li>a) Checks HHSI to cold legs flow indicated by observing flow on 1-SI-FI-<br/>1961/1962/1963/1943/1943A and/or PCS.</li> <li>b) Checks #1 and #3 EDG running by observing EDG RPM indicated on #1 and #3 EDG<br/>Panels.</li> </ul> |              |
| COMMENTS:                                                                                                    |              |
|                                                                                                    |              |
| STEP 2:                                                                                                    | SAT          |
| PRESS BOTH SI RESET TRAIN A AND TRAIN B PUSHBUTTONS (60 SECOND TD). (Step 2)                                                                                                    | UNSAT        |
| STANDARD:                                                                                                    |              |
| Depresses both SI reset pushbuttons on benchboard 1-1.                                                                                                    |              |
| EVALUATOR'S NOTE:                                                                                                    |              |
| If asked: SI actuation occurred 2 minutes ago.                                                                                                    |              |
| COMMENTS:                                                                                                    |              |
|                                                                                                    |              |

| <ul> <li>STEP 3:</li> <li>CHECKS BOTH ANNUNCIATORS - NOT LIT. (Step 3)</li> <li>STANDARD: <ul> <li>a) 1A-F3, SI INITIATED TRAIN A.</li> <li>b) 1A-F4, SI INITIATED TRAIN B.</li> </ul> </li> </ul>                                                                                                    | SAT<br>UNSAT |
|----------------------------------------------------------------------------------------------------|--------------|
| COMMENTS:                                                                                                    |              |
| STEP 4:                                                                                                    | SAT          |
| CHECK CLOSED OR CLOSE SI TO COLD LEG MOVS: (Step 4)                                                                                                    |              |
| STANDARD:                                                                                                    | UNSAT        |
| <ul> <li>a) Closes 1-SI-MOV-1867C by placing and holding control switch in close.</li> <li>b) Checks 1-SI-MOV-1867C closed by observing GREEN Light Lit and RED Light OFF.</li> <li>c) Closes 1-SI-MOV-1867D by placing and holding control switch in close.</li> <li>d) Checks 1-SI-MOV-1867D closed by observing GREEN Light Lit and RED Light OFF</li> </ul> |              |
| EVALUATOR'S NOTE:                                                                                                    |              |
| Substeps a) and c) above may be performed Simultaneously.                                                                                                    |              |
| COMMENTS:                                                                                                    |              |

| for and the second second seco |                                                                                                    |        |
|----------------------------------------------------------------------------------------------------|----------------------------------------------------------------------------------------------------|--------|
|                                                                                                    | STEP 5:                                                                                                    | CAT    |
|                                                                                                    | CHECK RHR - REQUIRED. (Step 5)                                                                                                    | 3A1    |
|                                                                                                    | STANDARD:                                                                                                    | UNSA I |
|                                                                                                    | <ul> <li>a) Identifies RHR required based on initial brief or queries Shift Manager (Evaluator).</li> <li>b) Identifies 1-RH-P-1A in operation by observing 1-RH-P-1A breaker position, RED Light On and GREEN Light Off, Amps indicated for 1-RH-P-1A, and/or RHR flow indicated on 1-RH-FI-1605.</li> </ul>                                                                                                    |        |
|                                                                                                    | EVALUATOR'S NOTE:                                                                                                    |        |
|                                                                                                    | If asked: RHR is required.                                                                                                    |        |
|                                                                                                    |                                                                                                    |        |
|                                                                                                    | COMMENTS:                                                                                                    |        |
|                                                                                                    |                                                                                                    |        |
|                                                                                                    | STEP 6:                                                                                                    |        |
|                                                                                                    | CHECK CC TO RHR FLOW PATH. (Step 6)                                                                                                    | SAT    |
| at the second                                                                                                    | STANDARD:                                                                                                    | UNSAT  |
| C                                                                                                    | <ul> <li>a) Check open or open the following Trip Valves: <ol> <li>1-CC-TV-109A, RHR HX A CC RTN HDR TV</li> <li>Identifies 1-CC-TV-109A closed and OPENS valve using OPEN pushbutton</li> <li>Checks 1-CC-TV-109A OPEN by observing RED Light Lit and GREEN Light Off.</li> <li>1-CC-TV-109B, RHR HX A CC RTN HDR TV</li> <li>Identifies 1-CC-TV-109B closed and OPENS valve using OPEN pushbutton</li> <li>Checks 1-CC-TV-109B OPEN by observing RED Light Lit and GREEN Light Off.</li> </ol> </li> </ul> |        |
|                                                                                                    | <ul> <li>b) Check CC to in-service RHR HX - NORMAL.</li> <li>1) Observes flow on 1-CC-FI-110A, OUTLET HDR A FLOW.</li> <li>2) Observes flow on 1-CC-FI-110B, OUTLET HDR B FLOW</li> </ul>                                                                                                    |        |
|                                                                                                    | COMMENTS:                                                                                                    |        |

| STEP 7:                                                                                                    | CAT   |
|----------------------------------------------------------------------------------------------------|-------|
| CHECK RCPS - ANY RUNNING. (Step 7)                                                                                                    | 5A1   |
| STANDARD:                                                                                                    | UNSAT |
| Observes 1-RC-P-1A and 1-RC-P-1C running using breaker position indicating lights, RED Light On and GREEN Light OFF; 1-RC-P-1A and 1-RC-P-1C amps indicated.                                                               |       |
| COMMENTS:                                                                                                    |       |
|                                                                                                    |       |
| STEP 8:                                                                                                    | SAT   |
| CHECK IF RCPs MUST BE STOPPED: (Step 8)                                                                                                    |       |
| STANDARD:                                                                                                    |       |
| <ul> <li>a) Check the following:</li> <li>• RCS pressure – LESS THAN 240 psig</li> </ul>                                                                                                    |       |
| OR                                                                                                    |       |
| <ul> <li>Seal leakoff flow – LESS THAN 0.2 gpm</li> </ul>                                                                                                    |       |
| <ul> <li>b) IF RCS pressure &gt; 240 psig as indicated 1-RC-PI-1403 and 1-RC-PI-1458, <u>AND</u><br/>seal leakoff flow &gt;0.2 gpm on 1-CH-FR-1190, Pens 1 &amp; 3, then the Candidate will<br/>go to Step 9.</li> </ul>   |       |
| c) IF RCS pressure < 240 psig as indicated 1-RC-PI-1403 and 1-RC-PI-1458, <u>OR</u> seal leakoff flow < 0.2 gpm on 1-CH-FR-1190, Pens 1 & 3, then the Candidate will <u>STOP</u> 1-RC-P-1A and 1-RC-P-1C and go to Step 9. |       |
| EVALUATOR'S NOTE:                                                                                                    |       |
| Depending upon the speed of the Candidates response, the Candidate is expected to perform <b>EITHER</b> step b) or c) above.                                                                                               |       |
| COMMENTS:                                                                                                    |       |
|                                                                                                    |       |

eren -South 2012-301

| STEP 9:                                                                                                    |              |
|----------------------------------------------------------------------------------------------------|--------------|
| CHECK IF RCP SEAL RETURN FLOW SHOULD BE ESTABLISHED: (Step 9)                                                                                                    |              |
| STANDARD:                                                                                                    |              |
| <ul> <li>a) Check RCP Seal Return – REQUIRED FOR PLANT CONDITIONS.</li> <li>b) Check the following parameters – SATISFIED <ol> <li>CC pump – RUNNING</li> <li>Identify 1-CC-P-1A and 1-CC-P-1B running by observing breaker indicating lights, RED Light Lit and GREEN Light Out; And amps indicated for both motors.</li> <li>RCP seal injection flow - BETWEEN 6 GPM AND 10 GPM.</li> <li>Identify Seal injection flow by observing 1-CH-FI-1124A and 1-CH-FI-1130A.</li> </ol> </li> <li>C) Open RCP Seal Return Valve 1-CH-MOV-1381 and observe RED Light On and GREEN Light Off.</li> </ul> |              |
| EVALUATOR'S NOTE:                                                                                                    |              |
| If asked: For substep a) above; Yes Seal Return flow required.                                                                                                    |              |
| COMMENTS:                                                                                                    |              |
| STABILIZE RCS PRESSURE AS NECESSARY FOR PLANT CONDITIONS (Step 10)                                                                                                    | SAT<br>UNSAT |
| <ul> <li>a) Operate heaters and normal spray to maintain pressure stable.</li> <li>b) If 1-RC-P-1A and 1-RC-P-1C running – Candidate should adjust 1-RC-PCV-1455A or 1-RC-PCV-1455B to control RCS pressure.</li> <li>c) If 1-RC-P-1A and 1-RC-P-1C have been secured – Candidate should cycle pressurizer heaters On or Off as necessary to control RCS pressure.</li> </ul>                                                                                                    |              |
| EVALUATOR'S NOTE:                                                                                                    |              |
| Candidate should use method in item b) or c) to control RCS pressure based upon RCP configuration.                                                                                                    |              |
| COMMENTS:                                                                                                    |              |
|                                                                                                    |              |

| STEP 11:                                                                                                    |       |
|----------------------------------------------------------------------------------------------------|-------|
| CHECK CHARGING AND/OR LETDOWN REQUIRED (Step 11)                                                              | SAI   |
| EVALUATOR'S CUE:                                                                                              | UNSAT |
| When Candidate reads this step, state that another operator will continue 1-AP-10.20 actions from this point. |       |
| COMMENTS:                                                                                                    |       |
|                                                                                                    |       |
| ** JPM COMPLETE **                                                                                            |       |

STOP TIME:

Page 9 of 9

## Operator Directions Handout (TO BE READ TO APPLICANT BY EXAMINER)

#### <u>Task</u>

- Task is to be performed in the simulator.
- Perform Steps 1 through 10 of 1-AP-10.20, Response to Spurious Safety Injection with RCS Temperature Less Than 350°F.

#### **Directions**

The evaluator will explain the initial conditions of the task to be performed and will provide the initiating cue. Ensure you indicate to the evaluator when you understand your assigned task.

#### **Initial Conditions**

- A spurious safety injection has occurred with Unit 1 operating at 289°F.
- 1-RH-P-1A and 1-RH-E-1A are in service.

#### **Initiating Cues**

- I am the Nuclear Shift Manager. You are the Unit 1 BOP.
- You are to respond to the spurious SI by performing 1-AP-10.20, Response to Spurious Safety Injection with RCS Temperature Less Than 350°F
- When you complete the actions necessary to accomplish this Task, please inform me.
#### Operator Directions Handout (TO BE GIVEN TO APPLICANT)

## **Initial Conditions**

- A spurious safety injection has occurred with Unit 1 operating at 289°F.
- 1-RH-P-1A and 1-RH-E-1A are in service.

## **Initiating Cues**

- I am the Nuclear Shift Manager. You are the Unit 1 BOP.
- You are to respond to the spurious SI by performing 1-AP-10.20, Response to Spurious Safety Injection with RCS Temperature Less Than 350°F
- When you complete the actions necessary to accomplish this Task, please inform me.

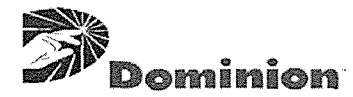

#### SURRY POWER STATION

#### ABNORMAL PROCEDURE

| NUMBER     | PROCEDURE TITLE                                                                                       | REVISION<br>9   |
|------------|----------------------------------------------------------------------------------------------------|-----------------|
| 1-AP-10.20 | RESPONSE TO SPURIOUS SAFETY INJECTION<br>WITH RCS TEMPERATURE LESS THAN 350°F<br>(WITH 4 ATTACHMENTS) | PAGE<br>1 of 16 |

#### PURPOSE

To provide guidance to terminate a spurious Safety Injection with RCS temperature less than 350°F, and then to stabilize the unit and return components to normal.

## ENTRY CONDITIONS

A spurious Safety Injection has occurred with the unit less than 350°F as indicated by any of the following:

- Annunciator 1A-F3, SI INITIATED TRAIN A, is LIT
- Annunciator 1A-F4, SI INITIATED TRAIN B, is LIT
- One or both EDGs running
- Phase I Containment isolation has occurred as indicated by multiple Containment isolation valves in the SI position

# CONTINUOUS USE

| NUMBER     | PROCEDURE TITLE<br>RESPONSE TO SPUBIOUS SAFETY IN JECTION WITH PCS | REVISION<br>9   |
|------------|--------------------------------------------------------------------|-----------------|
| 1-AP-10.20 | TEMPERATURE LESS THAN 350°F                                        | PAGE<br>2 of 16 |

 $\bigcirc$ 

|                 | ACTION/EXPECTED RESPONSE                                     |    |                                                                                                    |
|-----------------|--------------------------------------------------------------|----|----------------------------------------------------------------------------------------------------|
|                 | ACTION/EXFECTED RESPONSE                                     |    | RESPONSE NOT OBTAINED                                                                                                    |
|                 |                                                              |    |                                                                                                    |
| 1 CHEC          | CK SAFETY INJECTION INITIATION:                              |    | Do the following:                                                                                                    |
| 🗆 • НН          | SI to Cold Legs - FLOW INDICATED                             |    | a) Consult with Shift Supervision.                                                                                                    |
| • ED            | G 1 and EDG 3 - EITHER OR BOTH                               |    | b) Perform detailed board walkdown.                                                                                                    |
| RU              | INNING                                                       |    | c) Submit Condition Report.                                                                                                    |
|                 |                                                              |    | d) Notify the following:                                                                                                    |
|                 |                                                              |    | <ul> <li>Operations Management</li> </ul>                                                                                               |
|                 |                                                              |    | • STA                                                                                                    |
|                 |                                                              |    | e) RETURN TO procedure in effect.                                                                                                    |
| 2 PRES<br>TRAII | SS BOTH SI RESET TRAIN A AND<br>N B PUSHBUTTONS (60 SECOND T | D) |                                                                                                    |
| 3 CHEC          | CK BOTH ANNUNCIATORS - NOT LIT                               | Г  | Do the following:                                                                                                    |
| 🗆 • 1A          | -F3, SI INITIATED TRAIN A                                    |    | a) IF SI Train A NOT reset, <u>THEN</u> open                                                                                            |
| □ • 1A          | -F4, SI INITIATED TRAIN B                                    |    | Breaker 17 on DC Panel 1-1. (behind<br>MCR Vertical Board)                                                                              |
|                 |                                                              |    | <ul> <li>b) <u>IF</u> SI Train B NOT reset, <u>THEN</u> open<br/>Breaker 17 on DC Panel 1-2. (behind<br/>MCR Vertical Board)</li> </ul> |
|                 |                                                              |    | <ul> <li>c) Initiate 1-AP-10.19, Resetting Safety<br/>Injection.</li> </ul>                                                             |
| 4 CHEC<br>LEG I | CK CLOSED OR CLOSE SI TO COLE<br>MOVS:                       |    | Deenergize breakers and locally close valve(s).                                                                                         |
| 🗆 • 1-S         | I-MOV-1867C                                                  |    | • 1-SI-MOV-1867C, 1-EP-BKR-1H1-1-2C                                                                                                    |
| 🗆 • 1-S         | SI-MOV-1867D                                                 |    | • 1-SI-MOV-1867D, 1-EP-BKR-1J1-1-8C                                                                                                    |
| 5 CHEC          | CK RHR - REQUIRED                                            |    | GO TO Step 7.                                                                                                    |

| NUMBER     |                             | REVISION<br>9   |
|------------|-----------------------------|-----------------|
| 1-AP-10.20 | TEMPERATURE LESS THAN 350°F | PAGE<br>3 of 16 |

|      |                                          |   |                                    | 1        |
|------|------------------------------------------|---|------------------------------------|----------|
| STEP | ACTION/EXPECTED RESPONSE                 |   | RESPONSE NOT OBTAINED              |          |
|      |                                          |   |                                    |          |
|      |                                          |   |                                    |          |
| 6 (  |                                          | - |                                    |          |
| 0 (  | SHEER GO TO HINT LOW PATH.               |   | Initiate 1-AP-27.00, LOSS OF DECAY | <i>,</i> |
| 1    | a) Check open or open the following Trin |   | HEAT REMOVAL CAPABILITY.           |          |
|      | Valves:                                  |   |                                    |          |
|      | valvoo.                                  |   |                                    |          |
|      | • 1-CC-TV-109A, RHR HX A CC RTN          |   |                                    |          |
|      | HDR TV                                   |   |                                    |          |
| -    |                                          |   |                                    |          |
|      | • 1-CC-TV-109B, RHR HX B CC RTN          |   |                                    |          |
|      | HURIV                                    |   |                                    |          |
| L    | ) Check CC to in comise DUD UV           |   |                                    |          |
| Ĺ    | ) Check CC to In-service RHR HX -        |   |                                    |          |
|      | NORMAL                                   |   |                                    |          |
|      | • 1-CC-FI-110A. OUTLET HDR A             |   |                                    |          |
|      | FLOW                                     |   |                                    |          |
|      |                                          |   |                                    |          |
|      | OR                                       |   |                                    |          |
|      | • 1-CC-EI-110B OUTLET HDB B              |   |                                    |          |
|      | FLOW                                     |   |                                    |          |
|      | . 2011                                   |   |                                    |          |
| 7. ( | CHECK BCPS - ANY BUNNING                 | m | GO TO Stop 9                       |          |
| ·· ` |                                          |   | 00 10 Step 9.                      |          |
|      |                                          |   |                                    |          |
|      |                                          |   |                                    |          |
|      |                                          |   |                                    |          |

Contraction (

(

| r             |            |                                                                               |                      |
|---------------|------------|-------------------------------------------------------------------------------|----------------------|
| part to and a | NUMBER     | PROCEDURE TITLE                                                               | REVISION             |
| "*****        | 1-AP-10.20 | RESPONSE TO SPURIOUS SAFETY INJECTION WITH RCS<br>TEMPERATURE LESS THAN 350°F | 9<br>PAGE<br>4 of 16 |

| $\square$ | STEP - | - ACTION/EXPECTED RESPONSE                                                           |     | RESPONSE NOT OBTAINED                                                                               |
|-----------|--------|--------------------------------------------------------------------------------------|-----|----------------------------------------------------------------------------------------------------|
|           |        |                                                                                      |     |                                                                                                    |
|           | *8     | CHECK IF RCPs MUST BE STOPPED:                                                       |     |                                                                                                    |
|           |        | a) Check the following:                                                              |     | a) GO TO Step 9.                                                                                    |
|           |        | <ul> <li>RCS pressure - LESS THAN 240<br/>PSIG</li> </ul>                            |     |                                                                                                    |
|           |        | OR                                                                                   |     |                                                                                                    |
|           |        | <ul> <li>Seal leakoff flow - LESS<br/>THAN 0.2 gpm</li> </ul>                        |     |                                                                                                    |
|           |        | b) Stop affected RCP(s)                                                              |     |                                                                                                    |
|           | 9      | CHECK IF RCP SEAL RETURN FLOW<br>SHOULD BE ESTABLISHED:                              |     |                                                                                                    |
|           |        | a) Check RCP Seal Return - REQUIRED<br>FOR PLANT CONDITIONS                          |     | a) GO TO Step 10.                                                                                   |
|           |        | b) Check the following parameters -                                                  |     | b) Do the following:                                                                                |
|           |        | • CC pump - RUNNING                                                                  |     | <ol> <li>Try to restore conditions for<br/>establishing RCP Seal Return.</li> </ol>                 |
|           |        | <ul> <li>RCP seal injection flow -<br/>BETWEEN 6 GPM AND 10 GPM</li> </ul>           |     | <ol> <li><u>WHEN</u> conditions in Step 9.b<br/>satisfied, <u>THEN</u> perform Step 9.c.</li> </ol> |
|           |        |                                                                                      |     | 3) GO TO Step 10.                                                                                   |
|           |        | c) Open RCP Seal Return Valve                                                        |     | c) Locally open valve.                                                                              |
|           |        | • 1-CH-MOV-1381                                                                      |     |                                                                                                    |
| *         | 10     | STABILIZE RCS PRESSURE AS<br>NECESSARY FOR PLANT CONDITIONS                          |     | Check proper operation of PRZR PORVs at OPMS setpoints <u>OR</u> operate one PRZR                   |
|           |        | <ul> <li>Operate heaters and normal spray to<br/>maintain pressure stable</li> </ul> |     | PORV to maintain pressure specified by Shift Supervision.                                           |
|           | 11     | CHECK CHARGING AND/OR LETDOWN                                                        | - 🗆 | GO TO Step 15.                                                                                      |

A Contraction of the second second se

| r                                                                                                    |            |                                                                               |                 |
|----------------------------------------------------------------------------------------------------|------------|-------------------------------------------------------------------------------|-----------------|
| C                                                                                                    | NUMBER     | PROCEDURE TITLE                                                               | REVISION        |
| A Constant of the second second second second second second second second second second second second second s | 1-AP-10.20 | RESPONSE TO SPURIOUS SAFETY INJECTION WITH RCS<br>TEMPERATURE LESS THAN 350°F | PAGE<br>5 of 16 |

| STEP - | ACTION/EXPECTED RESPONSE                                                      | [    | RESPONSE NOT OBTAINED                                                                         |
|--------|-------------------------------------------------------------------------------|------|-----------------------------------------------------------------------------------------------|
|        | L                                                                             | L    |                                                                                               |
| 12 E   | ESTABLISH CHG FLOW ALIGNMENT:                                                 |      |                                                                                               |
|        | a) Close CHG flow control:                                                    |      |                                                                                               |
|        | <ul> <li>1-CH-FCV-1122</li> </ul>                                             |      |                                                                                               |
|        |                                                                               | _    |                                                                                               |
|        | b) Check CHG line isolation - OPEN                                            | Ц    | b) Manually open valve.                                                                       |
|        | • 1-CH-HCV-1310A                                                              |      |                                                                                               |
| C      | <ul> <li>c) Check opened or open CHG line isolation</li> <li>MOVs:</li> </ul> | on 🗖 | c) Locally open valve(s).                                                                     |
|        | <ul><li>1-CH-MOV-1289A</li><li>1-CH-MOV-1289B</li></ul>                       |      |                                                                                               |
|        | d) Check PRZR level - GREATER THAN 3                                          | 35%  | d) Do the following:                                                                          |
|        |                                                                               |      | 1) Control CHG flow to restore PRZR level.                                                    |
|        |                                                                               |      | <ol> <li><u>WHEN</u> PRZR level greater than 35%,<br/><u>THEN</u> perform Step 13.</li> </ol> |
|        |                                                                               |      | 3) GO TO Step 15.                                                                             |
|        |                                                                               |      |                                                                                               |
|        |                                                                               |      |                                                                                               |
|        |                                                                               |      |                                                                                               |
|        |                                                                               |      |                                                                                               |
|        |                                                                               |      |                                                                                               |
|        |                                                                               |      |                                                                                               |
|        |                                                                               |      |                                                                                               |
|        |                                                                               |      |                                                                                               |
|        |                                                                               |      |                                                                                               |
|        |                                                                               |      |                                                                                               |

| for a second second sec | NUMBER     | PROCEDURE TITLE                                                               | REVISION        |
|----------------------------------------------------------------------------------------------------|------------|-------------------------------------------------------------------------------|-----------------|
| 44 <sup>1</sup>                                                                                                    | 1-AP-10.20 | RESPONSE TO SPURIOUS SAFETY INJECTION WITH RCS<br>TEMPERATURE LESS THAN 350°F | PAGE<br>6 of 16 |

|   | STEP ACTION/EXPECTED RESPONSE                                                                                                    |   | RESPONSE NOT OBTAINED                                                                              |
|---|----------------------------------------------------------------------------------------------------|---|----------------------------------------------------------------------------------------------------|
|   | STEP       ACTION/ EXPECTED RESPONSE         13       ESTABLISH LETDOWN:         a)       Check closed or close RHR letdown flow control valve:         a)       • 1-RH-HCV-1142         b)       Check closed or close letdown orifice isolation valves:         a)       • 1-CH-HCV-1200A         a)       • 1-CH-HCV-1200B         c)       Check open or open letdown isolation valves: |   | Establish excess letdown<br>IAW 1-OP-CH-006, SHIFTING OR<br>INCREASING/DECREASING LETDOWN<br>FLOW. |
|   | <ul> <li>□ • 1-CH-TV-1204A</li> <li>□ • 1-CH-TV-1204B</li> </ul>                                                                                                    |   |                                                                                                    |
|   | <ul> <li>d) Check open or open letdown line pressure<br/>control valve:</li> </ul>                                                                                                    |   |                                                                                                    |
|   | • 1-CH-PCV-1145                                                                                                    |   |                                                                                                    |
|   | <ul> <li>e) Open 1-RH-HCV-1142 to establish letdowr<br/>flow from RHR</li> </ul>                                                                                                    | I |                                                                                                    |
|   | <ul> <li>f) Adjust CHG line flow to establish greater<br/>than 40 gpm if establishing letdown flow<br/>from RCS</li> </ul>                                                                                                    |   |                                                                                                    |
|   | <ul> <li>g) Check open or open letdown isolation<br/>valves if establishing letdown flow from<br/>RCS:</li> </ul>                                                                                                    |   |                                                                                                    |
|   | <ul> <li>1-CH-LCV-1460A</li> <li>1-CH-LCV-1460B</li> </ul>                                                                                                    |   |                                                                                                    |
|   | (STEP 13 CONTINUED ON NEXT PAGE)                                                                                                    |   |                                                                                                    |
| ( |                                                                                                    |   |                                                                                                    |

| **•. | NUMBER     | PROCEDURE TITLE                                                               | REVISION<br>9   |
|------|------------|-------------------------------------------------------------------------------|-----------------|
|      | 1-AP-10.20 | RESPONSE TO SPURIOUS SAFETY INJECTION WITH RCS<br>TEMPERATURE LESS THAN 350°F | PAGE<br>7 of 16 |

| STEP - | ACTION/EXPECTED RESPONSE                                                                                                |          | RESPONSE NOT OBTAINED |   |
|--------|----------------------------------------------------------------------------------------------------|----------|-----------------------|---|
|        | []                                                                                                    | L        |                       | , |
| 13.    | ESTABLISH LETDOWN: (Continued)                                                                                          |          |                       |   |
|        |                                                                                                    |          |                       | 1 |
|        | <ul> <li>Open letdown orifice isolation valves as<br/>required</li> </ul>                                               |          |                       |   |
| i      | <ul> <li>Adjust letdown line pressure control value<br/>and letdown from RHR to maintain letdo<br/>pressure:</li> </ul> | /e<br>wn |                       |   |
|        | <ul><li>1-CH-PCV-1145</li><li>1-RH-HCV-1142</li></ul>                                                                   |          |                       |   |
| Dj     | <ul> <li>j) Control charging and letdown flow as<br/>required to maintain RCS pressure</li> </ul>                       |          |                       |   |
|        | k) Place 1-CH-PCV-1145 in Auto if desired                                                                               | l        |                       |   |
|        | <ol> <li>Adjust NRHX outlet temperature control<br/>valve to control letdown temperature, if<br/>necessary:</li> </ol>  |          |                       |   |
|        | • 1-CC-TCV-103                                                                                                    |          |                       |   |
| 14     | RESET CLS AS REQUIRED:                                                                                                  |          |                       |   |
|        | a) Check annunciators - ANY LIT                                                                                         | □ a)     | GO TO Step 15.        |   |
|        | <ul><li>1B-B4</li><li>1B-B5</li></ul>                                                                                   |          |                       |   |
|        | <ul><li>1B-C4</li><li>1B-C5</li></ul>                                                                                   |          |                       |   |
|        | b) Reset HI or HI-HI CLS                                                                                                |          |                       |   |
| 15     | ALIGN CONTROL ROOM AND AUXILIAR<br>VENTILATION IAW ATTACHMENT 2                                                         | (        |                       |   |
|        |                                                                                                    |          |                       |   |
|        |                                                                                                    |          |                       |   |

 $\bigcirc$ 

| NUMBER     |                             | REVISION<br>9   |
|------------|-----------------------------|-----------------|
| 1-AP-10.20 | TEMPERATURE LESS THAN 350°F | PAGE<br>8 of 16 |

 $\bigcirc$ 

Constant of the second second

| - STEP - | ACTION/EXPECTED RESPONSE                                                                                                    | <u></u>     | RESPONSE NOT OBTAINED                                      |  |
|----------|----------------------------------------------------------------------------------------------------|-------------|------------------------------------------------------------|--|
| L        |                                                                                                    |             |                                                            |  |
| 16       | CHECK CLOSED OR CLOSE RWST<br>CROSSTIE VALVES:                                                                                                    |             |                                                            |  |
|          | <ul> <li>1-SI-TV-102A</li> <li>1-SI-TV-102B</li> <li>2-SLTV-202A</li> </ul>                                                                                                    |             |                                                            |  |
|          | • 2-SI-TV-2028                                                                                                    |             |                                                            |  |
| 17       | CHECK RCS TEMPERATURE CONTROL:                                                                                                    | :           |                                                            |  |
|          | a) Check SGs - STEAMING PRIOR TO<br>EVENT                                                                                                    |             | a) Control RCS temperature using RHR<br>AND GO TO Step 18. |  |
|          | b) Check MSTVs - AT LEAST ONE OPEN                                                                                                    |             | b) Use SG PORVs.                                           |  |
|          | <ul> <li>c) Control RCS temperature at pre-event<br/>value using steam dump, feed flow, and<br/>RHR, as required</li> </ul>                                                       |             |                                                            |  |
| *18      | PERFORM OR CHECK SHUTDOWN<br>MARGIN FOR CURRENT PLANT AND<br>EQUIPMENT CONDITIONS<br>IAW 1-OP-RX-002, SHUTDOWN<br>MARGIN (CALCULATED AT ZERO<br>POWER) AND BORATE AS<br>NECESSARY |             |                                                            |  |
| *19      | CHECK ALL AC BUSES - ENERGIZED<br>BY OFFSITE POWER                                                                                                    |             | Initiate 1-AP-10.07, LOSS OF UNIT 1<br>POWER.              |  |
| NOTE     | RCPs may be required for RCS temperat                                                                                                    | ure control | if RHR is unavailable.                                     |  |
| 20       | CHECK RCPS - OPERATION DESIRED                                                                                                    |             | GO TO Step 22.                                             |  |
|          |                                                                                                    |             |                                                            |  |
|          |                                                                                                    |             |                                                            |  |
|          |                                                                                                    |             |                                                            |  |

| NUMBER     | PROCEDURE TITLE                                                               | REVISION<br>9   |
|------------|-------------------------------------------------------------------------------|-----------------|
| 1-AP-10.20 | RESPONSE TO SPURIOUS SAFETY INJECTION WITH RCS<br>TEMPERATURE LESS THAN 350°F | PAGE<br>9 of 16 |

1999 Alinda - 1 1997 - 1997 -

(

| STEP  | ACTION/EXPECTED RESPONSE      | <br>RESPONSE NOT OBTAINED                                                                                                    |
|-------|-------------------------------|----------------------------------------------------------------------------------------------------|
|       |                               | L                                                                                                    |
| *21 C | HECK DESIRED RCP(S) - RUNNING | Try to start RCP(s) to provide normal PRZR spray:                                                                                                    |
|       |                               | <ul> <li>a) <u>IF</u> RVLIS upper range indication less<br/>than 95%, <u>THEN</u> do the following:</li> </ul>                                                      |
|       |                               | Raise PRZR level greater than 68%.                                                                                                    |
|       |                               | <ul> <li>Raise RCS subcooling based on<br/>CETCs greater than 55°F [110°F].</li> </ul>                                                                              |
|       |                               | <ul> <li>Use PRZR heaters as necessary to<br/>saturate the PRZR.</li> </ul>                                                                                         |
|       |                               | <ul> <li>b) Establish conditions for starting an RCP<br/>IAW 1-OP-RC-001, STARTING AND<br/>RUNNING ANY RCP.</li> </ul>                                              |
|       |                               | c) <u>IF</u> conditions can be established, <u>THEN</u> start RCP C.                                                                                                |
|       |                               | <ul> <li>d) <u>IF RCP C can NOT</u> be started, <u>THEN</u><br/>attempt to start RCPs A and B to provide<br/>normal spray. (must use<br/>1-RC-PCV-1455A)</li> </ul> |
| 22 C  | HECK FEED WATER - REQUIRED    | IF RCPs or RHR in service, <u>THEN</u> GO TO<br>Step 25. IF <u>NOT,</u> <u>THEN</u> GO TO Step 24.                                                                  |
|       |                               |                                                                                                    |
|       |                               |                                                                                                    |
|       |                               |                                                                                                    |
|       |                               |                                                                                                    |
|       |                               |                                                                                                    |
|       |                               |                                                                                                    |
|       |                               |                                                                                                    |
|       |                               |                                                                                                    |

| · ** | NUMBER     |                             | REVISION<br>9 |
|------|------------|-----------------------------|---------------|
| 627- | 1-AP-10.20 | TEMPERATURE LESS THAN 350°F | PAGE          |

| STEP ACTION/EXPECTED RESPONSE                                               |   | RESPONSE NOT OBTAINED                                                                                                    |
|-----------------------------------------------------------------------------|---|----------------------------------------------------------------------------------------------------|
|                                                                             |   |                                                                                                    |
| 23 TRY TO ESTABLISH MFW / CONDENSATE<br>FLOW:                               |   |                                                                                                    |
| □ a) Check MFW / Condensate flow - DESIRE                                   | С | a) Do the following:                                                                                                    |
|                                                                             |   | <ol> <li>Check running or start AFW pump(s)<br/>and maintain intact SG level IAW Shift<br/>Supervision direction.</li> </ol> |
|                                                                             |   | 2) GO TO Step 24.                                                                                                    |
| b) Push both FW isolation reset pushbuttons                                 |   |                                                                                                    |
| □ c) Check start of MFP - DESIRED                                           |   | <ul> <li>c) Do the following to establish Condensate<br/>flow:</li> </ul>                                                    |
|                                                                             |   | <ol> <li>Check or rack breakers for one MFP<br/>to TEST.</li> </ol>                                                          |
|                                                                             |   | <ol> <li>Reset and close MFP breakers that<br/>are racked to TEST.</li> </ol>                                                |
|                                                                             |   | <ol> <li>Open associated MFP discharge<br/>MOV:</li> </ol>                                                                   |
|                                                                             |   | <ul><li>1-FW-MOV-150A</li><li>1-FW-MOV-150B</li></ul>                                                                        |
|                                                                             |   | 4) GO TO Step 23e.                                                                                                    |
| □ d) Start one MFW pump IAW 1-OP-FW-004,<br>MAIN FEEDWATER SYSTEM OPERATION |   |                                                                                                    |
| <ul> <li>e) Maintain intact SG levels using FW bypass<br/>valves</li> </ul> | 3 |                                                                                                    |
|                                                                             |   |                                                                                                    |
|                                                                             |   |                                                                                                    |
|                                                                             |   |                                                                                                    |

| NUMBER     |                             | REVISION<br>9    |
|------------|-----------------------------|------------------|
| 1-AP-10.20 | TEMPERATURE LESS THAN 350°F | PAGE<br>11 of 16 |

 $\bigcirc$ 

 $\bigcirc$ 

| - STEP - | ACTION/EXPECTED RESPONSE                                                                                                    | ļ  | RESPONSE NOT OBTAINED                                               |  |
|----------|----------------------------------------------------------------------------------------------------|----|---------------------------------------------------------------------|--|
| L        | L                                                                                                    | l  |                                                                     |  |
| *24      | CHECK NATURAL CIRCULATION, AS<br>NECESSARY                                                                                                    |    | Dump more steam.                                                    |  |
|          | <ul> <li>RCS subcooling based on CETCs -<br/>GREATER THAN 30°F [85°F]</li> </ul>                                                                          |    |                                                                     |  |
|          | <ul> <li>CETC temperatures - STABLE OR<br/>DECREASING</li> </ul>                                                                                          |    |                                                                     |  |
|          | <ul> <li>SG Pressures - STABLE OR<br/>DECREASING</li> </ul>                                                                                               |    |                                                                     |  |
|          | RCS hot leg wide range temperatures -<br>STABLE OR DECREASING                                                                                             |    |                                                                     |  |
|          | <ul> <li>RCS cold leg wide range temperatures -<br/>AT SATURATION TEMPERATURE<br/>FOR SG PRESSURE</li> </ul>                                              |    |                                                                     |  |
| 25       | CHECK IF EDGS CAN BE STOPPED:                                                                                                    |    |                                                                     |  |
|          | a) Check AC emergency buses - BOTH<br>ENERGIZED BY OFFSITE POWER                                                                                          |    | a) Check initiated or initiate 1-AP-10.07,<br>LOSS OF UNIT 1 POWER. |  |
|          | <ul> <li>b) Stop any unloaded EDGs IAW<br/>Attachment 1</li> </ul>                                                                                        |    |                                                                     |  |
| 26       | CONSULT WITH SHIFT SUPERVISION A<br>ESTABLISH BLOWDOWN FROM INTACT<br>SG(s) IAW 1-OP-BD-001, STEAM<br>GENERATOR BLOWDOWN SYSTEM<br>OPERATION, AS DIRECTED | ND |                                                                     |  |
| 27       | CHECK ALIGNMENT OF CHG PUMP<br>SUCTION TO VCT - DESIRED                                                                                                   |    | GO TO Step 30.                                                      |  |
|          |                                                                                                    |    |                                                                     |  |
|          |                                                                                                    |    |                                                                     |  |
|          |                                                                                                    |    |                                                                     |  |

|                                                                                                    | ·····      |                             |          |
|----------------------------------------------------------------------------------------------------|------------|-----------------------------|----------|
| 1 marine                                                                                                    | NUMBER     | PROCEDURE TITLE             | REVISION |
| and the second second s |            |                             | 9        |
|                                                                                                    | 1-AP-10.20 | TEMPERATURE LESS THAN 350°E | PAGE     |
|                                                                                                    |            |                             | 12 of 16 |

| STEP ACTION/ EXPECTED RESPONSE                                                                    | RESPONSE NOT OBTAINED                                                                               |
|---------------------------------------------------------------------------------------------------|----------------------------------------------------------------------------------------------------|
|                                                                                                   |                                                                                                    |
| 28 CHECK VCT MAKEUP CONTROLS:                                                                     |                                                                                                    |
| a) Check one BATP operating and aligned to<br>Unit 1                                              | □ a) Align one BATP IAW 1-OP-CH-010,<br>BAST ALIGNMENTS.                                            |
| b) Check at least one PG pump operating                                                           | □ b) Start PG pump.                                                                                 |
| <ul> <li>c) Check Boric Acid and PG flow controls set<br/>for one of the following:</li> </ul>    | □ c) Adjust controls.                                                                               |
| <ul> <li>Greater than required RCS boron<br/>concentration</li> </ul>                             |                                                                                                    |
| OR                                                                                                |                                                                                                    |
| □ • 2300 ppm                                                                                      |                                                                                                    |
| <br><ul> <li>d) Check makeup set for AUTO control if<br/>required for plant conditions</li> </ul> | ☐ d) Put in AUTO.                                                                                   |
| 29 ALIGN CHG PUMP SUCTION TO VCT:                                                                 |                                                                                                    |
| □ a) Check VCT level - GREATER THAN 27%                                                           | ☐ a) GO TO Step 30. <u>WHEN</u> VCT level<br>greater than 34%, <u>THEN</u> do Steps 29b<br>and 29c. |
| <ul> <li>b) Check open or open CHG pump suction<br/>from VCT MOVs:</li> </ul>                     | □ b) Locally open valve(s).                                                                         |
| □ • 1-CH-MOV-1115C<br>□ • 1-CH-MOV-1115E                                                          |                                                                                                    |
| c) Check closed or close CHG pump suction from RWST MOVs:                                         | $\Box$ c) Locally close value(s).                                                                   |
| <ul> <li>• 1-CH-MOV-1115B</li> <li>• 1-CH-MOV-1115D</li> </ul>                                    |                                                                                                    |
|                                                                                                   |                                                                                                    |
|                                                                                                   |                                                                                                    |

| NUMBER     | PROCEDURE TITLE                                                               | REVISION              |
|------------|-------------------------------------------------------------------------------|-----------------------|
| 1-AP-10.20 | RESPONSE TO SPURIOUS SAFETY INJECTION WITH RCS<br>TEMPERATURE LESS THAN 350°F | 9<br>PAGE<br>13 of 16 |

 $\bigcirc$ 

Contraction of the second

| STEP -         | ACTION/EXPECTED RESPONSE                                                                                     |             | RESPONSE NOT OBTAINED                                                  | · · · · · · · · · · · · · · · · · · · |
|----------------|----------------------------------------------------------------------------------------------------|-------------|------------------------------------------------------------------------|---------------------------------------|
| <b>L</b> ]     |                                                                                                    | L           |                                                                        |                                       |
| 30 I           | MAINTAIN STABLE PLANT CONDITIONS AS<br>DIRECTED BY SHIFT SUPERVISION:                                        |             |                                                                        |                                       |
|                | PRZR pressure                                                                                                |             |                                                                        |                                       |
|                | PRZR level                                                                                                   |             |                                                                        |                                       |
|                | RCS temperatures                                                                                             |             |                                                                        |                                       |
|                | Intact SG levels                                                                                             |             |                                                                        |                                       |
| NOTE:          | The auto-start inhibit signal may be reset using                                                             | a one of tl | aree methods:                                                          |                                       |
|                | <ul> <li>Placing the pump control switch in STOP or<br/>(resets individual breaker)</li> </ul>               | r PTL and   | d then back in AUTO after the time delay.                              |                                       |
|                | Starting the pump at any time. (resets indivi                                                                | idual bre   | aker)                                                                  |                                       |
|                | <ul> <li>Placing the NORMAL/RESET switch on the<br/>both units in RESET after the time delay. (re</li> </ul> | GDC-17      | ' panel in the normal switchgear room for<br>affected pumps on a unit) |                                       |
| 31 F<br>F      | RESET AUTO-START CAPABILITY OF<br>PUMPS POWERED FROM RSS                                                     |             |                                                                        |                                       |
| • □            | CC Pumps (both units)                                                                                        |             |                                                                        |                                       |
| • □            | BC Pumps                                                                                                    |             |                                                                        |                                       |
| • □            | CN Pumps                                                                                                    |             |                                                                        |                                       |
| 32 (<br>-      | CHECK THE FOLLOWING ANNUNCIATORS<br>- NOT LIT                                                                |             | Notify Maintenance.                                                    |                                       |
| •              | <ul> <li>1-VSP-J2,UNIT 1 AUTO START<br/>BLOCK</li> </ul>                                                     |             |                                                                        |                                       |
| •              | <ul> <li>2-VSP-J7,UNIT 2 AUTO START<br/>BLOCK</li> </ul>                                                     |             |                                                                        |                                       |
| 33 C<br>T<br>F | CHECK RESET OR RESET RSS<br>TRANSFORMER TIME DELAY USING<br>PUSHBUTTON ON UNIT 1                             |             |                                                                        |                                       |
| •              | RSST LTC TIME DELAY RESET                                                                                    |             |                                                                        |                                       |

| NUMBER     |                             | REVISION<br>9    |
|------------|-----------------------------|------------------|
| 1-AP-10.20 | TEMPERATURE LESS THAN 350°F | PAGE<br>14 of 16 |

C

Course -

|          | ACTION/EXPECTED RESPONSE                                                              |   | RESPONSE NOT OBTAINED                                                                                                    |  |
|----------|---------------------------------------------------------------------------------------|---|----------------------------------------------------------------------------------------------------|--|
|          | L                                                                                     | 1 | Land the second second se |  |
| 34 0<br> | CHECK CLOSED OR CLOSE AFW ISOL<br>MOVS NOT BEING USED FOR RCS<br>FEMPERATURE CONTROL: |   |                                                                                                    |  |
|          | <ul><li>1-FW-MOV-151A</li><li>1-FW-MOV-151B</li></ul>                                 |   |                                                                                                    |  |
|          | <ul><li>1-FW-MOV-151C</li><li>1-FW-MOV-151D</li></ul>                                 |   |                                                                                                    |  |
|          | <ul><li>1-FW-MOV-151E</li><li>1-FW-MOV-151F</li></ul>                                 |   |                                                                                                    |  |
| 35 F     | RESET THE DG SYSTEM IAW THE<br>FOLLOWING :                                            |   |                                                                                                    |  |
| □ a      | <ul> <li>Depress the green close pushbutton fo<br/>1-DG-TV-108A</li> </ul>            | r |                                                                                                    |  |
|          | <ul> <li>Depress the green close pushbutton fo<br/>1-DG-TV-108B</li> </ul>            | r |                                                                                                    |  |
|          | c) Check that the PDTT Pumps will start i<br>HAND                                     | n |                                                                                                    |  |
|          |                                                                                       |   |                                                                                                    |  |
|          |                                                                                       |   |                                                                                                    |  |
|          |                                                                                       |   |                                                                                                    |  |
|          |                                                                                       |   |                                                                                                    |  |
|          |                                                                                       |   |                                                                                                    |  |
|          |                                                                                       |   |                                                                                                    |  |
|          |                                                                                       |   |                                                                                                    |  |

| NUMBER     |                             | REVISION<br>9    |
|------------|-----------------------------|------------------|
| 1-AP-10.20 | TEMPERATURE LESS THAN 350°F | PAGE<br>15 of 16 |

Ô

and the second second s

| ACTION/EXPECTED RESPONSE                                                                                     |                                                                                                    | RESPONSE NOT OBTAINED    |                                                                                                    |
|----------------------------------------------------------------------------------------------------|----------------------------------------------------------------------------------------------------|--------------------------|----------------------------------------------------------------------------------------------------|
|                                                                                                    | 1                                                                                                    |                          |                                                                                                    |
| RESET THE CV SYSTEM IAW THE<br>FOLLOWING:                                                                    |                                                                                                    |                          |                                                                                                    |
| a) Check CTMT - VACUUM ESTABLISHE                                                                            | D 🗆                                                                                                    | a) GO TO Step 37.        |                                                                                                    |
| <ul> <li>Check open or open the following Trip<br/>Valves:</li> </ul>                                        |                                                                                                    |                          |                                                                                                    |
| <ul><li>1-CV-TV-150A</li><li>1-CV-TV-150B</li></ul>                                                          |                                                                                                    |                          |                                                                                                    |
| <ul> <li>Reset the CV pump in AUTO by placing<br/>the control switch in OFF and then bac<br/>AUTO</li> </ul> | g<br>k to                                                                                                    |                          |                                                                                                    |
| CONSULT WITH SHIFT SUPERVISION A<br>ALIGN CONTAINMENT TRIP VALVES AS<br>REQUIRED FOR PLANT CONDITIONS        | ND                                                                                                    |                          |                                                                                                    |
| SECURE HYDROGEN ANALYZER HEAT<br>TRACING IF NEEDED:                                                          |                                                                                                    |                          |                                                                                                    |
| <ul> <li>Turn Hydrogen Analyzer heat tracing<br/>panel switches to OFF, then to AUTO:</li> </ul>             |                                                                                                    |                          |                                                                                                    |
| <ul><li>1-HT-HTP-6</li><li>1-HT-HTP-7</li></ul>                                                              |                                                                                                    |                          |                                                                                                    |
| REVIEW VPAP-2802, NOTIFICATIONS AI<br>REPORTS, FOR REPORTABILITY                                             | ND                                                                                                    |                          |                                                                                                    |
| CHECK SEAL INJECTION - WAS LOST 1<br>ANY RUNNING RCP                                                         | ro 🗆                                                                                                    | GO TO Step 42.           |                                                                                                    |
| NOTIFY ENGINEERING FOR EVALUATION                                                                            | ON                                                                                                    |                          |                                                                                                    |
|                                                                                                    |                                                                                                    |                          |                                                                                                    |
|                                                                                                    |                                                                                                    |                          |                                                                                                    |
|                                                                                                    | RESET THE CV SYSTEM IAW THE<br>FOLLOWING:<br>a) Check CTMT - VACUUM ESTABLISHE<br>b) Check open or open the following Trip<br>Valves:<br>1-CV-TV-150A<br>1-CV-TV-150B<br>c) Reset the CV pump in AUTO by placing<br>the control switch in OFF and then bac<br>AUTO<br>CONSULT WITH SHIFT SUPERVISION A<br>ALIGN CONTAINMENT TRIP VALVES AS<br>REQUIRED FOR PLANT CONDITIONS<br>SECURE HYDROGEN ANALYZER HEAT<br>FRACING IF NEEDED:<br>Turn Hydrogen Analyzer heat tracing<br>panel switches to OFF, then to AUTO:<br>1-HT-HTP-6<br>1-HT-HTP-7<br>REVIEW VPAP-2802, NOTIFICATIONS A<br>REPORTS, FOR REPORTABILITY<br>CHECK SEAL INJECTION - WAS LOST TANY RUNNING RCP<br>NOTIFY ENGINEERING FOR EVALUATION | ACTION EXPECTED RESPONSE | ACIDINEALEDIED RESPONSE RESPONSE RESPONSE NOT OBTAINED  RESET THE CV SYSTEM IAW THE CULLOWING:  CONSULT VACUUM ESTABLISHED  A) GO TO Step 37.  C) Check open or open the following Trip Valves:  C) Check open or open the following Trip Valves:  C) Check open or open the following Trip Valves:  C) Check open or open the following Trip Valves:  C) Consult WITH SHIFT SUPERVISION AND CONSULT WITH SHIFT SUPERVISION AND CONSULT WITH SHIFT SUPERVISION SECURE HYDROGEN ANALYZER HEAT TRACING IF NEEDED: Turn Hydrogen Analyzer heat tracing panel switches to OFF, then to AUTO:      1.HTHTP-6      1.HTHTP-7 REVIEW VPAP-2802, NOTIFICATIONS AND REPORTS, FOR REPORTABILITY CHECK SEAL INJECTION - WAS LOST TO GO TO Step 42. NOTIFY ENGINEERING FOR EVALUATION |

| NUMBER     | PROCEDURE TITLE                                                               | REVISIO          |
|------------|-------------------------------------------------------------------------------|------------------|
| 1-AP-10.20 | RESPONSE TO SPURIOUS SAFETY INJECTION WITH RCS<br>TEMPERATURE LESS THAN 350°F | PAGE<br>16 of 16 |

C

Ô

Contraction of the second

| 42 RETURN TO PROCEDURE AND STEP IN |    |
|------------------------------------|----|
| EFFECT OR AS DIRECTED BY SHIFT     |    |
| SUPERVISION                        |    |
| - FNF                              | ٦- |
|                                    |    |
|                                    |    |
|                                    |    |
|                                    |    |
|                                    |    |
|                                    |    |
|                                    |    |
|                                    |    |
|                                    |    |
|                                    |    |
|                                    |    |
|                                    |    |
|                                    |    |
|                                    |    |
|                                    |    |
|                                    |    |
|                                    |    |
|                                    |    |
|                                    |    |
|                                    |    |
|                                    |    |
|                                    |    |
|                                    |    |
|                                    |    |
|                                    |    |
|                                    |    |
|                                    |    |
|                                    |    |
|                                    |    |
|                                    |    |

| NUMBER<br>1-AP-10.20 | ATTACHMENT TITLE                                            | ATTACHMENT<br>1         |
|----------------------|-------------------------------------------------------------|-------------------------|
| REVISION<br>9        | STOPPING UNLOADED EDGs                                      | PAGE<br>1 of 2          |
|                      |                                                             |                         |
| NOTE: • On           | ly one EDG should be stopped at a time.                     |                         |
| • ED                 | G 1 should be stopped before EDG 3.                         |                         |
| 1 Check t            | hat the EMERG GEN NO ( ) SPEED ADJ red light is LIT and the | green light is NOT LIT. |
| 2 Depress            | the EMERG GEN NO () FAST START RESET pushbutton and         | check the Red Liaht is  |

**NOTE:** Adjustments to the UG-8 Governor should be made slowly with the EDG running to prevent hunting and surging by the governor.

3. Locally adjust the UG-8 Governor to the fast start settings:

\_\_\_\_\_a. Slowly adjust the Speed Droop Control setting to ZERO.

\_\_\_\_ b. At the Engine Control Cabinet, using the Speed Control Switch, adjust EDG speed to match the speed knob pointer to the scribe mark on the dial.

4. \_\_\_\_ Use a Strobe Light to check engine speed is between 895 and 905 rpm.

5. \_\_\_\_ Check that the base tank fuel oil level is greater than 290 gallons.

**NOTE:** The Emergency Diesel Generator will continue to run for 9  $\frac{1}{2}$  minutes to 13  $\frac{1}{2}$  minutes after the Engine Stop pushbuttons are depressed. This unloaded run time allows engine metal temperatures to equalize, thereby reducing the stress on the engine.

6. \_\_\_\_ In the MCR, push both EMERG GEN NO () ENGINE STOP pushbuttons simultaneously to initiate the engine cool down and stop sequence.

7. \_\_\_\_ Check engine speed remains between 895 and 905 rpm as indicated by the Strobe Light.

8. \_\_\_\_ Check that the EMERG GEN #() TRIP AUX RESET amber light is LIT.

9. \_\_\_\_ Depress the following pushbuttons and check that the associated amber light is NOT LIT.

- EDG 1 Depress 1-EE-PB-EG1, EMERGENCY GENERATOR #1 PUSH BUTTON RESET, at the EDG Isolation Panel in the ESGR
- EDG 3 Depress the EMERG GEN #3 TRIP AUX RESET BUTTON, on the Unit 1 EDG 3 Control Panel

| NUMBER<br>1-AP-10.20 |                        | ATTACHMENT<br>1 |
|----------------------|------------------------|-----------------|
| REVISION<br>9        | STOPPING UNLOADED EDGS | PAGE<br>2 of 2  |

10. \_\_\_\_ Check that the EDG stops after the 9  $\frac{1}{2}$  minute to 13  $\frac{1}{2}$  minute cool down period.

11. At the UG-8 Governor, check the following conditions:

\_\_\_\_\_a. Check the speed knob is at the scribe mark on the dial.

- \_\_\_\_\_ b. Check the Speed Droop Control is set at Zero.
- \_\_\_\_ c. Check the Load Limit Control is at the maximum clockwise position, which is past the 10 mark.

| NUMBER<br>1-AP-10.20 | ATTACHMENT TITLE                                                                                  | ATTACHMEN       |
|----------------------|---------------------------------------------------------------------------------------------------|-----------------|
| REVISION             | ALIGNING CONTROL ROOM AND AUXILIARY VENTILATION                                                   | PAGE            |
| 9                    |                                                                                                   | 1 of 3          |
|                      |                                                                                                   |                 |
| 1. Check             | stopped or stop Control Room Emergency Supply Fan:                                                |                 |
| • ()-\               | /S-F-41                                                                                           |                 |
|                      | <u>OR</u>                                                                                         |                 |
| • ()-\               | /S-F-42                                                                                           |                 |
| 2. Check             | closed or close Control Room Emergency Supply MOD:                                                |                 |
| • ()-\               | /S-MOD-( )04A                                                                                     |                 |
|                      | OB                                                                                                |                 |
| • ()-\               | <br>/S-MOD-( )04B                                                                                 |                 |
|                      |                                                                                                   |                 |
| 3 Open (             | Control Room supply dampers:                                                                      |                 |
| • 1-V                | S-MOD-103A                                                                                        |                 |
| • 1-V                | S-MOD-103C                                                                                        |                 |
| 4 Place 1            | I-VS-43-VS103X, MCR ISOLATION switch in AUTO.                                                     |                 |
| 5 Check<br>and 3,    | MCR boundary fans - BREAKERS OPEN. <u>IF NOT, THEN</u> perform Attach<br><u>AND</u> GO TO Step 7. | ment 3, Steps 2 |
| 6 Initiate           | Attachment 3.                                                                                     |                 |
| 7 Restar<br>BUILD    | t Turbine Building Supply and Exhaust Fans as necessary IAW 0-OP-VS-<br>ING VENTILATION SYSTEM.   | 010, TURBINE    |
| 8 Open (             | Control Room exhaust dampers:                                                                     |                 |
| • 1-V                | S-MOD-103B                                                                                        |                 |
| • 1-V                | S-MOD-103D                                                                                        |                 |
| 9. Start e           | xhaust fan:                                                                                       |                 |

\_\_\_\_ • 1-VS-F-15

| NUMBER<br>1-AP-10.20 |                                                                      | ATTACHMENT<br>2 |
|----------------------|----------------------------------------------------------------------|-----------------|
| REVISION<br>9        | ALIGNING CONTROL ROOM AND AUXILIARY VENTILATION                      | PAGE<br>2 of 3  |
|                      |                                                                      |                 |
| 10 Place             | Aux Building Central Area Mode switch on the VNTX-R panel to FILTER. |                 |
| 11 At VN             | TX-R panel, push DAMPER AIR SUPPLY RESET pushbuttons:                |                 |
| • SO                 | V-VS-101A                                                            |                 |
| • SO                 | V-VS-101B                                                            |                 |
|                      |                                                                      |                 |

\_\_ • 1-VS-F-58A

.

- 1-VS-F-58B
- 13. \_\_\_\_ Check if filtered exhaust is required in the following areas. <u>IF</u> filtered exhaust required, <u>THEN</u> perform Steps 14 through 17. <u>IF</u> filtered exhaust <u>NOT</u> required, <u>THEN</u> GO TO Step 18.
  - Auxiliary BLDG Central
  - \_\_\_ Safeguards
- 14. \_\_\_\_ Align Safeguards to filtered exhaust.
- 15. \_\_\_\_ Check stopped or stop both Safeguard BLDG Exhaust Fans:
  - \_\_\_\_ 1-VS-F-40A
  - \_\_\_\_ 1-VS-F-40B
- 16. \_\_\_\_ Start 1-VS-F-58A or B.
- 17. \_\_\_\_ GO TO Step 22.
- 18. \_\_\_\_ Place Aux Bldg Central Area Mode switch on the VNTX-R panel to the UNFILTER position.
- 19. \_\_\_\_ Place Unit 1 Safeguards in UNFILTER:
  - \_\_\_\_ MOD-VS-100A
  - MOD-VS-100B

| and the second second sec | NUMBER                                                                 | ATTACHMENT TITLE                                                            | ATTACHMENT   |  |  |
|----------------------------------------------------------------------------------------------------|------------------------------------------------------------------------|-----------------------------------------------------------------------------|--------------|--|--|
| *******                                                                                                    | BEVISION                                                               | ALIGNING CONTROL ROOM AND AUXILIARY VENTILATION                             | PAGE         |  |  |
|                                                                                                    | 9                                                                      |                                                                             | 3 of 3       |  |  |
|                                                                                                    |                                                                        |                                                                             |              |  |  |
|                                                                                                    | 20 Check                                                               | running or start one AUX BLDG Central Area Exhaust Fan.                     |              |  |  |
|                                                                                                    | • 1-V                                                                  | /S-F-9A                                                                     |              |  |  |
|                                                                                                    | • 1-V                                                                  | /S-F-9B                                                                     |              |  |  |
|                                                                                                    | 21 Check                                                               | running or start one Safeguard BLDG Exhaust Fan:                            |              |  |  |
|                                                                                                    | • 1-\                                                                  | /S-F-40A                                                                    |              |  |  |
|                                                                                                    | • 1-\                                                                  | /S-F-40B                                                                    |              |  |  |
|                                                                                                    | 22 Locally                                                             | y reset the following contactors at the CONTACTOR GROUP panel:              |              |  |  |
|                                                                                                    | • 1-VS-FC-6                                                            |                                                                             |              |  |  |
|                                                                                                    | • 1-VS-FC-4A                                                           |                                                                             |              |  |  |
|                                                                                                    | • 1-VS-FC-4B                                                           |                                                                             |              |  |  |
| Augurt -                                                                                                    | • 1-VS-FC-8A                                                           |                                                                             |              |  |  |
|                                                                                                    | • 1-VS-FC-8B                                                           |                                                                             |              |  |  |
|                                                                                                    | • 1-VS-HVC-1A                                                          |                                                                             |              |  |  |
|                                                                                                    | • 1-VS-HVC-1B                                                          |                                                                             |              |  |  |
|                                                                                                    | • 1-VS-HVC-2A                                                          |                                                                             |              |  |  |
|                                                                                                    | • 1-\                                                                  | /S-HVC-2B                                                                   |              |  |  |
|                                                                                                    | 23 Align <sup>-</sup>                                                  | TSC ventilation IAW 0-OP-VS-007, TECHNICAL SUPPORT CENTER VE                | ENTILATION.  |  |  |
|                                                                                                    | 24 Consu                                                               | It with Shift Supervision and align the following fans to pre-event lineup, | if required: |  |  |
|                                                                                                    | <ul> <li>1-VS-F-8A / 8B, Aux Bldg General Area Exhaust Fans</li> </ul> |                                                                             |              |  |  |
|                                                                                                    | • 1-VS-F-7A / 7B, Fuel Bldg Normal Exhaust Fans                        |                                                                             |              |  |  |
|                                                                                                    | • 1-\                                                                  | /S-F-56A / 56B, Decon Bldg Exhaust Fans                                     |              |  |  |
|                                                                                                    | • 1-\                                                                  | /S-F-59, Aux Bldg (CAT-2) Filter Fan                                        |              |  |  |
|                                                                                                    | 25 Notify require                                                      | I&C to reset 1-VG-RI-131A/B, MGPI Vent-Vent Particulate and Gas Rad ed.     | Monitors, if |  |  |

-

| NUMBER<br>1-AP-10.20 | ATTACHMENT TITLE           | ATTACHMENT<br>3 |
|----------------------|----------------------------|-----------------|
| REVISION             | STARTING MCR BOUNDARY FANS | PAGE            |
| 9                    |                            | 1 of 1          |

()

| 1. Close the following breakers for the MCR boundary fans.                                                               |  |
|----------------------------------------------------------------------------------------------------|--|
| <ul> <li>CABLE TRAY ROOM AIR HANDLING UNIT AHU-1, 1-EP-DB-HVAC, Ckt 1<br/>(Unit 1 Switchgear Room, West wall)</li> </ul> |  |
| <ul> <li>CABLE TRAY ROOM AIR HANDLING UNIT, 2-EP-DB-HVAC, Ckt 2<br/>(Unit 2 Switchgear Room, South wall)</li> </ul>      |  |
| <ul> <li>1-VS-F-16, CABLE TUNNEL EXHAUST FAN, 1-EP-BKR-1B2-1-2D<br/>(Unit 1 Switchgear Room)</li> </ul>                  |  |
| <ul> <li>2-VS-F-16, CABLE TUNNEL EXHAUST FAN, 2-EP-BKR-2B2-1-4D<br/>(Unit 2 Switchgear Room)</li> </ul>                  |  |
| <ul> <li>1-VS-F-RAF-1, CABLE TRAY ROOM RETURN FAN, 1-EP-BKR-1B2-1-3D<br/>(Unit 1 Switchgear Room)</li> </ul>             |  |
| <ul> <li>2-VS-F-RAF-2, CABLE TRAY ROOM RET FAN, 2-EP-BKR-2B2-1-3D<br/>(Unit 2 Switchgear Room)</li> </ul>                |  |
| <ul> <li>1-VS-HV-2, CABLE VAULT HTG AND VENT UNITS, 1-EP-BKR-1A1-1EA1<br/>(Unit 1 Upper Cable Vault)</li> </ul>          |  |
| <ul> <li>2-VS-HV-2, CABLE VAULT HTG AND VENT UNIT, 2-EP-BKR-2A1-1EA1<br/>(Unit 2 Upper Cable Vault)</li> </ul>           |  |
| 2. Check the following fans - RUNNING.                                                                                   |  |
| • 1-VS-AHU-1                                                                                                    |  |
| • 1-VS-AHU-2                                                                                                    |  |
| • 1-VS-HV-2                                                                                                    |  |
| • 2-VS-HV-2                                                                                                    |  |
| • 1-VS-F-16                                                                                                    |  |
| • 2-VS-F-16                                                                                                    |  |
| • 1-VS-F-RAF-1                                                                                                    |  |
| • 2-VS-F-RAF-2                                                                                                    |  |
| 3 Notify the Unit 1 CRO of fan status.                                                                                   |  |

| NUMBER<br>1-AP-10.20 |                 |                                                                         | ATTACHMENT<br>4 |
|----------------------|-----------------|-------------------------------------------------------------------------|-----------------|
| REVI                 | SION            | PROBABLE CAUSES AND REFERENCES                                          | PAGE            |
| (                    | Э               |                                                                         | 1 of 1          |
|                      |                 |                                                                         |                 |
| I.                   | PRO             | BABLE CAUSES:                                                           |                 |
|                      | 1.              | Spurious Safety Injection Occurs With RCS Temperature Less Than 350°F   |                 |
| ١١.                  | REFI            | ERENCES:                                                                |                 |
|                      | 1. (            | CA088639, Ops to Develop a Procedure for Recovery From Inadvertent SI L | ess Than HSD    |
|                      | 2. l            | JFSAR 4.2, Reactor Coolant System                                       |                 |
|                      | 3. l            | JFSAR 6.2, Safety Injection System                                      |                 |
|                      | 4               | Tech Spec 3.3, Safety Injection                                         |                 |
|                      | 5.              | 1-AP-10.19, Resetting Safety Injection                                  |                 |
|                      | 6. <sup>-</sup> | 1-E-0, Reactor Trip or Safety Injection                                 |                 |
|                      | 7               | 1-ES-0.1, Reactor Trip Response                                         |                 |
|                      |                 |                                                                         |                 |

8. 1-ES-1.1, SI Termination

- 9. DC SU-09-00075, Removal of Main Control Room Air Bottle System / TSCR 363, Removal of Main Control Room Bottled Air System Requirements from Technical Specifications
- 10. DC SU-10-01008, Reactor Coolant Pump (RCP) Seal Replacement (1-RC-P-1B)
- 11. CR400912, Procedural Issues Encountered in the Performance of 1-AP-10.20
- 12. DC SU-11-00007, Reactor Coolant Pump (RCP) Seal Replacement (1-RC-P-1A)
- 13. DC SU-11-00012, Reactor Coolant Pump (RCP) Seal Replacement (1-RC-P-1C)

2012-301

Perform AP-3.00 Emergency Borate

Start Time\_\_\_\_\_

Stop Time

# U.S. Nuclear Regulatory Commission Surry Power Station

FINAL

# SR12301 Simulator Job Performance Measure 024AK3.02 (4.2 / 4.4) [Alternate Path]

Applicant\_\_\_\_\_

Examiner

| Date |  |
|------|--|
|      |  |

<u>Title</u>

Perform AP-3.00 Emergency Boration of the RCS.

K/A: 024AK3.02 Knowledge of the reasons for the following responses as they apply to Emergency Boration: Actions contained in EOP for emergency boration.

| Applicability | Estimated Time | Actual Time |
|---------------|----------------|-------------|
| RO/SRO(I)     | 10 Minutes     | Minutes     |

# **Conditions**

- Task is to be PERFORMED in the simulator.
- A BOL startup was in progress IAW 1-OP-RX-006, Withdrawal of the Control Banks to Critical Conditions, Step 5.2.6.h.3, withdrawing control bank rods in overlap from "B" bank at 15 steps to "C" bank at 15 steps to verify proper overlap, when doubling occurred at 35 steps on "B" control bank. Attachment 1 Plot of 1-OP-RX-006 has shows that the 1/M = 0.5 point is below the MIL Line.
- Rod withdrawal has been stopped, Reactor Trip breakers have been opened, 1-OP-RX-004 reevaluated, and current RCS boron resampled with the result that RCS boron is 150 ppm less than required critical boron concentration.
- The STA has performed a calculation of the amount of Boric Acid to be added to ensure an adequate Shutdown Margin while a new ECC is prepared and verified.

# <u>Standards</u>

• Emergency Borate for 2 minutes IAW AP-3.00.

# **Initiating Cues**

• Emergency Borate for 2 minutes IAW AP-3.00.

# **Terminating Cues**

• AP-3.00, Emergency Boration, Step 3 complete.

# Procedures

• 1-AP-3.00, Emergency Boration, Rev 5.

# **Tools and Equipment**

• None

# **Safety Considerations**

• None

#### 2012-301

## Simulator Setup

- Call up BOL, 10<sup>-8</sup> amps IC and initialize. Place simulator in RUN. Open reactor trip breakers. Using Remote function, RC, BORON\_INIT\_ALL set boron concentration 100 ppm less than current over 180 sec ramp.
- Set Auto trigger 1; Event Action: CHMOV350\_OPEN.
- Trigger 1: MOV Control, CH, CHMOV350\_Rackin, Rackout.
- Trigger 3: MOV Control, CH, CHMOV350, Remote Value 100, 30 Sec Ramp

## Initial Conditions

- A BOL startup was in progress IAW 1-OP-RX-006, Withdrawal of the Control Banks to Critical Conditions. While withdrawing control bank rods from "B" bank at 15 steps to "C" bank at 15 steps, doubling occurred at 35 steps on "B" control bank.
- Attachment 1 Plot of 1-OP-RX-006 shows that the 1/M = 0.5 point is below the MIL Line.
- Rod withdrawal has been stopped, Reactor Trip breakers have been opened, 1-OP-RX-004 reevaluated, and current RCS boron re-sampled with the result that RCS boron is 150 ppm less than required critical boron concentration.
- The STA has performed a calculation of the amount of Boric Acid to be added to ensure an adequate Shutdown Margin while a new ECC is prepared and verified

#### Initiating Cues

- I am the Nuclear Shift Manager. You are the Unit 1 BOP.
- You are to Emergency Borate 2 minutes IAW 1-AP-3.00.
- When you finish the actions necessary to accomplish this task, please inform me.

#### <u>Notes</u>

2012-301

# PERFORMANCE CHECKLIST

# Notes to the Evaluator

- Task critical elements are bolded.
- An additional instructor may be needed to silence alarms for the Candidate.
- START TIME:

# STEP 1:

|                                                                                                    | SAT    |
|----------------------------------------------------------------------------------------------------|--------|
| Reviews NOTES prior to Step 1 of 1-AP-3.00. (Step 1)                                                                                                    | LINGAT |
| STANDARD:                                                                                                    | 0NSA1  |
| Review NOTE 1: If a Reactor Trip occurs or is required, 1-E-0, REACTOR TRIP OR<br>SAFETY INJECTION, should be implemented.<br>Review NOTE 2: When the Reactor is shutdown with the Shutdown Banks<br>withdrawn, tripping the Shutdown Banks may eliminate the need for emergency<br>boration. |        |
| COMMENTS:                                                                                                    |        |
|                                                                                                    |        |
| STEP 2:                                                                                                    | CAT    |
| VERIFY CHARGING FLOW – GREATER THAN 75 GPM. (Step 1)                                                                                                    | SAT    |
| STANDARD:                                                                                                    | UNSAT  |
| a) Verifies Charging flow > 75 gpm using 1-CH-FI-1122.                                                                                                    |        |
| COMMENTS:                                                                                                    |        |

e<sup>renne</sup>s Stanson 2012-301

|                                                                                                    | T     |
|----------------------------------------------------------------------------------------------------|-------|
| SIEP 3:                                                                                                    |       |
| START EMERGENCY BORATION. (Step 2)                                                                                                    |       |
| STANDARD:                                                                                                    | UNSA1 |
| <ul> <li>a) Transfer the in-service BATP to FAST (<i>Step 2a</i>).</li> <li>b) Verifies indicating lights above control switch change from Slow (RED) to Fast (RED).</li> <li>c) Open 1-CH-MOV-1350 by removing brass cap and placing control switch to OPEN position.</li> <li>d) Identifies GREEN indication light immediately goes out and RED light remains out.</li> <li>e) Contacts Service Building Operator and directs local checking of 1-CH-MOV-1350 power supply breaker 1H1-2S-7C.</li> <li>f) Contacts Auxiliary Building Operator and directs local check of 1-CH-MOV-1350 for abnormal indication.</li> <li>g) Contacts Auxiliary Building Operator to locally open 1-CH-MOV-1350.</li> <li>h) When report of 1-CH-MOV-1350 full open, verifies flow on 1-CH-FI-1110.</li> <li>i) Determines with indicated flow rate, 1-CH-MOV-1350 should remain open approximately 2 minutes.</li> </ul> |       |
| EVALUATOR'S NOTE:                                                                                                    |       |
| If asked: When 1-CH-MOV-1350 indication lost Candidate should notify Shift Manager.<br>Evaluator should acknowledge report and direct Candidate to continue.                                                                                                    |       |
| Booth Operator: Will report as SBO that breaker 1H1-2S-7C is tripped.<br>Will report as ABO that 1-CH-MOV-1350 – Normal.<br>Initiates Trigger 3 when directed to open 1-CH-MOV-1350.                                                                                                    |       |
| COMMENTS:                                                                                                    |       |
|                                                                                                    |       |

| STEP 4:                                                                                                    | 0.17 |
|----------------------------------------------------------------------------------------------------|------|
| STOP BORATION WHEN DESIRED. (Step 3)                                                                                                    | SAT  |
| STANDARD:                                                                                                    |      |
| <ul> <li>a) Close 1-CH-MOV-1350 after 2 minutes of full flow indicated on 1-CH-FI-1110 by directing Auxiliary Building Operator to close 1-CH-MOV-1350.</li> <li>b) Verifies flow on 1-CH-FI-1110 goes to zero (0) gpm.</li> <li>c) Transfer the in-service BATP to AUTO.</li> <li>d) Verifies 1-CH-P-2A shifts to slow, RED slow light lit, RED fast light out.</li> </ul> |      |
| EVALUATOR'S NOTE:                                                                                                    |      |
| • When the candidate completes this step then inform the candidate that the task is complete.                                                                                                    |      |
| <b>Booth Operator</b> : When directed to close 1-CH-MOV-1350, double click on CHMOV350, set final value at 0, ramp 30 Secs, Insert.                                                                                                    |      |
| COMMENTS:                                                                                                    |      |
| ** JPM COMPLETE **                                                                                                    |      |

STOP TIME:

## Operator Directions Handout (TO BE READ TO APPLICANT BY EXAMINER)

# <u>Task</u>

- Task is to be performed in the simulator.
- Perform Steps 1 through 3 of 1-AP-3.00.

#### **Directions**

The evaluator will explain the initial conditions of the task to be performed and will provide the initiating cue. Ensure you indicate to the evaluator when you understand your assigned task.

#### **Initial Conditions**

- A BOL startup was in progress IAW 1-OP-RX-006, Withdrawal of the Control Banks to Critical Conditions. While
  withdrawing control bank rods from "B" bank at 15 steps to "C" bank at 15 steps, doubling occurred at 35 steps
  on "B" control bank.
- Attachment 1 Plot of 1-OP-RX-006 shows that the 1/M = 0.5 point is below the MIL Line.
- Rod withdrawal has been stopped, Reactor Trip breakers have been opened, 1-OP-RX-004 reevaluated, and current RCS boron re-sampled with the result that RCS boron is 150 ppm less than required critical boron concentration.
- The STA has performed a calculation of the amount of Boric Acid to be added to ensure an adequate Shutdown Margin while a new ECC is prepared and verified

#### **Initiating Cues**

- I am the Nuclear Shift Manager. You are the Unit 1 BOP.
- You are to Emergency Borate 2 minutes IAW 1-AP-3.00.
- When you finish the actions necessary to accomplish this task, please inform me.

#### Operator Directions Handout (TO BE GIVEN TO APPLICANT)

# Initial Conditions

- A BOL startup was in progress IAW 1-OP-RX-006, Withdrawal of the Control Banks to Critical Conditions. While withdrawing control bank rods from "B" bank at 15 steps to "C" bank at 15 steps, doubling occurred at 35 steps on "B" control bank.
- Attachment 1 Plot of 1-OP-RX-006 shows that the 1/M = 0.5 point is below the MIL Line.
- Rod withdrawal has been stopped, Reactor Trip breakers have been opened, 1-OP-RX-004 reevaluated, and current RCS boron re-sampled with the result that RCS boron is 150 ppm less than required critical boron concentration.
- The STA has performed a calculation of the amount of Boric Acid to be added to ensure an adequate Shutdown Margin while a new ECC is prepared and verified

#### **Initiating Cues**

- I am the Nuclear Shift Manager. You are the Unit 1 BOP.
- You are to Emergency Borate 2 minutes IAW 1-AP-3.00.
- When you finish the actions necessary to accomplish this task, please inform me.

DOMINION Surry Power Station 1-OP-RX-006 Revision 32 Page 22 of 31

#### (Page 1 of 1) Attachment 1

INVERSE COUNT RATE RATIO PLOT (CONTROL BANKS A, B, AND C)

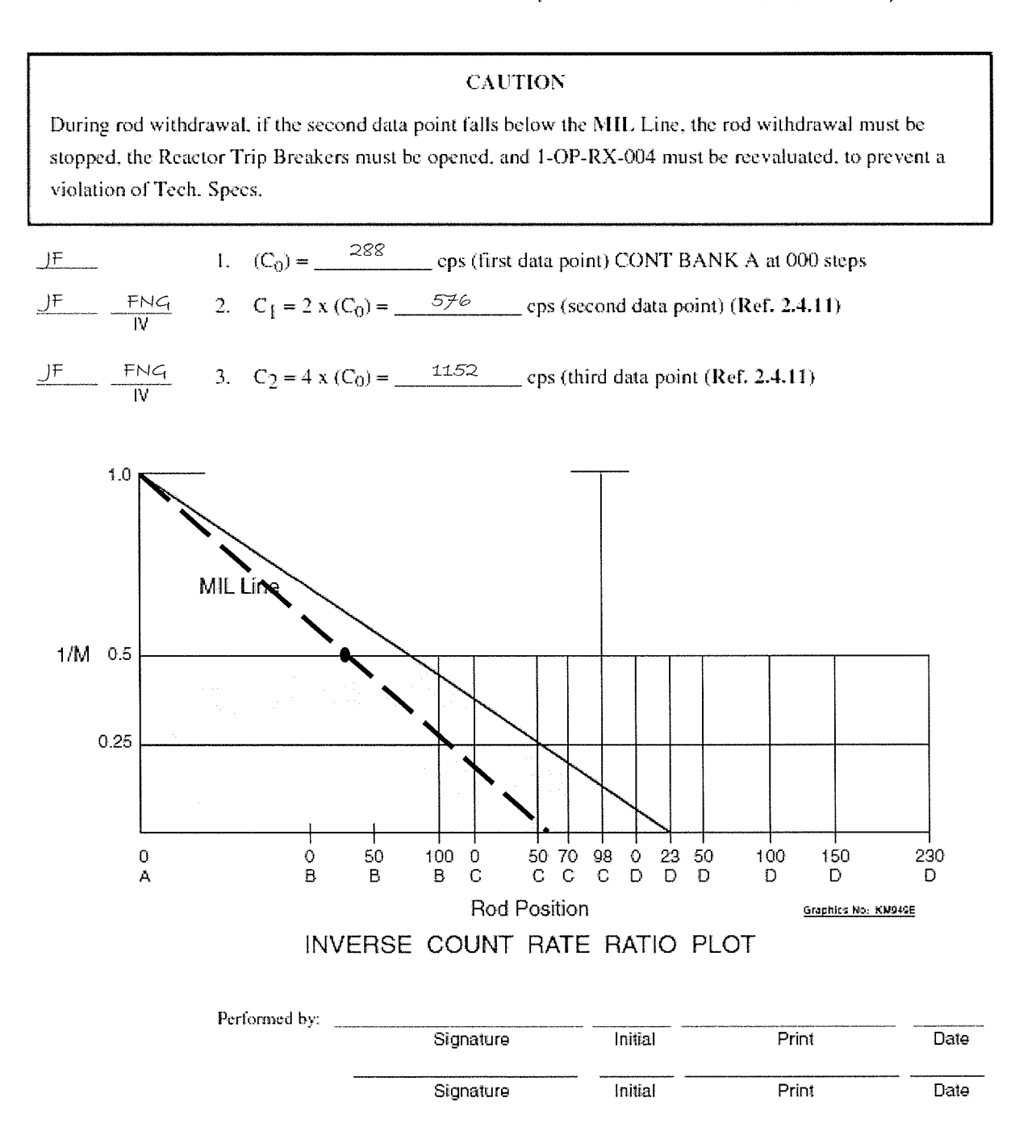

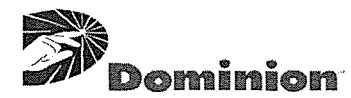

#### SURRY POWER STATION

#### ABNORMAL PROCEDURE

| NUMBER    | PROCEDURE TITLE                           | REVISION       |
|-----------|-------------------------------------------|----------------|
| 1-AP-3.00 | EMERGENCY BORATION<br>(WITH 1 ATTACHMENT) | PAGE<br>1 of 4 |

# PURPOSE

To provide guidance for conditions requiring and methods of emergency boration.

## ENTRY CONDITIONS

- 1) Unexplained increase in Source Range count rate when shutdown.
- 2) Any transient that challenges the Tech Spec shutdown margin of 1.77%  $\Delta$ K/K.
- 3) Failure of normal boration methods or effectiveness.
- 4) Shift Supervision direction.

# **CONTINUOUS USE**

| NUMBER    | PROCEDURE TITLE    | REVISION<br>5  |
|-----------|--------------------|----------------|
| 1-AP-3.00 | EMERGENCY BORATION | PAGE<br>2 of 4 |

(

Constant Street

| STEP       | ACTION/EXPECTED RESPONSE                                                   |                           | RESPONSE NOT OBTAINED                                                                                                    |
|------------|----------------------------------------------------------------------------|---------------------------|----------------------------------------------------------------------------------------------------|
|            |                                                                            |                           |                                                                                                    |
|            |                                                                            |                           |                                                                                                    |
| NOTE: •    | If a Reactor Trip occurs or is required, 7 be implemented.                 | 1-E-0, REAC               | CTOR TRIP OR SAFETY INJECTION, should                                                                                         |
| •          | When the Reactor is shutdown with the Banks may eliminate the need for eme | e Shutdown<br>rgency bora | Banks withdrawn, tripping the Shutdown<br>ation.                                                                              |
| 1 VE<br>TH | ERIFY CHARGING FLOW - GREATER<br>IAN 75 GPM                                |                           | Manually adjust charging flow to greater than 75 gpm.                                                                         |
| 2 ST       | ART EMERGENCY BORATION                                                     |                           |                                                                                                    |
| 🛛 а)       | Transfer the in-service BATP to FAST                                       |                           | a) Manually align CHG pump suction to the RWST:                                                                               |
|            |                                                                            |                           | 1) Open 1-CH-MOV-1115B and D.                                                                                                 |
|            |                                                                            |                           | 2) Close 1-CH-MOV-1115C and E.                                                                                                |
|            |                                                                            |                           | 3) GO TO Step 5.                                                                                                    |
| □ b)       | Open 1-CH-MOV-1350                                                         |                           | b) Locally open 1-CH-MOV-1350.                                                                                                |
|            |                                                                            |                           | <u>IF</u> 1-CH-MOV-1350 can <u>NOT</u> be opened,<br><u>THEN</u> do the following:                                            |
|            |                                                                            |                           | 1) Manually open 1-CH-FCV-1113A.                                                                                              |
|            |                                                                            |                           | 2) Locally open 1-CH-228.                                                                                                    |
|            |                                                                            |                           | <ol> <li>Monitor Boric Acid flow on FR-1-113<br/>(red trace).</li> </ol>                                                      |
|            |                                                                            |                           | 4) GO TO Step 3.                                                                                                    |
|            |                                                                            |                           | <u>IF</u> neither valve can be opened, <u>THEN</u><br>manually align CHG pump suction to the<br>RWST <u>AND</u> GO TO Step 5. |
| c)         | Monitor EMRG BORATE FLOW                                                   |                           |                                                                                                    |
|            | • 1-CH-FI-1110                                                             |                           |                                                                                                    |
|            |                                                                            |                           |                                                                                                    |
|            |                                                                            |                           |                                                                                                    |

| NUMBER    | PROCEDURE TITLE    | REVISION<br>5  |
|-----------|--------------------|----------------|
| 1-AP-3.00 | EMERGENCY BORATION | PAGE<br>3 of 4 |

C

(\_\_\_\_\_

| STEP ACTION/EXPECTED RESPONSE                              | RESPONSE NOT OBTAINED                                                                                                    |
|------------------------------------------------------------|----------------------------------------------------------------------------------------------------|
|                                                            |                                                                                                    |
| 3 STOP BORATION WHEN DESIRED                               |                                                                                                    |
| □ a) Close 1-CH-MOV-1350                                   | a) Locally close:                                                                                                    |
|                                                            | • 1-CH-MOV-1350                                                                                                    |
|                                                            | OR                                                                                                    |
|                                                            | □ • 1-CH-228                                                                                                    |
|                                                            | □ b) Verify or place 1-CH-FCV-1113A in Auto.                                                                                                    |
| b) Transfer the in-service BATP to AUTO                    |                                                                                                    |
| 4 TURN ALL PRZR HEATERS ON                                 |                                                                                                    |
| 5 CHECK UNIT - AT POWER                                    | GO TO Step 8.                                                                                                    |
| 6 VERIFY REACTOR AND TURBINE POWER -<br>MATCHED AND STABLE | Manually adjust control rods or turbine power as necessary.                                                                                                    |
|                                                            | IF plant parameters can <u>NOT</u> be stabilized<br>and a Reactor Trip is imminent, <u>THEN</u> trip<br>the Reactor and GO TO 1-E-0, REACTOR<br>TRIP OR SAFETY INJECTION. |
| 7 VERIFY ∆FLUX - IN BAND                                   | Borate, dilute, or adjust control rod height as necessary to return $\Delta$ flux to operating band.                                                                      |
| NOTE: Emergency boration has increased the boric ac        | cid concentration to the RCP seals.                                                                                                    |
| 8 CHECK CHARGING FLOW                                      |                                                                                                    |
| □ a) Charging flow control - IN AUTO                       | □ a) Put charging flow control in AUTO.                                                                                                    |
| □ b) Charging flow - STABLE                                | b) <u>IF</u> charging flow can <u>NOT</u> be controlled in<br>AUTO, <u>THEN</u> put charging flow in<br>MANUAL.                                                           |
|                                                            |                                                                                                    |
| NUMBER    | PROCEDURE TITLE    | REVISION |
|-----------|--------------------|----------|
| 1-AP-3.00 | EMERGENCY BORATION | PAGE     |
|           |                    | 4 of 4   |

|                                                  | STEP ACTION/EXPECTED RESPONSE RESPONSE NOT OBTAINED                                                                                          |
|--------------------------------------------------|----------------------------------------------------------------------------------------------------|
|                                                  |                                                                                                    |
|                                                  | 9 VERIFY CHG PUMP SUCTION - ALIGNED Align CHG pump suction to the VCT:<br>TO THE VCT                                                         |
|                                                  | □ a) Open 1-CH-MOV-1115C and E.<br>□ b) Close 1-CH-MOV-1115B and D.                                                                          |
|                                                  | 10 CONSULT WITH CHEMISTRY AND SHIFT<br>SUPERVISION AND DEENERGIZE PRZR<br>HEATERS IAW 1-OP-RC-019,<br>PRESSURIZER BACKUP HEATER<br>OPERATION |
|                                                  | 11 NOTIFY THE FOLLOWING:                                                                                                    |
|                                                  | □ • STA                                                                                                    |
|                                                  | □ • Chemistry                                                                                                    |
|                                                  | □ • OM on call                                                                                                    |
|                                                  | • Reactor Engineer                                                                                                    |
|                                                  | - END -                                                                                                    |
|                                                  |                                                                                                    |
|                                                  |                                                                                                    |
|                                                  |                                                                                                    |
|                                                  |                                                                                                    |
|                                                  |                                                                                                    |
|                                                  |                                                                                                    |
|                                                  |                                                                                                    |
|                                                  |                                                                                                    |
|                                                  |                                                                                                    |
| $\left( \begin{array}{c} \\ \end{array} \right)$ |                                                                                                    |

C

| NUMBER<br>1-AP-3.00 |                                | ATTACHMENT<br>1 |
|---------------------|--------------------------------|-----------------|
| REVISION<br>5       | PROBABLE CAUSES AND REFERENCES | PAGE<br>1 of 1  |

# I. PROBABLE CAUSES:

- 1. Reactivity anomaly
- 2. Excessive cooldown
- 3. Excessive dilution
- 4. Rapid turbine load reduction

# II. <u>REFERENCES</u>:

- 1. Tech Spec Sections 3.2 and 6.4
- 2. UFSAR Sect 9.1.3.5.1

2012-301

Adjust PR Nis 1-OPT-RX-001

Start Time\_\_\_\_\_

Stop Time

# U.S. Nuclear Regulatory Commission Surry Power Station

FINAL

# SR12301 Simulator Job Performance Measure 015K4.08 (3.4 / 3.7) [Alternate Path]

Applicant\_\_\_\_\_

Examiner\_\_\_\_\_

|--|

Title

Adjust the PRNIs in accordance with 1-OPT-RX-001

K/A: 015K4.08 Knowledge of NIS design feature(s) and/or interlock(s) provide for the following: Automatic rod motion on demand signals.

| Applicability | Estimated Time | Actual Time |
|---------------|----------------|-------------|
| RO/SRO(I)     | 10 Minutes     | Minutes     |

# **Conditions**

- Task is to be PERFORMED in the simulator.
- Unit 1 operating at 100% power. 1-OPT-RX-001 has been completed up to Section 6.2.

# <u>Standards</u>

• Adjust N42 and N44 IAW 1-OPT-RX-001, Section 6.2 and Attachment 1.

# **Initiating Cues**

- Unit 1 operating at 100% power.
- The Unit 1 RO has completed 1-OPT-RX-001, Section 6.1.
- I am the Nuclear Shift Manager. You are the Unit 1 BOP. You are to perform 1-OPT-RX-001, Section 6.2.
- When you have completed the actions associated with this task, please inform me.

# Terminating Cues

• Rods placed in Manual IAW AP-1.00.

# **Procedures**

None

• 1-OPT-RX-001, Rev 46

# Tools and Equipment

# Safety Considerations

None

# Simulator Setup

- Call up 100% power IC and initialize. Place simulator in RUN.
- Adjust N41 and N43 to 100% indication using drawer gain control.
- Adjust N42 to an indication of 97% power using the drawer gain control.
- Adjust N44 to an indication of 98% power using the drawer gain control.
- Trigger 1, enter malfunction RD0201, Continuous Rod Insertion Auto.

#### **Initiating Cues**

- Unit 1 is operating at 100%.
- The Unit 1 RO has completed 1-OPT-RX-001, Section 6.1, Calculating Reactor Power, Using Primary Performance Program, and recorded CALCALC Total Thermal Power on Step 6.1.12.

#### **Directions to the Applicant**

- I am the Nuclear Shift Manager. You are the Unit 1 BOP.
- You are to perform Section 6.2, Adjusting NI Channels, of 1-OPT-RX-001.
- When you finish the actions necessary to accomplish this task, please inform me.

#### **Notes**

# PERFORMANCE CHECKLIST

# Notes to the Evaluator

- Task critical elements are bolded.
- An additional instructor may be needed to silence alarms for the examinee.
- START TIME:

# STEP 1:

| Reviews Purpose, Initial Conditions, and Precautions and Limitations of 1-OPT-RX-001.                                                                                                    | SAT   |
|----------------------------------------------------------------------------------------------------|-------|
| STANDARD:                                                                                                    | UNSAT |
| <ul> <li>a) Reviews Purpose 1.1, 1.2, and 1.3.</li> <li>b) Reviews Initial Conditions 3.1 and 3.2.</li> <li>c) Reviews Precautions and Limitations 4.1 through 4.22; noting 4.3, and 4.6.</li> </ul>                                                                                                    |       |
| COMMENTS:                                                                                                    |       |
| STEP 2:                                                                                                    |       |
| Adjusting NI Channels. (Section 6.2, Step 6.2.1)                                                                                                    | SAT   |
| STANDARD:                                                                                                    | UNSAT |
| <ul> <li>a) Reads and Initials Step 6.2.1: Compare each NI channel percent power indication with the Calcalc Total Thermal Pwr (UFM, Venturi or Normalized Feedwater) or Calcalc 10-Min Avg Pwr (Steam Flow), whichever is the standard. (Each NI should be within + 2% and - 0% of the Calorimetric value if Reactor power is greater than or equal to 90%, OR within + 4% and - 0% of the Calorimetric value if Reactor power is less than 90%.).</li> <li>b) Refers to Step 6.1.12 to determine Calcalc Total Thermal Power: 99.94%.</li> <li>c) Locates to PRNI drawers and observes N41 indicating 100%, N42 indicating 97%, N43 indicating 100%, and N44 indicating 98%.</li> </ul> |       |
| COMMENTS:                                                                                                    |       |

| <ul> <li>STEP 3:<br/>Adjusting NI Channels. (Section 6.2, Step 6.2.2)</li> <li>STANDARD: <ul> <li>a) Reviews Note prior to Step 6.2.2: Gain potentiometer adjustment can cause average flux deviation alarms as well as high flux rod stop alarms. This should be anticipated when adjusting gain potentiometers. (Reference 2.4.6)</li> <li>b) Enters N/A and Initials Step 6.2.2: IF the NI Channel is within tolerance but adjustment will better align it with the calorimetric, THEN obtain Shift Supervision concurrence AND adjust NI Channel IAW Attachment 1 to the value recorded in Step 6.1.12 or Step 6.1.13. Record initials on Attachment 1. IF no NI adjustment is made, OR NI is NOT within tolerance, THEN enter N/A.</li> </ul> </li> <li>COMMENTS:</li> </ul> | SAT |
|----------------------------------------------------------------------------------------------------|-----|
|                                                                                                    |     |
| STEP 4:<br>Adjusting NI Channels. (Section 6.2, Step 6.2.3)                                                                                                    | SAT |
| <ul> <li>a) Initials Step 6.2.3: IF NI channel is NOT within tolerance, THEN obtain Shift Supervision concurrence AND adjust the gain potentiometer on the front panel of each NI Channel IAW Attachment 1 to the value recorded in Step 6.1.12 or Step 6.1.13. Record initials on Attachment 1. IF all NI channels are within tolerance, THEN enter N/A.</li> <li>b) Reports to Shift Manager (Evaluator) that N42 and N44 require adjustment, and requests authorization to make these adjustments.</li> <li>c) Initiates Attachment 1.</li> </ul>                                                                                                    |     |
| EVALUATOR'S NOTE:                                                                                                    |     |
| When asked: Initial Step 6.2.3 to authorize adjustment of PRNIs COMMENTS:                                                                                                    |     |

 $\bigcirc$ 

|                                                                                                    | STEP 5:                                                                                                    |       |
|----------------------------------------------------------------------------------------------------|----------------------------------------------------------------------------------------------------|-------|
|                                                                                                    | Attachment 1, 1-OPT-RX-001, NI Calibration. (Step 1)                                                                                                    | SAT   |
|                                                                                                    | STANDARD:                                                                                                    | UNSAT |
|                                                                                                    | <ul> <li>a) Reviews CAUTION Prior to Step 1 of Attachment 1: CAUTION: To prevent introducing non-conservative High Flux Trip and High Flux Rod Stop setpoints, setpoint changes required by the following step must be completed before any associated Gain Potentiometer adjustments are performed.</li> <li>b) Enters N/A and Initials Step 1 of Attachment 1: IF Reactor power is less than 90% AND the Gain Potentiometer on any NI will be decreased, THEN before adjusting NIs, have I &amp; C lower the High Flux Trip and High Flux Rod Stop setpoints on all NIs based on current Reactor power level. Otherwise, enter N/A. (Reference 2.4.5).</li> </ul> |       |
|                                                                                                    | COMMENTS:                                                                                                    |       |
|                                                                                                    | STEP 6:                                                                                                    |       |
|                                                                                                    | Attachment 1 Table, N41. (Attachment 1, Step 1)                                                                                                    | SAT   |
| and the second second second second second second second second second second second second second second second | STANDARD:                                                                                                    | UNSAT |
|                                                                                                    | <ul> <li>a) Enters N/A in Item 3) block, N41 column of the Table.</li> <li>b) Enters N/A in item 4) block, N41 Column of the Table.</li> <li>c) Enters N/A in Item 5) block, N41 column of the Table.</li> </ul>                                                                                                    |       |
|                                                                                                    | <b>EVALUATOR'S NOTE:</b> A <b>KEY</b> is provided on Page 7 of 7, depicting the completed Table on Page 26 of 1-OPT-RX-001.                                                                                                    |       |
|                                                                                                    | COMMENTS:                                                                                                    |       |
|                                                                                                    | STEP 7:                                                                                                    |       |
|                                                                                                    | Attachment 1 Table, N42. (Attachment 1, Step 1)                                                                                                    | SAT   |
|                                                                                                    | STANDARD:                                                                                                    | UN5A1 |
|                                                                                                    | <ul> <li>a) Enters 97% in Item 3) block, N42 column of the Table.</li> <li>b) Checks alternate indications of reactor Power (i.e., N41, N43, Turbine Impulse Pressure, Calorimetric power) prior to adjustment of N42 IAW P&amp;L 4.6.</li> <li>c) Adjusts gain control on N42 Drawer to 100% indication. (Band: 99.94 – 101.94%)</li> <li>d) Enters Initials in item 4) block, N42 Column of the Table.</li> <li>e) Records 100% in Item 5) block, N42 column of the Table.</li> </ul>                                                                                                    |       |
| (                                                                                                    | COMMENTS:                                                                                                    |       |
| Cara II.                                                                                                    |                                                                                                    | L     |

| <ul> <li>STEP 8:</li> <li>Attachment 1 Table, N43. (Attachment 1, Step 1)</li> <li>STANDARD: <ul> <li>a) Enters N/A in Item 3) block, N43 column of the Table.</li> <li>b) Enters N/A in item 4) block, N43 Column of the Table.</li> <li>c) Enters N/A in Item 5) block, N43 column of the Table.</li> </ul> </li> <li>COMMENTS:</li> </ul>                                                                                                    | SAT          |
|----------------------------------------------------------------------------------------------------|--------------|
| <ul> <li>STEP 9:</li> <li>Attachment 1 Table, N44. (Attachment 1, Step 1)</li> <li>STANDARD: <ul> <li>a) Places Rod control in manual, and initials item 2) block, N44 column of the Table.</li> <li>a) Enters 98% in Item 3) block, N44 column of the Table.</li> <li>b) Checks alternate indications of reactor Power (i.e., N41, N43, Turbine Impulse Pressure, Calorimetric power) prior to adjustment of N44 IAW P&amp;L 4.6.</li> <li>c) Adjusts gain control on N44 Drawer to 100% indication. (Band: 99.94 – 101.94%)</li> <li>d) Enters Initials in item 4) block, N44 Column of the Table.</li> <li>e) Records 100% in Item 5) block, N44 column of the Table.</li> <li>e) Records 100% in Item 5) block, N44 column of the Table.</li> <li>f) Allows at least one (1) minute to pass before placing rod control in automatic following gain control manipulation.</li> <li>g) Places Rod control in Automatic.</li> <li>h) Identifies Rod Inward rod motion with no Tave/Tref deviation.</li> <li>i) Returns rod control to manual.</li> <li>j) Check Rod Motion stopped.</li> <li>k) Reports completion of Immediate Action Steps of AP-1.00.</li> </ul> </li> <li>EVALUATOR'S NOTE: <ul> <li>Booth Operator: When rod control placed in manual for item a) above, actuate Trigger 1.</li> </ul> </li> <li>COMMENTS:</li> </ul> | SAT<br>UNSAT |

2012-301

| STEP 10:                                                                                                 | SAT   |
|----------------------------------------------------------------------------------------------------|-------|
| NOTIFY NUCLEAR SHIFT MANAGER (EVALUATOR) STATUS OF TASK.                                                 | UNSAT |
| When report of completion of AP-1.00 Immediate Actions made, Candidate should report completion of task. |       |
| COMMENTS:                                                                                                |       |
| ** JPM COMPLETE **                                                                                       |       |

STOP TIME:

# KEY

|    |                                                                                                    | NI-41 | NI-42                 | NI-43 | NI-44                 |
|----|----------------------------------------------------------------------------------------------------|-------|-----------------------|-------|-----------------------|
| 2) | Place rod control to MANUAL. Enter N/A if NI-44 will <u>NOT</u> be adjusted.                                                                                                    |       |                       |       | Candidate<br>Initials |
| 3) | Record As Found NI power level for each channel<br>to be adjusted. Enter N/A for channel(s) not being<br>adjusted.                                                                         | N/A   | 97%                   | N/A   | 98%                   |
| 4) | Adjust the Gain Potentiometer on the front panel of<br>each NI channel to the new Reactor Power value<br>and initial appropriate block(s). Enter N/A for<br>channel(s) not being adjusted. | N/A   | Candidate<br>Initials | N/A   | Candidate<br>Initials |
| 5) | Record As Left NI power level for each channel adjusted. Enter N/A for channel(s) not adjusted.                                                                                            | N/A   | 100%                  | N/A   | 100%                  |
| 6) | Allow at least one minute to pass before placing the rod control back to AUTO. Enter N/A if NI-44 was <u>NOT</u> adjusted.                                                                 |       |                       |       |                       |

#### Operator Directions Handout (TO BE READ TO APPLICANT BY EXAMINER)

#### <u>Task</u>

- Task is to be performed in the simulator.
- Perform Section 6.2 of 1-OPT-RX-001.

#### **Directions**

The evaluator will explain the initial conditions of the task to be performed and will provide the initiating cue. Ensure you indicate to the evaluator when you understand your assigned task.

#### **Initial Conditions**

- Unit 1 is operating at 100%.
- The Unit 1 RO has completed 1-OPT-RX-001, Section 6.1, Calculating Reactor Power, Using Primary Performance Program, and recorded CALCALC Total Thermal Power on Step 6.1.12.

#### **Initiating Cues**

- I am the Nuclear Shift Manager. You are the Unit 1 BOP.
- You are to perform Section 6.2, Adjusting NI Channels, of 1-OPT-RX-001.
- When you finish the actions necessary to accomplish this task, please inform me.

#### Operator Directions Handout (TO BE GIVEN TO APPLICANT)

### **Initial Conditions**

- Unit 1 is operating at 100%.
- The Unit 1 RO has completed 1-OPT-RX-001, Section 6.1, Calculating Reactor Power, Using Primary Performance Program, and recorded CALCALC Total Thermal Power on Step 6.1.12.

#### **Initiating Cues**

- I am the Nuclear Shift Manager. You are the Unit 1 BOP.
- You are to perform Section 6.2, Adjusting NI Channels, of 1-OPT-RX-001.
- When you finish the actions necessary to accomplish this task, please inform me.

| 2mm + 1 | Dominion                                                                                                    | PROCEDUR<br>1-C | E NO:<br>DPT-RX-001 |
|---------|----------------------------------------------------------------------------------------------------|-----------------|---------------------|
|         | SURRY POWER STATION                                                                                                    | REVISION N      | 0:<br><b>46</b>     |
|         | PROCEDURE TYPE:<br>OPERATIONS PERIODIC TEST                                                                                                    | UNIT NO:        | 1                   |
|         | PROCEDURE TITLE:<br>REACTOR POWER CALORIMETRIC<br>USING PCS COMPUTER PROGRAM                                                                                                    | J.,             |                     |
|         | REACT<br>MGT<br>REVISION SUMMARY:                                                                                                    |                 |                     |
|         | Revised to incorporate Operations Feedback OP FB 11-0473 <ul> <li>Added P&amp;L 4.22</li> </ul>                                                                                       | . ·             |                     |
|         | <ul> <li>Moved Notes from before Step 6.1.4 to before Step 6.1.5</li> <li>Added Steps 6.1.6, 6.1.7, and 6.3.1</li> </ul>                                                              |                 |                     |
|         | <ul> <li>Moved Note from before old Step 6.3.4.c to before Step 6.3.1</li> <li>Changed Attachment 4 Steps 1.d and 2.c.3 to refer to Step 6.3.1</li> <li>Added Attachment 5</li> </ul> |                 |                     |
|         |                                                                                                    |                 |                     |
|         |                                                                                                    |                 |                     |
|         |                                                                                                    |                 |                     |
|         |                                                                                                    |                 |                     |
|         |                                                                                                    |                 |                     |
|         |                                                                                                    |                 |                     |
|         |                                                                                                    |                 |                     |
|         |                                                                                                    |                 |                     |
|         | CONTINUINICI                                                                                                    | ICE             |                     |

Dominion Surry Power Station

1-OPT-RX-001 Revision 46 Page 2 of 35

| TABLE OF | CONTENTS |  |
|----------|----------|--|
|----------|----------|--|

|     | Sect  | ion                                                                                                    | Page |
|-----|-------|----------------------------------------------------------------------------------------------------|------|
| 1.0 | PUR   | POSE                                                                                                    | 3    |
| 2.0 | REF   | ERENCES                                                                                                    | . 3  |
| 3.0 | INII  | TAL CONDITIONS                                                                                                    | 7    |
| 4.0 | PRE   | CAUTIONS AND LIMITATIONS                                                                                                    | 7    |
| 5.0 | SPE   | CIAL TOOLS AND EQUIPMENT                                                                                                    | 10   |
| 6.0 | INST  | TRUCTIONS                                                                                                    | 11   |
|     | 6.1   | Calculating Reactor Power, Using Primary Plant Performance Program                                                                                                    | 11   |
|     | 6.2   | Adjusting NI Channels                                                                                                    | 16   |
|     | 6.3   | Verification of Shift Average Power                                                                                                    | 19   |
| 7.0 | FOL   | LOW-ON                                                                                                    | 22   |
| ATT | 'ACHN | <b>ÆNTS</b>                                                                                                    |      |
|     | 1     | NI Calibration                                                                                                    | 26   |
|     | 2     | Computer Points Used by Primary Plant Performance and Flow Corrections                                                                                                    | 27   |
|     | 3     | Prompt Actions To Reduce Reactor Power                                                                                                    | 30   |
|     | 4     | Calorimetric Program Operability                                                                                                    | 33   |
|     | 5     | Placing Normalization Factors In Auto                                                                                                    | . 35 |
|     |       | A second second se |      |

1-OPT-RX-001 Revision 46 Page 3 of 35

### 1.0 PURPOSE

- 1.1 To provide instructions for performing the daily calibration of Nuclear Power Range Instruments against a heat balance standard IAW Technical Specification Table 4.1-1, Item 1.
- 1.2 This OPT is not required to be performed while the unit is shutdown. 1-OPT-RX-001, 1-OPT-RX-002, 1-OPT-RX-003, or 1-OPT-RX-004 must be performed daily after Reactor power exceeds 15 percent power. (Reference 2.4.2)
- 1.3 To provide instructions to ensure that Unit 1 will be operated as described below:
  - Not above 2587 MW<sub>th</sub> (100%) if using UFM <u>OR</u> Normalized Feed Flow IAW TRM
  - Not above 2546 MW<sub>th</sub> (98.4%) if using Feed Flow <u>OR</u> Steam Flow

#### 2.0 REFERENCES

#### 2.1 Source Documents

- 2.1.1 UFSAR, Section 7.2.1, Reactor Protection System
- 2.1.2 UFSAR, Section 7.4, Nuclear Instrumentation System
- 2.2 Technical Specifications Surry Power Station Unit 1 & 2
  - 2.2.1 Technical Specifications, Section 1.A, Rated Power
  - 2.2.2 Technical Specifications, Table 3.7-1, Item 2, Nuclear Flux Power Range
  - 2.2.3 Technical Specifications, Table 4.1-1, Item 1, Nuclear Power Range

1-OPT-RX-001 Revision 46 Page 4 of 35

#### 2.3 Technical References

| 2.3.1 | Phase | 1 | Results | of | Surry | Unit : | 1 | Efficiency Study | • |
|-------|-------|---|---------|----|-------|--------|---|------------------|---|
|-------|-------|---|---------|----|-------|--------|---|------------------|---|

- 2.3.2 Phase 2 Results of Surry Unit 1 Efficiency Study
- 2.3.3 DCP 94-007-03, Removal of Turbine Runback on Dropped Rod
- 2.3.4 Technical Report NE-1076, A Review of the Secondary Calorimetric Calculation in the P-250 CALCALC Computer Program for Surry Power Station, Units 1 and 2
- 2.3.5 Technical Report EE-0108, Basis for the Steam Flow and Feedwater Flow Equations Used in the P-250 FLOWCALC Program
- 2.3.6 Technical Report NE-1084, A Standardized Model for Calculating Power Calorimetric Uncertainty, Surry and North Anna Power Stations, Units 1 and 2
- 2.3.7 Technical Report NE-1081, Power Calorimetric Task Team, Project Overview and Results, Summary Report for Surry Power Station, Units 1 and 2
- 2.3.8 Technical Report NE-1090, Power Calorimetric Input Notebook, Surry Units 1 and 2

2.3.9 Safety Evaluation 96-0102

- 2.3.10 ET-NAF-97-0239, Steam Flow vs. Feed Flow, impact of Calibration Tolerances
- 2.3.11 ET NAF 2000-003, Feedwater Flow Based Calorimetric
- 2.3.12 ET S-01-0122, Power Range Detector Operability Surry Power Station, Units 1 & 2
- 2.3.13 DCP 01-008, Instrument and Controls Upgrade Project, Unit 1
- 2.3.14 ET S-03-0052, Rev. 0, Use of 10 Minute Average Reactor Power for Calibration of Power Range NI

|     | 2.3.15   | Primary Plant (PP) Functional Specification, NABU-FS-00072-VPA                                                                             |
|-----|----------|----------------------------------------------------------------------------------------------------|
| •   | 2.3.16   | Flow Corrections (FL) Functional Specification, NABU-FS-00098-VPA                                                                          |
|     | . 2.3.17 | ET NAF-03-0068, Evaluation of Plant Calorimetric Programs of the Ovation<br>Computer System, Surry Power Station, Units 1 and 2, July 2003 |
|     | 2.3.18   | DCP 08-007, Feedwater Ultrasonic Flow Meter Installation - PCS / Unit 1                                                                    |
|     | 2.3.19   | DC SU-08-0027, SPS Unit 1 Measurement Uncertainty Recapture Reactor<br>Power Uprate                                                        |
|     | 2.3.20   | CR439213, Address U-2 Maximum Reactor Power Limits for Margin                                                                              |
|     | 2.3.21   | CR432601, Steam flow / Feed flow mismatch of 0.65%                                                                                         |
| 2.4 | Com      | aitment Documents                                                                                                    |
|     | 2.4.1    | CTS 1080, Unreliable Computer Points                                                                                                    |
|     | 2.4.2    | CTS 1438, Revise procedures to require performance prior to applicable mode change (Technical Specifications Change 228B)                  |
|     | 2.4.3    | CTS 2753, Core Uprate                                                                                                    |
|     | 2.4.4    | CTS 3423, Calorimetric Task Team                                                                                                    |
|     | 2.4.5    | Plant Issue S-97-2350                                                                                                    |
|     | 2.4.6    | Plant Issue S-99-2410, NIS Power Range Gain Adjustment                                                                                     |
|     | 2.4.7    | PI S-98-1461, Feedwater Temperature Bias on Power Calorimetric (ET No.<br>NAF 98-0115, Rev. 1)                                             |
|     | 2.4.8    | PI S-2004-4753, Calorimetric Invalid While on Excess Letdown                                                                               |
|     | 2.4.9    | PI S-2005-0590, Coarse Adjustment                                                                                                    |

2.4.10 PI S-2005-1536, PCS Point Quality

1-OPT-RX-001 Revision 46 Page 6 of 35

2.4.11 PI S-2005-1251, Power Change When Condensate Polishing Vessel Placed in Service While on Feed Flow Calorimetric

2.4.12 PI S-2005-1511, Calorimetric Quality Downgrade

2.4.13 CR 018970, RIS 2007-021, Adherence to Licensed Power Limits

1-OPT-RX-001 Revision 46 Page 7 of 35

#### Init Verif

# 3.0 INITIAL CONDITIONS

3.1 Check Unit 1 is operating at a steady state power level of greater than or equal to 15% power.

3.2 Check Excess Letdown is not in service.

# 4.0 PRECAUTIONS AND LIMITATIONS

- 4.1 Shift Supervision shall be notified immediately if any acceptance criteria is not met or if any malfunction or abnormal condition occurs.
- 4.2 Unit power shall be reduced immediately if the shift average power exceeds 100.00%, using UFM or Normalized Feed Flow, or 98.4% using Steam Flow or Feed Flow, as determined by the Primary Plant Performance Program.
- 4.3 Changes to the NI channel indications will be made by a Licensed Reactor Operator under the supervision of a Senior Reactor Operator.
- 4.4 The shift average power shall be recorded no earlier than 30 minutes (for example, between 1830-1900 \ 0630-0700) before the end of each calorimetric period. The defined twelve-hour calorimetric periods are 0700-1900 and 1900-0700.
- 4.5 If computer indicates the calculation has POOR or BAD Quality or has any reason code, (for example, L, H, or S) reactor power must be calculated by using another method. (This does <u>NOT</u> include a code of F, Fair)

4.6 If an adjustment of the power range channels is required, alternate indications of power must be compared before the adjustment. If the difference is greater than 2%, Shift Supervision must be notified.

4.7 A wait of 5 minutes is required at a stable power level prior to recording Calcalc Total Thermal Pwr (U9104). A wait of 10 minutes is required at a stable power level prior to recording Calcalc 10 Min Avg Pwr (U9105).

4

Cb

1-OPT-RX-001 Revision 46 Page 8 of 35

4.8 If both compservers are rebooted, a 30 minute wait period is required prior to using any calorimetric values.

4.9 Operations shall not intentionally allow core thermal power as indicated by PCS point U9105 (Calcalc 10 Minute Avg Power) to indicate greater than 100.00%, using UFM or Normalized Feed Flow, or 98.4% using Steam Flow or Feed Flow. This includes items like dilutions and xenon transients. If U9105 is observed to be above the maximum allowed power, PROMPT operator action must be taken to reduce power less than the maximum allowed power. Statistical fluctuations in instantaneous power indications as indicated by PCS point U9104 may be allowed to exceed the maximum allowed power for brief periods as long as U9105 is not allowed to remain above the maximum allowed power. (Reference 2.4.13)

4.10 When using Steam Flow as the basis for the calorimetric, Calcalc Total Thermal Pwr (U9104) does not have a filtered flow determination in the calculation. Its numerical value will be equal to Instantaneous Reactor Power. Calcalc 10 Min Avg Pwr (U9105) will be used when using Steam Flow as the basis for the calorimetric.

4.11 When using Steam Flow or Feed Flow as the basis for the Calorimetric, during the last 30 minutes of any shift the Steam Flow and Feedwater Flow Calorimetrics should agree within 0.57%. A deviation larger than this requires limiting Operation to the more conservative Reactor Power indication. Prior to the last 30 minutes of any shift, deviations of  $\geq 0.57\%$  are allowed. (Reference 2.3.10)

4.12 The initials identification block in Subsection 7.3 must be completed before the procedure is closed out.

4.13 The Steam Flow or Feed Flow calorimetric shall <u>NOT</u> be used when Reactor Power is greater than 98.4%.

1-OPT-RX-001 Revision 46 Page 9 of 35

4.14 If using Feedwater Venturi Flow as the basis for the calorimetric, and evolutions occur during the shift that would invalidate only the Feedwater Venturi Flow calorimetric (e.g. opening the Feed Reg Bypass), the calorimetric basis may be changed before the evolution occurs and the calorimetric will remain valid. This is accomplished using the PP display and selecting another calorimetric basis. Once the evolution is complete, the Feedwater Venturi Flow calorimetric may be reselected. Reactor Engineering should be contacted prior to swapping to Steam Flow, UFM Flow, or Normalized Feedwater Flow.

4.15 Calorimetric indications are invalid while operating on Excess Letdown. Procedure 1-OPT-RX-007 should be initiated if Excess Letdown has been in service during this calorimetric shift.

4.16 The performance of the PTs or calibrations listed on Attachment 2 make the calorimetric unreliable. However, due to the way in which the PCS propagates point quality, the calorimetric will not necessarily go to POOR or BAD quality. (Reference 2.4.10)

4.17 Reactor power as indicated by calorimetric will fluctuate when a condensate polishing vessel is placed in service and feed flow is selected as the basis for the calorimetric. This does not cause the calorimetric to be invalid. (Reference 2.4.11)

4.18 Due to the way that the Time Average (TA) program propagates quality, short duration changes in quality may not propagate to longer period time average calorimetric PCS points. For example, when on Feed Flow, a momentary blip in Feedwater Flow quality would propagate to the instantaneous and 10-minute average, but most likely not to the hourly average. (Reference 2.4.12)

4.19 PP Data Screen PP0202, Comparison of Power Calculation - Pct, can be used to determine limiting Reactor Power determination.

4.20 TRM 3.3.5 shall be reviewed for required actions for non-functionality of the UFM Calorimetric, Normalized Feedwater Venturi, or PCS Calorimetric. Power reduction to less than 98.4% may be required.

4

1-OPT-RX-001 Revision 46 Page 10 of 35

4.21 The Normalized Feedwater Flow CALCALC program can <u>NOT</u> be used during the following conditions:

Less than 98.4% Reactor Power

· Greater than 48 hours after UFM becomes non-functional

4.22 When changing the basis for the calorimetric, documentation should be written in Subsection 7.3, and Precautions and Limitations reviewed for the basis in use.

# 5.0 SPECIAL TOOLS AND EQUIPMENT

None

1-OPT-RX-001 Revision 46 Page 11 of 35

Init Verif

#### 6.0 INSTRUCTIONS

# 6.1 Calculating Reactor Power, Using Primary Plant Performance Program

NOTE: The Primary Plant Performance program uses the corrected Steam Generator Feedwater Flows or Steam Flows as calculated by the Flow Corrections (FL) program to calculate reactor power according to the following equation.

Reactor Power =  $(h_{steam} - h_{feed}) \times Flow_{feed or steam} - Added Pump Heat$ 

Added Pressurizer Heat

+ (Steam) or - (Feed) Blowdown Heat Loss

+ Letdown Heat Loss - Added Charging Heat

+ Insulation Losses - Seal Water Injection Heat

Where:

Pump Heat equals 40.96 x 10<sup>6</sup> BTU/hr.

Blowdown Flow automatically updates from the PCS (preferred) or is recorded from Control Room indications.

Insulation losses equal 1.5 MW<sub>th</sub>.

6.1.1 Review Attachment 2 to check that none of the PTs or Cal procedures that affect the selected Calcalc basis are in progress.

6.1.2 IF any of the listed PTs or Cal procedures that affect the selected Calcalc basis are in progress AND Reactor Power is greater than or equal to 95%, <u>THEN</u> initiate 1-OPT-RX-007, Shift Average Power Calculation. Otherwise, enter N/A.

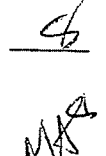

1-OPT-RX-001 Revision 46 Page 12 of 35

**TE:** Blowdown flow must be maintained as constant as possible. The most accurate data will be obtained by isolating blowdown, but isolation is not required.

6.1.3 IF Blowdown is in Manual on the calorimetric program for any Blowdown line (PP0200 screen), THEN perform the following for the Blowdown lines affected. Otherwise, enter N/A.

a. Check current blowdown flows correspond to entered constant values.

b. <u>IF NOT, THEN</u> from the PCS operator's console, update the affected Blowdown flow constants on the PP Data Entry Screen (PP0200) with the current blowdown flows. Enter N/A if <u>NOT</u> required.

• FPP0001K SG A Blowdown Flow, from FI-BD-103A or FI-BD-104A

• FPP0002K SG B Blowdown Flow, from FI-BD-103B or FI-BD-104B

• FPP0003K SG C Blowdown Flow, from FI-BD-103C or FI-BD-104C

6.1.4 Perform Attachment 4 to confirm that the following programs are operational:  $(\checkmark)$ 

Primary Plant Performance Program (PP)

\_\_\_\_ Flow Corrections Program (FL)

1-OPT-RX-001 Revision 46 Page 13 of 35

**NOTE:** If a different calorimetric basis is selected, Reactor Engineering should be contacted, and change documented in Subsection 7.3. (P&L 4.22)

Normalized Feedwater flow shall not be used as a basis when power is less than 98.4%, <u>OR</u> greater than 48 hours after UFM becomes non-functional.

6.1.5 Check or select the basis for CALCALC using the PP0200 screen. ( $\checkmark$ )

 $\_$  UFM Flow (K7030 = 3)

\_\_\_\_ Normalized Feedwater Flow (K7030 = 2) (Greater than 98.4%)

\_\_\_\_\_ Steam Flow (K7030 = 1)

\_\_\_\_\_ Feedwater Flow (K7030 = 0)

6.1.6 IF basis for CALCALC was changed in Step 6.1.5, THEN do the following:

Notify Reactor Engineering.

• Document change in Subsection 7.3, include the following:

· Basis now in use

- Time selected
- Reason for changing

6.1.7 <u>IF</u> UFM Flow is the basis for CALCALC, <u>THEN</u> check that the Normalization Factors are in Auto (highlighted RED) using the PP0203, PP0204, and PP0205 screens. <u>IF</u> not in Auto, <u>AND</u> Reactor Power is greater than 70%, <u>THEN</u> place in Auto by performing Attachment 5.

1-OPT-RX-001 Revision 46 Page 14 of 35

E: Feedwater temperature can be obtained from PCS Point Review Group 118.

6.1.8 From the PCS Operator's console, check Feedwater temperatures. (✓) (Reference 2.4.7)

\_\_\_\_\_ T0418A SG A Feedwater Temperature

\_\_\_\_\_ T0438A SG B Feedwater Temperature

\_\_\_\_\_ T0458A SG C Feedwater Temperature

6.1.9 <u>IF</u> Feedwater temperature for any loop is greater than or equal to 443°F, <u>THEN</u> notify Reactor Engineering. Otherwise, enter N/A. (Reference 2.4.7)

**TE:** The Feedwater Flow calorimetric (K7030 = 0) will be invalid if feed flow transmitters are bypassed.

6.1.10 IF the calorimetric is based on feedwater venturi flow AND the Feed Reg Bypass HCVs are <u>NOT</u> closed <u>AND</u> feedwater flow is <u>NOT</u> aligned through the feed flow transmitters, <u>THEN</u> close the Feed Reg Bypass HCVs <u>OR</u> align bypass flow to the feed flow transmitters to obtain Calcalc Total Thermal Power, initiate 1-OPT-RX-007, and enter N/A for Steps 6.3.2 through 6.3.6. Otherwise, enter N/A for this step.

6.1.11 IF Step 6.1.10 was performed, <u>THEN</u> wait 5 minutes before performing Step 6.1.12. Otherwise, enter N/A.

6.1.12 <u>IF</u> using Feed Flow (UFM, Venturi or Normalized) as basis for calorimetric, <u>THEN</u> record the Calcalc Total Thermal Pwr (U9104). Otherwise, enter N/A.

Calcalc Total Thermal Pwr (U9104)\_

1-OPT-RX-001 Revision 46 Page 15 of 35

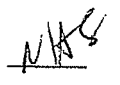

6.1.13 IF using Steam Flow as basis for calorimetric, THEN record the Calcalc 10 Minute Avg Pwr (U9105). Otherwise, enter N/A.

: Turbine load must remain stable for 10 minutes prior to recording the

Calcalc 10 Minute Avg Pwr.

Calcalc 10 Minute Avg Pwr (U9105)\_\_\_\_\_ %

6.1.14 IF the Feed Reg Bypass HCVs were closed in Step 6.1.10, THEN return the Feed Reg Bypass HCVs to desired position. Otherwise, enter N/A.

**OTE:** In order to minimize power excursions exceeding Maximum Allowed Power, Reactor Power should be maintained at approximately 99.9%, when using UFM or Normalized Feed Flow. (Reference 2.3.20)

6.1.15 IF operating near Maximum Allowed Power using UFM or Normalized Feed Flow as the calorimetric basis, <u>THEN</u> maintain Reactor Power at approximately 99.9%.

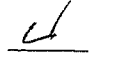

SS

SS

#### 6.2 Adjusting NI Channels

ł,

6.2.1 Compare each NI channel percent power indication with the Calcalc Total Thermal Pwr (UFM, Venturi or Normalized Feedwater) or Calcalc 10-Min Avg Pwr (Steam Flow), whichever is the standard. (Each NI should be within + 2% and - 0% of the Calorimetric value if Reactor power is greater than or equal to 90%, <u>OR</u> within + 4% and - 0% of the Calorimetric value if Reactor power is less than 90%.)

١,

- **NOTE:** Gain potentiometer adjustment can cause average flux deviation alarms as well as high flux rod stop alarms. This should be anticipated when adjusting gain potentiometers. (**Reference 2.4.6**)
  - 6.2.2 <u>IF</u> the NI Channel is within tolerance but adjustment will better align it with the calorimetric, <u>THEN</u> obtain Shift Supervision concurrence <u>AND</u> adjust NI Channel IAW Attachment 1 to the value recorded in Step 6.1.12 or Step 6.1.13. Record initials on Attachment 1. <u>IF</u> no NI adjustment is made, <u>OR</u> NI is <u>NOT</u> within tolerance, <u>THEN</u> enter N/A.

6.2.3 <u>IF NI channel is NOT</u> within tolerance, <u>THEN</u> obtain Shift Supervision concurrence <u>AND</u> adjust the gain potentiometer on the front panel of each NI Channel IAW Attachment 1 to the value recorded in Step 6.1.12 or Step 6.1.13. Record initials on Attachment 1. <u>IF</u> all NI channels are within tolerance, THEN enter N/A.

- 6.2.4 <u>IF</u> the front panel gain adjustment can <u>NOT</u> bring power of any channel within the required tolerance in Step 6.2.1 <u>OR</u> coarse level adjustment is desired, <u>THEN</u> perform <u>all</u> of the following. Otherwise, enter N/A.
  - a. <u>IF NI channel(s) is out of tolerance</u>, <u>THEN</u> declare channel(s) inoperable. Otherwise, enter N/A.
  - b. Obtain concurrence from the Reactor Engineer to adjust the Power Range NI channel using the coarse level adjustment potentiometer.
  - c. IF channel N-43 coarse adjust is to be made, <u>AND</u> N-43 is the selected channel for the N-16 Radiation Monitor, <u>THEN</u> deselect N-43 using 1-MS-43-N16. Otherwise, enter N/A.
  - d. <u>IF</u> channel N-44 coarse adjust is to be made, <u>AND</u> N-44 is the selected channel for the N-16 Radiation Monitor, <u>THEN</u> deselect N-44 using 1-MS-43-N16. Otherwise, enter N/A.
  - e. IF channel N-44 coarse adjust is to be made, <u>THEN</u> place ROD CONT MOD SEL in Manual. Otherwise, enter N/A.
  - f. Have a qualified Instrument Technician adjust the coarse level adjust potentiometer, R312, and the potentiometer on the front panel, until the front panel potentiometer is near 7.0 on the dial and the Power Range NI channels are within + 2% and - 0% of the Calorimetric value if Reactor power is greater than or equal to 90%, <u>OR</u> within + 4% and - 0% of the Calorimetric value if Reactor power is less than 90%.
  - g. Note in the comment section any Power Range NI channel adjusted using the coarse level adjustment potentiometer.
  - h. <u>IF</u> the out-of-tolerance NI channel can <u>NOT</u> be properly adjusted, <u>THEN</u> comply with Tech Spec Table 3.7-1, Item 2.

- i. <u>IF N-44 coarse adjust was performed</u>, <u>THEN</u> wait a minimum of one minute <u>AND</u> reposition ROD CONT MOD SEL as directed by Shift Supervision.
- j. Reposition 1-MS-43-N16 as directed by Shift Supervision.
- k. For each Power Range with a DROPPED ROD window LIT due to coarse adjust, perform the following. Otherwise, enter N/A.
  - 1. Place the Power Range Test Switch in RESET.
  - 2. Check DROPPED ROD window is NOT LIT.
  - 3. Return the Power Range Test Switch to NORMAL.
  - 4. Check annunciator 1G-H1, NIS DROPPED ROD FLUX DECREASE >5% PER 2 SEC, is NOT LIT.
- 6.2.5 <u>IF</u> any NI channel had been declared inoperable <u>AND</u> is now within tolerance, <u>THEN</u> declare the channel operable. Otherwise, enter N/A.

#### 6.3 Verification of Shift Average Power

- **NOTE:** Changing the basis for the calorimetric could render the NIs non-conservative, and the indication should be adjusted as required.
  - 6.3.1 <u>IF</u> the basis for the calorimetric changes or needs to be changed at any time during the calorimetric period, <u>THEN</u> perform the following. Otherwise, enter N/A for this step.
    - a. Review Precautions and Limitations for applicability for the new calorimetric basis.
    - b. Perform Attachment 4 to confirm that the programs are operational for the new basis.
      - Primary Plant Performance Program (PP)
      - Flow Corrections program (FL)
    - c. Select the basis for CALCALC using the PP0200 screen. ( $\checkmark$ )
      - \_\_\_\_ UFM Flow (K7030 = 3)
      - \_\_\_\_\_ Normalized Feedwater Flow (K7030 = 2) (Greater than 98.4%)
      - \_\_\_\_\_ Steam Flow (K7030 = 1)
      - \_\_\_\_\_ Feedwater Flow (K7030 = 0)
    - d. <u>IF</u> UFM Flow is selected, <u>AND</u> Reactor Power is greater than 70%, <u>THEN</u> place the Normalization Factors in Auto by performing Attachment 5.
    - e. Document change in Subsection 7.3, include the following.
      - Basis now in use
      - Time selected
      - Reason for changing

- 6.3.2 <u>IF</u> any of the following conditions occur or are initiated during the calorimetric period, <u>AND</u> Reactor Power is greater than or equal to 95%, <u>THEN</u> initiate 1-OPT-RX-007 for Shift Average Power Determination, <u>AND</u> enter N/A for Steps 6.3.3 through 6.3.6. Otherwise, enter N/A for this step.
  - \_\_\_\_\_ Any of the PTs or Calibration procedures listed in Attachment 2 that affect the selected CALCALC basis
  - \_\_\_\_\_ The calorimetric is POOR or BAD
  - \_\_\_\_\_ The PP program is out of service
  - \_\_\_\_\_ Excess Letdown is or has been in service
- 6.3.3 <u>IF</u> Calcalc 10 Min Avg Pwr (U9105) exceeds the maximum allowed power (P&L 4.9) during the Calorimetric period, <u>THEN</u> initiate Attachment 3. Otherwise, enter N/A.
- 6.3.4 Record the Calcalc Running Shift Avg Pwr.

Calcalc Running Shift Avg Pwr (U9103) \_\_\_\_\_%

- **NOTE:** The difference between the Steam Flow and Feedwater Flow Calorimetrics should normally be less than 0.57% power. This limit only applies during the last 30 minutes of any shift if Steam Flow or Feed Flow is being used as the basis for the Calorimetric.
  - 6.3.5 <u>IF</u> Calcalc Running Shift Avg Power (U9103) is greater than 95%, <u>THEN</u> do the following. Otherwise, enter N/A.
    - a. Check that UFM is the basis for CALCALC (K7030 = 3), if available.
    - b. Compare the Steam Flow and Feedwater Flow Calorimetric results.

1-OPT-RX-001 Revision 46 Page 21 of 35

- c. <u>IF</u> Steam Flow or Feed Flow is the basis for the Calorimetric <u>AND</u> Steam/Feed Shift Power Diff (U1220) is ≥ 0.57%, <u>THEN</u> do the following. Otherwise, enter N/A.
  - 1. Notify Reactor Engineering.
  - 2. Submit a Condition Report.
- 6.3.6 <u>IF</u> the Shift Average Reactor Power as recorded in Step 6.3.4 is greater than the maximum allowed power (P&L 4.9), <u>THEN</u> reduce the Unit power so that the Shift Average Reactor Power is at or less than the maximum allowed power. <u>IF</u> the Shift Average Reactor Power is at or less than the maximum allowed power, <u>THEN</u> enter N/A for this step.

#### 7.0 FOLLOW-ON

#### 7.1 Acceptance Criteria

- 7.1.1 Evaluate the test results by reviewing the Acceptance Criteria for the components tested. (✓)
  - All power range channels are found to be <u>or</u> are adjusted to be within +2, -0% (≥ 90% power) <u>OR</u> +4, -0% (< 90% power) of the Calcalc Total Thermal Pwr or Calcalc 10 Min Avg Pwr power level determined by the Primary Plant Performance program. Any adjustment shall be noted below.

| N-41 required adjustment | Yes No |
|--------------------------|--------|
| N-42 required adjustment | Yes No |
| N-43 required adjustment | YesNo  |
| N-44 required adjustment | YesNo  |

• \_\_\_\_ Shift Average Reactor Power is at or less than the maximum allowed power (P&L 4.9), as recorded in Step 6.3.4. Enter N/A if Steps 6.3.3 through 6.3.6 were not performed.

7.1.2 Document the test results. ( $\checkmark$ )

\_\_\_\_ Satisfactory

\_\_\_\_ Unsatisfactory

#### 7.2 Follow-On Tasks

- 7.2.1 <u>IF</u> the test was unsatisfactory, <u>THEN</u> perform all of the following. Otherwise, enter N/A.
  - a. Document the reason for the unsatisfactory test in Subsection 7.3, Operator Comments.
  - b. Notify Shift Supervision and record the name.

Shift Supervision: \_\_\_\_\_

- c. Declare equipment inoperable.
- e. Initiate a Condition Report and record the number.
- CR No.
  - 7.2.2 IF a partial operability test was performed, <u>THEN</u> document the reason for the partial test in Subsection 7.3, Operator Comments. Otherwise, enter N/A.

#### 7.3 Notification, Documentation, and Procedure Closeout

7.3.1 Notify Shift Supervision that the test is complete.

The Initials in this procedure will be identified by the Printed Name.

| Initials | Printed Name |
|----------|--------------|
| 4        | C-Inwin      |
|          |              |
|          |              |
|          |              |
|          |              |
|          |              |

Operator Comments:

Completed by: \_\_\_\_\_ Date: \_\_\_\_\_

| Shift Supervision Con | iments: | ***   | <br> |
|-----------------------|---------|-------|------|
|                       |         |       | <br> |
|                       |         |       |      |
|                       |         |       | <br> |
| ****                  |         |       | <br> |
| ·····                 |         |       | <br> |
|                       |         |       | <br> |
|                       |         |       |      |
|                       |         |       |      |
|                       |         | ····· | <br> |
|                       |         |       | <br> |
|                       |         |       |      |

Forward original procedure to Station Records
1-OPT-RX-001 Revision 46 Page 26 of 35

# (Page 1 of 1) Attachment 1 NI CALIBRATION

#### CAUTION

To prevent introducing non-conservative High Flux Trip and High Flux Rod Stop setpoints, setpoint changes required by the following step <u>must</u> be completed <u>before</u> any associated Gain Potentiometer adjustments are performed.

 <u>IF</u> Reactor power is less than 90% <u>AND</u> the Gain Potentiometer on any NI will be decreased, <u>THEN before</u> adjusting NIs, have I & C lower the High Flux Trip <u>and</u> High Flux Rod Stop setpoints on <u>all</u> NIs based on current Reactor power level. Otherwise, enter N/A. (Reference 2.4.5)

| Reactor Power Level | High Power Trip/Rod Stop Setpoint |
|---------------------|-----------------------------------|
| ≥ 55% < 90%         | ≤ 100% / ≤ 96%                    |
| ≥ 35% < 55%         | ≤ 85% / ≤ 81%                     |
| <u>≥</u> 25% < 35%  | $\leq 65\% / \leq 61\%$           |
| < 25%               | ≤ 40% / ≤ 36%                     |

|                        |                                                                                                    | NI-41 | NI-42 | NI-43 | NI-44 |
|------------------------|----------------------------------------------------------------------------------------------------|-------|-------|-------|-------|
| 2) P<br>w              | lace rod control to MANUAL. Enter N/A if NI-44<br>/ill <u>NOT</u> be adjusted.                                                                                                    |       |       |       |       |
| 3) R<br>tc<br>ac       | ecord As Found NI power level for each channel<br>be adjusted. Enter N/A for channel(s) not being<br>djusted.                                                                          |       |       |       |       |
| 4) A<br>ea<br>an<br>cl | djust the Gain Potentiometer on the front panel of<br>ach NI channel to the new Reactor Power value<br>nd initial appropriate block(s). Enter N/A for<br>hannel(s) not being adjusted. |       |       |       |       |
| 5) R<br>ac             | lecord As Left NI power level for each channel<br>djusted. Enter N/A for channel(s) not adjusted.                                                                                      |       |       |       |       |
| 6) A<br>rc<br><u>N</u> | Allow at least one minute to pass before placing the od control back to AUTO. Enter N/A if NI-44 was IOT adjusted.                                                                     |       |       |       |       |

1-OPT-RX-001 Revision 46 Page 27 of 35

# (Page 1 of 3) Attachment 2 COMPUTER POINTS USED BY PRIMARY PLANT PERFORMANCE AND FLOW CORRECTIONS

| Primary Plant Perfo | rmance Constant Value Inputs                            |                      |                            |
|---------------------|---------------------------------------------------------|----------------------|----------------------------|
| Computer Point IDs  | Description                                             | Value/Units          | PT/CAL                     |
| K0314               | Insulation Heat Losses                                  | 1.5 MW <sub>th</sub> | None                       |
| FPP0001K            | SG A Blowdown Flow (Manual Input)                       | gpm                  | 1-CAL-224 and<br>1-CAL-227 |
| FPP0002K            | SG B Blowdown Flow (Manual Input)                       | gpm                  | 1-CAL-225 and 1-CAL-228    |
| FPP0003K            | SG C Blowdown Flow (Manual Input)                       | gpm                  | 1-CAL-226 and<br>1-CAL-229 |
| K2051               | psig to psia conversion constant                        | 14.7 psi             | None                       |
| K7029               | Alarm Inhibit                                           | =1                   | None                       |
|                     | Print Alarm                                             | ≠1                   | None                       |
| K7030               | Primary Plant Performance Based on UFM                  | =3 (preferred)       | None                       |
|                     | Primary Plant Performance Based on Normalized Feed Flow | =2                   | None                       |
|                     | Primary Plant Performance Based on Steam Flow           | =1                   | None                       |
|                     | Primary Plant Performance Based on Feed Flow            | =0                   | None                       |
| Primary Plant Perfo | rmance and Flow Corrections Analog Inputs               | :                    |                            |
| Computer Point IDs  | Description                                             | Value/Units          | PT/CAL                     |
| P0403A              | SG A Feedwater Inlet Pressure (P-100A)                  | psig                 | 1-IPM-FW-P-100A            |
| P0423A              | SG B Feedwater Inlet Pressure (P-100B)                  | psig                 | 1-IPM-FW-P-100B            |
| P0443A              | SG C Feedwater Inlet Pressure (P-100C)                  | psig                 | 1-IPM-FW-P-100C            |
| Q0400A              | Pressurizer Heater Power                                | KW                   | None                       |
| P0480A              | Pressurizer Pressure Ch 1(P-455)                        | psig                 | 1-IPT-FT(CC)-RC-P-455      |
| T0418A              | SG A Feed Water Temperature (RTD-111A)                  | °F                   | 0-IPM-FW-RTD-001           |
| T0438A              | SG B Feed Water Temperature (RTD-111B)                  | °F                   | 0-IPM-FW-RTD-001           |
| T0458A              | SG C Feed Water Temperature (RTD-111C)                  | °F                   | 0-IPM-FW-RTD-001           |
| F0128A              | Charging Header Flow (F-122)                            | gpm                  | 1-PT-2.13 (F-1-122)        |
| P0142A              | Charging Pump Disch Header Pressure (P-121)             | psig                 | 1-CAL-286                  |
| T0126A              | Regen Hx Charging Outlet Temp (T-123)                   | °F                   | 1-CAL-238                  |
| F0134A              | NRHX Letdown Flow (F-150)                               | gpm                  | 1-CAL-519                  |
| P0135A              | Low Pressure Letdown Line Press (P-1-145)               | psig                 | 1-CAL-324                  |
| T0406A              | RC Loop A Cold Leg Temp (T-410)                         | °F                   | 1-IPT-RC-T-410             |
| T0140A              | Volume Control Tank Outlet Temp (T-116)                 | °F                   | 1-CAL-237                  |
| T0145A              | NRHX Letdown Line Outlet Temp (T-144)                   | °F                   | 1-CAL-574                  |

1-OPT-RX-001 Revision 46 Page 28 of 35

# (Page 2 of 3)

# Attachment 2 COMPUTER POINTS USED BY PRIMARY PLANT PERFORMANCE AND FLOW CORRECTIONS

| Computer Point IDs | Description                       | Value/Units | PT/CAL                     |
|--------------------|-----------------------------------|-------------|----------------------------|
| F2551A             | SG A Blowdown Flow (Analog Input) | gpm         | 1-CAL-224 and<br>1-CAL-227 |
| F2552A             | SG B Blowdown Flow (Analog Input) | gpm         | 1-CAL-225 and<br>1-CAL-228 |
| F2553A             | SG C Blowdown Flow (Analog Input) | gpm         | 1-CAL-226 and 1-CAL-229    |

1-OPT-RX-001 Revision 46 Page 29 of 35

# (Page 3 of 3) Attachment 2 COMPUTER POINTS USED BY PRIMARY PLANT PERFORMANCE AND FLOW CORRECTIONS

| Computer Point ID | Description                     | Value/Units | PT/CAL                |
|-------------------|---------------------------------|-------------|-----------------------|
| F0405Y            | SG A Steam Flow Ch 3 (F474)     | volts       | 1-IPT-FT(CC)-MS-F-474 |
| F0406Y            | SG A Steam Flow Ch 4 (F475)     | volts       | 1-IPT-FT(CC)-MS-F-475 |
| F0425Y            | SG B Steam Flow Ch 3 (F484)     | volts       | 1-IPT-FT(CC)-MS-F-484 |
| F0426Y            | SG B Steam Flow Ch 4 (F485)     | volts       | 1-IPT-FT(CC)-MS-F-485 |
| F0445Y            | SG C Steam Flow Ch 3 (F494)     | volts       | 1-IPT-FT(CC)-MS-F-494 |
| F0446Y            | SG C Steam Flow Ch 4 (F495)     | volts       | 1-IPT-FT(CC)-MS-F-495 |
|                   |                                 |             |                       |
| F0403Y            | Feedwater Flow Ch 4 (F476)      | volts       | 1-IPT-FT(CC)-FW-F-476 |
| F0404Y            | Feedwater Flow Ch 3 (F477)      | volts       | 1-IPT-FT(CC)-FW-F-477 |
| F0423Y            | Feedwater Flow Ch 4 (F486)      | volts       | 1-IPT-FT(CC)-FW-F-486 |
| F0424Y            | Feedwater Flow Ch 3 (F487)      | volts       | 1-IPT-FT(CC)-FW-F-487 |
| F0443Y            | Feedwater Flow Ch 4 (F496)      | volts       | 1-IPT-FT(CC)-FW-F-496 |
| F0444Y            | Feedwater Flow Ch 3 (F497)      | volts       | 1-IPT-FT(CC)-FW-F-497 |
|                   |                                 |             |                       |
| P0400A            | SG A Steam Pressure Ch 2 (P474) | psig        | 1-IPT-FT(CC)-MS-P-474 |
| P0401A            | SG A Steam Pressure Ch 3 (P475) | psig        | 1-IPT-FT(CC)-MS-P-475 |
| P0402A            | SG A Steam Pressure Ch 4 (P476) | psig        | 1-IPT-FT(CC)-MS-P-476 |
| P0420A            | SG B Steam Pressure Ch 2 (P484) | psig        | 1-IPT-FT(CC)-MS-P-484 |
| P0421A            | SG B Steam Pressure Ch 3 (P485) | psig        | 1-IPT-FT(CC)-MS-P-485 |
| P0422A            | SG B Steam Pressure Ch 4 (P486) | psig        | 1-IPT-FT(CC)-MS-P-486 |
| P0440A            | SG C Steam Pressure Ch 2 (P494) | psig        | 1-IPT-FT(CC)-MS-P-494 |
| P0441A            | SG C Steam Pressure Ch 3 (P495) | psig        | 1-IPT-FT(CC)-MS-P-495 |
| P0442A            | SG C Steam Pressure Ch 4 (P496) | psig        | 1-IPT-FT(CC)-MS-P-496 |

1-OPT-RX-001 Revision 46 Page 30 of 35

## (Page 1 of 3) Attachment 3 PROMPT ACTIONS TO REDUCE REACTOR POWER

#### MITIGATING INCREASES IN REACTOR POWER CAUSED BY SECONDARY TRANSIENTS

- **NOTE:** An increase in Reactor power due to a Main Steam malfunction is addressed by 1-AP-38.00, Main Steam System Control Malfunction. An increase in Reactor power due to instrumentation or controller malfunction is addressed by 0-AP-53.00, Loss of Vital Instrumentation / Controls.
- 1. <u>IF</u> Turbine control is in Operator Auto, <u>THEN</u> mitigate increases in Reactor Power caused by secondary transients by decreasing steam demand or Turbine load as follows:
  - a. Reduce the Turbine Setter by an appropriate amount.
  - b. Place the Load Rate Selector thumbwheel to 1% / min.
  - c. Depress the GO pushbutton.

1-OPT-RX-001 Revision 46 Page 31 of 35

#### (Page 2 of 3)

# Attachment 3 PROMPT ACTIONS TO REDUCE REACTOR POWER

#### CAUTION

The GV  $\nabla$  and GV  $\Delta$  pushbuttons move the governor valves at a rate of 33% full travel per minute (3 minutes for full travel).

Using the GV FAST in conjunction with the GV  $\nabla$  and GV  $\Delta$  pushbuttons move the governor valves at a rate of 133% full travel per minute (45 seconds for full travel).

Shift Supervision shall check that unexplained or abnormal reactivity changes or neutron flux distributions are investigated immediately and if necessary direct a unit shutdown or trip to terminate the problem. Shift Supervision shall notify the STA and the Reactor Engineer to investigate the problem.

Control of reactivity and those parameters that affect reactivity is essential to the safe operation of the plant. In order to maintain control of reactivity, conservative decision making shall be practiced at all times.

GV buttons may stick when operated. Contingencies should be in place to address this possibility.

Turbine Manual provides a step change in power. The push button should not be depressed any longer than one second.

**NOTE:** The Reference and Setter indications correlate to a direct voltage output and can be used for trending.

- 2. <u>IF</u> Turbine control is in Turbine Manual, <u>THEN</u> mitigate increases in Reactor Power caused by secondary transients by decreasing steam demand or Turbine load using the GV  $\nabla$  pushbutton to adjust turbine load as necessary.
  - **NOTE:** The CALCALC 10 Minute Average Power will lag actual Reactor Power following a transient, and may continue to increase even after core thermal power has been reduced to less than the maximum allowed power (P&L 4.9).
- 3. Check Reactor Power decreases to less than the maximum allowed power (P&L 4.9).
  - Power Range NI power
  - Core ∆T power
  - CALCALC Instantaneous power (if reliable)

1-OPT-RX-001 Revision 46 Page 32 of 35

|    | (Page 3 of 3)                                                                                                    |
|----|----------------------------------------------------------------------------------------------------|
| F  | PROMPT ACTIONS TO REDUCE REACTOR POWER                                                                                                    |
|    |                                                                                                    |
| M  | ITIGATING INCREASES IN REACTOR POWER CAUSED BY PRIMARY TRANSIENTS                                                                                                    |
| 1. | Mitigate increases in Reactor Power caused by primary transients as follows:                                                                                                    |
|    | a. Place the Rod Control Selector switch in Manual.                                                                                                    |
|    | b. Insert control rods.                                                                                                    |
|    | <b>NOTE:</b> The CALCALC 10 Minute Average Power will lag actual Reactor Power following a transient, and may continue to increase even after core thermal power has been reduced to less than the maximum allowed power (P&L 4.9). |
| 2. | Check Reactor Power decreases to less than the maximum allowed power (P&L 4.9).                                                                                                    |
|    | Power Range NI power                                                                                                    |
|    | • Core $\Delta T$ power                                                                                                    |
|    | CALCALC Instantaneous power (if reliable)                                                                                                    |
| 3. | IF necessary, THEN initiate a normal boration to control $\Delta$ Flux.                                                                                                    |
| 4. | WHEN Tave and Tref are within 1°F, THEN place control rods in Auto.                                                                                                    |
|    |                                                                                                    |

1-OPT-RX-001 Revision 46 Page 33 of 35

#### (Page 1 of 2) Attachment 4 CALORIMETRIC PROGRAM OPERABILITY

TRM 3.3.5 shall be reviewed for required actions for non-functionality of the UFM Calorimetric, Normalized Feedwater Venturi, or PCS Calorimetric. Power reduction to less than 98.4% may be required.

- 1. To check the Primary Plant Performance Program (PP) operability perform the following:
  - a. Open Programs Operator Display / Engineering Display
  - b. Open PP Output Summary (Operator Display Primary Plant Poke)
  - c. Check short timed values for selected basis, Steam Flow (1-OPT-RX-002 box) or Feedflow (1-OPT-RX-003 box), are updating and either good or fair quality.
  - d. <u>IF</u> selected basis <u>NOT</u> updating and either good or fair quality, <u>THEN</u> contact Reactor Engineering (if available), and then select another calorimetric basis IAW Step 6.3.1. Otherwise, enter N/A.
- 2. To check the Flow Corrections Program (FL) operability perform the following:
  - a. Open Programs Operator Display / Engineering Display
  - b. Open FL Output Summary (Operator Display Flow Corr Poke)
  - c. Check FL Program Status is OK. <u>IF NOT</u> OK, <u>THEN</u> perform the following to check status of different bases.
    - 1. Open FL0101 Output Summary (FL Summary Poke)
    - 2. Compare displayed values to the FL0101 Table below and check selected calorimetric values are updating and either good or fair quality.
    - <u>IF</u> selected basis <u>NOT</u> operable, <u>THEN</u> contact Reactor Engineering (if available), and then select another calorimetric basis IAW Step 6.3.1.

c6 2 \_C6 cl C,

4

1-OPT-RX-001 Revision 46 Page 34 of 35

# (Page 2 of 2) Attachment 4 CALORIMETRIC PROGRAM OPERABILITY

| FL0101 Table            |                         |               |                      |            |
|-------------------------|-------------------------|---------------|----------------------|------------|
| Flow Correction List    | Normalized<br>Feedwater | UFM Feedwater | Venturi<br>Feedwater | Steam Flow |
| Charging Line Flow Corr | x                       | x             | Х                    | x          |
| Letdown Line Flow Corr  | x                       | x             | x                    | x          |
| SG A-1 FF CORR          |                         | x             | Х                    |            |
| SG A-2 FF CORR          |                         | x             | X                    |            |
| SG B-1 FF CORR          | · · · · ·               | x             | X                    |            |
| SG B-2 FF CORR          |                         | x             | X                    |            |
| SG C-1 FF CORR          |                         | X             | X                    |            |
| SG C-2 FF CORR          |                         | x             | x                    |            |
| SG A-1 SF CORR          |                         |               |                      | X          |
| SG A-2 SF CORR          |                         |               |                      | x          |
| SG B-1 SF CORR          |                         |               |                      | X          |
| SG B-2 SF CORR          |                         |               |                      | X          |
| SG C-1 SF CORR          |                         |               |                      | x          |
| SG C-2 SF CORR          |                         |               |                      | x          |
| SG A-1 FF CORR NORM     | x                       |               |                      | ······     |
| SG A-2 FF CORR NORM     | x                       |               |                      |            |
| SG B-1 FF CORR NORM     | X                       |               |                      |            |
| SG B-2 FF CORR NORM     | x                       |               |                      |            |
| SG C-1 FF CORR NORM     | x                       |               |                      |            |
| SG C-2 FF CORR NORM     | X                       |               |                      |            |

1-OPT-RX-001 Revision 46 Page 35 of 35

#### (Page 1 of 1) Attachment 5 PLACING NORMALIZATION FACTORS IN AUTO

- **NOTE:** When the UFM is declared non-functional, the Normalized Feedwater Flow Calorimetric is valid for only 48 hours. Following restoration of the UFM, the Normalized Feedwater Flow Calorimetric is valid for use when greater than or equal to 98.4% power when the Normalization factors are placed in AUTO, <u>AND</u> the UFM has been functional for one hour or greater.
  - When AUTO is selected, there is a 5 second time delay before the AUTO button turns red. Clicking APPLY is not required.
- 1. <u>IF</u> Reactor power is greater than 70%, <u>THEN</u> place Normalization Factors in AUTO IAW the following:
  - a. Select the PP0200 Screen.
  - b. Reset the Normalization factors from MANUAL to AUTO by selecting AUTO for the PCS points on the following screens:
    - PP0203 FW BIAS (6 PCS points)
    - PP0204 FW NORM (6 PCS points)
    - PP0205 STM NORM (6 PCS points)

Page 1 of 6

. . . . .

2012-301

Place CTMT H2 Analyzer in Service

FINAL

U.S. Nuclear Regulatory Commission Surry Power Station

Simulator Job Performance Measure 028A4.03 (3.1 / 3.3)

Applicant\_\_\_\_\_

Examiner\_\_\_\_\_

Date \_\_\_\_\_

<u>Title</u>

Place the Containment Hydrogen Analyzer in Service

K/A: 028A4.03 Ability to predict and/or monitor changes in parameter (to prevent exceeding design limits) associated with operating the HRPS controls including: Location and operation of hydrogen sampling and analysis of containment atmosphere, including alarms and indications.

| Applicability | Estimated Time | Actual Time |
|---------------|----------------|-------------|
| RO/SRO(I)     | 5 Minutes      | Minutes     |

#### **Conditions**

- Task is to be PERFORMED in the simulator.
- A LBLOCA has occurred from 100% power.
- A determination of Containment Hydrogen concentration is required.

#### Standards

• 1-E-1, Loss of Reactor or Secondary Coolant (Rev 37).

#### Initiating Cues

- 1-E-1, Loss of Reactor or Secondary Coolant, Step 26a
- Shift Manager direction.

#### Terminating Cues

• 1-E-1, Attachment 3, Step I.2.h.

#### **Procedures**

• 1-E-1, Loss of Reactor or Secondary Coolant, Attachment 3, Rev 37

#### Tools and Equipment

# • None

None

Surry

Stop Time\_\_\_\_\_

Start Time

2012-301

Place CTMT H2 Analyzer in Service

#### Simulator Setup

- Call up 100% power IC and initialize. Place simulator in RUN.
- Initiate LBLOCA malfunction. Perform E-0 and E-1 Actions up to Step 26.
- Allow CTMT pressure to increase and return to < 18 psia.
- Place selector switch for H2A-GW104 in the Unit 2 position.
- Verify selector switch for the H<sub>2</sub> ANALYZER (H2A-GW-104) HEAT TRACE PANEL 6, 1-HT-HTP-6, is in the AUTO position & reset SI. Check heat tracing de-energized.
- Freeze simulator until JPM performance.

#### **Initiating Cues**

- A LBLOCA has occurred on Unit 1.
- The Operating Team has reached Step 26 of 1-E-1, Loss of Reactor or Secondary Coolant.

#### **Directions to the Applicant**

- I am the Nuclear Shift Manager. You are the Unit 1 BOP.
- You are to place Hydrogen Analyzer H2A-GW104 in service on Unit 1 Containment IAW 1-E-1, Attachment 3, Part I.
- When you complete the actions necessary to accomplish this Task, please inform me.

<u>Notes</u>

2012-301

Place CTMT H2 Analyzer in Service

#### PERFORMANCE CHECKLIST

#### Notes to the Evaluator

- Task critical elements are **bolded**.
- An additional instructor may be needed to silence alarms for the examinee.
- START TIME:

# STEP 1: SAT Review NOTES prior to Step 1 of Attachment 3: (Step 1) UNSAT STANDARD: a) Reviews NOTE 1: Containment pressure should be between 9 and 60 PSIA. Observes CTMT Pressure indication on 1-LM-PI-100A/100B/100C and 100D and notes indication of ~10.5 psia. b) Reviews NOTE 2: Containment temperature should be between 40°F and 290°F. Observes CTMT Temperature on 1-LM-TI-100-1 and 100-2, and notes indication of ~ 92 °F. **EVALUATOR'S NOTE:** If asked: CTMT Pressure and Temperature Indications are as found. COMMENTS: STEP 2: SAT Select Hydrogen Analyzer to be placed in service: (Step 1) UNSAT **STANDARD:** Determines from previous instructions that H2A-GW104 is the analyzer to be used. **EVALUATOR'S NOTE:** If asked: H2A-GW-104 is to be used. COMMENTS:

2012-301

| <ul> <li>STEP 3:</li> <li>IF H2A-GW104 is to be placed in service, THEN do the following: (Step 2a)</li> <li>STANDARD:</li> <li>a) Put selector switch XFER CKT UNIT #1 TO UNIT #2 in the UNIT 1 position (Switch is located on Unit 1 Post Accident Monitoring Panel).</li> <li>b) Checks that white analyzer indicating light for Unit 1 lit.</li> </ul> | SAT<br>UNSAT |
|----------------------------------------------------------------------------------------------------|--------------|
| COMMENTS:                                                                                                    |              |
| STEP 4:                                                                                                    | CAT          |
| Put selector switch H2 ANALYZER (H2A-GW-104) HEAT TRACE PANEL 6, 1-HT-HTP-6, in ON. (Step 2b)                                                                                                    | SAT          |
| STANDARD:                                                                                                    |              |
| <ul> <li>a) Places selector switch for H<sub>2</sub> ANALYZER (H2A-GW-104) HEAT TRACE PANEL 6, 1-HT-HTP-6, in the ON position.</li> <li>b) Checks RED light illuminates after switch is in ON position.</li> <li>c) Records the time Heat Tracing is energized</li> </ul>                                                                                  |              |
| COMMENTS:                                                                                                    |              |

(

 $( \cap )$ 

| STEP 5:<br>Align H2 Analyzer valves to Detector. (Step 2 c - f)<br>STANDARD:                                                                                                    | SAT<br>UNSAT |
|----------------------------------------------------------------------------------------------------|--------------|
| <ul> <li>a) Open 1-GW-TV-100, H2 ANALYZER VLV.</li> <li>b) Checks valve open by observing RED light lit and GREEN off.</li> <li>c) Opens 1-GW-TV-101, H2 ANALYZER VLV.</li> <li>d) Checks valve open by observing RED light lit and GREEN off.</li> <li>e) Opens 1-GW-TV-103, H2 ANALYZER VLV.</li> <li>f) Checks valve open by observing RED light lit and GREEN off.</li> <li>g) Opens 1-GW-TV-102, H2 ANALYZER VLV.</li> <li>h) Checks valve open by observing RED light lit and GREEN off.</li> </ul> |              |
| <ul> <li>STEP 6:</li> <li>NOTE: Before the Hydrogen Analyzer is placed in service, the heat tracing circuit must be energized for 20 minutes. (Step 2. Note prior to 2g)</li> </ul>                                                                                                    | SAT          |
| <ul> <li>STANDARD:</li> <li>Reviews Note Prior to Step 2g: Before the Hydrogen Analyzer is placed in service, the heat tracing circuit must be energized for 20 minutes</li> </ul>                                                                                                    |              |
| COMMENTS:                                                                                                    |              |

| STEP 7:                                                                                                    | CAT   |
|----------------------------------------------------------------------------------------------------|-------|
| Energizes H2 Analyzer. <i>(Step 2 g, h)</i>                                                                                                    | SAT   |
| STANDARD:                                                                                                    | UNSAT |
| a) Verify that 20 minutes have elapsed since the time recorded in Step 2b.                                                                                                    |       |
| EVALUATOR'S CUE: 20 minutes have elapsed since Step 2b performed.                                                                                                    |       |
| <ul> <li>b) Put selector switch H2 ANALYZER H2A-GW104 in the ANALYZE position.</li> <li>c) Checks RED light illuminates after switch is in ANALYZE position.</li> <li>d) Observes 10GW-H2A-104 TR A, CTMT H2 Analyzer, moves upscale to an indication of approximately 0.7%.</li> </ul> |       |
| EVALUATOR'S NOTE:                                                                                                    |       |
| COMMENTS:                                                                                                    |       |
|                                                                                                    |       |
| STEP 8:                                                                                                    | SAT   |
| NOTIFY NUCLEAR SHIFT MANAGER (EVALUATOR) STATUS OF TASK.                                                                                                    | UNSAT |
| When Step 2 h) Completed, Candidate should report completion of task.                                                                                                    |       |
| COMMENTS:                                                                                                    |       |
| ** JPM COMPLETE **                                                                                                    |       |

STOP TIME:

#### Operator Directions Handout (TO BE READ TO APPLICANT BY EXAMINER)

#### <u>Task</u>

- Task is to be performed in the simulator.
- Place Hydrogen Analyzer H2A-GW104 in service on Unit 1 Containment IAW 1-E-1, Attachment 3, Part 1.

#### **Directions**

The evaluator will explain the initial conditions of the task to be performed and will provide the initiating cue. Ensure you indicate to the evaluator when you understand your assigned task.

#### **Initial Conditions**

- A LBLOCA has occurred on Unit 1.
- The Operating Team has reached Step 26 of 1-E-1, Loss of Reactor or Secondary Coolant.

#### **Initiating Cues**

- I am the Nuclear Shift Manager. You are the Unit 1 BOP.
- You are to place Hydrogen Analyzer H2A-GW104 in service on Unit 1 Containment IAW 1-E-1, Attachment 3, Part 1.
- When you complete the actions necessary to accomplish this Task, please inform me.

#### Operator Directions Handout (TO BE GIVEN TO APPLICANT)

#### **Initial Conditions**

- A LBLOCA has occurred on Unit 1.
- The Operating Team has reached Step 26 of 1-E-1, Loss of Reactor or Secondary Coolant.

#### **Initiating Cues**

- I am the Nuclear Shift Manager. You are the Unit 1 BOP.
- You are to place Hydrogen Analyzer H2A-GW104 in service on Unit 1 Containment IAW 1-E-1, Attachment 3, Part 1.
- When you complete the actions necessary to accomplish this Task, please inform me.

| Surry                                                                             | 2012-301                                        | Respond to "B" SG High Level |  |  |
|-----------------------------------------------------------------------------------|-------------------------------------------------|------------------------------|--|--|
| U.S. Nucle<br>Si                                                                  | ear Regulatory Commission<br>urry Power Station | FINAL                        |  |  |
| <b>Simulator</b> Job Performance Measure 039A4.04 (3.8 / 3.9)<br>[Alternate Path] |                                                 |                              |  |  |
| Applicant                                                                         | Start Time                                      |                              |  |  |
| Examiner                                                                          | -                                               |                              |  |  |
| Date                                                                              | Stop Time                                       |                              |  |  |
| <u>Title</u>                                                                      |                                                 |                              |  |  |
| Respond to "B" SG High Level IAW 1-FR-H.3                                         |                                                 |                              |  |  |
| K/A: 039A4.04 Ability to manually operate and turbines.                           | d/or monitor in the control roor                | n: Emergency feedwater pump  |  |  |
| Applicability                                                                     | Estimated Time                                  | Actual Time                  |  |  |
| RO/SRO(I)                                                                         | 10 Minutes                                      | Minutes                      |  |  |
| Conditions                                                                        |                                                 |                              |  |  |

- Task is to be PERFORMED in the simulator.
- Unit 1 "B" SG level at 95% following reactor trip. •

#### **Standards**

Isolation of feed sources to "B" SG IAW 1-FR-H.3, Response to Steam Generator High Level. •

#### **Initiating Cues**

- An automatic reactor trip has occurred on Unit 1. ٠
- "B" SG level has reached 95% NR level. •
- I am the Nuclear Shift Manager. You are to take action IAW 1-FR-H.3, Response to Steam Generator High ٠ Level, for the "B" steam generator.
- When you have completed the Task, please inform me. •

#### **Terminating Cues**

Completion of Step 10 of 1-FR-H.3, Response to Steam Generator High Level. •

#### **Procedures**

1-FR-H.3, Response to Steam Generator High Level (Rev 13).

| Tools and Equipment |      | Safety | <b>Considerations</b> |
|---------------------|------|--------|-----------------------|
| •                   | None | •      | None                  |

#### Simulator Setup

- Call up 50% power IC and initialize. Place simulator in RUN.
- Enter the following Malfunctions: RD18, Failure of Auto Reactor Trip, ACTIVE FW0201, Main Feed Reg Valve FCV-1478 Fails Shut, Trigger 1, 30 Sec TD FW0203, Main Feed Reg Valve FCV-1498 Fails Shut, Trigger 1, 30 Sec TD SI14, Spurious Initiation of AMSAC Train A&B, Trigger 1 EL0403 RSS XFMR C Pilot Wire Relay Actuation, Trigger 1, 210 Sec TD
- Enter the following Switch Overrides
   FWSOV155A\_RESET, Stm Gen Level Reset Train A PB, Active
   FWSOV155B\_RESET, Stm Gen Level Reset Train B PB, Active
- Enter FWMOV151(1) through (6) on monitor screen.
- Actuate Trigger 1
- After "C" RSST lockout occurs, Place 1-RC-PCV-1455B in manual and close.
- When "A" or "C" SG NR level > 12%, throttle AFW = 0.2 using Monitor. ("H" Train AFW will re-open fully when "H" bus is lost and regained by #1 EDG AFW will require re-throttling.
- Ensure SG PORVs are returned to "L" and "A" after SVB re-energized.
- When "B" SG NR level reaches 90%, place the "B" FRV in manual and set demand at 10%.
- Adjust B SG PORV setpoint to 1005 psig.
- When "B" SG NR level reaches 93%, Freeze Simulator until JPM performance.

#### **Initiating Cues**

• Shift Manager Direction

#### Directions to the Applicant

- I am the Nuclear Shift Manager and you are the Unit 1 BOP. Unit 1 was initially operating at 50% with a ramp to 100% power in progress. A lightning strike near the Station caused a spurious AMSAC initiation. Upon transition to 1-ES-0.1, a second lightning strike caused a Pilot wire lockout on the "C" RSST.
- The Unit 1 RO and SRO are performing 1-AP-10.07, Loss of Unit 1 Power.
- Reactor Trip breaker "A" and "B" are stuck closed, an Operator has been dispatched to locally open them.
- The STA has just noted that the "B" SG NR Level is above 85% level and increasing.
- Here is a copy of 1-FR-H.3, Response to Steam Generator High Level. You are to perform 1-FR-H.3.
- When you complete the actions necessary to accomplish this task, please inform me.

<u>Notes</u>

# PERFORMANCE CHECKLIST

#### Notes to the Evaluator

- Task critical elements are bolded.
- An additional instructor may be needed to silence alarms for the examinee.
- START TIME:

| STEP 1:                                                                                                    | SAT   |
|----------------------------------------------------------------------------------------------------|-------|
| CAUTIONS and NOTES Prior to <i>Step 1</i>                                                                                                    | UNSAT |
| STANDARD:                                                                                                    |       |
| <ul> <li>a) Reviews CAUTION: If SG narrow range level has increased to greater than 93% [82%], an evaluation should be made for SG overfill considerations. Steam should NOT be released from any SG with level greater than 93% [82%] before overfill evaluation.</li> </ul>                                               |       |
| b) Reviews NOTE: Throughout this procedure, AFFECTED refers to any SG in which narrow range level is greater than 75%.                                                                                                    |       |
| EVALUATOR'S NOTE:                                                                                                    |       |
| If asked: Shift Manager is conducting a SG overfill evaluation.<br>Candidate may check for Adverse CTMT conditions by observing CTMT pressure<br>indication < 20 psia on 1-LM-PI-100A/B/C/D, and CTMT Radiation < 1E5 R/hr on 1-RM-<br>RR-127/128.<br>If asked: CTMT Pressure and CTMT Radiation are as found.<br>COMMENTS: |       |
| STEP 2:                                                                                                    | SAT   |
| IDENTIFY AFFECTED SG(s). (Step 1)                                                                                                    | UNSAT |
| STANDARD:                                                                                                    |       |
| Identifies "B" SG is approximately 93% NR Level and increasing.                                                                                                    |       |
| COMMENTS:                                                                                                    |       |

| STEP 3:                                                                                                    |       |
|----------------------------------------------------------------------------------------------------|-------|
| VERIFY MFW ISOLATION TO AFFECTED SG(s): (Step 2)                                                                                                    | SAT   |
| STANDARD:                                                                                                    | UNSAT |
| <ul> <li>a) MFW Pumps - STOPPED. (<i>STEP 2 a</i>))</li> <li>1) Identifies 1-FW-P-1A running by observing breaker RED light Lit, GREEN Light NOT Lit and Amps indicated for both MFW Pump motors.</li> <li>2) Secures 1-FW-P-1A by placing control switch for 1-FW-P-1A1 and 1-FW-P-1A2 in STOP/PTL.</li> <li>3) Checks 1-FW-P-1B by observing breaker GREEN light LIT and RED light NOT Lit for Both MFP motors, and No amps indicated for Both MFP Motors.</li> <li>b) Feed Pump discharge MOVs - CLOSED. (<i>Step 2 b</i>))</li> <li>1) Monitors 1-FW-MOV-150B closed, GREEN light Lit and Red Light Out.</li> <li>2) Checks 1-FW-FCV-1488 (B FRV) in Manual with Demand indicated.</li> <li>2) Reduces Demand on B FRV until Zero (0) Demand Indicated and GREEN Closed light Lit and RED open light Not Lit.</li> <li>3) Identifies A and C FRV full closed using GREEN Closed Light Lit and RED Open Light Not Lit.</li> <li>d) SG FW bypass flow valves - CLOSED ([<i>Step 2 d</i>))</li> <li>1) Checks A, B, and C feed bypass valves closed by turning pot counterclockwise with no rotation, and No demand indicated.</li> </ul> |       |
|                                                                                                    |       |
| STEP 4:                                                                                                    |       |
| ISOLATE AFW FLOW TO AFFECTED SG(s), (Step 3)                                                                                                    | SAT   |
| STANDARD:                                                                                                    | UNSAT |
| <ul> <li>a) Indentifies AFW flow to B SG by observing 1-FW-MOV-151C and 1-FW-MOV-151D in intermediate position, RED and GREEN lights Lit; and AFW flow indicated on 1-FW-FI-100B.</li> <li>b) Throttles closed on 1-FW-MOV-151C and 1-FW-MOV-151D until No flow indicated on 1-FW-FI-100B, and GREEN lights Lit and RED Lights Out on 1-FW-MOV-151C and 1-FW-MOV-151D.</li> </ul>                                                                                                    |       |
| COMMENTS:                                                                                                    |       |
|                                                                                                    |       |
|                                                                                                    |       |

| STEP 5:                                                                                                    | CAT   |
|----------------------------------------------------------------------------------------------------|-------|
| CHECK AFFECTED SG(s) NARROW RANGE LEVEL: (Step 4)                                                                                                    | SAT   |
| STANDARD:                                                                                                    | UNSAT |
| <ul> <li>a) Level - LESS THAN 93% [82%].</li> <li>1) Identifies containment Not Adverse by observing CTMT pressure indication &lt; 20 psia on 1-LM-PI-100A/B/C/D, and CTMT Radiation &lt; 1E5 R/hr on 1-RM-RR-127/128.</li> <li>2) Identifies B SG NR Level &gt; 93% and Goes to Step 5.</li> </ul> |       |
| EVALUATOR'S NOTE:                                                                                                    |       |
| <b>If asked:</b> CTMT pressure is as found.<br><b>If asked:</b> CTMT Radiation is as found.<br><i>Adverse CTMT Conditions may have been verified during review of CAUTION prior to</i><br><i>Step 1.</i>                                                                                            |       |
| COMMENTS:                                                                                                    |       |
|                                                                                                    |       |
| STEP 6:                                                                                                    |       |
| ADJUST AFFECTED SG(s) PORV CONTROLLER SETPOINT TO 1035 PSIG. (Step 5)                                                                                                    | SAT   |
| STANDARD:                                                                                                    | UNSAT |
| a) Checks setpoint on 1-MS-PC-101B and observes setpoint indicates 1005 psig.                                                                                                    |       |
| b) Adjusts setpoint using ▲ or ▼ pushbuttons to an indication of 1035 psig.                                                                                                    |       |
|                                                                                                    |       |
| COMMENTS:                                                                                                    |       |
|                                                                                                    |       |
|                                                                                                    | SAT   |
| Reviews CAUTION Prior to Step 6. (Step 6)                                                                                                    | UNSAT |
| STANDARD:                                                                                                    |       |
| Reviews CAUTION: If the TD AFW pump is the only available source of feed flow, steam supply to the TD AFW pump must be maintained from at least one SG.                                                                                                    |       |
| COMMENTS:                                                                                                    |       |
|                                                                                                    |       |
|                                                                                                    |       |

| STEP 8:         LOCALLY CLOSE AFFECTED SG(s) STEAM SUPPLY VALVES TO TD AFW PUMP: (Step 6)         STANDARD:         Directs Operator to locally close 1-MS-120 for SG B.                                                                                                    | SAT<br>UNSAT |
|----------------------------------------------------------------------------------------------------|--------------|
| EVALUATOR'S NOTE:<br>When Booth Operator Directed to close 1-MS-120, the Booth Operator will inform the<br>Candidate that a time compression has occurred and 1-MS-120 is closed.<br>COMMENTS:                                                                                                    |              |
| <ul> <li>STEP 9:</li> <li>CLOSE AFFECTED SG(s) MSTVs. (Step 7)</li> <li>STANDARD <ul> <li>a) Identifies 1-MS-TV-101B Open, by observing RED light On and GREEN Light Off.</li> <li>b) Removes Brass Cap over control switch and places 1-MS-TV-101B control switch to close.</li> <li>c) Verifies 1-MS-TV-101B closed by observing GREEN Light Lit and RED Light Out.</li> <li>d) Silences and Acknowledges alarm 1H-A8, STM LINE ISOL TRIP V Vs CLOSED.</li> </ul> </li> </ul> | SAT<br>UNSAT |
| <ul> <li>EVALUATOR'S NOTE:</li> <li>d) Action above may be performed by Booth Operator if Candidate requested Alarms to be Silenced during JPM performance.</li> <li>COMMENTS:</li> </ul>                                                                                                    |              |

2012-301

| STEP 10:         CHECK AFFECTED SG(s) RADIATION - NORMAL. (Step 8)         STANDARD         a) Checks B MS line RM (RM-125) normal using PCS (MS Screen).         b) Checks SG Blowdown Normal using PCS or 1-RM-RMS-113 (B/D RM for B/C SG).         c) Samples.         EVALUATOR'S NOTE:         If asked: PCS Indication as found.         If asked: 1-RM-RMS-113 indication as found.         If asked: Sampling will be considered following Blowdown Restoration.                                                                                                    | SAT          |
|----------------------------------------------------------------------------------------------------|--------------|
| COMMENTS:                                                                                                    |              |
| <ul> <li>STEP 11:</li> <li>ESTABLISH BLOWDOWN FROM AFFECTED SG(s) IAW 1-OP-BD-001, STEAM GENERATOR BLOWDOWN SYSTEM OPERATION. (<i>Step 9</i>)</li> <li>STANDARD <ul> <li>a) Identifies that Blowdown is isolated by observing 1-BD-TV-100C and 1-BD-TV-100D closed on VB1-1, and zero (0) blowdown flow indicated in FI-BD-103B/FI-BD-104B.</li> </ul> </li> <li>EVALUATOR'S NOTE: <ul> <li>After Candidate identifies indications for Blowdown flow, inform Candidate that another Operator is currently being briefed and will place blowdown in service IAW 1-OP-BD-001.</li> </ul> </li> <li>COMMENTS:</li> </ul> | SAT<br>UNSAT |
| STEP 12:         RETURN TO PROCEDURE AND STEP IN EFFECT (Step 10)         NOTIFY NUCLEAR SHIFT MANAGER (EVALUATOR) STATUS OF TASK.         When Step 10 reached, Candidate should report task complete.         ** JPM COMPLETE **                                                                                                    | SAT          |

STOP TIME:

| . due                                                                                                    | Surry | 2012-301 | Respond to "B" SG High Level |
|----------------------------------------------------------------------------------------------------|-------|----------|------------------------------|
| C                                                                                                    |       |          |                              |
|                                                                                                    |       |          |                              |
|                                                                                                    |       |          |                              |
|                                                                                                    |       |          |                              |
|                                                                                                    |       |          |                              |
|                                                                                                    |       |          |                              |
|                                                                                                    |       |          |                              |
|                                                                                                    |       |          |                              |
| and the second second se |       |          |                              |
| O                                                                                                    |       |          |                              |
|                                                                                                    |       |          |                              |

2012-301

Respond to "B" SG High Level

#### Operator Directions Handout (TO BE READ TO APPLICANT BY EXAMINER)

#### <u>Task</u>

- Task is to be performed in the simulator.
- Perform 1-FR-H.3, Response to Steam Generator High Level

#### **Directions**

The evaluator will explain the initial conditions of the task to be performed and will provide the initiating cue. Ensure you indicate to the evaluator when you understand your assigned task.

#### **Initial Conditions**

- Unit 1 was initially operating at 50% with a ramp to 100% power in progress. A lightning strike near the Station caused a spurious AMSAC initiation. Upon transition to 1-ES-0.1, a second lightning strike caused a Pilot wire lockout on the "C" RSST.
- The Unit 1 RO and SRO are performing 1-AP-10.07, Loss of Unit 1 Power.
- Reactor Trip breaker "A" and "B" are stuck closed, an Operator has been dispatched to locally open them.
- The STA has just noted that the "B" SG NR Level is above 85% level and increasing.

#### **Initiating Cues**

- I am the Nuclear Shift Manager and you are the Unit 1 BOP.
- Here is a copy of 1-FR-H.3, Response to Steam Generator High Level. You are to perform 1-FR-H.3.
- When you complete the actions necessary to accomplish this task, please inform me.

2012-301

#### Operator Directions Handout (TO BE GIVEN TO APPLICANT)

#### **Initial Conditions**

- Unit 1 was initially operating at 50% with a ramp to 100% power in progress. A lightning strike near the Station caused a spurious AMSAC initiation. Upon transition to 1-ES-0.1, a second lightning strike caused a Pilot wire lockout on the "C" RSST.
- The Unit 1 RO and SRO are performing 1-AP-10.07, Loss of Unit 1 Power.
- Reactor Trip breaker "A" and "B" are stuck closed, an Operator has been dispatched to locally open them.
- The STA has just noted that the "B" SG NR Level is above 85% level and increasing.

#### **Initiating Cues**

- I am the Nuclear Shift Manager and you are the Unit 1 BOP.
- Here is a copy of 1-FR-H.3, Response to Steam Generator High Level. You are to perform 1-FR-H.3.
- When you complete the actions necessary to accomplish this task, please inform me.

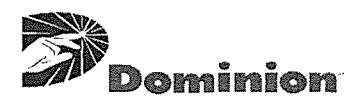

#### SURRY POWER STATION

#### FUNCTION RESTORATION PROCEDURE

| NUMBER   | PROCEDURE TITLE                        | REVISION<br>13 |
|----------|----------------------------------------|----------------|
| 1-FR-H.3 | RESPONSE TO STEAM GENERATOR HIGH LEVEL | PAGE<br>1 of 4 |

#### PURPOSE

To provide guidance to respond to a high SG level condition and to address the potential overfill concern.

#### ENTRY CONDITIONS

This procedure is applicable when RCS temperature is greater than 200°F. Using this procedure in any other plant condition requires a step by step evaluation to determine if a specified action is still applicable.

Transition from any of the following procedures:

- F-3, HEAT SINK, when a YELLOW path exists,
- 1-FR-H.2, RESPONSE TO STEAM GENERATOR OVERPRESSURE.

# **CONTINUOUS USE**

| NUMBER   | PROCEDURE TITLE                        | REVISION<br>13 |
|----------|----------------------------------------|----------------|
| 1-FR-H.3 | RESPONSE TO STEAM GENERATOR HIGH LEVEL | PAGE<br>2 of 4 |

C

| STEP ACTION/EXPECTED RESPONSE                                                           | RESPONSE NOT OBTAINED                                                                            |
|-----------------------------------------------------------------------------------------|--------------------------------------------------------------------------------------------------|
|                                                                                         |                                                                                                  |
| * * * * * * * * * * * * * * * * * * * *                                                 | * * * * * * * * * * * * * * * * * * * *                                                          |
| CAUTION: If SG narrow range level has increased to g                                    | reater than 93% [82%], an evaluation should be made                                              |
| for SG overfill considerations. Steam should than 93% [82%] before overfill evaluation. | NOT be released from any SG with level greater                                                   |
| * * * * * * * * * * * * * * * * * * * *                                                 | * * * * * * * * * * * * * * * * * * * *                                                          |
| <b>NOTE:</b> Throughout this procedure, AFFECTED refe<br>than 75%.                      | ers to any SG in which narrow range level is greater                                             |
| 1 IDENTIFY AFFECTED SG(s):                                                              |                                                                                                  |
| • Narrow range level - GREATER<br>THAN 75%                                              | <ul> <li>IF less than 75% in all SGs, <u>THEN</u><br/>RETURN TO procedure and step in</li> </ul> |
|                                                                                         | effect.                                                                                          |
| 2 VERIFY MFW ISOLATION TO AFFECTED<br>SG(s):                                            |                                                                                                  |
| □ a) MFW pumps - STOPPED                                                                | □ a) Manually stop pumps.                                                                        |
| b) Feed pump discharge MOVs - CLOSED                                                    | □ b) Manually close valves.                                                                      |
| □ c) SG feed REG valve(s) - CLOSED                                                      | $\Box$ c) Manually close valve(s).                                                               |
| □ d) SG FW bypass flow valves - CLOSED                                                  | ☐ d) Manually close valve(s).                                                                    |
| 3 ISOLATE AFW FLOW TO AFFECTED SG(s)                                                    |                                                                                                  |
|                                                                                         |                                                                                                  |
|                                                                                         |                                                                                                  |
|                                                                                         |                                                                                                  |
|                                                                                         |                                                                                                  |
|                                                                                         |                                                                                                  |

| NUMBER   | PROCEDURE TITLE                        | REVISION<br>13 |
|----------|----------------------------------------|----------------|
| 1-FR-H.3 | RESPONSE TO STEAM GENERATOR HIGH LEVEL | PAGE<br>3 of 4 |

C

 $\bigcirc$ 

| - STEP         | ACTION/EXPECTED RESPONSE                          |               | RESPONSE NOT OBTAINED                      |
|----------------|---------------------------------------------------|---------------|--------------------------------------------|
|                |                                                   |               |                                            |
|                |                                                   |               |                                            |
| 4 C            | HECK AFFECTED SG(s) NARROW                        |               |                                            |
|                | ANGE LEVEL:                                       |               |                                            |
| □ a            | ) Level - LESS THAN 93% [82%]                     |               | a) GO TO Step 5.                           |
|                |                                                   |               |                                            |
| □ b            | ) Level - DECREASING                              |               | b) GO TO Step 5.                           |
|                | Control AEW flow to maintain narrow ra            | nae           |                                            |
|                | level between 22% and 50%                         | nge           |                                            |
|                |                                                   |               |                                            |
|                | ) RETURN TO procedure and Step in eff             | fect          |                                            |
| 5. A           | DJUST AFFECTED SG(s) PORV                         |               |                                            |
| c              | CONTROLLER SETPOINT TO 1035 PSIC                  | 3             |                                            |
|                |                                                   |               |                                            |
| * * * * * *    | * * * * * * * * * * * * * * * * * * * *           | * * * * * *   | * * * * * * * * * * * * * * * * * * * *    |
| CAUTION:       | If the TD AFW pump is the only available          | e source of f | feed flow, steam supply to the TD AFW pump |
|                | must be maintained from at least one oc           |               |                                            |
| * * * * * *    | * * * * * * * * * * * * * * * * * * * *           | * * * * * *   | * * * * * * * * * * * * * * * * * * * *    |
|                |                                                   |               |                                            |
| <sup>6</sup> l | SUPPLY VALVES TO TD AFW PUMP:                     | AIVI          |                                            |
| Π.             | 1 MS 87 for SC A                                  |               |                                            |
|                | $\Box \bullet 1 - WS - \delta 7 \text{ for SG A}$ |               |                                            |
| · L •          | 1-MS-120 for SG B                                 |               |                                            |
| □ · □          | 1-MS-158 for SG C                                 |               |                                            |
| 7 0            | LOSE AFFECTED SG(s) MSTVs                         |               |                                            |
|                |                                                   |               |                                            |
|                |                                                   |               |                                            |
|                |                                                   |               |                                            |
|                |                                                   |               |                                            |
|                |                                                   |               |                                            |
|                |                                                   |               |                                            |
|                |                                                   |               |                                            |
|                |                                                   |               |                                            |

| NUMBER   |                                        | REVISION<br>13 |
|----------|----------------------------------------|----------------|
| 1-FR-H.3 | RESPONSE TO STEAM GENERATOR HIGH LEVEL | PAGE<br>4 of 4 |

C

 $\bigcirc$ 

| STEP |                      | ACTION/EXPECTED RESPONSE                                                                                             |       | - | RESPONSE NOT OBTAINED                                                                                                    |                                 |
|------|----------------------|----------------------------------------------------------------------------------------------------|-------|---|----------------------------------------------------------------------------------------------------|---------------------------------|
| 8    | _ C<br>N             | CHECK AFFECTED SG(s) RADIATION -<br>NORMAL                                                                           | C     | ] | <u>IF</u> an E-3 or ECA-3 series procedure<br>effect, <u>THEN</u> RETURN TO procedure<br>step in effect. <u>IF NOT, THEN</u> GO TO<br>STEAM GENERATOR TUBE RUPTU | is in<br>∍and<br>1-E-3,<br>IRE. |
|      | а                    | a) Main steam line:                                                                                                  |       |   |                                                                                                    |                                 |
|      |                      | Use PCS                                                                                                    |       |   |                                                                                                    |                                 |
|      |                      | OR                                                                                                    |       |   |                                                                                                    |                                 |
|      |                      | <ul> <li>Locally check monitors</li> </ul>                                                                           |       |   |                                                                                                    |                                 |
|      | t                    | ) SG Blowdown                                                                                                    |       |   |                                                                                                    |                                 |
|      | c                    | c) Samples                                                                                                    |       |   |                                                                                                    |                                 |
| 9    | _ E<br>S<br>()<br>() | ESTABLISH BLOWDOWN FROM AFFEC <sup>-</sup><br>SG(s) IAW 1-OP-BD-001, STEAM<br>GENERATOR BLOWDOWN SYSTEM<br>OPERATION | ſED   |   |                                                                                                    |                                 |
| 10   | _ F<br>E             | RETURN TO PROCEDURE AND STEP II<br>EFFECT                                                                            | N     |   |                                                                                                    |                                 |
|      |                      | -                                                                                                    | END - |   |                                                                                                    |                                 |
|      |                      |                                                                                                    |       |   |                                                                                                    |                                 |
|      |                      |                                                                                                    |       |   |                                                                                                    |                                 |
|      |                      |                                                                                                    |       |   |                                                                                                    |                                 |
|      |                      |                                                                                                    |       |   |                                                                                                    |                                 |
|      |                      |                                                                                                    |       |   |                                                                                                    |                                 |
|      |                      |                                                                                                    |       |   |                                                                                                    |                                 |
|      |                      |                                                                                                    |       |   |                                                                                                    |                                 |
|      |                      |                                                                                                    |       |   |                                                                                                    |                                 |
|      |                      |                                                                                                    |       |   |                                                                                                    |                                 |

2012-301

Load AAC DG on 1J Bus

# U.S. Nuclear Regulatory Commission Surry Power Station

**FINAL** 

SR12301 Simulator Job Performance Measure 056AK3.02 (4.4 / 4.7)

Applicant

| Examiner |  |
|----------|--|
|          |  |

| Date |  |
|------|--|
|      |  |

Stop Time\_\_\_\_\_

Start Time\_\_\_\_\_

<u>Title</u>

Load the AAC Diesel on the Unit One J Bus

K/A:056 AK3.02 Knowledge of the reasons for the following responses as they apply to the Loss of Offsite Power: Actions contained in EOP for loss of offsite power.

| Applicability | Estimated Time | Actual Time |
|---------------|----------------|-------------|
| RO            | 10 Minutes     | Minutes     |

# **Conditions**

- Task is to be PERFORMED in the simulator.
- Unit 1 has sustained a loss of all AC power and Unit 2 has only the "H" Bus energized from #2 EDG.
- The Operating Team is performing ECA-0.0.

#### Standards

• 0-AP-17.06, AAC Diesel Generator – Emergency Operations.

#### **Initiating Cues**

- This JPM is \*\*TIME CRITICAL\*\*.
- You are the Unit 1 BOP and I am the Nuclear Shift Manager.
- Unit 1 has sustained a loss of all AC power and Unit 2 has only the "H" Bus energized from #2 EDG.
- The Operating Team is performing ECA-0.0.
- Here is a copy of 0-AP-17.06, AAC Diesel Generator Emergency Operations.
- I need you to restore power to Unit 1 "J" Bus with the AAC Diesel Generator by performing steps 1-6 of 0-AP-17.06, AAC Diesel Generator Emergency Operations.
- When you finish the actions necessary to accomplish this, please inform me so I can have the Operating Team restore loads on the Unit 1 "J" Bus.

#### Terminating Cues

- Unit 1 "J" Bus re-energized.
- 0-AP-17.06, Step 6 complete.

, seens

# **Procedures**

• 0-AP-17.06, AAC Diesel Generator – Emergency Operations (Rev 24)

# **Tools and Equipment**

# **Safety Considerations**

None

None

.

2012-301

Surry

#### Simulator Setup

- Call up 100% IC and initialize.
- Implement Failure of #1 and #3 EDGs to start (ED0201 and ED0203).
- Enter Loss of Offsite Power (EL01) with a 1 second time delay.
- Open SA 223 to valve in Temporary Air Compressor.
- Trigger 3, FW3102, FW-P-3B Spurious Trip.
- Place the simulator in run, implement all malfunctions, and perform the ECA-0.0 to Step 5c.
- Freeze the simulator and save this condition.

#### **Initiating Cues**

- Shift Manager direction
- ECA-0.0, Loss of all AC Power, Step 5c.

#### Directions to the Applicant

- I am the Nuclear Shift Manager. You are the Unit 1 BOP.
- This JPM is \*\*TIME CRITICAL\*\*.
- Unit 1 has sustained a loss of all AC power and Unit 2 has only the "H" Bus energized from #2 EDG.
- The Operating Team is performing ECA-0.0.
- Here is a copy of 0-AP-17.06, AAC Diesel Generator Emergency Operations.
- I need you to restore power to Unit 1 "J" Bus with the AAC Diesel Generator by performing steps 1-6 of 0-AP-17.06, AAC Diesel Generator – Emergency Operations.
- When you finish the actions necessary to accomplish this, please inform me so I can have the Operating Team restore loads on the Unit 1 "J" Bus.

<u>Notes</u>

#### PERFORMANCE CHECKLIST

#### Notes to the Evaluator

- Task critical elements are Bolded.
- An additional instructor may be needed to silence alarms for the examinee.
- START TIME:

# STEP 1: SAT REVIEWS NOTEs prior to Step 1 (Step 1) UNSAT STANDARD: a) Reviews NOTE 1: A one-line diagram showing the AAC Electrical distribution is provided in Attachment 1. Reviews NOTE 2: The AAC Diesel Generator should automatically start when b) Transfer Buses D and F OR E and F are deenergized. **EVALUATOR'S NOTE:** JPM is TIME CRITICAL. 0-DRP-049, Time Critical Operator Actions, E11, allows 10 minutes to Align the AAC Diesel to respective emergency bus. Time starts when Simulator placed in RUN; Time Stops when breaker 15J8 closed and 1J bus energized. If asked: Unit 2 Transfer buses are de-energized, #2 EDG is supplying 2H emergency bus. COMMENTS: STEP 2: SAT CHECKS EMERGENCY BUSES 1J and 2H - EITHER OR BOTH DE-ENERGIZED. (Step 1) UNSAT STANDARD: Identifies 1J Bus is de-energized by observing zero (0) volts indicated on 1J bus. a) b) Identifies from instructions or Unit 2 inquiry that 2H energized. **EVALUATOR'S NOTE:** If asked: "2H" Bus is energized from the #2 EDG. COMMENTS:
$( \cap$ 

2012-301

| STEP 3:<br>GO TO APPROPRIATE STEP BASED ON DESIRED USE OF THE AAC DIESEL<br>GENERATOR. (Step 2)                                                                                                    | SAT<br>UNSAT |
|----------------------------------------------------------------------------------------------------|--------------|
| <ul> <li>STANDARD:</li> <li>a) Reviews CAUTION prior to Step 2: Loading of the AAC Diesel should consider availability of Instrument Air from 1-IA-C-1 or the Temporary Diesel Air Compressor.</li> <li>b) Identifies 1J to be re-energized from the AAC Diesel from initial task briefing or Evaluator query.</li> <li>EVALUATOR'S NOTE:</li> <li>If asked: Temporary Air Compressor is in service.</li> <li>If asked: Load the AAC on 1J Bus.</li> <li>COMMENTS:</li> </ul> | UNSA1        |
| STEP 4:         CHECKS AAC DIESEL GENERATOR - AVAILABLE AND RUNNING. (Step 3)         STANDARD:         a)       Observes 0-WD-C2, AAC SYSTEM AVAILABLE BUS 1D, is lit.         b)       Observes 0-WD-D1, AAC GENERATOR TRIP, is not lit.         COMMENTS:                                                                                                    | SAT<br>UNSAT |
| <ul> <li>STEP 5:</li> <li>REVIEWS CAUTION AND NOTE PRIOR TO STEP 4. (Step 4)</li> <li>STANDARD: <ul> <li>a) An overcurrent fault on 15D1 will prevent 0-AAC-BKR-05L3 from closing.</li> <li>b) Annunciator 0-WD-C2, AAC SYSTEM AVAILABLE BUS 1D, should go out when 0-AAC-BKR-05L3 closes.</li> </ul> </li> <li>COMMENTS:</li> </ul>                                                                                                    | SAT<br>UNSAT |
|                                                                                                    |              |

Surry

 $\bigcirc$ 

2012-301

| <ul> <li>STEP 6:</li> <li>ENERGIZE TRANSFER BUS D BY CLOSING 0-AAC-BKR-05L3. (Step 4)</li> <li>STANDARD: <ul> <li>a) At Unit 1 EDG 3 Control Panel, place Transfer Switch NORMAL/AAC, 0-AAC-43-15J8, in AAC position.</li> <li>b) Check Annunciator 1K-D3, BUS 1D UNDERVOLT - NOT LIT.</li> <li>c) Checks annunciator 0-WD-C2, AAC SYSTEM AVAILABLE BUS 1D extinguished (from NOTE prior to step).</li> </ul> </li> <li>COMMENTS:</li> </ul>                                                                                                    | SAT   |
|----------------------------------------------------------------------------------------------------|-------|
| STEP 7:                                                                                                    | SAT   |
| CHECK OR PLACE THE FOLLOWING LOADS IN PTL. (Step 5) STANDARD:                                                                                                    | UNSAT |
| <ul> <li>a) Places 1-VS-F-1B in PTL</li> <li>b) Places 1-SI-P-1B in PTL</li> <li>c) Places 1-RS-P-2B in PTL</li> <li>d) Places 1-RS-P-1B in PTL</li> <li>e) Places 1-CS-P-1B in PTL</li> <li>f) Places 1-CS-P-1B in PTL</li> <li>h) Identifies 1-CH-P-1C ALT in PTL.</li> <li>i) Places 1-CC-P-1B in PTL</li> <li>j) Places 1-CC-P-1B in PTL</li> <li>k) Identifies 1-VS-F-58B is powered from its normal source and not required to be manipulated.</li> <li>i) Identifies 1-CS-P-1B breaker open (RED light off, GREEN light off).</li> <li>m) Identifies 1-RS-P-1B breaker open (RED light off, GREEN light off).</li> <li>n) Identifies 1-SP-1B breaker closed (RED light off, GREEN light off).</li> <li>n) Identifies 1-FW-P-3B breaker closed (RED light on, GREEN light off).</li> <li>o) Opens 1-FW-P-3B breaker opened (RED light off, GREEN light off).</li> <li>o) Identifies 1-FW-P-3B breaker opened (RED light off, GREEN light off).</li> <li>j) Identifies 1-FW-P-3B breaker opened (RED light off, GREEN light off).</li> <li>j) Identifies 1-FW-P-3B breaker opened (RED light off, GREEN light off).</li> <li>EVALUATOR'S NOTE:</li> <li>If 1-VS-F-58B placed in PTL in k) above – this action warrants a follow-up question if not corrected prior to completion of task.</li> <li>Booth Operator: If contacted to locally open 1-FW-P-3B breaker, actuate Trigger 3, inform Candidate that a time compression has occurred and 15J4 open.</li> </ul> |       |

Surry

| STEP 8:                                                                                                    | SAT   |
|----------------------------------------------------------------------------------------------------|-------|
| ENERGIZE EMERGENCY BUS 1J. (Step 6)                                                                                                    |       |
| STANDARD:                                                                                                    | UNSAT |
| <ul> <li>a) Reviews NOTE Prior to Step 6: The control switch for Breaker 15J8 must be held in Closed position for at least five seconds.</li> <li>b) Locates the generator synch switch and places it in 15J8.</li> <li>c) Rotates the synch switch for 15J8 in the clockwise direction to the "ON" position.</li> <li>d) Verifies breaker 15J3 is open (green light on red light off).</li> <li>e) Rotates 15J8 breaker control switch in the clockwise direction to the close position and holds for 5 seconds, releases switch and verifies rotation back to 12:00 position.</li> <li><u>NOTE</u>: TIME CRITICAL ACTION COMPLETE; TIME</li> <li>f) Verifies 15J8 breaker closed (Red light on, green light off).</li> <li>g) Verifies 15J8 breaker closed (Red light on, green light off).</li> <li>g) Verifies 15J8 breaker closed (frequency at approximately 60 HZ and voltage approximately 4200V).</li> <li>h) Rotates the synch switch for 15J8 in the counterclockwise direction to the "OFF" position.</li> </ul> EVALUATOR'S NOTE: The operator should not attempt to use the synch switch on the Liquid Waste Panel. Usage of this switch warrants a follow-up question. Step e) above:15J8 amber light reset by rotating 15J8 breaker counter-clockwise before closing breaker is a good practice, but not a critical step. |       |
| COMMENTS:                                                                                                    |       |
|                                                                                                    |       |
| STEP 9:                                                                                                    |       |
| REPORTS TO SHIFT MANAGER (EVALUATOR)                                                                                                    | SAT   |
| <u>Standards</u>                                                                                                    | UNSAT |
| Verbal status report that 1J Bus is energized and AP-17.06 is completed up to Step 7                                                                                                    |       |
| STOP TIME:                                                                                                    |       |
| COMMENTS:                                                                                                    |       |
| ** JPM COMPLETE **                                                                                                    |       |

|          | Surry      | 2012-301 | Load AAC DG on 1J Bus |
|----------|------------|----------|-----------------------|
| **•.<br> | STOP TIME: |          |                       |
|          |            |          |                       |
|          |            |          |                       |
|          | <u></u>    |          |                       |
|          |            | <br>     |                       |
|          |            |          |                       |
|          |            | <br>     |                       |
|          |            | <br>     |                       |
|          |            | <br>     |                       |
|          |            | <br>     |                       |
|          |            | <br>     |                       |
|          |            |          |                       |
|          |            |          |                       |
|          |            |          |                       |

Page 8 of 8

Surry

2012-301

Load AAC DG on 1J Bus

### Operator Directions Handout (TO BE READ TO APPLICANT BY EXAMINER)

#### <u>Task</u>

- Task is to be performed in the simulator.
- Load the AAC Diesel Generator on the 1J Bus IAW 0-AP-17.06, Steps 1-6.

#### •

# **Directions**

The evaluator will explain the initial conditions of the task to be performed and will provide the initiating cue. Ensure you indicate to the evaluator when you understand your assigned task.

#### **Initial Conditions**

- Unit 1 has sustained a loss of all AC power and Unit 2 has only the "H" Bus energized from #2 EDG.
- The Operating Team is performing ECA-0.0.

#### **Initiating Cues**

- This JPM is \*\*TIME CRITICAL\*\*.
- I am the Nuclear Shift Manager. You are the Unit 1 BOP.
- Here is a copy of 0-AP-17.06, AAC Diesel Generator Emergency Operations.
- I need you to restore power to Unit 1 "J" Bus with the AAC Diesel Generator by performing steps 1-6 of 0-AP-17.06, AAC Diesel Generator Emergency Operations.
- When you finish the actions necessary to accomplish this, please inform me so I can have the Operating Team restore loads on the Unit 1 "J" Bus.

## Operator Directions Handout (TO BE GIVEN TO APPLICANT)

# **Initial Conditions**

- Unit 1 has sustained a loss of all AC power and Unit 2 has only the "H" Bus energized from #2 EDG.
- The Operating Team is performing ECA-0.0.

# **Initiating Cues**

- This JPM is \*\*TIME CRITICAL\*\*.
- I am the Nuclear Shift Manager. You are the Unit 1 BOP.
- Here is a copy of 0-AP-17.06, AAC Diesel Generator Emergency Operations.
- I need you to restore power to Unit 1 "J" Bus with the AAC Diesel Generator by performing steps 1-6 of 0-AP-17.06, AAC Diesel Generator Emergency Operations.
- When you finish the actions necessary to accomplish this, please inform me so I can have the Operating Team restore loads on the Unit 1 "J" Bus.

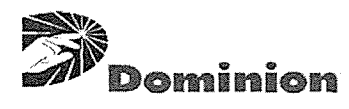

# SURRY POWER STATION

### ABNORMAL PROCEDURE

| NUMBER     | PROCEDURE TITLE                                                      | REVISION        |
|------------|----------------------------------------------------------------------|-----------------|
| 0-AP-17.06 | AAC DIESEL GENERATOR - EMERGENCY OPERATIONS<br>(WITH 12 ATTACHMENTS) | PAGE<br>1 of 26 |

## PURPOSE

To provide guidance for starting, loading, and securing the AAC Diesel Generator.

## ENTRY CONDITIONS

Transition from any of the following procedures.

- 1-ECA-0.0, LOSS OF ALL AC POWER
- 2-ECA-0.0, LOSS OF ALL AC POWER
- 1-AP-10.07, LOSS OF UNIT 1 POWER
- 2-AP-10.07, LOSS OF UNIT 2 POWER
- 0-AP-17.04, EDG 1 OR 2 EMERGENCY OPERATIONS
- 0-AP-17.05, EDG 3 EMERGENCY OPERATIONS
- 0-FCA-1.00, LIMITING MCR FIRE
- 1-FCA-2.00, UNIT 1 CONTAINMENT FIRE
- 2-FCA-2.00, UNIT 2 CONTAINMENT FIRE
- 1-FCA-3.00, LIMITING CABLE VAULT AND CABLE TUNNEL FIRE
- 2-FCA-3.00, LIMITING CABLE VAULT AND CABLE TUNNEL FIRE
- 1-FCA-4.00, LIMITING ESGR NUMBER 1 FIRE
- 2-FCA-4.00, LIMITING ESGR NUMBER 2 FIRE
- 0-FCA-7.00, LIMITING MER 3 FIRE
- 0-FCA-8.00, LIMITING AUXILIARY BUILDING FIRE

# **CONTINUOUS USE**

| NUMBER     |                                             | REVISION<br>24  |
|------------|---------------------------------------------|-----------------|
| 0-AP-17.06 | AAC DIESEL GENERATOR - EMERGENCY OPERATIONS | PAGE<br>2 of 26 |

| STEP ACTION/EXPECTED RESPONSE RESPONSE NOT OBTAINED                                                                                            |
|----------------------------------------------------------------------------------------------------|
|                                                                                                    |
| <b>NOTE:</b> • A one-line diagram showing the AAC Electrical distribution is provided in Attachment 1.                                         |
| <ul> <li>The AAC Diesel Generator should automatically start when Transfer Buses D and F <u>OR</u><br/>E and F are deenergized.</li> </ul>     |
| 1 CHECK EMERGENCY BUSES 1J AND 2H - Check the following conditions:                                                                            |
| • Emergency Bus 1J - ENERGIZED BY<br>EDG 3                                                                                                    |
| • Emergency Bus 2J - DEENERGIZED                                                                                                    |
| <br><ul> <li>Swapping of EDG 3 to Emergency Bus</li> <li>2J - DESIRED</li> </ul>                                                               |
| □ <u>IF</u> all of the above conditions met, <u>THEN</u><br>GO TO Attachment 2.                                                                |
| IF NOT, THEN RETURN TO procedure and<br>step in effect.                                                                                        |
| * * * * * * * * * * * * * * * * * * * *                                                                                                    |
| <b>CAUTION:</b> Loading of the AAC Diesel should consider availability of Instrument Air from 1-IA-C-1 or the Temporary Diesel Air Compressor. |
| * * * * * * * * * * * * * * * * * * * *                                                                                                    |
| 2 GO TO THE APPROPRIATE STEP BASED<br>ON DESIRED USE OF THE AAC DIESEL<br>GENERATOR                                                            |
| • Step 3, <u>Only</u> Bus 1J to be energized                                                                                                   |
| <ul> <li>Step 15, <u>Only</u> Bus 2H to be energized</li> </ul>                                                                                |
| <ul> <li>Step 27, <u>Both</u> 1J and 2H buses to be energized</li> </ul>                                                                       |
|                                                                                                    |
|                                                                                                    |

| NUMBER     | PROCEDURE TITLE                             | REVISION        |
|------------|---------------------------------------------|-----------------|
| 0-AP-17.06 | AAC DIESEL GENERATOR - EMERGENCY OPERATIONS | PAGE<br>3 of 26 |

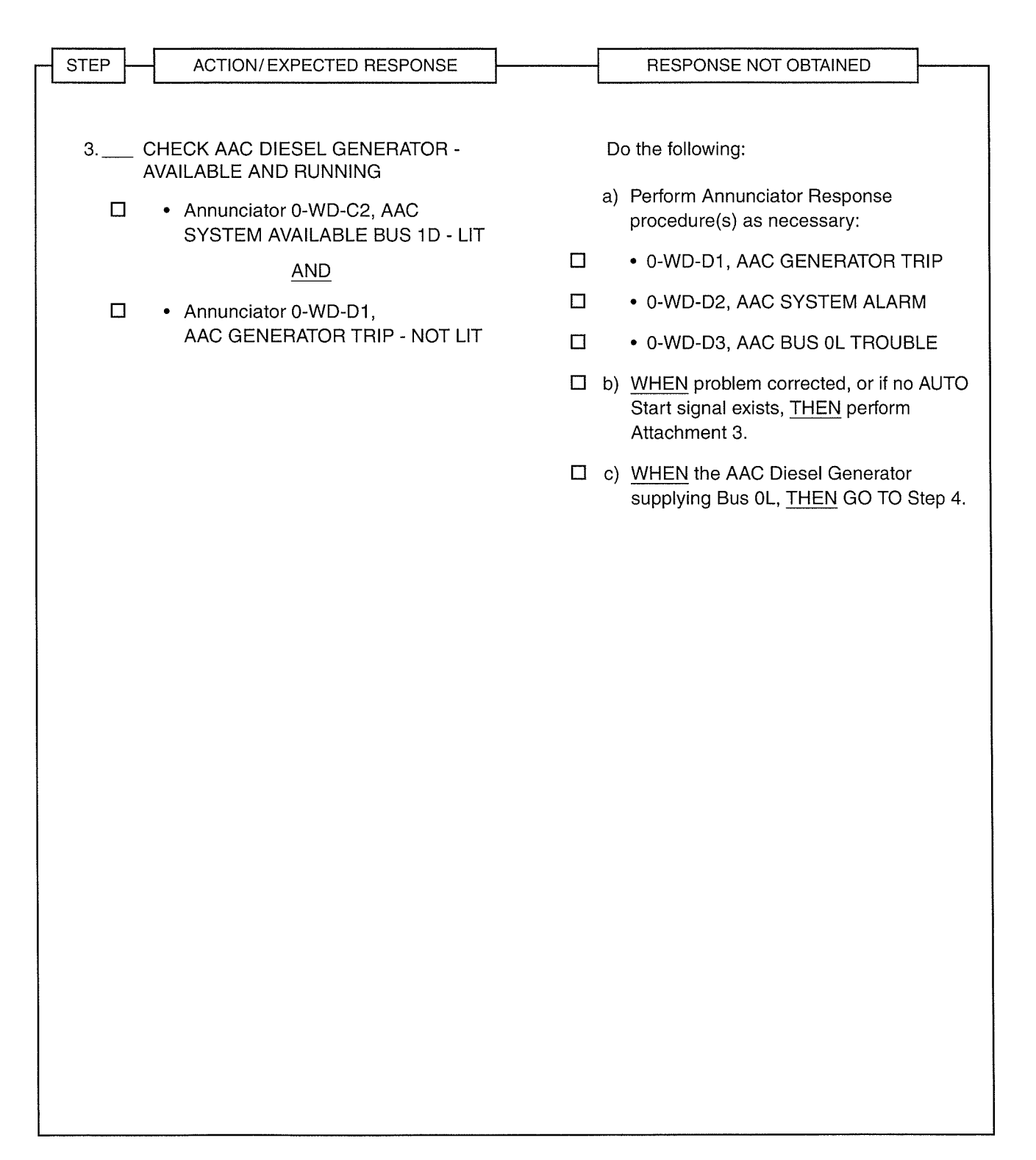

| NUMBER     |                                             | REVISION<br>24  |
|------------|---------------------------------------------|-----------------|
| 0-AP-17.06 | AAC DIESEL GENERATOR - EMERGENCY OPERATIONS | PAGE<br>4 of 26 |

 $\bigcirc$ 

 $\bigcirc$ 

| STEP        | ACTION/EXPECTED RESPONSE                                                                                                    |             | F      | RESPONSE NOT OBTAINED                                                                                  |                |
|-------------|----------------------------------------------------------------------------------------------------|-------------|--------|----------------------------------------------------------------------------------------------------|----------------|
|             | I                                                                                                    | 1           |        |                                                                                                    |                |
|             |                                                                                                    |             |        |                                                                                                    |                |
| * * * * * * | * * * * * * * * * * * * * * * * * * * *                                                                                          | * * * * * * | * * *  | * * * * * * * * * * * * * * *                                                                          | * * * `        |
| CAUTION:    | An overcurrent fault on 15D1 will prevent                                                                                        | 0-AAC-BKF   | ₹-05L3 | from closing.                                                                                          |                |
| * * * * * * | * * * * * * * * * * * * * * * * * * * *                                                                                          | * * * * * * | * * *  | * * * * * * * * * * * * * * *                                                                          | * * * '        |
|             |                                                                                                    |             |        |                                                                                                    |                |
| NOTE:       | Annunciator 0-WD-C2, AAC SYSTEM AV closes.                                                                                       | AILABLE BU  | JS 1D, | should go out when 0-AAC-BKF                                                                           | R-05L3         |
| 4 E<br>C    | ENERGIZE TRANSFER BUS D BY<br>CLOSING 0-AAC-BKR-05L3:                                                                            |             |        |                                                                                                    |                |
| □ a         | <ul> <li>At Unit 1 EDG 3 Control Panel, place<br/>Transfer Switch NORMAL/AAC,</li> <li>0-AAC-43-15J8, in AAC position</li> </ul> |             |        |                                                                                                    |                |
| 🗆 b         | ) Check Annunciator 1K-D3, BUS 1D                                                                                                |             | b) Do  | the following:                                                                                         |                |
|             |                                                                                                    |             | 1)     | Locally investigate breakers:                                                                          |                |
|             |                                                                                                    |             |        | • 15D1                                                                                                 |                |
|             |                                                                                                    |             |        | • 0-AAC-BKR-05L3                                                                                       |                |
|             |                                                                                                    |             | 2)     | IF breakers normal, <u>THEN</u> local<br>on synch switch <u>AND</u> close (AA<br>BLDG) 0-AAC-BKR-05L3. | lly turn<br>AC |
|             |                                                                                                    |             | 3)     | Contact the Electrical Departmo<br>assistance as necessary.                                            | ent for        |
|             |                                                                                                    |             | 4)     | <u>WHEN</u> Transfer Bus D energize<br><u>THEN</u> GO TO 5.                                            | ed,            |
|             |                                                                                                    |             |        |                                                                                                    |                |
|             |                                                                                                    |             |        |                                                                                                    |                |
|             |                                                                                                    |             |        |                                                                                                    |                |
|             |                                                                                                    |             |        |                                                                                                    |                |
|             |                                                                                                    |             |        |                                                                                                    |                |

| NUMBER     |                                             | REVISION<br>24  |
|------------|---------------------------------------------|-----------------|
| 0-AP-17.06 | AAC DIESEL GENERATOR - EMERGENCT OPERATIONS | PAGE<br>5 of 26 |

 $\mathbb{C}$ 

(

÷

|                                                                                                    | ENGE NOT OBTAINED               |
|----------------------------------------------------------------------------------------------------|---------------------------------|
|                                                                                                    |                                 |
| 5 CHECK OR PLACE THE FOLLOWING<br>LOADS IN PTL                                                       |                                 |
| a) Put the following switches in PTL:                                                                |                                 |
| • 1-VS-F-1B (14J7)                                                                                   |                                 |
| □ • 1-SI-P-1B (14J3)                                                                                 |                                 |
| □ • 1-RS-P-2B (14J8)                                                                                 |                                 |
| • 1-RS-P-1B (14J4)                                                                                   |                                 |
| □ • 1-CS-P-1B (14J5)                                                                                 |                                 |
| <ul> <li>PRZR Heater Group A (14J9)</li> </ul>                                                       |                                 |
| • 1-CH-P-1B (15J5)                                                                                   |                                 |
| <ul> <li>1-CH-P-1C (15J2, ALT)</li> </ul>                                                            |                                 |
| • 1-FW-P-3B (15J4)                                                                                   |                                 |
| • 1-CC-P-1B (15J10)                                                                                  |                                 |
| <ul> <li>1-VS-F-58B, if powered from<br/>Alternate source, 14J13</li> </ul>                          |                                 |
| b) Check breakers open by checking breaker b) Locally position indicating lights - RED LIGHTS breake | / open CS and ISRS pump<br>ars: |
|                                                                                                    | S-P-1B (14J-5)                  |
| □ • 1-CS-P-1B (14J-5) □ • 1-RS                                                                       | S-P-1B (14J-4)                  |
| • 1-RS-P-1B (14J-4)                                                                                  |                                 |
| c) Check breaker open by checking breaker c) Do the                                                  | following:                      |
| position indicating lights - RED LIGHTS NOT LIT • Rese                                               | et AMSAC.                       |
| • 1-FW-P-3B (15.14)                                                                                  | OR                              |
| • Loca                                                                                               | ally open MD AFW pump breaker:  |
| • 1                                                                                                  | -FW-P-3B (15J4)                 |
|                                                                                                    |                                 |

| NUMBER     |                                             | REVISION<br>24  |
|------------|---------------------------------------------|-----------------|
| 0-AP-17.06 | AAC DIESEL GENERATOR - EMERGENCY OPERATIONS | PAGE<br>6 of 26 |

(

| STEP -      | ACTION/EXPECTED RESPONSE                                         | <b> </b>        | RESPONSE NOT OBTAINED                                                    | <b>]</b> |
|-------------|------------------------------------------------------------------|-----------------|--------------------------------------------------------------------------|----------|
|             | L                                                                | 1               | Land                                                                     | J        |
| NOTE:       | The control switch for Breaker 15J8 mus                          | it be held in ( | Closed position for at least five second                                 | s.       |
| 6 E         | ENERGIZE EMERGENCY BUS 1J                                        |                 |                                                                          |          |
| □ a         | a) Place the Sync switch for 15J8 in ON                          |                 |                                                                          |          |
|             | <ul> <li>O) Check breaker 15J3 is OPEN</li> </ul>                |                 | b) <u>IF</u> breaker 15J3 is closed, <u>THEN</u> r<br>Shift Supervision. | notify   |
|             | c) Close breaker 15J8                                            |                 |                                                                          |          |
|             | d) Place the Sync switch for 15J8 in OFF                         |                 |                                                                          |          |
| * * * * * * | * * * * * * * * * * * * * * * * * * * *                          | * * * * * *     | * * * * * * * * * * * * * * * * * *                                      | * * * '  |
| CAUTION:    | If all RCP seal cooling has been previou RCP seals are isolated. | sly lost, a ch  | arging pump should <u>NOT</u> be started u                               | ntil the |
| * * * * * * | * * * * * * * * * * * * * * * * * * * *                          | * * * * * *     | * * * * * * * * * * * * * * * * * *                                      | * * * *  |
| NOTE:       | The AAC Diesel Generator has a 4.0                               | hour fuel sup   | oply when operating at rated load of 36                                  | 640 KW.  |
|             | • The approximate power required for J                           | bus loads a     | re as follows:                                                           |          |
|             | •CC pump, 450 KW•                                                | CH              | IG pump, 430 KW                                                          |          |
|             | •AFW pump, 310 KW•                                               | PF              | ZR Heaters, 200 KW                                                       |          |
|             | •RHR pump, 215 KW•                                               | 08              | GRS pump, 245 KW                                                         |          |
|             | •ISRS pump, 225 KW•                                              | LH              | SI pump, 190 KW                                                          |          |
|             | •CS pump, 170 KW•                                                | Fil             | tered Exhaust Fan, 125 KW                                                |          |
|             | •CTMT Air Recirc Fan, 100 KW                                     |                 |                                                                          |          |
| 7 9         | START LOADS ON EMERGENCY BUS 1<br>AW SHIFT SUPERVISION DIRECTION | J               |                                                                          |          |
|             |                                                                  |                 |                                                                          |          |

| and the second second sec | NUMBER     |                                             | REVISION<br>24  |
|----------------------------------------------------------------------------------------------------|------------|---------------------------------------------|-----------------|
|                                                                                                    | 0-AP-17.06 | AAC DIESEL GENERATOR - EMERGENCY OPERATIONS | PAGE<br>7 of 26 |

| ſ                                                                                                    | STEP ACTION/EXPECTED RESPONSE RESPONSE NOT OBTAINED                                                                                                    |
|----------------------------------------------------------------------------------------------------|----------------------------------------------------------------------------------------------------|
|                                                                                                    |                                                                                                    |
| :                                                                                                    | <b>NOTE:</b> • The AAC Diesel Generator has a 4.0 hour fuel supply when operating at rated load of 3640 KW. Fuel oil should be ordered as soon as possible depending on the anticipated run time.                                                                                       |
| :                                                                                                    | <ul> <li>The Fuel Oil Tank should not be filled above 95%.</li> </ul>                                                                                                    |
|                                                                                                    | <ul> <li>The Environmental Compliance Coordinator must be notified of the total run time of the AAC<br/>Diesel Generator.</li> </ul>                                                                                                    |
|                                                                                                    | 8 LOCALLY MONITOR THE AAC DIESEL<br>GENERATOR FOR PROPER OPERATION                                                                                                    |
| ~                                                                                                    | <b>NOTE:</b> The purpose of Steps 9 through12 is to secure the AAC Diesel Generator if all loads necessary for safe operation can be started on Bus 1H. The AAC Diesel Generator should remain running if a component necessary for safe operation can <u>NOT</u> be started on Bus 1H. |
|                                                                                                    | *9 CHECK THE FOLLOWING - OFFSITE GO TO Step 13.<br>POWER OR EDG 1 AVAILABLE TO<br>SUPPLY BUS 1H                                                                                                    |
|                                                                                                    | 10 START LOADS ON EMERGENCY BUS 1H<br>IAW SHIFT SUPERVISION DIRECTION                                                                                                    |
|                                                                                                    | 11 SECURE EMERGENCY BUS 1J LOADS                                                                                                    |
| 7                                                                                                    |                                                                                                    |
|                                                                                                    |                                                                                                    |
|                                                                                                    |                                                                                                    |
|                                                                                                    |                                                                                                    |
|                                                                                                    |                                                                                                    |
|                                                                                                    |                                                                                                    |
|                                                                                                    |                                                                                                    |
| e<br>I                                                                                                    |                                                                                                    |
|                                                                                                    |                                                                                                    |
| and the second second sec |                                                                                                    |

| NUMBER     |                                              | REVISION<br>24  |
|------------|----------------------------------------------|-----------------|
| 0-AP-17.06 | AAG DIESEE GENERATOR - EMERGENOT OF ERATIONS | PAGE<br>8 of 26 |

| STEP  | ACTION/EXPECTED RESPONSE                                                                                                    |                               |                | RESPONSE NOT OBTAINED                                                                                                    |     |
|-------|----------------------------------------------------------------------------------------------------|-------------------------------|----------------|----------------------------------------------------------------------------------------------------|-----|
| NOTE: | If all necessary loads have been transfer<br>Step 12. Otherwise, the AAC Diesel shou                                           | red to Bus 1<br>uld remain ru | H, tł<br>ınnir | ne AAC Diesel should be secured IAV<br>ng.                                                                                           | V   |
| 12 S  | SECURE THE AAC DIESEL GENERATOR                                                                                                | ק:                            |                |                                                                                                    |     |
| 🗆 a   | a) Open Breaker 15J8                                                                                                    |                               |                |                                                                                                    |     |
| 🗖 b   | ) Check MER 5 Chillers - NOT SUPPLIE                                                                                           | D                             | b) l           | Do the following:                                                                                                    |     |
|       | FROM AAC DIESEL GENERATOR                                                                                                    |                               |                | <ol> <li>Continue to monitor AAC Diesel<br/>Generator operation.</li> </ol>                                                          |     |
|       |                                                                                                    |                               | :              | <ol> <li><u>WHEN</u> an MCR Chiller supplied fr<br/>a normal power source, <u>THEN</u><br/>perform Steps 12c through 12e.</li> </ol> | rom |
|       | c) Open Breaker 0-AAC-BKR-05L3                                                                                                 |                               |                |                                                                                                    |     |
| □ c   | <ul> <li>At Unit 1 EDG 3 Control Panel, place<br/>Transfer Switch NORMAL/AAC,<br/>0-AAC-43-15J8, in NORMAL position</li> </ul> |                               |                |                                                                                                    |     |
| Π θ   | e) GO TO Attachment 4                                                                                                    |                               |                |                                                                                                    |     |
|       |                                                                                                    |                               |                |                                                                                                    |     |
|       |                                                                                                    |                               |                |                                                                                                    |     |
|       |                                                                                                    |                               |                |                                                                                                    |     |
|       |                                                                                                    |                               |                |                                                                                                    |     |
|       |                                                                                                    |                               |                |                                                                                                    |     |
|       |                                                                                                    |                               |                |                                                                                                    |     |
|       |                                                                                                    |                               |                |                                                                                                    |     |
|       |                                                                                                    |                               |                |                                                                                                    |     |

| NUMBER     |                                             | REVISION<br>24  |
|------------|---------------------------------------------|-----------------|
| 0-AP-17.06 | AAC DIESEL GENERATOR - EMERGENCY OPERATIONS | PAGE<br>9 of 26 |

| STEP        | ACTION/EXPECTED RESPONSE                                                                                    |             |          | RESPONSE NOT OBTAINED                                                    |           |
|-------------|----------------------------------------------------------------------------------------------------|-------------|----------|--------------------------------------------------------------------------|-----------|
|             |                                                                                                    |             |          |                                                                          |           |
| * * * * * * | * * * * * * * * * * * * * * * * * * * *                                                                     | * * * * * * | * •      |                                                                          | * * * ·   |
| CAUTION     | EDG 3 BSST A and the AAC Diesel Ge                                                                          | nerator MUS | ч т.     | NOT he naralleled to Transfer Bus D                                      | at the    |
| ono nom.    | same time.                                                                                                  |             | <u> </u> |                                                                          | artino    |
| * * * * * * | * * * * * * * * * * * * * * * * * * * *                                                                     | * * * * * * | * :      | * * * * * * * * * * * * * * * * *                                        | * * * '   |
|             |                                                                                                    |             |          |                                                                          |           |
| *13 C<br>A  | CHECK OFFSITE POWER OR EDG 3 -                                                                              |             | Do       | o the following:                                                         |           |
| B           | BUS 1J                                                                                                    |             | a)       | Continue to locally monitor the AA<br>Diesel Generator for proper operat | C<br>ion. |
|             |                                                                                                    |             | b)       | Initiate AP-17 series procedures to restore EDGs.                        | )         |
|             |                                                                                                    |             | c)       | Order fuel oil for AAC Diesel as necessary.                              |           |
|             |                                                                                                    |             | d)       | GO TO Step 50.                                                           |           |
| 14 P<br>G   | PARALLEL AND SECURE THE AAC DIES                                                                            | SEL         |          |                                                                          |           |
| •           | With Reserve Station Service<br>Transformer A available - GO TO<br>0-AP-10.08, STATION POWER<br>RESTORATION |             |          |                                                                          |           |
| •           | With EDG 3 available - GO TO<br>Attachment 5                                                                |             |          |                                                                          |           |
|             |                                                                                                    |             |          |                                                                          |           |
|             |                                                                                                    |             |          |                                                                          |           |
|             |                                                                                                    |             |          |                                                                          |           |
|             |                                                                                                    |             |          |                                                                          |           |
|             |                                                                                                    |             |          |                                                                          |           |
|             |                                                                                                    |             |          |                                                                          |           |
|             |                                                                                                    |             |          |                                                                          |           |
|             |                                                                                                    |             |          |                                                                          |           |

( )

| NUMBER     | PROCEDURE TITLE                             | REVISION<br>24   |
|------------|---------------------------------------------|------------------|
| 0-AP-17.06 | AAC DIESEL GENERATOR - EMERGENCY OPERATIONS | PAGE<br>10 of 26 |

 $\bigcirc$ 

 $\bigcirc$ 

| NUMBER     | PROCEDURE TITLE<br>AAC DIESEL GENERATOR - EMERGENCY OPERATIONS | REVISION<br>24   |
|------------|----------------------------------------------------------------|------------------|
| 0-AP-17.06 | AAC DIESEL GENERATOR - EMERGENCY OPERATIONS                    | PAGE<br>11 of 26 |

 $\bigcirc$ 

 $\bigcirc$ 

| - STEP -    | ACTION/EXPECTED RESPONSE                                                                                             |             | F      | RESPONSE NOT OBTAINED                                                                                 | <u> </u>       |
|-------------|----------------------------------------------------------------------------------------------------|-------------|--------|----------------------------------------------------------------------------------------------------|----------------|
| I           |                                                                                                    | 1 1         | L      | **************************************                                                                | ]              |
|             |                                                                                                    |             |        |                                                                                                    |                |
| * * * * * * | · * * * * * * * * * * * * * * * * * * *                                                                              | * * * * * * | * * *  | * * * * * * * * * * * * * * * *                                                                       | * * * '        |
| CAUTION:    | An overcurrent fault on 15E1 will prevent                                                                            | 0-ААС-ВКН   | l-05L1 | from closing.                                                                                         |                |
| * * * * * * | : * * * * * * * * * * * * * * * * * * *                                                                              | * * * * * * | * * *  | * * * * * * * * * * * * * * *                                                                         | * * * '        |
| NOTE:       | Annunciator 0-WD-C1, AAC SYSTEM AV closes.                                                                           | 'AILABLE BU | JS 1E, | should go out when 0-AAC-BKF                                                                          | ₹-05L1         |
| 16 E<br>C   | ENERGIZE TRANSFER BUS E BY<br>CLOSING 0-AAC-BKR-05L1:                                                                |             |        |                                                                                                    |                |
| □ a         | <ul> <li>At EDG 2 Control Panel, place Transfer<br/>Switch NORMAL/AAC, 0-AAC-43-25H&amp;<br/>AAC position</li> </ul> | ,<br>3, in  |        |                                                                                                    |                |
| 🗆 b         | ) Check Annunciator 1K-E3, BUS 1E                                                                                    |             | b) Do  | the following:                                                                                        |                |
|             | UNDERVOLI - NOT LIT                                                                                                  |             | 1)     | Locally investigate breakers:                                                                         |                |
|             |                                                                                                    |             |        | • 15E1                                                                                                |                |
|             |                                                                                                    |             |        | • 0-AAC-BKR-05L1                                                                                      |                |
|             |                                                                                                    |             | 2)     | IF breakers normal, <u>THEN</u> loca<br>on synch switch <u>AND</u> close (AA<br>BLDG) 0-AAC-BKR-05L1. | lly turn<br>AC |
|             |                                                                                                    |             | 3)     | Contact the Electrical Departm assistance as necessary.                                               | ent for        |
|             |                                                                                                    |             | 4)     | WHEN Transfer Bus E energize                                                                          | əd,            |
|             |                                                                                                    |             |        |                                                                                                    |                |
|             |                                                                                                    |             |        |                                                                                                    |                |
|             |                                                                                                    |             |        |                                                                                                    |                |
|             |                                                                                                    |             |        |                                                                                                    |                |

| NUMBER     |                                             | REVISION<br>24   |
|------------|---------------------------------------------|------------------|
| 0-AP-17.06 | AAG DIESEL GENERATOR - EMERGENCT OPERATIONS | PAGE<br>12 of 26 |

 $\bigcirc$ 

Contraction of the second second seco

| STEP ACTION/EXPECTED RESPONSE                                                                              | RESPONSE NOT OBTAINED                                              |
|----------------------------------------------------------------------------------------------------|--------------------------------------------------------------------|
|                                                                                                    |                                                                    |
| 17 CHECK OR PLACE THE FOLLOWING<br>LOADS IN PTL                                                            |                                                                    |
| a) Put the following switches in PTL:                                                                      |                                                                    |
| <ul> <li>1-VS-F-58B, if powered from Normal<br/>source, 24H1-7</li> </ul>                                  |                                                                    |
| <ul> <li>2-SI-P-1A (24H3)</li> </ul>                                                                       |                                                                    |
| <ul> <li>2-CS-P-1A (24H5)</li> </ul>                                                                       |                                                                    |
| • 2-RS-P-1A (24H4)                                                                                         |                                                                    |
| • 2-RS-P-2A (24H7)                                                                                         |                                                                    |
| <ul> <li>PRZR Heater Group E (24H2)</li> </ul>                                                             |                                                                    |
| <ul> <li>2-CH-P-1A (25H5)</li> </ul>                                                                       |                                                                    |
| <ul> <li>2-CH-P-1C (25H6, NORM)</li> </ul>                                                                 |                                                                    |
| <ul> <li>• 2-FW-P-3A (25H4)</li> </ul>                                                                     |                                                                    |
| <ul> <li>1-CC-P-1C (25H10)</li> </ul>                                                                      |                                                                    |
| • 2-VS-F-1A (24H8)                                                                                         |                                                                    |
| <ul> <li>b) Check breakers open by checking breaker<br/>position indicating lights - RED LIGHTS</li> </ul> | <ul> <li>b) Locally open CS and ISRS pump<br/>breakers:</li> </ul> |
| NOT LIT                                                                                                    | • 2-CS-P-1A (24H-5)                                                |
| • 2-CS-P-1A (24H-5)                                                                                        | • 2-RS-P-1A (24H-4)                                                |
| • 2-RS-P-1A (24H-4)                                                                                        |                                                                    |
| c) Check breaker open by checking breaker                                                                  | c) Do the following:                                               |
| position indicating lights - RED LIGHTS<br>NOT LIT                                                         | • Reset AMSAC.                                                     |
| • 2-FW-P-3A (25H4)                                                                                         | OR                                                                 |
|                                                                                                    | <ul> <li>Locally open MD AFW pump breaker</li> </ul>               |
|                                                                                                    | • 2-FW-P-3A (25H4)                                                 |
|                                                                                                    |                                                                    |
|                                                                                                    |                                                                    |

| NUMBER     | PROCEDURE TITLE                             | REVISION<br>24   |
|------------|---------------------------------------------|------------------|
| 0-AP-17.06 | AAC DIESEL GENERATOR - EMERGENCY OPERATIONS | PAGE<br>13 of 26 |

| - STEP -                                                                                             | ACTION/EXPECTED RESPONSE                                                                               |                | RESPONSE NOT OBTAINED                      |                    |  |  |
|----------------------------------------------------------------------------------------------------|----------------------------------------------------------------------------------------------------|----------------|--------------------------------------------|--------------------|--|--|
|                                                                                                    |                                                                                                    |                |                                            | -                  |  |  |
| NOTE                                                                                                 | NOTE. The control quitch for Drecker OFU groups he held in Olegan resition for stills and fine accorde |                |                                            |                    |  |  |
| NOTE: The control switch for Breaker 25H8 must be neid in Closed position for at least five seconds. |                                                                                                    |                |                                            |                    |  |  |
| 18 E                                                                                                 | NERGIZE EMERGENCY BUS 2H                                                                               |                |                                            |                    |  |  |
| □ a                                                                                                  | ) Place the Sync switch for 25H8 in ON                                                                 |                |                                            |                    |  |  |
| 🗖 b                                                                                                  | □ b) Close breaker 25H8                                                                                |                |                                            |                    |  |  |
| □ c                                                                                                  | ) Place the Sync switch for 25H8 in OFF                                                                |                |                                            |                    |  |  |
| * * * * * *                                                                                          | * * * * * * * * * * * * * * * * * * * *                                                                | * * * * * *    | * * * * * * * * * * * * * * * * * * *      | * * * `            |  |  |
| CAUTION:                                                                                             | If all RCP seal cooling has been previous RCP seals are isolated.                                      | sly lost, a ch | arging pump should <u>NOT</u> be started u | ntil the           |  |  |
| * * * * * *                                                                                          | * * * * * * * * * * * * * * * * * * * *                                                                | * * * * * *    | * * * * * * * * * * * * * * * * * * *      | * * * <sup>,</sup> |  |  |
| NOTE:                                                                                                | The AAC Diesel Generator has a 4.0 H                                                                   | nour fuel sup  | ply when operating at rated load of 36     | 40 KW.             |  |  |
|                                                                                                    | • The approximate power required for H                                                                 | l bus loads a  | re as follows:                             |                    |  |  |
|                                                                                                    | •CC pump, 450 KW•                                                                                      | СН             | G pump, 430 KW                             |                    |  |  |
|                                                                                                    | •AFW pump, 310 KW•                                                                                     | PR             | ZR Heaters, 250 KW                         |                    |  |  |
|                                                                                                    | •RHR pump, 215 KW•                                                                                     | OS             | RS pump, 245 KW                            |                    |  |  |
|                                                                                                    | •ISRS pump, 225 KW•                                                                                    | LH             | SI pump, 190 KW                            |                    |  |  |
|                                                                                                    | •CS pump, 170 KW•                                                                                      | Filt           | ered Exhaust Fan, 125 KW                   |                    |  |  |
|                                                                                                    | •CTMT Air Recirc Fan, 100 KW                                                                           |                |                                            |                    |  |  |
| 19 S                                                                                                 | START LOADS ON EMERGENCY BUS 2<br>AW SHIFT SUPERVISION DIRECTION                                       | Н              |                                            |                    |  |  |
| 20 L                                                                                                 | OCALLY MONITOR THE AAC DIESEL                                                                          | N              |                                            |                    |  |  |
|                                                                                                    |                                                                                                    |                |                                            |                    |  |  |
|                                                                                                    |                                                                                                    |                |                                            |                    |  |  |
|                                                                                                    |                                                                                                    |                |                                            |                    |  |  |
|                                                                                                    |                                                                                                    |                |                                            |                    |  |  |
|                                                                                                    |                                                                                                    |                |                                            |                    |  |  |

| NUMBER     | PROCEDURE TITLE                             | REVISION<br>24   |
|------------|---------------------------------------------|------------------|
| 0-AP-17.06 | AAC DIESEL GENERATOR - EMERGENCY OPERATIONS | PAGE<br>14 of 26 |

 $\bigcirc$ 

e 1 - Constant 1 - Constant 1 -

| STEP        | ACTION/EXPECTED BESPONSE                                                                                                    |                                                  | BESPONSE NOT OBTAINED                                                                              |                    |
|-------------|----------------------------------------------------------------------------------------------------|--------------------------------------------------|----------------------------------------------------------------------------------------------------|--------------------|
|             |                                                                                                    |                                                  |                                                                                                    | ]                  |
| NOTE:       | The purpose of Steps 21 through 24 is to<br>for safe operation can be started on Bus<br>component necessary for safe operation | o secure the<br>2J. The AAC<br>can <u>NOT</u> be | AAC Diesel Generator if all loads nec<br>Diesel Generator should remain runn<br>started on Bus 2J. | essary<br>ing if a |
| *21         | CHECK THE FOLLOWING - OFFSITE<br>POWER OR EDG 3 AVAILABLE TO<br>SUPPLY BUS 2J                                                  |                                                  | GO TO Step 25.                                                                                     |                    |
| 22          | START LOADS ON EMERGENCY BUS 2.<br>IAW SHIFT SUPERVISION DIRECTION                                                             | J                                                |                                                                                                    |                    |
| 23          | SECURE EMERGENCY BUS 2H LOADS                                                                                                  |                                                  |                                                                                                    |                    |
| NOTE:<br>24 | If all necessary loads have been transfer<br>Step 24. Otherwise, the AAC Diesel show<br>SECURE THE AAC DIESEL GENERATOR        | rred to Bus 2<br>uld remain ru<br>R:             | J, the AAC Diesel should be secured unning.                                                        | IAW                |
|             | a) Open Breaker 25H8                                                                                                    |                                                  |                                                                                                    |                    |
|             | b) Open Breaker 0-AAC-BKR-05L1                                                                                                 |                                                  |                                                                                                    |                    |
|             | <ul> <li>c) At EDG 2 Control Panel, place Transfer<br/>Switch NORMAL/AAC, 0-AAC-43-25H8<br/>NORMAL position</li> </ul>         | r<br>3, in                                       |                                                                                                    |                    |
|             | d) GO TO Attachment 4                                                                                                    |                                                  |                                                                                                    |                    |
|             |                                                                                                    |                                                  |                                                                                                    |                    |

| NUMBER     |                                             | REVISION<br>24   |
|------------|---------------------------------------------|------------------|
| 0-AP-17.06 | AND DIESEL GENERATOR - EMERGENCT OPERATIONS | PAGE<br>15 of 26 |

 $\bigcirc$ 

 $\bigcirc$ 

| STEP        | ACTION/EXPECTED RESPONSE                                                                                    |                    | RESPONSE NOT OBTAINED                                                                                                    |
|-------------|----------------------------------------------------------------------------------------------------|--------------------|----------------------------------------------------------------------------------------------------|
| LI          |                                                                                                    | 1                  |                                                                                                    |
|             |                                                                                                    |                    |                                                                                                    |
| * * * * * * | *****                                                                                                    | * * * * * *        | * * * * * * * * * * * * * * * * * * * *                                                                                              |
| CAUTION:    | EDG 2, RSST B, and the AAC Diesel Ge same time.                                                             | nerator <u>MUS</u> | <u>ST NOT</u> be paralleled to Transfer Bus E at the                                                                                 |
| * * * * * * | * * * * * * * * * * * * * * * * * * * *                                                                     | * * * * * *        | * * * * * * * * * * * * * * * * * * * *                                                                                              |
|             |                                                                                                    |                    |                                                                                                    |
| *25 C       | HECK OFFSITE POWER OR EDG 2 -                                                                               |                    | Do the following:                                                                                                    |
| B           | SUS 2H                                                                                                    |                    | <ul> <li>a) Continue to locally monitor the AAC<br/>Diesel Generator for proper operation.</li> </ul>                                |
|             |                                                                                                    |                    | <ul> <li>b) <u>WHEN</u> offsite power or EDG 2 available<br/>to supply Emergency Bus 2H, <u>THEN</u><br/>perform Step 26.</li> </ul> |
|             |                                                                                                    |                    | <ul> <li>c) Initiate AP-17 series procedures to<br/>restore EDGs.</li> </ul>                                                         |
|             |                                                                                                    |                    | d) Order fuel oil for AAC Diesel as necessary.                                                                                       |
|             |                                                                                                    |                    | e) GO TO Step 51.                                                                                                    |
| 26 P.<br>G  | ARALLEL AND SECURE THE AAC DIE€<br>€ENERATOR                                                                | SEL                |                                                                                                    |
| <b>•</b>    | With Reserve Station Service<br>Transformer B available -<br>GO TO 0-AP-10.08, STATION POWER<br>RESTORATION |                    |                                                                                                    |
| •           | With EDG 2 available -<br>GO TO Attachment 6                                                                |                    |                                                                                                    |
| 27 C<br>G   | HECK ANNUNCIATOR 0-WD-D1, AAC<br>≩ENERATOR TRIP - NOT LIT                                                   |                    | Do the following:<br>a) Perform Annunciator Response                                                                                 |
|             |                                                                                                    |                    | <ul> <li>b) <u>WHEN</u> problem corrected, <u>THEN</u><br/>perform Attachment 3.</li> </ul>                                          |

| NUMBER     | PROCEDURE TITLE                             | REVISION<br>24   |
|------------|---------------------------------------------|------------------|
| 0-AP-17.06 | AAC DIESEL GENERATOR - EMERGENCY OPERATIONS | PAGE<br>16 of 26 |

C

()

and the second second sec

| STEP ACTION/EXPECTED BESPONSE                                                  | BESPONSE NOT OBTAINED                                                                                                    |
|--------------------------------------------------------------------------------|----------------------------------------------------------------------------------------------------|
|                                                                                |                                                                                                    |
| 28 CHECK AAC DIESEL GENERATOR -                                                | Do the following:                                                                                                    |
| AVAILABLE AND RUNNING                                                          |                                                                                                    |
| <ul> <li>Annunciator 0-WD-C1, AAC SYSTEM<br/>AVAILABLE BUS 1E - LIT</li> </ul> | a) <u>IF</u> only one annunciator <u>NOT</u> LTI, <u>THEN</u><br>perform applicable steps for the<br>AVAILABLE bus:                                     |
| AND                                                                            | <ul> <li>Bus 1D, Steps 29 through 31</li> </ul>                                                                                                    |
| <ul> <li>Annunciator 0-WD-C2, AAC SYSTEM<br/>AVAILABLE BUS 1D - LIT</li> </ul> | <ul> <li>Bus 1E, Steps 32 through 34</li> </ul>                                                                                                    |
|                                                                                | <ul> <li>b) Perform Annunciator Response<br/>procedure(s) as necessary:</li> </ul>                                                                      |
|                                                                                | • 0-WD-D2, AAC SYSTEM ALARM                                                                                                    |
|                                                                                | • 0-WD-D3, AAC BUS 0L TROUBLE                                                                                                    |
|                                                                                | <ul> <li><u>WHEN</u> the AAC Diesel Generator<br/>available to energize the affected<br/>Bus(es), <u>THEN</u> GO TO the applicable<br/>step.</li> </ul> |
|                                                                                | <ul> <li>Bus 1D, Steps 29 through 31</li> </ul>                                                                                                    |
|                                                                                | <ul> <li>Bus 1E, Steps 32 through 34</li> </ul>                                                                                                    |
|                                                                                |                                                                                                    |
|                                                                                |                                                                                                    |
|                                                                                |                                                                                                    |
|                                                                                |                                                                                                    |
|                                                                                |                                                                                                    |
|                                                                                |                                                                                                    |
|                                                                                |                                                                                                    |
|                                                                                |                                                                                                    |

| e <sup>2,63,6</sup>                   | NUMBER     | PROCEDURE TITLE                             | REVISION               |
|---------------------------------------|------------|---------------------------------------------|------------------------|
| E E E E E E E E E E E E E E E E E E E | 0-AP-17.06 | AAC DIESEL GENERATOR - EMERGENCY OPERATIONS | 24<br>PAGE<br>17 of 26 |

| <ul> <li>CAUTION: An overcurrent fault on 15D1 will prevent 0-AAC-BKR-05L3 from closing.</li> <li>NOTE: Annunciator 0-WD-C2, AAC SYSTEM AVAILABLE BUS 1D, should go out when 0-AAC-BKR-05L3 closes.</li> <li>Steps 29 through 31energize Bus 1J and Steps 32 through 34 energize Bus 2H. These steps should be performed concurrently.</li> <li>29. ENERGIZE TRANSFER BUS D BY CLOSING 0-AAC-BKR-05L3: <ul> <li>a) At Unit 1 EDG 3 Control Panel, place Transfer Switch NORMAL/AAC, 0-AAC-43-15J8, in AAC position</li> <li>b) Check Annunciator 1K-D3, BUS 1D UNDERVOLT - NOT LIT</li> <li>b) Check Annunciator 1K-D3, BUS 1D CO-AAC-BKR-05L3</li> <li>c) 15D1</li> <li>c) 0-AAC-BKR-05L3</li> <li>c) 15D1</li> <li>c) 0-AAC-BKR-05L3</li> <li>d) 1 [E Dreakers normal, THEN locally turn on synch switch AND close (AAC BLDG) 0-AAC-BKR-05L3.</li> <li>c) 0-CHER-05L3</li> <li>c) 13 [Contact the Electrical Department for a synch switch AND close (AAC BLDG) 0-AAC-BKR-05L3.</li> </ul> </li> </ul>                                                                                                    | STEP        | ACTION/EXPECTED RESPONSE                                                                      |              |          | RESPONSE NOT OBTAINED          | ]         |  |  |
|----------------------------------------------------------------------------------------------------|-------------|-----------------------------------------------------------------------------------------------|--------------|----------|--------------------------------|-----------|--|--|
| <ul> <li>CAUTION: An overcurrent fault on 15D1 will prevent 0-AAC-BKR-05L3 from closing.</li> <li>NOTE: Annunciator 0-WD-C2, AAC SYSTEM AVAILABLE BUS 1D, should go out when 0-AAC-BKR-05L3 closes.</li> <li>Steps 29 through 31 energize Bus 1J and Steps 32 through 34 energize Bus 2H. These steps should be performed concurrently.</li> <li>29. ENERGIZE TRANSFER BUS D BY CLOSING 0-AAC-BKR-05L3:</li> <li>a) At Unit 1 EDG 3 Control Panel, place Transfer Switch NORMAL/AAC, 0-AAC-43-15J8, in AAC position</li> <li>b) Check Annunciator 1K-D3, BUS 1D UNDERVOLT - NOT LIT</li> <li>b) Check Annunciator 1K-D3, BUS 1D 0. Do the following: 1) Locally investigate breakers:</li> <li>15D1</li> <li>0-AAC-BKR-05L3</li> <li>2) IF breakers normal, THEN locally turn on synch switch AND close (AAC BLDG) 0-AAC-BKR-05L3.</li> <li>3) Contact the Electrical Department for</li> </ul>                                                                                                    |             | L                                                                                             |              | L        |                                | 1         |  |  |
| ************************************                                                                                                    |             |                                                                                               |              |          |                                |           |  |  |
| CAUTION: An overcurrent fault on 15D1 will prevent 0-AAC-BKR-05L3 from closing.  ****** NOTE: • Annunciator 0-WD-C2, AAC SYSTEM AVAILABLE BUS 1D, should go out when 0-AAC-BKR-05L3 closes. • Steps 29 through 31energize Bus 1J and Steps 32 through 34 energize Bus 2H. These steps should be performed concurrently.  29 ENERGIZE TRANSFER BUS D BY CLOSING 0-AAC-BKR-05L3:  a) At Unit 1 EDG 3 Control Panel, place Transfer Switch NORMAL/AAC, 0-AAC-43-15J8, in AAC position b) Check Annunciator 1K-D3, BUS 1D UNDERVOLT - NOT LIT b) Do the following: 1) Locally investigate breakers:                                                                                                    | * * * * * * | * * * * * * * * * * * * * * * * * * * *                                                       |              |          |                                |           |  |  |
| <ul> <li>NOTE: Annunciator 0-WD-C2, AAC SYSTEM AVAILABLE BUS 1D, should go out when 0-AAC-BKR-05L3 closes.</li> <li>Steps 29 through 31energize Bus 1J and Steps 32 through 34 energize Bus 2H. These steps should be performed concurrently.</li> <li>29 ENERGIZE TRANSFER BUS D BY CLOSING 0-AAC-BKR-05L3:</li> <li>a) At Unit 1 EDG 3 Control Panel, place Transfer Switch NORMAL/AAC, 0-AAC-43-15J8, in AAC position</li> <li>b) Check Annunciator 1K-D3, BUS 1D UNDERVOLT - NOT LIT</li> <li>b) Check Annunciator 1K-D3, BUS 1D (UNDERVOLT - NOT LIT)</li> <li>b) Check Annunciator 1K-D3, BUS 1D (UNDERVOLT - NOT LIT)</li> <li>c) 15D1</li> <li>c) 0-AAC-BKR-05L3</li> <li>d) 15D1</li> <li>c) 0-AAC-BKR-05L3</li> <li>d) 15D1</li> <li>c) 0-AAC-BKR-05L3</li> <li>d) 15D1</li> <li>c) 0-AAC-BKR-05L3</li> <li>d) 15D1</li> <li>c) 0-AAC-BKR-05L3</li> <li>d) 15D1</li> <li>c) 0-AAC-BKR-05L3</li> <li>d) 15D1</li> <li>d) 0-AAC-BKR-05L3</li> <li>d) 15D1</li> <li>d) 0-AAC-BKR-05L3</li> <li>d) 15D1</li> <li>d) 0-AAC-BKR-05L3</li> <li>d) 15D1</li> <li>d) 0-AAC-BKR-05L3</li> <li>d) 15D1</li> <li>d) 0-AAC-BKR-05L3</li> <li>d) 15D1</li> <li>d) 0-AAC-BKR-05L3</li> <lid) 15d1<="" li=""> <li>d) 0-AAC-BKR-05L3</li> <li>d) 15D1</li> <li>d) 0-AAC-BKR-05L3</li> <li>d) 15D1</li> <li>d) 0-AAC-BKR-05L3</li> <lid) 15d1<="" li=""> <li>d) 0-AAC-BKR-05L3</li> <li>d) 15D1</li> <li>d) 0-AAC-BKR-05L3</li> <lid) 15d1<="" li=""> <li>d) 0-AAC-BKR-05L3</li> <li>d) 15D1</li> <li>d) 0-AAC-BKR-05L3</li> <li>d) 15D1</li> <li>d) 0-AAC-BKR-05L3</li> <lid) 31="" contact="" denartment="" electrical="" for="" seco<="" second="" td="" the=""><td>CAUTION:</td><td>An overcurrent fault on 15D1 will prevent</td><td>0-AAC-BKF</td><td>R-05L3</td><td>from closing.</td><td></td></lid)></lid)></lid)></lid)></ul> | CAUTION:    | An overcurrent fault on 15D1 will prevent                                                     | 0-AAC-BKF    | R-05L3   | from closing.                  |           |  |  |
| NOTE:       Annunciator 0-WD-C2, AAC SYSTEM AVAILABLE BUS 1D, should go out when 0-AAC-BKR-05L3 closes.         •       Steps 29 through 31energize Bus 1J and Steps 32 through 34 energize Bus 2H. These steps should be performed concurrently.         29.       ENERGIZE TRANSFER BUS D BY CLOSING 0-AAC-BKR-05L3:         a)       At Unit 1 EDG 3 Control Panel, place Transfer Switch NORMAL/AAC, 0-AAC-43-15J8, in AAC position         b)       Check Annunciator 1K-D3, BUS 1D UNDERVOLT - NOT LIT         b)       Do the following: 1) Locally investigate breakers:         a)       • 15D1         c)       • 0-AAC-BKR-05L3         a)       2)         IF breakers normal, <u>THEN</u> locally turn on synch switch <u>AND</u> close (AAC BLDG) 0-AAC-BKR-05L3.                                                                                                    | * * * * * * | * * * * * * * * * * * * * * * * * * * *                                                       | * * * * * *  | * * *    | * * * * * * * * * * * * * * *  | * * * *   |  |  |
| NOTE:       Annunciator 0-WD-C2, AAC SYSTEM AVAILABLE BUS 1D, should go out when 0-AAC-BKR-05L3 closes.         • Steps 29 through 31energize Bus 1J and Steps 32 through 34 energize Bus 2H. These steps should be performed concurrently.         29.       ENERGIZE TRANSFER BUS D BY CLOSING 0-AAC-BKR-05L3:         a) At Unit 1 EDG 3 Control Panel, place Transfer Switch NORMAL/AAC, 0-AAC-43-15J8, in AAC position         b) Check Annunciator 1K-D3, BUS 1D UNDERVOLT - NOT LIT       b) Do the following: 1) Locally investigate breakers:         a) 15D1       • 0-AAC-BKR-05L3         Closeling 0-AAC-BKR-05L3       • 15D1         Check Annunciator 1K-D3, BUS 1D UNDERVOLT - NOT LIT       • 15D1         Closeling 0-AAC-BKR-05L3       • 0-AAC-BKR-05L3         Closeling 0-AAC-BKR-05L3       • 0-AAC-BKR-05L3         Closeling 0-AAC-BKR-05L3       • 0-AAC-BKR-05L3                                                                                                    |             |                                                                                               |              |          |                                |           |  |  |
| <ul> <li>when 0-AAC-BKR-05L3 closes.</li> <li>Steps 29 through 31energize Bus 1J and Steps 32 through 34 energize Bus 2H. These steps should be performed concurrently.</li> <li>29. ENERGIZE TRANSFER BUS D BY CLOSING 0-AAC-BKR-05L3:</li> <li>a) At Unit 1 EDG 3 Control Panel, place Transfer Switch NORMAL/AAC, 0-AAC-43-15J8, in AAC position</li> <li>b) Check Annunciator 1K-D3, BUS 1D UNDERVOLT - NOT LIT</li> <li>b) Check Annunciator 1K-D3, BUS 1D 0 b) Do the following: 1) Locally investigate breakers:</li> <li>15D1</li> <li>0-AAC-BKR-05L3</li> <li>2) IF breakers normal, THEN locally turn on synch switch AND close (AAC BLDG) 0-AAC-BKR-05L3.</li> <li>3) Contact the Electrical Department for</li> </ul>                                                                                                    | NOTE:       | • Annunciator 0-WD-C2, AAC SYSTEM                                                             | AVAILABLE    | BUS      | 1D, should go out              |           |  |  |
| <ul> <li>Steps 29 through 31 energize Bus 1J and Steps 32 through 34 energize Bus 2H. These steps should be performed concurrently.</li> <li>29 ENERGIZE TRANSFER BUS D BY CLOSING 0-AAC-BKR-05L3:</li> <li>a) At Unit 1 EDG 3 Control Panel, place Transfer Switch NORMAL/AAC, 0-AAC-43-15J8, in AAC position</li> <li>b) Check Annunciator 1K-D3, BUS 1D UNDERVOLT - NOT LIT</li> <li>b) Do the following: 1) Locally investigate breakers:</li> <li>15D1</li> <li>0-AAC-BKR-05L3</li> <li>2) IF breakers normal, THEN locally turn on synch switch AND close (AAC BLDG) 0-AAC-BKR-05L3.</li> <li>3) Contact the Electrical Department for</li> </ul>                                                                                                    |             | when 0-AAC-BKR-05L3 closes.                                                                   |              | <b>.</b> |                                |           |  |  |
| <ul> <li>29 ENERGIZE TRANSFER BUS D BY<br/>CLOSING 0-AAC-BKR-05L3:</li> <li>a) At Unit 1 EDG 3 Control Panel, place<br/>Transfer Switch NORMAL/AAC,<br/>0-AAC-43-15J8, in AAC position</li> <li>b) Check Annunciator 1K-D3, BUS 1D<br/>UNDERVOLT - NOT LIT</li> <li>b) Do the following:<br/>1) Locally investigate breakers:</li> <li>15D1</li> <li>0-AAC-BKR-05L3</li> <li>2) IF breakers normal, THEN locally turn<br/>on synch switch AND close (AAC<br/>BLDG) 0-AAC-BKR-05L3.</li> <li>3) Contact the Electrical Department for</li> </ul>                                                                                                    |             | <ul> <li>Steps 29 through 31energize Bus 1J a<br/>should be performed concurrently</li> </ul> | ind Steps 32 | 2 throu  | gh 34 energize Bus 2H. These   | steps     |  |  |
| <ul> <li>29 ENERGIZE TRANSFER BUS D BY<br/>CLOSING 0-AAC-BKR-05L3:</li> <li>a) At Unit 1 EDG 3 Control Panel, place<br/>Transfer Switch NORMAL/AAC,<br/>0-AAC-43-15J8, in AAC position</li> <li>b) Check Annunciator 1K-D3, BUS 1D<br/>UNDERVOLT - NOT LIT</li> <li>b) Do the following:<br/>1) Locally investigate breakers:</li> <li>15D1</li> <li>0-AAC-BKR-05L3</li> <li>2) IF breakers normal, THEN locally turn<br/>on synch switch <u>AND</u> close (AAC<br/>BLDG) 0-AAC-BKR-05L3.</li> <li>3) Contact the Electrical Department for</li> </ul>                                                                                                    |             |                                                                                               |              |          |                                |           |  |  |
| <ul> <li>a) At Unit 1 EDG 3 Control Panel, place<br/>Transfer Switch NORMAL/AAC,<br/>0-AAC-43-15J8, in AAC position</li> <li>b) Check Annunciator 1K-D3, BUS 1D<br/>UNDERVOLT - NOT LIT</li> <li>b) Do the following:<br/>1) Locally investigate breakers:</li> <li>15D1</li> <li>0-AAC-BKR-05L3</li> <li>2) IF breakers normal, THEN locally turn<br/>on synch switch <u>AND</u> close (AAC<br/>BLDG) 0-AAC-BKR-05L3.</li> <li>3) Contact the Electrical Department for</li> </ul>                                                                                                    | 29          | ENERGIZE TRANSFER BUS D BY                                                                    |              |          |                                |           |  |  |
| <ul> <li>a) At Unit 1 EDG 3 Control Panel, place<br/>Transfer Switch NORMAL/AAC,<br/>0-AAC-43-15J8, in AAC position</li> <li>b) Check Annunciator 1K-D3, BUS 1D<br/>UNDERVOLT - NOT LIT</li> <li>b) Do the following:<br/>1) Locally investigate breakers:</li> <li>15D1</li> <li>0-AAC-BKR-05L3</li> <li>2) IF breakers normal, THEN locally turn<br/>on synch switch AND close (AAC<br/>BLDG) 0-AAC-BKR-05L3.</li> <li>3) Contact the Electrical Department for</li> </ul>                                                                                                    |             | CLOSING U-AAC-BKR-USL3.                                                                       |              |          |                                |           |  |  |
| Transfer Switch NORMAL/AAC,         0-AAC-43-15J8, in AAC position         b) Check Annunciator 1K-D3, BUS 1D         UNDERVOLT - NOT LIT         b) Do the following:         1) Locally investigate breakers:         • 15D1         • 0-AAC-BKR-05L3         2) IF breakers normal, THEN locally turn on synch switch AND close (AAC BLDG) 0-AAC-BKR-05L3.         3) Contact the Electrical Department for                                                                                                    |             | a) At Unit 1 EDG 3 Control Panel, place                                                       |              |          |                                |           |  |  |
| <ul> <li>b) Check Annunciator 1K-D3, BUS 1D<br/>UNDERVOLT - NOT LIT</li> <li>b) Do the following: <ol> <li>Locally investigate breakers:</li> <li>15D1</li> <li>0-AAC-BKR-05L3</li> </ol> </li> <li>2) IF breakers normal, THEN locally turn on synch switch AND close (AAC BLDG) 0-AAC-BKR-05L3.</li> <li>3) Contact the Electrical Department for</li> </ul>                                                                                                    |             | Transfer Switch NORMAL/AAC,                                                                   |              |          |                                |           |  |  |
| <ul> <li>b) Check Annunciator 1K-D3, BUS 1D<br/>UNDERVOLT - NOT LIT</li> <li>b) Do the following: <ol> <li>Locally investigate breakers:</li> <li>1) Locally investigate breakers:</li> <li>15D1</li> <li>0-AAC-BKR-05L3</li> </ol> </li> <li>2) IF breakers normal, THEN locally turn on synch switch AND close (AAC BLDG) 0-AAC-BKR-05L3.</li> <li>3) Contact the Electrical Department for</li> </ul>                                                                                                    |             | 0-AAC-43-1558, in AAC position                                                                |              |          |                                |           |  |  |
| UNDERVOLT - NOT LIT       1) Locally investigate breakers:         I       • 15D1         I       • 0-AAC-BKR-05L3         I       2) IF breakers normal, THEN locally turn on synch switch AND close (AAC BLDG) 0-AAC-BKR-05L3.         I       3) Contact the Electrical Department for                                                                                                    |             | b) Check Annunciator 1K-D3, BUS 1D                                                            |              | b) Do    | o the following:               |           |  |  |
| <ul> <li>• 15D1</li> <li>• 0-AAC-BKR-05L3</li> <li>2) IF breakers normal, THEN locally turn on synch switch AND close (AAC BLDG) 0-AAC-BKR-05L3.</li> <li>3) Contact the Electrical Department for</li> </ul>                                                                                                    |             | UNDERVOLT - NOT LIT                                                                           |              | 1)       | Locally investigate breakers:  |           |  |  |
| <ul> <li>• 0-AAC-BKR-05L3</li> <li>2) IF breakers normal, THEN locally turn on synch switch AND close (AAC BLDG) 0-AAC-BKR-05L3.</li> <li>3) Contact the Electrical Department for</li> </ul>                                                                                                    |             |                                                                                               |              |          | • 15D1                         |           |  |  |
| <ul> <li>□ 2) <u>IF</u> breakers normal, <u>THEN</u> locally turn on synch switch <u>AND</u> close (AAC BLDG) 0-AAC-BKR-05L3.</li> <li>□ 3) Contact the Electrical Department for</li> </ul>                                                                                                    |             |                                                                                               |              |          | • 0-AAC-BKR-05L3               |           |  |  |
| BLDG) 0-AAC-BKR-05L3.                                                                                                    |             |                                                                                               |              | 2)       | IF breakers normal, THEN loca  | ally turn |  |  |
| 3) Contact the Electrical Department for                                                                                                    |             |                                                                                               |              |          | BLDG) 0-AAC-BKR-05L3.          | AU        |  |  |
|                                                                                                    |             |                                                                                               |              | 3)       | Contact the Electrical Departm | ent for   |  |  |
| assistance as necessary.                                                                                                    |             |                                                                                               |              |          | assistance as necessary.       |           |  |  |
| 4) <u>WHEN</u> Transfer Bus D energized,<br>THEN GO TO 30                                                                                                    |             |                                                                                               |              | 4)       | WHEN Transfer Bus D energiz    | :ed,      |  |  |
|                                                                                                    |             |                                                                                               |              |          |                                |           |  |  |
|                                                                                                    |             |                                                                                               |              |          |                                |           |  |  |
|                                                                                                    |             |                                                                                               |              |          |                                |           |  |  |
|                                                                                                    |             |                                                                                               |              |          |                                |           |  |  |
|                                                                                                    |             |                                                                                               |              |          |                                |           |  |  |
|                                                                                                    |             |                                                                                               |              |          |                                |           |  |  |

I A CARACTER STRATE

| NUMBER     |                                             | REVISION<br>24   |
|------------|---------------------------------------------|------------------|
| 0-AP-17.06 | AAG DIESEL GENERATOR - EMERGENCT OPERATIONS | PAGE<br>18 of 26 |

| STEP | ACTION/EXPECTED RESPONSE                                                              | RESPONSE NOT OBTAINED                                              |
|------|---------------------------------------------------------------------------------------|--------------------------------------------------------------------|
| 30   | CHECK OR PLACE THE FOLLOWING<br>BUS 1J LOADS IN PTL                                   |                                                                    |
|      | a) Put the following switches in PTL:                                                 |                                                                    |
|      | • 1-VS-F-1B (14J7)                                                                    |                                                                    |
|      | • 1-SI-P-1B (14J3)                                                                    |                                                                    |
|      | <ul> <li>1-RS-P-2B (14J8)</li> <li>1-RS-P-1B (14J4)</li> </ul>                        |                                                                    |
|      | • 1-CS-P-1B (14J5)                                                                    |                                                                    |
|      | PRZR Heater Group A (14J9)                                                            |                                                                    |
|      | • 1-CH-P-1B (15J5)                                                                    |                                                                    |
|      | • 1-CH-P-1C (15J2, ALT)                                                               |                                                                    |
|      | • 1-FW-P-3B (15J4)                                                                    |                                                                    |
|      | • 1-CC-P-1B (15J10)                                                                   |                                                                    |
|      | <ul> <li>1-VS-F-58B, if powered from<br/>Alternate source, 14J1-3</li> </ul>          |                                                                    |
|      | b) Check breakers open by checking breaker<br>position indicating lights - RED LIGHTS | <ul> <li>b) Locally open CS and ISRS pump<br/>breakers:</li> </ul> |
| _    |                                                                                       | □ • 1-CS-P-1B (14J-5)                                              |
| L    | • 1-CS-P-1B (14J-5)                                                                   | • 1-RS-P-1B (14J-4)                                                |
|      | • 1-RS-P-1B (14J-4)                                                                   |                                                                    |
|      | c) Check breaker open by checking breaker                                             | c) Do the following:                                               |
|      | position indicating lights - RED LIGHTS<br>NOT LIT                                    | • Reset AMSAC.                                                     |
|      | • 1-FW-P-3B (15J4)                                                                    | OR                                                                 |
|      |                                                                                       | <ul> <li>Locally open MD AFW pump breaker:</li> </ul>              |
|      |                                                                                       | • 1-FW-P-3B (15J4)                                                 |
|      |                                                                                       |                                                                    |
|      |                                                                                       |                                                                    |

(

 $\bigcirc$ 

 $\left( \begin{matrix} e^{e^{i \pi i \pi c_{i}}} \\ \cdots & \ddots \\ e_{i_{k+1} \ell^{k}} \end{matrix} \right)$ 

| NUMBER     |                                            | REVISION<br>24   |
|------------|--------------------------------------------|------------------|
| 0-AP-17.06 | AND DESER GENERATOR - EMENGENCY OPERATIONS | PAGE<br>19 of 26 |

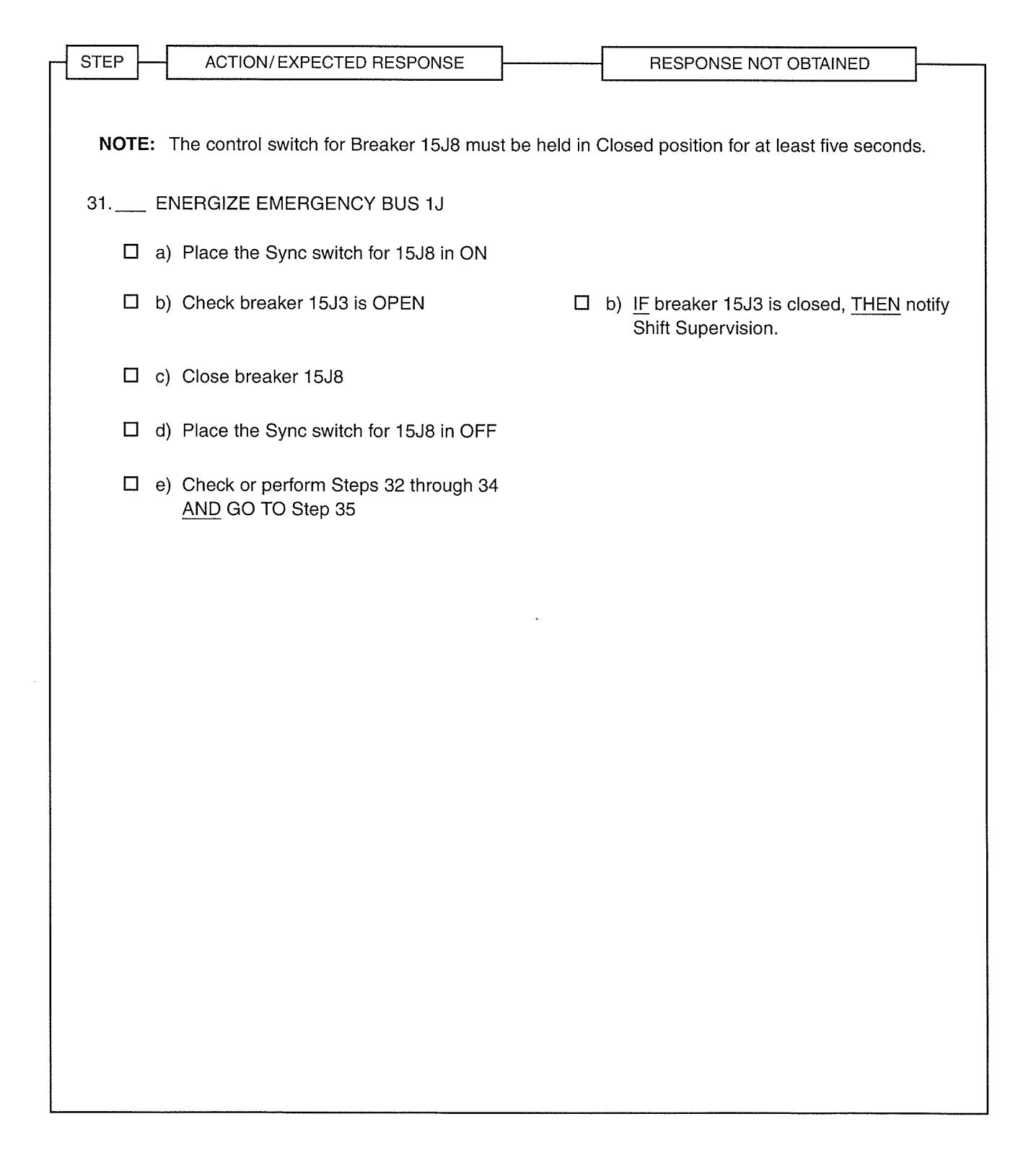

| r                   |            |                                             |                  |
|---------------------|------------|---------------------------------------------|------------------|
| C                   | NUMBER     | PROCEDURE TITLE                             | REVISION         |
| N <sub>wenn</sub> d | 0-AP-17.06 | AAC DIESEL GENERATOR - EMERGENCY OPERATIONS | PAGE<br>20 of 26 |
|                     |            |                                             | 20 01 20         |

|   | STEP ACTION/ EXPECTED RESPONSE                                                                                          | [                                  | RESPONSE NOT OBTAINED                                                                                                    |
|---|----------------------------------------------------------------------------------------------------|------------------------------------|----------------------------------------------------------------------------------------------------|
|   | * * * * * * * * * * * * * * * * * * *                                                                                   | * * * * *<br>\AC-BKR-<br>* * * * * | * * * * * * * * * * * * * * * * * * *                                                                                                    |
|   | <b>NOTE:</b> Annunciator 0-WD-C1, AAC SYSTEM AVAIL closes.                                                              | ABLE BU                            | S 1E, should go out when 0-AAC-BKR-05L1                                                                                                    |
|   | 32 ENERGIZE TRANSFER BUS E BY<br>CLOSING 0-AAC-BKR-05L1:                                                                |                                    |                                                                                                    |
|   | <ul> <li>a) At EDG 2 Control Panel, place Transfer<br/>Switch NORMAL/AAC, 0-AAC-43-25H8, in<br/>AAC position</li> </ul> |                                    |                                                                                                    |
|   | b) Check Annunciator 1K-E3, BUS 1E<br>UNDERVOLT - NOT LIT                                                               | ł                                  | b) Do the following:                                                                                                    |
|   |                                                                                                    |                                    | 1) Locally investigate breakers:                                                                                                    |
|   |                                                                                                    |                                    | • 15E1                                                                                                    |
|   |                                                                                                    |                                    | • 0-AAC-BKR-05L1                                                                                                    |
|   |                                                                                                    |                                    | <ol> <li><u>IF</u> breakers normal, <u>THEN</u> locally turn<br/>on synch switch <u>AND</u> close (AAC<br/>BLDG) 0-AAC-BKR-05L1.</li> </ol> |
|   |                                                                                                    |                                    | <ol> <li>Contact the Electrical Department for<br/>assistance as necessary.</li> </ol>                                                      |
| : |                                                                                                    |                                    | <ol> <li><u>WHEN</u> Transfer Bus E energized,<br/><u>THEN</u> GO TO 33.</li> </ol>                                                         |
|   |                                                                                                    |                                    |                                                                                                    |
|   |                                                                                                    |                                    |                                                                                                    |
|   |                                                                                                    |                                    |                                                                                                    |

| NUMBER     |                                             | REVISION<br>24   |
|------------|---------------------------------------------|------------------|
| 0-AP-17.06 | AAC DIESEL GENERATOR - EMERGENCY OPERATIONS | PAGE<br>21 of 26 |

(

 $\bigcirc$ 

| - STEP - | ACTION/EXPECTED RESPONSE                                                            |     | RESPONSE NOT OBTAINED                                              |
|----------|-------------------------------------------------------------------------------------|-----|--------------------------------------------------------------------|
| L        |                                                                                     |     | Leader                                                             |
| 33       | CHECK OR PLACE THE FOLLOWING<br>BUS 2H LOADS IN PTL                                 |     |                                                                    |
|          | a) Put the following switches in PTL:                                               |     |                                                                    |
|          | <ul> <li>1-VS-F-58B, if powered from Normal<br/>source, 24H1-7</li> </ul>           |     |                                                                    |
|          | • 2-SI-P-1A (24H3)                                                                  |     |                                                                    |
|          | • 2-CS-P-1A (24H5)                                                                  |     |                                                                    |
|          | • 2-RS-P-1A (24H4)                                                                  |     |                                                                    |
|          | • 2-RS-P-2A (24H7)                                                                  |     |                                                                    |
|          | PRZR Heater Group E (24H2)                                                          |     |                                                                    |
|          | • 2-CH-P-1A (25H5)                                                                  |     |                                                                    |
|          | • 2-CH-P-1C (25H6, NORM)                                                            |     |                                                                    |
|          | • 2-FW-P-3A (25H4)                                                                  |     |                                                                    |
|          | • 1-CC-P-1C (25H10)                                                                 |     |                                                                    |
|          | • 2-VS-F-1A (24H8)                                                                  |     |                                                                    |
|          | b) Check breakers open by checking break<br>position indicating lights - RED LIGHTS | ker | <ul> <li>b) Locally open CS and ISRS pump<br/>breakers:</li> </ul> |
|          | NOT LIT                                                                             |     | • 2-CS-P-1A (24H-5)                                                |
|          | • 2-CS-P-1A (24H-5)                                                                 |     | • 2-RS-P-1A (24H-4)                                                |
|          | • 2-RS-P-1A (24H-4)                                                                 |     |                                                                    |
|          | c) Check breaker open by checking breaker                                           | ər  | c) Do the following:                                               |
|          | position indicating lights - RED LIGHTS<br>NOT LIT                                  |     | Reset AMSAC.                                                       |
|          | • 2-FW-P-3A (25H4)                                                                  |     | OR                                                                 |
|          |                                                                                     |     | Locally open MD AFW pump breaker:                                  |
|          |                                                                                     |     | • 2-FW-P-3A (25H4)                                                 |
|          |                                                                                     |     |                                                                    |
|          |                                                                                     |     |                                                                    |

| NUMBER     |                                             | REVISION<br>24   |
|------------|---------------------------------------------|------------------|
| 0-AP-17.06 | AAG DIESEL GENERATOR - EMERGENCT OPERATIONS | PAGE<br>22 of 26 |

and the second second s

0

| STEP      | ACTION/EXPECTED RESPONSE                                                                                                    | ļ              | RESPONSE NOT OBTAINED                            |              |  |
|-----------|----------------------------------------------------------------------------------------------------|----------------|--------------------------------------------------|--------------|--|
| L         |                                                                                                    | 1              |                                                  |              |  |
|           |                                                                                                    |                |                                                  |              |  |
| * * * * * | * * * * * * * * * * * * * * * * * * * *                                                                                            | * * * * * *    | * * * * * * * * * * * * * * * * * * * *          | * * ·        |  |
| CAUTIO    | <b>CAUTION:</b> Closing of supply breaker 25H8 must be coordinated with Unit 1 to prevent closing of 25H8 and 15J8 simultaneously. |                |                                                  |              |  |
| * * * * * | * * * * * * * * * * * * * * * * * * * *                                                                                            | * * * * * *    | * * * * * * * * * * * * * * * * * * * *          | * •          |  |
|           |                                                                                                    |                |                                                  |              |  |
| ΝΟΤΙ      | E: The control switch for Breaker 25H8 mus                                                                                         | st be held in  | Closed position for at least five seconds.       |              |  |
| 34        | _ ENERGIZE EMERGENCY BUS 2H                                                                                                    |                |                                                  |              |  |
|           | a) Place the Sync switch for 25H8 in ON                                                                                            |                |                                                  |              |  |
|           | b) Close breaker 25H8                                                                                                    |                |                                                  |              |  |
|           | c) Place the Sync switch for 25H8 in OFF                                                                                           |                |                                                  |              |  |
| 35        | CHECK ECA-0.0 - IN PROGRESS ON BOUNITS                                                                                             | отн 🗆          | GO TO Step 37.                                   |              |  |
| 36        | _ GO TO ATTACHMENT 9                                                                                                    |                |                                                  |              |  |
| * * * * * | * * * * * * * * * * * * * * * * * * * *                                                                                            | * * * * * *    | * * * * * * * * * * * * * * * * * * * *          | <b>* *</b> · |  |
| CAUTIO    | N: • The AAC Diesel Generator has a 4.0                                                                                            | hour fuel sup  | pply when operating at rated load of 3640 k      | ≺W.          |  |
|           | <ul> <li>Loads must not be started simultaneously starting loads.</li> </ul>                                                       | usly. Coordii  | nation must be maintained between units t        | Ö            |  |
|           | Loads should be energized IAW Shift                                                                                                | Supervision    | direction. (not to exceed 3640 KW)               |              |  |
| * * * *   | * * * * * * * * * * * * * * * * * * * *                                                                                            | * * * * * *    | * * * * * * * * * * * * * * * * * * * *          | <b>* *</b> ' |  |
| NOT       | E: If all RCP seal cooling has been previou RCP seals are isolated.                                                                | sly lost, a ch | arging pump should <u>NOT</u> be started until t | the          |  |
| 37        | START LOADS ON BUSES 1J AND 2H IA<br>SHIFT SUPERVISION DIRECTION                                                                   | λW             |                                                  |              |  |

| NUMBER     | PROCEDURE TITLE                             | REVISION<br>24   |
|------------|---------------------------------------------|------------------|
| 0-AP-17.06 | AAC DIESEL GENERATOR - EMERGENCY OPERATIONS | PAGE<br>23 of 26 |

Contraction of the second

| STEP | ACTION/EXPECTED RESPONSE                                                            | ]                             | RESPONSE NOT OBTAINED                                                       |      |
|------|-------------------------------------------------------------------------------------|-------------------------------|-----------------------------------------------------------------------------|------|
| L    |                                                                                     | _                             |                                                                             |      |
|      |                                                                                     |                               |                                                                             |      |
| 38   | LOCALLY MONITOR THE AAC DIESEL<br>GENERATOR FOR PROPER OPERATIC                     | N                             |                                                                             |      |
|      |                                                                                     |                               |                                                                             |      |
| 39   | ORDER FUEL OIL FOR THE AAC DIESI                                                    | EL                            |                                                                             |      |
|      | denenation as necessari                                                             |                               |                                                                             |      |
| NOTI | E: Steps 40 through 43 allow the AAC Dies<br>Bus 1H is energized from offsite power | sel Generator<br>or EDG 1 and | to be removed from service on Bus 1J<br>d loads on Bus 1J are not required. | when |
| *40  | CHECK EMERGENCY BUS 1H -<br>ENERGIZED BY OFFSITE POWER OR<br>EDG 1                  |                               | GO TO Step 44.                                                              |      |
| 41   | START BUS 1H LOADS IAW SHIFT<br>SUPERVISION DIRECTION                               |                               |                                                                             |      |
| 42   | CHECK BUS 1J LOADS - NONE REQUI<br>FOR SAFE OPERATION                               | RED 🗆                         | GO TO Step 44.                                                              |      |
|      |                                                                                     |                               |                                                                             |      |
|      |                                                                                     |                               |                                                                             |      |
|      |                                                                                     |                               |                                                                             |      |
|      |                                                                                     |                               |                                                                             |      |
|      |                                                                                     |                               |                                                                             |      |
|      |                                                                                     |                               |                                                                             |      |
|      |                                                                                     |                               |                                                                             |      |
|      |                                                                                     |                               |                                                                             |      |
|      |                                                                                     |                               |                                                                             |      |
|      |                                                                                     |                               |                                                                             |      |
|      |                                                                                     |                               |                                                                             |      |
|      |                                                                                     |                               |                                                                             |      |
|      |                                                                                     |                               |                                                                             |      |
|      |                                                                                     |                               |                                                                             |      |
|      |                                                                                     |                               |                                                                             |      |

| NUMBER     |                                             | REVISION<br>24   |
|------------|---------------------------------------------|------------------|
| 0-AP-17.06 | AAC DIESEL GENERATOR - EMERGENCY OPERATIONS | PAGE<br>24 of 26 |

(

0

| STEP - | ACTION/EXPECTED RESPONSE                                                                                                    |                             | -               | RESPONSE NOT OBTAINED                                                                                                    |
|--------|----------------------------------------------------------------------------------------------------|-----------------------------|-----------------|----------------------------------------------------------------------------------------------------|
|        |                                                                                                    | 1                           | L               |                                                                                                    |
| 43     | REMOVE AAC DIESEL GENERATOR FR<br>SERVICE ON BUS 1J:                                                                                   | OM                          |                 |                                                                                                    |
|        | a) Secure Bus 1J loads                                                                                                    |                             |                 |                                                                                                    |
|        | b) Open Breaker 15J8                                                                                                    |                             |                 |                                                                                                    |
|        | c) Check MER 5 Chillers - NOT SUPPLIE                                                                                                  | ED                          | c)              | Do the following:                                                                                                    |
|        | FROM AAC DIESEL GENERATOR                                                                                                    |                             |                 | <ol> <li><u>WHEN</u> an MCR Chiller supplied from<br/>a normal power source, <u>THEN</u><br/>perform Steps 43d and 43e.</li> </ol> |
|        |                                                                                                    |                             |                 | 2) GO TO Step 43f.                                                                                                    |
|        | d) Open Breaker 0-AAC-BKR-05L3                                                                                                    |                             |                 |                                                                                                    |
|        | <ul> <li>e) At Unit 1 EDG 3 Control Panel, place<br/>Transfer Switch NORMAL/AAC,</li> <li>0-AAC-43-15J8, in NORMAL position</li> </ul> |                             |                 |                                                                                                    |
|        | f) RETURN TO procedure Step 20                                                                                                    |                             |                 |                                                                                                    |
| NOTE   | : Steps 44 through 47 allow the AAC Dies<br>Bus 2J is energized from offsite power o                                                   | el Generato<br>or EDG 3 and | ' to b<br>d loa | be removed from service on Bus 2H when<br>ads on Bus 2H are not required.                                                          |
| *44    | CHECK EMERGENCY BUS 2J -<br>ENERGIZED BY OFFSITE POWER OR<br>EDG 3                                                                     |                             | G               | O TO Step 48.                                                                                                    |
| 45     | START BUS 2J LOADS IAW SHIFT<br>SUPERVISION DIRECTION                                                                                  |                             |                 |                                                                                                    |
| 46     | CHECK BUS 2H LOADS - NONE REQUID<br>FOR SAFE OPERATION                                                                                 | RED 🗖                       | G               | O TO Step 48.                                                                                                    |
|        |                                                                                                    |                             |                 |                                                                                                    |
|        |                                                                                                    |                             |                 |                                                                                                    |
|        |                                                                                                    |                             |                 |                                                                                                    |

| NUMBER<br>0-AP-17.06 |                                             | REVISION<br>24   |
|----------------------|---------------------------------------------|------------------|
|                      | AAC DIESEL GENERATOR - EMERGENCY OPERATIONS | PAGE<br>25 of 26 |

 $\bigcirc$ 

 $\bigcirc$ 

| STEP ACTION/EXPECTED RESPONSE                                                                                          | RESPONSE NOT OBTAINED                                                                                                    |
|----------------------------------------------------------------------------------------------------|----------------------------------------------------------------------------------------------------|
|                                                                                                    |                                                                                                    |
| 47 REMOVE AAC DIESEL GENERATOR FRO<br>SERVICE ON BUS 2H:                                                               | MC                                                                                                    |
| □ a) Secure Bus 2H loads                                                                                               |                                                                                                    |
| □ b) Open Breaker 25H8                                                                                                 |                                                                                                    |
| □ c) Open Breaker 0-AAC-BKR-05L1                                                                                       |                                                                                                    |
| <ul> <li>d) At EDG 2 Control Panel, place Transfer<br/>Switch NORMAL/AAC, 0-AAC-43-25H8<br/>NORMAL position</li> </ul> | ,<br>), in                                                                                                    |
| e) RETURN TO procedure Step 8                                                                                          |                                                                                                    |
| *48 CHECK OFFSITE POWER (BUS #5) -                                                                                     | Do the following:                                                                                                    |
| AVAILABLE                                                                                                    | □ a) Continue efforts to restore offsite power.                                                                            |
|                                                                                                    | b) <u>IF</u> EDG 3 available to supply Bus 1J,<br><u>THEN</u> GO TO Attachment 7.                                          |
|                                                                                                    | c) IF EDG 2 available, to supply Bus 2H,<br><u>THEN</u> GO TO Attachment 8.                                                |
| 49 GO TO 0-AP-10.08, STATION POWER<br>RESTORATION                                                                      |                                                                                                    |
| 50 CHECK THE FOLLOWING DAMPERS -<br>BOTH OPEN                                                                          | <ul> <li>IF Emergency Bus 1J has been<br/>deenergized during the course of this event,</li> </ul>                          |
| □ • 1-VS-MOD-103B                                                                                                    | THEN initiate Attachment 10 to realign                                                                                     |
| □ • 1-VS-MOD-103D                                                                                                    | IE Emergency Bus 2H has been                                                                                               |
|                                                                                                    | deenergized during the course of this event,<br><u>THEN</u> initiate Attachment 11 to realign<br>Battery Room Ventilation. |
|                                                                                                    |                                                                                                    |
|                                                                                                    |                                                                                                    |
|                                                                                                    |                                                                                                    |

| NUMBER     | PROCEDURE TITLE                             | REVISION         |
|------------|---------------------------------------------|------------------|
| 0-AP-17.06 | AAC DIESEL GENERATOR - EMERGENCY OPERATIONS | PAGE<br>26 of 26 |

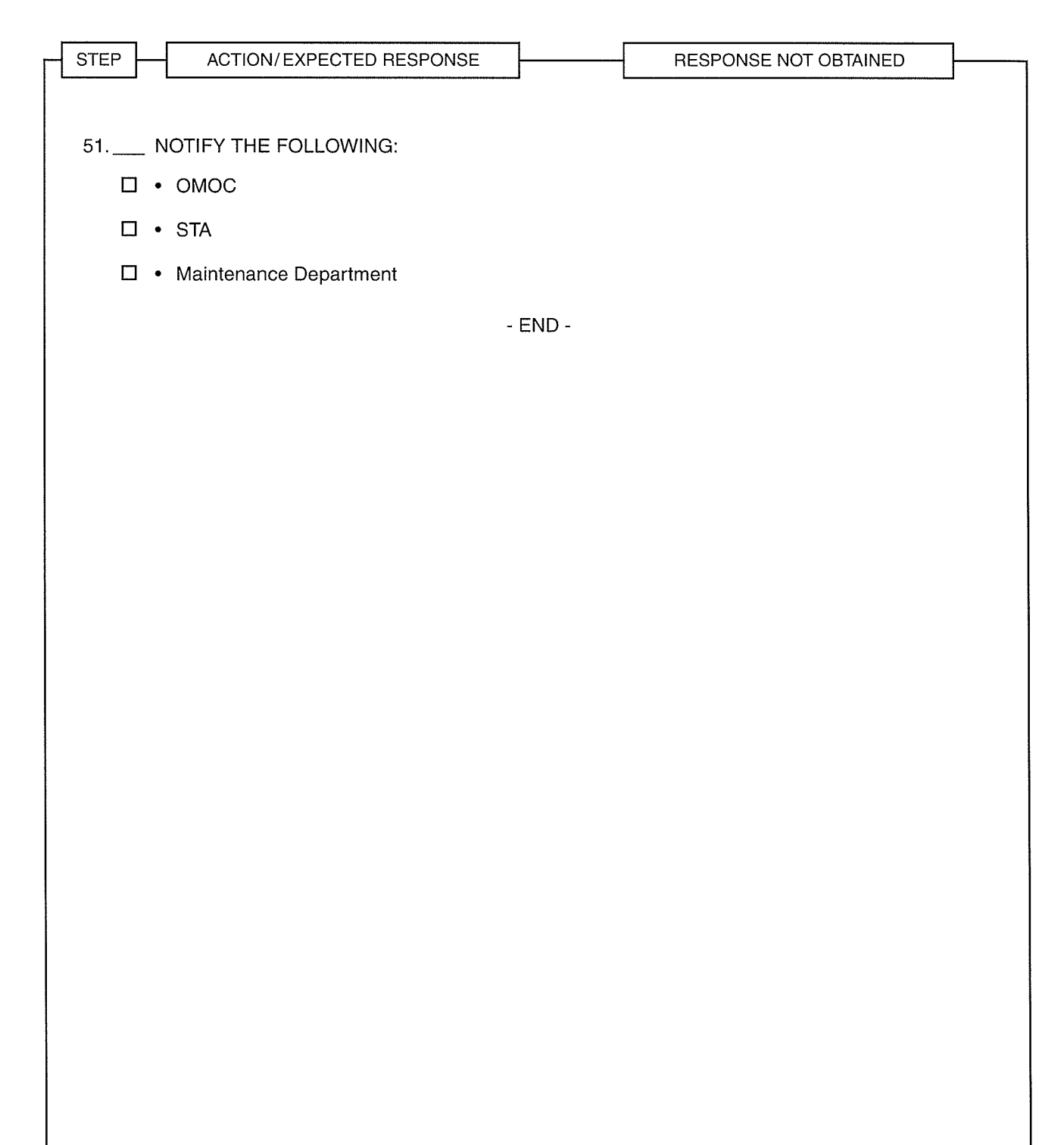

| NUMBER   | ATTACHMENT TITLE            | ATTACHMENT |
|----------|-----------------------------|------------|
| REVISION | AAC ELECTRICAL DISTRIBUTION | PAGE       |
| 24       | (ONE LINE DIAGRAM)          | 1 of 1     |

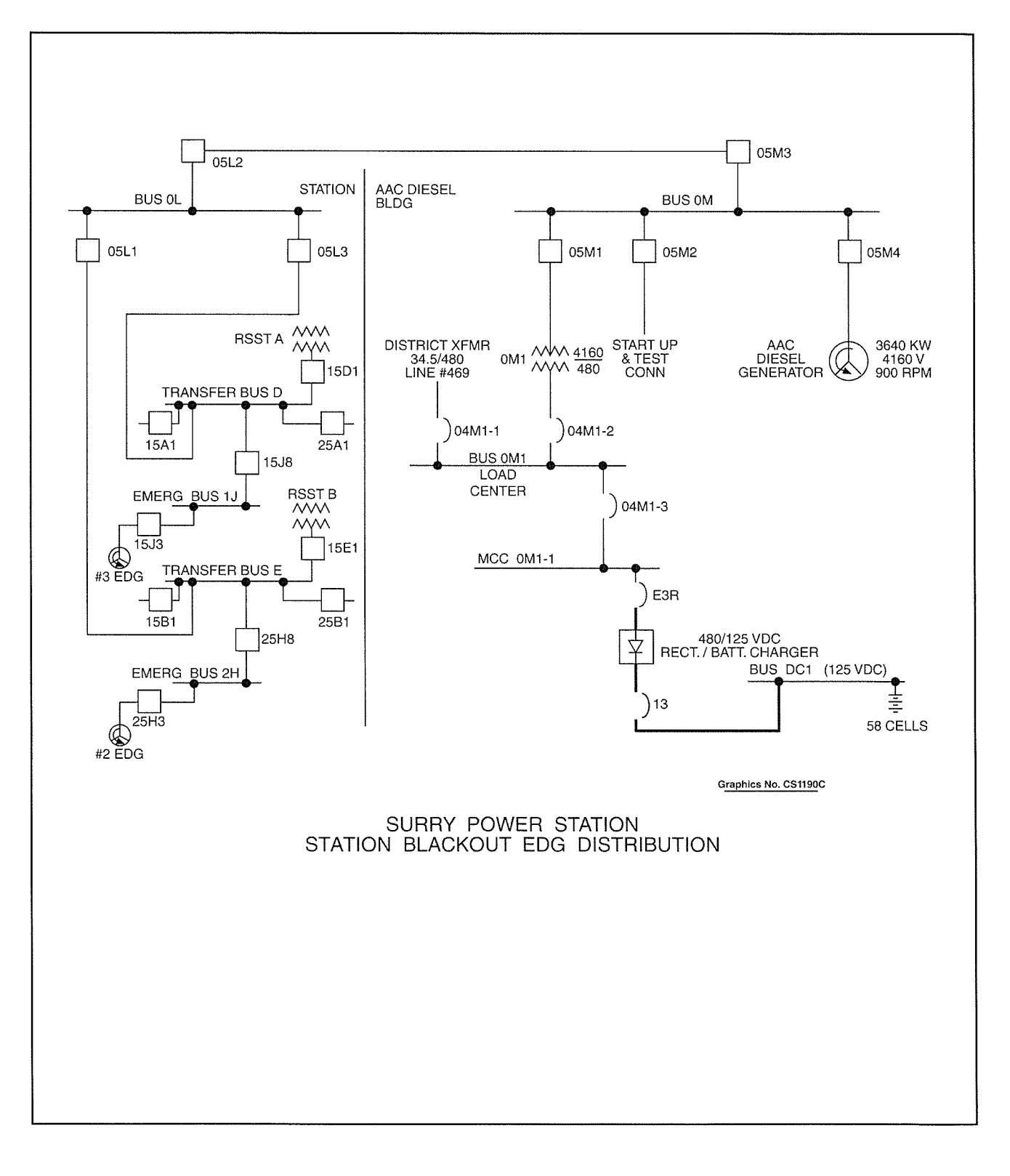

|                                                                                                    | NUMBER<br>0-AP-17.06 | ATTACHMENT TITLE                                                                                                    | ATTACHMENT          |
|----------------------------------------------------------------------------------------------------|----------------------|----------------------------------------------------------------------------------------------------|---------------------|
|                                                                                                    | REVISION             | ENERGIZING 1J BUS FROM THE AAC DIESEL GENERATOR<br>AND SUPPLYING 2J BUS FROM EDG 3                                                          | PAGE                |
|                                                                                                    |                      |                                                                                                    | 1 07 2              |
|                                                                                                    | * * * * * * * *      | * * * * * * * * * * * * * * * * * * * *                                                                                                    | * * * * * * * * *   |
|                                                                                                    | CAUTION: Load        | ds on Emergency Bus 1J must be stopped and the bus will be temporarily<br>Attachment while shifting from EDG 3 to the AAC Diesel Generator. | deenergized by      |
|                                                                                                    | * * * * * * * *      | * * * * * * * * * * * * * * * * * * * *                                                                                                    | * * * * * * * * * * |
|                                                                                                    | 1 Check              | running or start the AAC Diesel Generator IAW Attachment 3.                                                                                 |                     |
|                                                                                                    | 2 Check              | Reset or Reset AMSAC.                                                                                                    |                     |
|                                                                                                    | 3 Check              | or place the following loads on Emergency Bus 2J in PTL.                                                                                    |                     |
|                                                                                                    | □ • 1-V              | S-F-58A, if powered from ALTERNATE source, 24J1-3                                                                                           |                     |
|                                                                                                    | □ • 2-S              | I-P-1B (24J3)                                                                                                    |                     |
|                                                                                                    | □ • 2-C              | S-P-1B (24J5)                                                                                                    |                     |
| New Street                                                                                                    | □• 2-R               | S-P-1B (24J4)                                                                                                    |                     |
|                                                                                                    | □• 2-R               | S-P-2B (24J8)                                                                                                    |                     |
|                                                                                                    | D • PR2              | ZR Heater Group A (24J9)                                                                                                    |                     |
|                                                                                                    | □ • 2-C              | H-P-1B (25J5)                                                                                                    |                     |
|                                                                                                    | □ • 2-C              | H-P-1C (25J2, ALT)                                                                                                    |                     |
|                                                                                                    | □ • 2-F              | W-P-3B (25J4)                                                                                                    |                     |
|                                                                                                    | □ • 2-V              | S-F-1B (24J7)                                                                                                    |                     |
|                                                                                                    |                      |                                                                                                    |                     |
|                                                                                                    |                      |                                                                                                    |                     |
|                                                                                                    |                      |                                                                                                    |                     |
|                                                                                                    |                      |                                                                                                    |                     |
|                                                                                                    |                      |                                                                                                    |                     |
|                                                                                                    |                      |                                                                                                    |                     |
|                                                                                                    |                      |                                                                                                    |                     |
| and the second second s |                      |                                                                                                    |                     |

A CONTRACT OF

| NUMBER<br>0-AP-17.06 | ATTACHMENT TITLE                                    | ATTACHMENT<br>2 |
|----------------------|-----------------------------------------------------|-----------------|
| REVISION             | ENERGIZING 1J BUS FROM THE AAC DIESEL GENERATOR AND | PAGE            |
| 24                   | SUPPLYING 2J BUS FROM EDG 3                         | 2 of 2          |

4. \_\_\_\_ Check or place the following loads on Emergency Bus 1J in PTL.

- □ 1-VS-F-1B (14J7)
- □ 1-SI-P-1B (14J3)
- □ 1-CS-P-1B (14J5)
- □ 1-RS-P-1B (14J4)
- □ 1-RS-P-2B (14J8)
- □ PRZR Heater Group A (14J9)
- □ 1-CH-P-1B (15J5)
- □ 1-CH-P-1C (15J2, ALT)
- □ 1-FW-P-3B (15J4)
- I-VS-F-58B, if powered from ALTERNATE source, 14J1-3
- 5. \_\_\_\_ Place ACB-15J3, EMERG SUP, in PTL.
- 6. \_\_\_\_ Check that ACB-25J3, EMERG SUP, closes.
- 7. \_\_\_\_ Start loads on Emergency Bus 2J IAW Shift Supervision direction.
- 8. \_\_\_\_ RETURN TO procedure Step 3.

| NUMBER<br>0-AP-17.06              | ATTACHMENT TITLE                                                                                                    | ATTACHMENT                |
|-----------------------------------|----------------------------------------------------------------------------------------------------|---------------------------|
| REVISION<br>24                    | STARTING THE AAC DIESEL GENERATOR                                                                                                    | PAGE<br>1 of 7            |
| 24                                |                                                                                                    | 1 of 7                    |
| 1 <u>IF</u> neithe                | r unit has experienced a blackout <u>AND</u> operation of the AAC Diesel is                                                                                    | desired, <u>THEN</u>      |
| 2 I <u>F</u> either               | unit has experienced a blackout AND the AAC Diesel is running, <u>THE</u>                                                                                      | <u>N</u> GO TO Step 17.   |
| IF the AA<br>0M1-1, c<br>breakers | AC Diesel is <u>NOT</u> running, <u>THEN</u> at 0-AAC-MCC-0M1-1, AAC System heck the following breakers are closed <u>AND</u> the HAND-OFF-AUTO s are in AUTO: | 480V MCC switches for the |

- 0-AAC-BKR-0M1-1-B4, AAC System Fuel Oil Cooler Circuit Breaker 0-BFO-F-1
- 0-AAC-BKR-0M1-1-C1, AAC System Radiator Fan Circuit Breaker 0-BCW-F-1A
- 0-AAC-BKR-0M1-1-C2, AAC System Exhaust Fan Circuit Breaker 0-VS-F-700
- 0-AAC-BKR-0M1-1-C3, AAC System Exhaust Fan Circuit Breaker 0-VS-F-702
- 0-AAC-BKR-0M1-1-D1, AAC System Radiator Fan Circuit Breaker 0-BCW-F-1B
- 0-AAC-BKR-0M1-1-D2, AAC System Exhaust Fan Circuit Breaker 0-VS-F-701
| NUMBER<br>0-AP-17.06                                                                                                    | ATTACHMENT TITLE                                                                                                    | ATTACHMENT<br>3                              |
|----------------------------------------------------------------------------------------------------|----------------------------------------------------------------------------------------------------|----------------------------------------------|
| REVISION<br>24                                                                                                    | STARTING THE AAC DIESEL GENERATOR                                                                                                    | PAGE<br>2 of 7                               |
| * * * * * * * *           CAUTION: If the close           * * * * * * *           NOTE: Valve $\frac{3}{4}$ in           latch           NOTE: Chee           Ovel           devia           of th           tripp           3 Check | <ul> <li>* * * * * * * * * * * * * * * * * * *</li></ul>                                                                                                    | 2 of 7 * * * * * * * * * * * * * * * * * * * |
| Guilloti<br>a.<br>b.<br>c.<br>d.<br>4 Check<br>• Wh                                                                                                    | ne Valve, needs reset, <u>THEN</u> perform the following steps.<br>Reset the Electronic Overspeed reset on the black box inside the El<br>(lower left corner)<br>Reset the Mechanical Overspeed Trip Device by quickly pushing in<br>Acknowledge, then reset local alarms.<br>Reset 0-AAC-TV-1, SBO DG Inlet Air Guillotine Valve<br>at least one Air Compressor, 0-BSA-C-1B or 0-BSA-C-1A, operable<br>ite CONTROL POWER ON light LIT | ngine Control Panel<br>the reset device.     |
| □ • AU <sup>-</sup><br>□ • Blu<br>□ • Lub                                                                                                    | TO OFF/RESET switch in AUTO<br>e AUTO OPERATION light LIT<br>be Oil visible in bulls eye of sight glass (right side of compressor)<br>Dryer amber rocker switch LIT                                                                                                    |                                              |
| □ • Gre<br>□ • Gre                                                                                                    | en LED for cycle light LIT                                                                                                    |                                              |

\_\_\_\_\_

| NUMBER<br>0-AP-17.06         |                                                                                                    | ATTACHMENT<br>3                     |
|------------------------------|----------------------------------------------------------------------------------------------------|-------------------------------------|
| REVISION<br>24               | STARTING THE AAC DIESEL GENERATOR                                                                                                    | PAGE<br>3 of 7                      |
|                              |                                                                                                    |                                     |
| 5 Check<br>greate            | Starting Air Pressure at 0-BSA-PI-4, AAC Starting Air 1k Press Indicator,<br>r than 350 psig.                                                                                                    | (local at tank) is                  |
| NOTE: If the<br>drive<br>and | e Engine Barring Device is engaged, pulling the spring loaded reset knob shaft for the barring device to move slightly to the right about $\frac{1}{4}$ inch afte an unlatching sound is sensed. | will cause the<br>r a clicking feel |
| 6 Check                      | reset or reset Engine Barring Device Reset knob by pulling the spring loa                                                                                                    | ded black knob                      |

- 7. \_\_\_\_ Check the following at the Woodward Governor:
  - □ Lube oil level at or above 50%

- Extension arm in the Bimba Cylinder (grey air cylinder on the north face of the governor with rod connecting the fuel racks to the governor) is retracted. <u>IF</u> Bimba Cylinder extended, <u>THEN</u> contact Maintenance to provide assistance.
- 8. Check the following at the Engine Control Panel.
  - \_\_\_\_\_a. Check parameters in the indicated band.
  - Lube Oil FM Cooler Temperature GREATER THAN OR EQUAL TO 80°F
  - Jacket Water Outlet Temperature GREATER THAN OR EQUAL TO 100°F
  - Expansion Tank Level 50% TO 80%
    - Fuel Oil Day Tank Level 90% TO 95%
    - Starting Air Pressure 180 PSIG TO 240 PSIG
    - \_\_\_\_ b. Check PANEL POWER ON light LIT at the Annunciator Panel.

| NUMBER<br>0-AP-17.06 |                                   | ATTACHMENT<br>3 |
|----------------------|-----------------------------------|-----------------|
| REVISION<br>24       | STARTING THE AAC DIESEL GENERATOR | PAGE<br>4 of 7  |

\_\_\_\_ c. Check or align switches as follows:

- Exhaust Gas IN 13, 14, 15, or 16
- System Mode: (Selector Key Switch) STANDBY
- Alarm Control OFF after RESET
- Generator Heater AUTO
- Lube Oil Heater AUTO

Coolant Heater - AUTO

9. \_\_\_\_ Check switches aligned. IF switches NOT aligned, THEN notify the SRO for evaluation.

- AAC System Test Switch (0-AAC-43-ESPO) NORM (AAC Control Panel)
- Sequence Mode Selector Switch AAC System (0-AAC-SMSS-ESPO) AUTO (AAC Control Panel)
- AAC System Test Switch (0-AAC-43-ESPA) NORM (next to Network 90 Panel)

10. \_\_\_\_ Check or align switches at the Generator Control Panel.

- GEN. FRONT Both Switches in ENGINE
- VOLTMETER Position 1-2

11. \_\_\_\_ Check or align switches inside the Generator Control Panel.

- □ PCB (Power Circuit Breaker gang switch up) ON
- □ FCB (Field Circuit Breaker upside down) ON
- □ VOLTAGE CONTROL MODE AUTO (left position)
- IDLE/RATED toggle switch RATED

| NUMBER<br>0-AP-17.06 | ATTACHMENT TITLE                  | ATTACHMENT     |
|----------------------|-----------------------------------|----------------|
| REVISION<br>24       | STARTING THE AAC DIESEL GENERATOR | PAGE<br>5 of 7 |

- 12. \_\_\_\_ Check open or open the following breaker control switches on the AAC Control Panel.
  - □ 0-AAC-1-05M4, ACB 05M4 Generator Breaker
  - O-AAC-1-05M3, ACB 05M3 Bus 0M Tie to Bus 0L
  - □ 0-AAC-1-05L2, ACB 05L2 Bus 0M Tie to Bus 0L
  - □ 0-AAC-1-05L1, Transfer Bus E Tie
  - 0-AAC-1-05L3, ACB 05L3 Transfer Bus D Tie
  - O-AAC-1-05M1, ACB 05M1 Feed to Xfmr 0M1
  - O-AAC-1-04M1-2, ACB 04M1-2 480V Alternate Feed
  - **NOTE:** If power to the AAC Building is being supplied from the Line 469, opening the 04M1-1 breaker will deenergize MCC 0M1-1 resulting in a loss of building lighting.

13. \_\_\_\_ Check open or open 0-AAC-1-04M1-1, ACB 04M1-1 480V Normal Feed.

|                                                                                                    | NUMBER                                                                                                    | ATTACHMENT TITLE                                                                                                    | ATTACHMEN                                                  |  |  |
|----------------------------------------------------------------------------------------------------|----------------------------------------------------------------------------------------------------|----------------------------------------------------------------------------------------------------|------------------------------------------------------------|--|--|
|                                                                                                    | REVISION                                                                                                    | STARTING THE AAC DIESEL GENERATOR                                                                                                    | PAGE                                                       |  |  |
|                                                                                                    | 24                                                                                                    |                                                                                                    | 6 of 7                                                     |  |  |
|                                                                                                    | [                                                                                                    |                                                                                                    | ***************************************                    |  |  |
|                                                                                                    | * * * * * * * * *                                                                                                    | * * * * * * * * * * * * * * * * * * * *                                                                                                    | * * * * * * * * * *                                        |  |  |
|                                                                                                    | CAUTION: • Th<br>bu<br>ga                                                                                                    | ne diesel <u>MUST</u> be stopped using the EMERGENCY STOP on the ton within 10 seconds after engine start, if oil pressure on the LUE uge is not on scale.                                                                                                    | Engine Control Panel<br>E OIL PRESSURE                     |  |  |
|                                                                                                    | • If t<br>ST<br>Th<br>the                                                                                                    | the AAC Diesel is stopped using the EMERGENCY STOP button, t<br>OP button should <u>NOT</u> be reset until the engine has come to a cor<br>BE EMERGENCY STOP button should be reset by turning the butto<br>be button latch mechanism after emergency condition is mitigated. | he red EMERGENCY<br>nplete stop.<br>n clockwise to release |  |  |
|                                                                                                    | • If a op sh                                                                                                    | a PLC FAILURE alarm (lower left hand corner) is indicated, the engrerated. If the AAC Diesel is started with this condition, the following ould be considered:                                                                                                    | ine should not be<br>additional precautions                |  |  |
|                                                                                                    | 1.                                                                                                    | Automatic trip of the Diesel may not occur.                                                                                                    |                                                            |  |  |
| 1979-1                                                                                                    | 2.                                                                                                    | Engine prelube will not take place.                                                                                                    |                                                            |  |  |
| in a start water and the start water and the | <ol><li>Automatic disengagement of the start motors will not occur at 170 rpm. As the engine<br/>approaches this speed, the Engine Start/Stop switch should be returned to Neutral.</li></ol> |                                                                                                    |                                                            |  |  |
|                                                                                                    | * * * * * * * * *                                                                                                    | * * * * * * * * * * * * * * * * * * * *                                                                                                    | * * * * * * * * * *                                        |  |  |
|                                                                                                    | 14 Start th<br>CONTF                                                                                                    | e AAC Diesel from the Engine Control Panel by placing and holdin ROL switch in START for at least 5 seconds.                                                                                                    | g the ENGINE                                               |  |  |
|                                                                                                    | 15 Check t<br>within 1                                                                                                    | the AAC diesel starts and oil pressure at the LUBE OIL PRESSUR 0 seconds.                                                                                                    | E gauge is indicated                                       |  |  |
|                                                                                                    | 16 I <u>F</u> press<br>immedi                                                                                                    | sure is <u>NOT</u> indicated on the LUBE OIL PRESSURE gauge within ately press the EMERGENCY STOP button.                                                                                                    | 10 seconds, <u>THEN</u>                                    |  |  |
|                                                                                                    | 17 Check e                                                                                                    | engine speed is approximately 900 rpm as indicated on the ENGIN                                                                                                    | IE SPEED meter.                                            |  |  |
|                                                                                                    | 18 Check g<br>VOLTAC<br>AAC Co                                                                                                    | generator voltage is between 4000 and 4400 volts as indicated on<br>GE meter on the Generator Control Panel. Adjust the VOLTAGE CC<br>ontrol Panel as required.                                                                                                    | the GENERATOR<br>ONTROL switch on the                      |  |  |
| en al constante de la constante de la constante de la constante de la constante de la constante de la constante                                                                                                    | 19 Check of FREQU                                                                                                    | generator frequency is between 59.67 and 60.33 hertz as indicated<br>JENCY meter on the Generator Control Panel. Adjust the SPEED (<br>C Control Panel as required.                                                                                                    | l on the GENERATOR<br>CONTROL switch on                    |  |  |
| So the series of the                                                                                                    |                                                                                                    |                                                                                                    |                                                            |  |  |

|                                             | 06                                                                                                    |                                                                                                    | ATTACHN                                                                                                    | MENT TITLE                                                                                                    |                                                                                                    | ATTAC                                                                                                    | CHME<br>3                                             |
|---------------------------------------------|----------------------------------------------------------------------------------------------------|----------------------------------------------------------------------------------------------------|----------------------------------------------------------------------------------------------------|----------------------------------------------------------------------------------------------------|----------------------------------------------------------------------------------------------------|----------------------------------------------------------------------------------------------------|-------------------------------------------------------|
| REVISIO                                     | N                                                                                                    | STAF                                                                                                    | RTING THE AAC                                                                                                    | DIESEL GENI                                                                                                    | ERATOR                                                                                                    | P.<br>7                                                                                                    | AGE<br>of 7                                           |
|                                             |                                                                                                    |                                                                                                    |                                                                                                    |                                                                                                    |                                                                                                    |                                                                                                    |                                                       |
| 20                                          | Check<br><u>THEN</u>                                                                                         | 0-AAC-BKR-05M4<br>do the following:                                                                                                    | , AAC Generator                                                                                                    | r Output Breake                                                                                                    | r, closed. <u>IF</u> b                                                                                                    | ereaker <u>NOT</u> closed                                                                                                    | d,                                                    |
|                                             | a.                                                                                                    | Obtain the Sync S                                                                                                    | witch Key from ir                                                                                                    | iside the AAC (                                                                                                    | Generator Con                                                                                                    | trol Panel.                                                                                                    |                                                       |
|                                             | b.                                                                                                    | Insert Synch Switc<br>and place in ON.                                                                                                    | h Key in recepta                                                                                                    | cle 0-AAC-1SS                                                                                                    | 05M4, Manua                                                                                                    | al Synch SW Gen (                                                                                                    | Outpu                                                 |
|                                             | C.                                                                                                    | Place 0-AAC-1-05                                                                                                    | M4, Control Swite                                                                                                    | ch ACB 05M4 (                                                                                                    | Generator Brea                                                                                                    | aker, in CLOSE.                                                                                                    |                                                       |
|                                             | d.                                                                                                    | Place Synch Switc                                                                                                    | h Key in OFF.                                                                                                    |                                                                                                    |                                                                                                    |                                                                                                    |                                                       |
| 21                                          | Check<br>placing                                                                                             | closed 0-AAC-BKF<br>0-AAC-1-05M1, C                                                                                                    | R-05M1, Feed To<br>Control Switch AC                                                                                                    | Xfmr 0M1. <u>IF 1</u><br>B 05M1 Feed 1                                                                                                    | <u>NOT,</u> <u>THEN</u> cle<br>to Xfmr 0M1, i                                                                                          | ose breaker by<br>n CLOSE.                                                                                                    |                                                       |
| * * * * *                                   | * * *                                                                                                    | * * * * * * * * *                                                                                                    | * * * * * * *                                                                                                    | * * * * * * *                                                                                                    | * * * * * *                                                                                                    | * * * * * * * * *                                                                                                    | * * *                                                 |
| CAUTION                                     | from and                                                                                                    | revent out of phase<br>0-AAC-MCC-0M1<br>0-AAC-BKB-04M1                                                                                                    | e circulating curre<br>, 0-AAC-BKR-04<br>-2 480V Bus 0M                                                                                                    | ents and dama<br>M1-1, 480V Bu                                                                                                    | je to equipme<br>s 0M1 Norma                                                                                                    | nt powered<br>I Feed Circuit Brea<br>aker MUST NEVE                                                                                                    | aker,                                                 |
|                                             | clos                                                                                                    | ed at the same time                                                                                                    | e.                                                                                                    | IT Allemate Fee                                                                                                    | ed Circuit Brea                                                                                                    | akei, <u>111001</u> NEVE                                                                                                    | <u>R</u> be                                           |
| * * * * *                                   | clos                                                                                                    | ed at the same time                                                                                                    | e.<br>* * * * * * * * *                                                                                                    | * * * * * * * *                                                                                                    | * * * * * * *                                                                                                    | * * * * * * * * * *                                                                                                    | <u>R</u> be                                           |
| * * * * *<br>22                             | close<br>* * *<br>Check<br>by place                                                                          | ed at the same time<br>* * * * * * * * * *<br>closed 0-AAC-BKF<br>sing 0-AAC-1-04M1                                                                                                    | e.<br>* * * * * * * * * *<br>R-04M1-2, 480V                                                                                                    | * * * * * * * *<br>Bus 0M1 Altern<br>ch ACB 04M1-2                                                                                                    | * * * * * * *<br>ate Feed. <u>IF 1</u><br>480V Alterna                                                                                 | * * * * * * * * * * *<br><u>VOT,</u> <u>THEN</u> close to<br>ate Feed, in CLOSI                                                                                          | <u>R</u> be<br>* * * *<br>oreake<br>E.                |
| * * * * *<br>22<br>23                       | close<br>* * *<br>Check<br>by place<br>Check<br>placing                                                      | ed at the same time<br>* * * * * * * * * *<br>closed 0-AAC-BKF<br>sing 0-AAC-1-04M1<br>closed 0-AAC-BKF<br>9 0-AAC-1-05M3, C                                                                                                    | e.<br>* * * * * * * * * *<br>R-04M1-2, 480V<br>I-2, Control Switc<br>R-05M3, Bus 0M<br>Control Switch AC                                                                                                    | Bus 0M1 Altern<br>ch ACB 04M1-2<br>Tie To Bus 0L.<br>CB 05M3 Bus 0                                                                                                    | ate Feed. <u>IF N</u><br>480V Alterna<br><u>IF NOT, THEI</u><br>M Tie To Bus                                                           | <u>NOT, THEN</u> close to<br>ate Feed, in CLOSI<br><u>N</u> close breaker by<br>0L, in CLOSE.                                                                            | <u>R</u> be<br>* * * *<br>oreake<br>E.<br>/           |
| * * * * *<br>22<br>23<br>24                 | close<br>check<br>by place<br>Check<br>placing<br>Check<br>placing                                           | ed at the same time<br>* * * * * * * * * *<br>closed 0-AAC-BKF<br>sing 0-AAC-1-04M1<br>closed 0-AAC-BKF<br>0-AAC-1-05M3, C<br>closed or close 0-A<br>0-AAC-1-05L2, Ca                                                                                                    | e.<br>* * * * * * * * * *<br>R-04M1-2, 480V<br>I-2, Control Switch<br>R-05M3, Bus 0M<br>Control Switch AC<br>AAC-BKR-05L2,<br>ontrol Switch AC                                                                                                    | Alternate Pee<br>* * * * * * * *<br>Bus 0M1 Altern<br>ch ACB 04M1-2<br>Tie To Bus 0L.<br>CB 05M3 Bus 0<br>Bus 0M Tie To B<br>B 05L2 Bus 0M                                                       | ate Feed. <u>IF N</u><br>480V Alterna<br><u>IF NOT, THEI</u><br>M Tie To Bus<br>Bus 0L. <u>IF NO</u>                                   | <u>NOT, THEN</u> close to<br>ate Feed, in CLOSI<br><u>N</u> close breaker by<br>OL, in CLOSE.<br><u>T, THEN</u> close break<br>L, in CLOSE.                              | <u>R</u> be<br>* * * *<br>oreake<br>E.<br>/<br>aker b |
| * * * * *<br>22<br>23<br>24<br>25           | Check<br>by plac<br>Check<br>placing<br>Check<br>placing<br>Check                                            | ed at the same time<br>* * * * * * * * * *<br>closed 0-AAC-BKF<br>closed 0-AAC-1-04M1<br>closed 0-AAC-BKF<br>0-AAC-1-05M3, C<br>closed or close 0-A<br>0-AAC-1-05L2, Co<br>the following loads                                                                                                    | e.<br>* * * * * * * * * * *<br>R-04M1-2, 480V<br>I-2, Control Switch<br>R-05M3, Bus 0M<br>Control Switch AC<br>AAC-BKR-05L2, I<br>ontrol Switch AC<br>s are reenergized                                                                                                 | Bus 0M1 Altern<br>ch ACB 04M1-2<br>Tie To Bus 0L.<br>CB 05M3 Bus 0<br>Bus 0M Tie To B<br>B 05L2 Bus 0N                                                                                           | ate Feed. <u>IF N</u><br>480V Alterna<br>480V Alterna<br><u>IF NOT, THEI</u><br>M Tie To Bus<br>Bus 0L. <u>IF NO</u><br>I Tie To Bus 0 | <b>NOT</b> , <u>THEN</u> close to ate Feed, in CLOSI N. CLOSE breaker by 0L, in CLOSE. <u>T, THEN</u> close breaker by 0L, in CLOSE.                                     | <u>R</u> be                                           |
| * * * * * *<br>22<br>23<br>24<br>25<br><br> | Check<br>by place<br>Check<br>placing<br>Check<br>placing<br>Check<br>0-B<br>0-B<br>0-B<br>0-B<br>0-B<br>0-B | ed at the same time<br>* * * * * * * * * * *<br>closed 0-AAC-BKF<br>sing 0-AAC-1-04M1<br>closed 0-AAC-BKF<br>0-AAC-1-05M3, C<br>closed or close 0-A<br>0-AAC-1-05L2, C<br>the following loads<br>LO-P-1,Continuous<br>CW-P-3, Jacket W<br>CW-HTR-1, Jacket<br>SA-C-1A, Starting<br>SA-C-1B, Starting | e.<br>* * * * * * * * * * *<br>R-04M1-2, 480V<br>I-2, Control Switch<br>R-05M3, Bus 0M<br>Control Switch AC<br>AC-BKR-05L2, I<br>ontrol Switch AC<br>are reenergized<br>s Pre-lube Oil Pu<br>ater Heater Pum<br>t Water Heater, S<br>Air Compressor,<br>Air Compressor, | Bus 0M1 Altern<br>ch ACB 04M1-2<br>Tie To Bus 0L.<br>CB 05M3 Bus 0<br>Bus 0M Tie To B<br>B 05L2 Bus 0M<br>I.<br>ump, running<br>p, running<br>Switch on/ Light<br>Control Power<br>Control Power | tit<br>On Light Lit<br>On Light Lit                                                                                                    | <u>N Close breaker by</u><br><u>T, THEN</u> close the feed, in CLOSI<br><u>N close breaker by</u><br><u>OL</u> , in CLOSE.<br><u>T, THEN</u> close break<br>L, in CLOSE. | <u>R</u> be                                           |

C.

 $\bigcirc$ 

| NUMBER<br>0-AP-17.06 | ATTACHMENT TITLE              | ATTACHMENT<br>4 |
|----------------------|-------------------------------|-----------------|
| REVISION             | AAC DIESEL GENERATOR SHUTDOWN | PAGE            |
| 24                   |                               | 1 of 5          |

- **NOTE:** If Line Circuit 469, Transfer Bus D or Transfer Bus E is <u>NOT</u> energized, <u>OR</u> an MER 5 MCR Chiller is being supplied from the AAC Diesel Generator, the AAC Diesel Generator should remain running as long as possible to keep the AAC BLDG loads <u>or</u> the MER 5 Chiller energized.
  - A one-line diagram showing the AAC Electrical distribution is provided in Attachment 1.
- 1. \_\_\_\_ Check Line Circuit 469 ENERGIZED, and at AAC Control Panel, perform the following to secure the AAC Diesel Generator. IF Line Circuit 469 NOT energized, THEN GO TO Step 2.
  - \_\_\_\_ a. Place 0-AAC-1-04M1-2, Control Switch ACB 04M1-2 480 V Alternate Feed, in TRIP.
  - \_\_\_\_ b. Wait 10 to 20 seconds for the voltage to decay on the 480V Bus.
  - \_\_\_\_ c. Place 0-AAC-1-04M1-1, Control Switch ACB 04M1-1 480 V Normal Feed, in CLOSE.
  - \_\_\_\_ d. Place 0-AAC-1-05M4, Control Switch ACB 05M4 Generator Breaker, in TRIP. Record time \_\_\_\_\_
  - \_\_\_\_ e. Place 0-AAC-1-05M1, Control Switch ACB 05M1 Feed To Xfmr 0M1, in TRIP.
  - \_\_\_\_\_ f. Place 0-AAC-1-05M3, Control Switch ACB 05M3 Bus 0M Tie To Bus 0L, in TRIP.
  - \_\_\_\_\_ g. Check or place 0-AAC-1-05L2, Control Switch ACB 05L2 Bus 0M Tie To Bus 0L, in TRIP.
  - \_\_\_\_\_h. Check or place 0-AAC-1-05L3, Control Switch ACB 05L3 Transfer Bus D Tie, in TRIP.
  - \_\_\_\_\_i. Check or place 0-AAC-1-05L1, Control Switch ACB 05L1 Transfer Bus E Tie, in TRIP.
  - j. WHEN 5 to 10 minutes have elapsed from Step 1d, THEN perform Step k.
  - \_\_\_\_\_ k. Place the ENGINE CONTROL switch in STOP at the Engine Control Panel.
  - \_\_\_\_ I. GO TO Step 5.

| NUMBER   | ATTACHMENT TITLE              |        |
|----------|-------------------------------|--------|
| REVISION | AAC DIESEL GENERATOR SHUTDOWN | PAGE   |
| 24       |                               | 2 of 5 |

(

( )

| <ol> <li>Check Transfer Bus D - ENERGIZED, and at the AAC Control Panel, perform the following.</li> <li><u>IF</u> Transfer Bus D <u>NOT</u> energized, <u>THEN</u> GO TO Step 3.</li> </ol> |
|----------------------------------------------------------------------------------------------------|
| a. Place 0-AAC-1-05M4, Control Switch ACB 05M4 Generator Breaker, in TRIP.                                                                                                    |
| b. Place the ENGINE CONTROL switch in STOP at the Engine Control Panel.                                                                                                    |
| c. Wait 10 to 20 seconds for the voltage to decay on the 480V Bus.                                                                                                    |
| d. Place 0-AAC-1SS-05L3, Synchronizing Switch Bus 0L To Bus D in ON.                                                                                                    |
| e. Place 0-AAC-1-05L3, Control Switch ACB 05L3 Transfer Bus D Tie, in CLOSE.                                                                                                    |
| f. Place 0-AAC-1SS-05L3, Synchronizing Switch Bus 0L To Bus D in OFF.                                                                                                    |
| g. Check or place 0-AAC-1-05L2, Control Switch ACB 05L2 Bus 0M Tie To Bus 0L, in<br>CLOSE.                                                                                                   |
| h. Check or place 0-AAC-1-05M3, Control Switch ACB 05M3 Bus 0M Tie To Bus 0L, in CLOSE.                                                                                                    |
| i. Check or place 0-AAC-1-05M1, Control Switch ACB 05M1 Feed To Xfmr 0M1, in CLOSE.                                                                                                    |
| j. Check or place 0-AAC-1-04M1-2, Control Switch ACB 04M1-2 480 V Alternate Feed, in<br>CLOSE.                                                                                               |
| k. GO TO Step 5. WHEN Line Circuit 469 available, THEN do the following:                                                                                                    |
| 1. Place 0-AAC-1-04M1-2, Control Switch ACB 04M1-2 480 V Alternate Feed, in<br>TRIP.                                                                                                    |
| 2. Wait 10 to 20 seconds for the voltage to decay on the 480V Bus.                                                                                                    |
| 3. Place 0-AAC-1-04M1-1, Control Switch ACB 04M1-1 480 V Normal Feed, in CLOSE.                                                                                                    |
| 4. Place 0-AAC-1-05M1, Control Switch ACB 05M1 Feed To Xfmr 0M1, in TRIP.                                                                                                    |
| 5. Place 0-AAC-1-05M3, Control Switch ACB 05M3 Bus 0M Tie To Bus 0L, in TRIP.                                                                                                    |
| 6. Place 0-AAC-1-05L2, Control Switch ACB 05L2 Bus 0M Tie To Bus 0L, in TRIP.                                                                                                    |
| 7. Place 0-AAC-1-05L3, Control Switch ACB 05L3 Transfer Bus D Tie, in TRIP.                                                                                                    |
|                                                                                                    |
|                                                                                                    |

| NUMBER<br>0-AP-17.06 |                               | ATTACHMENT<br>4 |
|----------------------|-------------------------------|-----------------|
| REVISION<br>24       | AAC DIESEL GENERATOR SHUTDOWN | PAGE<br>3 of 5  |

- \_\_\_\_8. Check the following loads are reenergized.
- \_\_\_\_ 0-BLO-P-1,Continuous Pre-lube Oil Pump, running
- \_\_\_\_ 0-BCW-P-3, Jacket Water Heater Pump, running
- \_\_\_\_ 0-BCW-HTR-1, Jacket Water Heater, Switch on/ Light Lit
- \_\_\_\_ 0-BSA-C-1A, Starting Air Compressor, Control Power On Light Lit
- \_\_\_\_ 0-BSA-C-1B, Starting Air Compressor, Control Power On Light Lit
- 3. \_\_\_\_ Check Transfer Bus E ENERGIZED, and at the AAC Control Panel, perform the following. <u>IF</u> Transfer Bus E <u>NOT</u> energized, <u>THEN</u> GO TO Step 4.
  - \_\_\_\_\_a. Place 0-AAC-1-05M4, Control Switch ACB 05M4 Generator Breaker, in TRIP.
  - \_\_\_\_b. Place the ENGINE CONTROL switch in STOP at the Engine Control Panel.
  - \_\_\_\_ c. Wait 10 to 20 seconds for the voltage to decay on the 480V Bus.
  - \_\_\_\_ d. Place 0-AAC-1SS-05L1, Synchronizing Switch Bus 0L To Bus E in ON.
  - e. Place 0-AAC-1-05L1, Control Switch ACB 05L3 Transfer Bus E Tie, in CLOSE.
  - \_\_\_\_\_ f. Place 0-AAC-1SS-05L1, Synchronizing Switch Bus 0L To Bus E in OFF.
  - \_\_\_\_ g. Check or place 0-AAC-1-05L2, Control Switch ACB 05L2 Bus 0M Tie To Bus 0L, in CLOSE.
  - h. Check or place 0-AAC-1-05M3, Control Switch ACB 05M3 Bus 0M Tie To Bus 0L, in CLOSE.
  - \_\_\_\_\_i. Check or place 0-AAC-1-05M1, Control Switch ACB 05M1 Feed To Xfmr 0M1, in CLOSE.
  - j. Place 0-AAC-1-04M1-2, Control Switch ACB 04M1-2 480 V Alternate Feed, in CLOSE.

| NUMBER                                                                                                    | ATTACHMENT TITLE                                                                                                    | ATTACHMEN <sup>-</sup>     |
|----------------------------------------------------------------------------------------------------|----------------------------------------------------------------------------------------------------|----------------------------|
| REVISION                                                                                                    | AAC DIESEL GENERATOR SHUTDOWN                                                                                                    | PAGE                       |
| 24                                                                                                    |                                                                                                    | 4 of 5                     |
|                                                                                                    |                                                                                                    |                            |
|                                                                                                    | k. GO TO Step 5. WHEN Line Circuit 469 available, THEN do the following:                                                                                                    |                            |
|                                                                                                    | 1. Place 0-AAC-1-04M1-2, Control Switch ACB 04M1-2 480 V Alter<br>TRIP.                                                                                                    | nate Feed, in              |
|                                                                                                    | 2. Wait 10 to 20 seconds for the voltage to decay on the 480V Bus.                                                                                                    |                            |
|                                                                                                    | 3. Place 0-AAC-1-04M1-1, Control Switch ACB 04M1-1 480 V Norn<br>CLOSE.                                                                                                    | nal Feed, in               |
|                                                                                                    | 4. Place 0-AAC-1-05M1, Control Switch ACB 05M1 Feed To Xfmr 0                                                                                                    | M1, in TRIP.               |
|                                                                                                    | 5. Place 0-AAC-1-05M3, Control Switch ACB 05M3 Bus 0M Tie To                                                                                                    | Bus 0L, in TRIP.           |
| <ul> <li>6. Place 0-AAC-1-05L2, Control Switch ACB 05L2 Bus 0M Tie To Bus 0L,</li> <li>7. Place 0-AAC-1-05L1, Control Switch ACB 05L1 Transfer Bus E Tie, in T</li> </ul> |                                                                                                    |                            |
|                                                                                                    |                                                                                                    |                            |
|                                                                                                    | 0-BLO-P-1,Continuous Pre-lube Oil Pump, running                                                                                                    |                            |
|                                                                                                    | 0-BCW-P-3, Jacket Water Heater Pump, running                                                                                                    |                            |
|                                                                                                    | 0-BCW-HTR-1, Jacket Water Heater, Switch on/ Light Lit                                                                                                    |                            |
|                                                                                                    | 0-BSA-C-1A, Starting Air Compressor, Control Power On Light                                                                                                    | Lit                        |
|                                                                                                    | <ul> <li> 0-BSA-C-1B, Starting Air Compressor, Control Power On Light</li> </ul>                                                                                                    | Lit                        |
| 4 Che<br>bec<br>GO                                                                                                    | eck Line Circuit 469, Transfer Bus D, <u>or</u> Transfer Bus E <u>NOT</u> available. <u>WHEN</u><br>omes available, <u>THEN</u> complete Step 1, 2, or 3, depending on which source<br>TO Step 5. | l any source<br>energized. |
| 5 Che<br>pres                                                                                                    | eck that auto-start signals are clear by checking the following. <u>IF</u> an auto-stat<br>sent, <u>THEN</u> GO TO Step 8. Perform Steps 6 and 7 when auto-start signals a                        | rt signal is<br>tre clear. |

 $\bigcirc$ 

• Unit 1: 1K-D3, BUS 1D UNDERVOLT, OR 1K-F3, BUS 1F UNDERVOLT, is NOT LIT

<u>AND</u>

• Unit 2: 2K-E3, BUS 1E UNDERVOLT, OR 2K-F3, BUS 1F UNDERVOLT, is NOT LIT

| NUMBER<br>0-AP-17.06 |                               | ATTACHMENT<br>4 |
|----------------------|-------------------------------|-----------------|
| REVISION<br>24       | AAC DIESEL GENERATOR SHUTDOWN | PAGE<br>5 of 5  |

- **NOTE:** The white light associated with the SEQUENCE MODE SELECTOR switch will light when the auto-start sequence is reset.
- 6. <u>WHEN</u> all auto-start signals are clear, <u>THEN</u> reset the auto-start sequence by placing the SEQUENCE MODE SELECTOR switch on the AAC Control Panel in AUTO after OFF/RESET.
- 7. \_\_\_\_ Check SEQUENCE MODE SELECTOR white light is LIT.
- 8. \_\_\_\_ Place the Synch Switch Key inside SBO Generator Control Panel cubicle.
- 9. \_\_\_\_ Check the following loads are reenergized.
  - \_ 0-BLO-P-1,Continuous Pre-lube Oil Pump, running
  - \_\_\_ 0-BCW-P-3, Jacket Water Heater Pump, running
  - \_ 0-BCW-HTR-1, Jacket Water Heater, Switch on/ Light Lit
  - \_ 0-BSA-C-1A, Starting Air Compressor, Control Power On Light Lit
  - \_ 0-BSA-C-1B, Starting Air Compressor, Control Power On Light Lit
- 10. \_\_\_\_ Check Diesel Engine crankcase oil level. Have the Maintenance Department fill if necessary. Oil level should be between the ADD and FULL marks on the ENGINE STOPPED WITH COLD OIL side of the dipstick.
- 11. \_\_\_\_ Order fuel oil to fill the Fuel Oil Day Tank.
- 12. \_\_\_\_ RETURN TO procedure in effect.

| NUMBER<br>0-AP-17.06 | ATTACHMENT TITLE                                                                                                    | ATTACHMENT<br>5 |
|----------------------|----------------------------------------------------------------------------------------------------|-----------------|
| REVISION<br>24       | PARALLELING THE AAC DIESEL GENERATOR WITH EDG 3<br>AND SECURING THE AAC DIESEL GENERATOR                                              | PAGE<br>1 of 5  |
| NOTE: • Co           | ontinuous communications will be necessary to operate the AAC Diesel G<br>bincidence with the MCR indications and controls for EDG 3. | enerator in     |

• The speed and voltage of the AAC Diesel Generator may be adjusted as required to support the performance of Steps 7 and 8 below.

1. \_\_\_\_ Check or place ACB-25J3, Emergency Diesel Generator Output Breaker, in PTL.

- 2. \_\_\_\_ Check or place the UNIT 2 PNL 3-2 SWITCH 43-15J3 IN BYP COMMITS NO. 3 EDG TO UNIT 1 in BYP.
- 3. \_\_\_\_ Record the AAC Diesel Generator Kilowatts and Kilovars. (The var meter reads in Megavars)
  - \_\_\_\_\_ KW \_\_\_\_\_ KVAR
- 4. \_\_\_\_ Slowly adjust the EDG 3 Speed Droop Control on the UG-8 Governor from zero to the scribe mark on the face of the dial.
- 5. \_\_\_\_ Check or place the ACB-15J3 Synchroscope Switch in ON at the Unit 1 EDG 3 Control Panel.
- 6. \_\_\_\_ Check EDG 3 voltage established on the Incoming Volt Meter. IF EDG 3 voltage NOT established, <u>THEN</u> establish voltage by depressing the EMERG GEN NO. 3 FIELD FLASH pushbutton.
- 7. \_\_\_\_ Adjust EDG 3 speed using the EMERG GEN NO 3 SPEED ADJ switch until the Synchroscope is rotating <u>slowly</u> in the Fast direction. (Preferably less than 1 revolution every 8 seconds)
- 8. \_\_\_\_ Adjust Incoming Volts to between 0 to plus 5 volts of the Running Volts using the EMERG GEN NO. 3 VOLT ADJ control switch.

| NUMBER<br>0-AP-17.06  | ATTACHMENT TITLE                                                                                                    | ATTACHMEI                              |
|-----------------------|----------------------------------------------------------------------------------------------------|----------------------------------------|
| REVISION<br>24        | PARALLELING THE AAC DIESEL GENERATOR WITH EDG 3<br>AND SECURING THE AAC DIESEL GENERATOR                                                                                          | PAGE<br>2 of 5                         |
|                       |                                                                                                    |                                        |
| * * * * * * *         | * * * * * * * * * * * * * * * * * * * *                                                                                                    | * * * * * * * *                        |
| CAUTION: •            | vent generator damage from circulating currents. IF unstable operation bei<br>generators occurs, <u>THEN</u> immediately open the 15J3 breaker.                                   | is possible to pre<br>tween the diesel |
| •                     | EDG load shall <u>not</u> exceed 2750 KW.                                                                                                    |                                        |
| •                     | The speed and voltage of the AAC Diesel Generator should <u>NOT</u> be adjus<br>parallel with EDG 3.                                                                              | ted while in                           |
| •                     | The load on the AAC Diesel Generator shall be maintained above 200 KW<br>with EDG 3. The MCR EDG 3 operator should be notified if load on the AA<br>Generator drops below 200 KW. | ' while in parallel<br>AC Diesel       |
| * * * * * * *         | * * * * * * * * * * * * * * * * * * * *                                                                                                    | * * * * * * * *                        |
| 9 <u>WHE</u><br>are N | <u>N</u> the Synchroscope approaches the 12 o'clock position <u>AND</u> the Synchro<br>IOT LIT, <u>THEN</u> close ACB-15J3, Emergency Diesel Generator Output Brea                | nization Lights<br>aker.               |
| 10 Using<br>value     | g the EMERG GEN NO. 3 SPEED ADJ switch, adjust load on EDG 3 to a 200 KW - 500 KW less than the load recorded in Step 3.                                                          |                                        |
| 11. <u> </u>          | g the EMERG GEN NO. 3 VOLT ADJ switch, adjust EDG 3 KVARs to a<br>200 - 500 KVARs less than the KVARs recorded in Step 3.                                                         |                                        |
| 12 <u>WHE</u><br>Reco | N EDG 3 parameters are within Step 10 and 11 limits, <u>THEN</u> open breaker<br>rd the time breaker open                                                                         | er 15J8.                               |
| 13 Place              | e the Emergency Diesel Generator Output Breaker Synchroscope Switch i                                                                                                    | n OFF.                                 |
| 14 Adjus<br>switc     | st 1J Bus voltage between 4000 V and 4400 V using the EMERG GEN NC<br>h.                                                                                                    | ). 3 VOLT ADJ                          |
| 15 Adjus<br>switc     | st 1J Bus frequency between 59.7 Hz and 60.3 Hz using EMERG GEN NC<br>h.                                                                                                    | ). 3 SPEED ADJ                         |
|                       |                                                                                                    |                                        |
|                       |                                                                                                    |                                        |
|                       |                                                                                                    |                                        |

| C. | NUMBER<br>0-AP-17.06                         | ATTACHMENT TITLE                                                                                                    | ATTACHMENT                                                    |
|----|----------------------------------------------|----------------------------------------------------------------------------------------------------|---------------------------------------------------------------|
|    | REVISION<br>24                               | PARALLELING THE AAC DIESEL GENERATOR WITH EDG 3<br>AND SECURING THE AAC DIESEL GENERATOR                                                                                                   | PAGE<br>3 of 5                                                |
|    | * * * * * * * * * * * * * * * * * * *        | * * * * * * * * * * * * * * * * * * *                                                                                                    | * * * * * * * * * *<br>unning should be<br>d be stopped until |
|    | • TI<br>fo<br>th                             | he Control Room EDG Panel operator should avoid adjustments intender<br>r hunting or surging, as directed by Shift Supervision, as these adjustme<br>e magnitude or duration of the upset. | d to compensate<br>nts may increase                           |
|    | * * * * * * * *                              | * * * * * * * * * * * * * * * * * * * *                                                                                                    | * * * * * * * * *                                             |
|    | 16 Notify to zero                            | the Operator stationed at the EDG governor to slowly adjust the governo                                                                                                    | r speed droop                                                 |
| C  | 17 Mainta<br>□ • 400<br>□ • 59. <sup>-</sup> | in 1J Bus voltage and frequency within the following limits:<br>00-4400 Volts<br>7-60.3 Hertz                                                                                              |                                                               |
|    | 18 Monito                                    | r EDG 3 for proper operation.                                                                                                    |                                                               |
|    |                                              |                                                                                                    |                                                               |
|    |                                              |                                                                                                    |                                                               |
|    |                                              |                                                                                                    |                                                               |
|    |                                              |                                                                                                    |                                                               |

|                                                                                                    | NUMBER<br>0-AP-17.06                                                            | ATTACHMENT TITLE                                                                                                    | ATTACHMENT                                                                                                    |  |  |
|----------------------------------------------------------------------------------------------------|---------------------------------------------------------------------------------|----------------------------------------------------------------------------------------------------|----------------------------------------------------------------------------------------------------|--|--|
|                                                                                                    | REVISION<br>24                                                                  | PARALLELING THE AAC DIESEL GENERATOR WITH EDG 3<br>AND SECURING THE AAC DIESEL GENERATOR                                                                                                    | PAGE<br>4 of 5                                                                                                    |  |  |
|                                                                                                    | NOTE: • If<br>A<br>p<br>• If<br>S<br>19 Check<br>Panel<br>Steps<br>Line C<br>a. | Line Circuit 469 is <u>NOT</u> energized, <u>OR</u> an MER 5 MCR Chiller is being su<br>AC Diesel Generator, the AAC Diesel Generator should remain running as<br>ossible to keep AAC BLDG loads or an MCR Chiller energized.<br>RSS Transformer A becomes available before Line Circuit 469 is available<br>TATION POWER RESTORATION, should be used to secure the AAC Diese<br>Line Circuit 469 energized. <u>IF</u> energized, <u>THEN</u> perform the following at t<br>to secure the AAC Diesel Generator. <u>IF</u> Line Circuit 469 <u>NOT</u> energized, <u>1</u><br>a through p when Line Circuit 469 is energized. <u>IF</u> RSST A becomes avai<br>Circuit 469, <u>THEN</u> GO TO 0-AP-10.08, STATION POWER RESTORATION.<br>Allow the AAC Diesel to run for at least 10 minutes while only carrying the<br>loads. (10 minutes from Step 12)                                                                                                    | applied from the<br>s long as<br>e, 0-AP-10.08,<br>sel Generator.<br>he AAC Control<br><u>THEN</u> perform<br>lable before<br>e AAC BLDG |  |  |
| C                                                                                                    | b.<br>c.<br>d.                                                                  | Place 0-AAC-1-04M1-2, Control Switch ACB 04M1-2 480V Alternate Fee<br>Wait 10 to 20 seconds for the voltage to decay on the 480V Bus.<br>Reset and place 0-AAC-1-04M1-1, Control Switch ACB 04M1-1 480V No<br>CLOSE.                                                                                                    | d, in TRIP.<br>rmal Feed, in                                                                                                    |  |  |
|                                                                                                    | e.                                                                              | Wait 5 to 10 minutes for the AAC Diesel to cool down.                                                                                                    |                                                                                                    |  |  |
|                                                                                                    | f.                                                                              | Place the ENGINE CONTROL switch in STOP at the Engine Control Pane                                                                                                    | əl.                                                                                                    |  |  |
|                                                                                                    | g. Place 0-AAC-1-05M1, Control Switch ACB 05M1 Feed To Xfmr 0M1, in TRIP.       |                                                                                                    |                                                                                                    |  |  |
|                                                                                                    | h.                                                                              | Place 0-AAC-1-05M3, Control Switch ACB 05M3 Bus 0M Tie To Bus 0L,                                                                                                    | in TRIP.                                                                                                    |  |  |
|                                                                                                    | i.                                                                              | Place 0-AAC-1-05M4, Control Switch ACB 05M4 Generator Breaker, in TF                                                                                                    | RIP.                                                                                                    |  |  |
|                                                                                                    | j.                                                                              | Check or place 0-AAC-1-05L2, Control Switch ACB 05L2 Bus 0M Tie To E                                                                                                    | Bus OL, in TRIP.                                                                                                    |  |  |
|                                                                                                    | k.                                                                              | Check or place 0-AAC-1-05L3, Control Switch ACB 05L3 Transfer Bus D                                                                                                    | Tie, in TRIP.                                                                                                    |  |  |
|                                                                                                    | l.                                                                              | Check that auto-start signals are clear by checking the following. IF an autopresent, THEN GO TO Step o. Perform Steps m and n when auto-start signals are clear by the start signals are clear by the start signals are | to-start signal is<br>gnals are clear.                                                                                                   |  |  |
|                                                                                                    | • (                                                                             | Jnit 1: 1K-D3, BUS 1D UNDERVOLT, <u>OR</u> 1K-F3, BUS 1F UNDERVOLT, is                                                                                                    | NOT LIT                                                                                                    |  |  |
|                                                                                                    |                                                                                 | AND                                                                                                    |                                                                                                    |  |  |
|                                                                                                    | • [                                                                             | Jnit 2: 2K-E3, BUS 1E UNDERVOLT, <u>OR</u> 2K-F3, BUS 1F UNDERVOLT, is                                                                                                    | NOT LIT                                                                                                    |  |  |
| Contraction and Contraction and Contraction an |                                                                                 |                                                                                                    |                                                                                                    |  |  |

C

| NUMBER   | ATTACHMENT TITLE                                |        |
|----------|-------------------------------------------------|--------|
| REVISION | PARALLELING THE AAC DIESEL GENERATOR WITH EDG 3 | PAGE   |
| 24       | AND SECURING THE AAC DIESEL GENERATOR           | 5 of 5 |

- **NOTE:** The white light associated with the SEQUENCE MODE SELECTOR switch will light when the auto-start sequence is reset.
  - \_\_\_\_ m. <u>WHEN</u> all auto-start signals are clear, <u>THEN</u> reset the auto-start sequence by placing the SEQUENCE MODE SELECTOR switch on the AAC Control Panel in AUTO after OFF/ RESET.
  - \_\_\_\_ n. Check SEQUENCE MODE SELECTOR white light is LIT.
  - \_\_\_\_ o. Check Diesel Engine crankcase oil level. IF Oil level is <u>NOT</u> between the ADD and FULL marks on the ENGINE STOPPED WITH COLD OIL side of the dipstick, <u>THEN</u> have the Maintenance Department fill if necessary.
  - \_\_\_\_\_ p. Order fuel oil to refill the Fuel Oil Day Tank.
- 20. \_\_\_\_ RETURN TO procedure Step 50.

| NUMBER<br>0-AP-17.06          | ATTACHMENT TITLE                                                                                                    | ATTACHMENT<br>6        |
|-------------------------------|----------------------------------------------------------------------------------------------------|------------------------|
| REVISION                      | PARALLELING THE AAC DIESEL GENERATOR WITH EDG 2                                                                                                    | PAGE                   |
| 24                            | AND SECORING THE AAC DIESEL GENERATOR                                                                                                    | 1 of 5                 |
| ······                        |                                                                                                    |                        |
| NOTE: • Co                    | ontinuous communications will be necessary to operate the AAC Diesel Ge<br>pincidence with the MCR indications and controls for EDG 2.                                | enerator in            |
| • Tł<br>th                    | ne speed and voltage of the AAC Diesel Generator may be adjusted as requ<br>e performance of Steps 5 and 6 below.                                                     | ired to support        |
| 1 Record                      | I the AAC Diesel Generator Kilowatts and Kilovars. (The var meter reads in                                                                                            | Megavars)              |
| •                             | KW •KVAR                                                                                                    |                        |
| 2 Slowly<br>mark o            | adjust the EDG 2 Speed Droop Control on the UG-8 Governor from zero to n the face of the dial.                                                                        | o the scribe           |
| 3 Check                       | or place the ACB-25H3 Synchroscope Switch in ON at the EDG 2 Control                                                                                                  | Panel.                 |
| 4 Check<br>establis<br>pushbu | EDG 2 voltage established on the Incoming Volt Meter. IF EDG 2 voltage <u>Name shed</u> , <u>THEN</u> establish voltage by depressing the EMERG GEN NO 2 FIELD atton. | <u>NOT</u><br>D FLASH  |
| 5. <u> </u>                   | EDG 2 speed using the EMERG GEN 2 SPEED CONT switch until the Syn<br>g <u>slowly</u> in the Fast direction. (Preferably less than 1 revolution every 8 sec            | nchroscope is<br>onds) |
| 6 Adjust<br>NO 2 V            | Incoming Volts to between 0 to plus 5 volts of the Running Volts using the OLT ADJ control switch.                                                                    | EMERG GEN              |

(

| Const                                                                                                    | NUMBER<br>0-AP-17.06                                                                                                    | ATTACHMENT TITLE                                                                         | ATTACHMENT<br>6                                 |
|----------------------------------------------------------------------------------------------------|----------------------------------------------------------------------------------------------------|------------------------------------------------------------------------------------------|-------------------------------------------------|
| -                                                                                                    | REVISION<br>24                                                                                                    | PARALLELING THE AAC DIESEL GENERATOR WITH EDG 2<br>AND SECURING THE AAC DIESEL GENERATOR | PAGE<br>2 of 5                                  |
|                                                                                                    | 24         * * * * * * * * *         CAUTION: • The product of the product of the produc |                                                                                          | 2 of 5<br>* * * * * * * * * * * * * * * * * * * |
| $\left( \begin{matrix} e^{i k \partial t t \ln \omega_{+}} \\ \vdots \\ e_{k+1} e^{i k} \end{matrix} \right)$ |                                                                                                    |                                                                                          |                                                 |

|   | NUMBER<br>0-AP-17.06                                                       | ATTACHMENT TITLE                                                                                                    | ATTACHMENT<br>6                                                                                |
|---|----------------------------------------------------------------------------|----------------------------------------------------------------------------------------------------|------------------------------------------------------------------------------------------------|
|   | REVISION<br>24                                                             | PARALLELING THE AAC DIESEL GENERATOR WITH EDG 2<br>AND SECURING THE AAC DIESEL GENERATOR                                                                                                    | PAGE<br>3 of 5                                                                                 |
|   | * * * * * * * * * *<br>CAUTION: • A<br>m<br>• If<br>th<br>• TI<br>fo<br>in | * * * * * * * * * * * * * * * * * * *                                                                                                    | * * * * * * * * * *<br>Inning should be<br>I be stopped until<br>d to compensate<br>tments may |
|   | * * * * * * * * *<br>14 Notify 1<br>zero.                                  | * * * * * * * * * * * * * * * * * * *                                                                                                    | * * * * * * * * * * *                                                                          |
| C | 15 Mainta<br>□ • 400<br>□ • 59. <sup>-</sup>                               | in 2H Bus voltage and frequency within the following limits:<br>10-4400 Volts<br>7-60.3 Hertz                                                                                                    |                                                                                                |
|   | 16 Monito<br>NOTE: • If<br>A/<br>pc<br>• If                                | r EDG 2 for proper operation.<br>Line Circuit 469 is <u>NOT</u> energized, <u>OR</u> an MER 5 MCR Chiller is being s<br>AC Diesel Generator, the AAC Diesel Generator should remain running a<br>pssible to keep AAC BLDG loads or an MCR Chiller energized.<br>RSS Transformer B becomes available before Line Circuit 469 is available | upplied from the<br>as long as<br>le. 0-AP-10.08                                               |
|   | S                                                                          | TATION POWER RESTORATION, should be used to secure the AAC Die                                                                                                    | esel Generator.                                                                                |
|   |                                                                            |                                                                                                    |                                                                                                |
|   |                                                                            |                                                                                                    |                                                                                                |

| ATTACHMENT TITLE                                                                     | ATTACHMENT                                                                                                  |
|--------------------------------------------------------------------------------------|----------------------------------------------------------------------------------------------------|
| ARALLELING THE AAC DIESEL GENERATOR WITH EDG 2 AND SECURING THE AAC DIESEL GENERATOR | PAGE<br>4 of 5                                                                                              |
| ;                                                                                    | ATTACHMENT TITLE<br>ARALLELING THE AAC DIESEL GENERATOR WITH EDG 2<br>AND SECURING THE AAC DIESEL GENERATOR |

 $\bigcirc$ 

 $\bigcirc$ 

| 17 | Check Line Circuit 469 energized. IF energized, THEN perform the following at the AAC Control Panel to secure the AAC Diesel Generator. IF Line Circuit 469 NOT energized, THEN perform Steps a through p when Line Circuit 469 is energized. IF RSST B becomes available before Line Circuit 469, THEN initiate 0-AP-10.08, STATION POWER RESTORATION. |
|----|----------------------------------------------------------------------------------------------------|
|    | a. Allow the AAC Diesel to run for at least 10 minutes while only carrying the AAC BLDG<br>loads. (10 minutes from Step 10)                                                                                                    |
|    | b. Place 0-AAC-1-04M1-2, Control Switch ACB 04M1-2 480V Alternate Feed, in TRIP.                                                                                                    |
|    | c. Wait 10 to 20 seconds for the voltage to decay on the 480V Bus.                                                                                                    |
|    | d. Reset and place 0-AAC-1-04M1-1, Control Switch ACB 04M1-1 480V Normal Feed, in<br>CLOSE.                                                                                                    |
|    | e. Wait 5 to 10 minutes for the AAC Diesel to cool down.                                                                                                    |
|    | f. Place the ENGINE CONTROL switch in STOP at the Engine Control Panel.                                                                                                    |
|    | g. Place 0-AAC-1-05M1, Control Switch ACB 05M1 Feed To Xfmr 0M1, in TRIP.                                                                                                    |
|    | h. Place 0-AAC-1-05M3, Control Switch ACB 05M3 Bus 0M Tie To Bus 0L, in TRIP.                                                                                                    |
|    | i. Place 0-AAC-1-05M4, Control Switch ACB 05M4 Generator Breaker, in TRIP.                                                                                                    |
|    | j. Check or place 0-AAC-1-05L2, Control Switch ACB 05L2 Bus 0M Tie To Bus 0L, in TRIP.                                                                                                    |
|    | k. Check or place 0-AAC-1-05L1, Control Switch ACB 05L3 Transfer Bus E Tie, in TRIP.                                                                                                    |
|    | I. Check that auto-start signals are clear by checking the following. IF an auto-start signal is present, <u>THEN</u> GO TO Step o. Perform Steps m and n when auto-start signals are clear.                                                                                                    |
|    | Unit 1: 1K-D3, BUS 1D UNDERVOLT, <u>OR</u> 1K-F3, BUS 1F UNDERVOLT, is NOT LIT                                                                                                    |
|    | AND                                                                                                    |
|    | <ul> <li>Unit 2: 2K-E3, BUS 1E UNDERVOLT, OR 2K-F3, BUS 1F UNDERVOLT, is NOT LIT</li> </ul>                                                                                                    |
|    |                                                                                                    |
|    |                                                                                                    |
|    |                                                                                                    |
|    |                                                                                                    |

| NUMBER   | ATTACHMENT TITLE                                | ATTACHMENT |
|----------|-------------------------------------------------|------------|
| REVISION | PARALLELING THE AAC DIESEL GENERATOR WITH EDG 2 | PAGE       |
| 24       | AND SECURING THE AAC DIESEL GENERATOR           | 5 of 5     |

- **NOTE:** The white light associated with the SEQUENCE MODE SELECTOR switch will light when the auto-start sequence is reset.
  - \_\_\_\_ m. <u>WHEN</u> all auto-start signals are clear, <u>THEN</u> reset the auto-start sequence by placing the SEQUENCE MODE SELECTOR switch on the AAC Control Panel in AUTO after OFF/ RESET.
  - \_\_\_\_\_ n. Check SEQUENCE MODE SELECTOR white light is LIT.
  - \_\_\_\_ o. Check Diesel Engine crankcase oil level. <u>IF</u> Oil level is <u>NOT</u> between the ADD and FULL marks on the ENGINE STOPPED WITH COLD OIL side of the dipstick, <u>THEN</u> have the Maintenance Department fill if necessary.
  - \_\_\_\_\_ p. Order fuel oil to refill the Fuel Oil Day Tank.
- 18. \_\_\_\_ RETURN TO procedure Step 50.

| NU | MB | ER |  |
|----|----|----|--|
|----|----|----|--|

#### ATTACHMENT TITLE

0-AP-17.06

REVISION 24

# PARALLELING EDG 3 WITH BUS 1J WITH BUS 2H REMAINING ON THE AAC DIESEL GENERATOR

ATTACHMENT 7 PAGE 1 of 3

| 1 Check or place ACB-25J3, Emergency Diesel Generator Output Breaker, in PTL.                                                                                                    |
|----------------------------------------------------------------------------------------------------|
| 2 Check or place the UNIT 2 PNL 3-2 SWITCH 43-15J3 IN BYP COMMITS NO. 3 EDG TO UNIT 1 in BYP.                                                                                                    |
| 3 At Unit 1 EDG 3 Control Panel record XFER BUS D AMPS below.                                                                                                    |
| amps                                                                                                    |
| 4 Slowly adjust the EDG 3 Speed Droop Control on the UG-8 Governor from zero to the scribe mark on the face of the dial.                                                                                                    |
| 5 Place the ACB-15J3 Synchroscope Switch in ON at the Unit 1 EDG 3 Control Panel.                                                                                                    |
| <ol> <li>Check EDG 3 voltage established on the Incoming Volt Meter. IF EDG 3 voltage NOT<br/>established, <u>THEN</u> establish voltage by depressing the EMERG GEN NO. 3 FIELD FLASH<br/>pushbutton.</li> </ol>                                                           |
| 7 Adjust EDG 3 speed using the EMERG GEN NO 3 SPEED ADJ switch until the Synchroscope is rotating <u>slowly</u> in the Fast direction. (Preferably less than 1 revolution every 8 seconds)                                                                                  |
| <ol> <li>Adjust Incoming Volts to between 0 to plus 5 volts of the Running Volts using the EMERG GEN<br/>NO. 3 VOLT ADJ control switch.</li> </ol>                                                                                                    |
| * * * * * * * * * * * * * * * * * * * *                                                                                                    |
| <b>CAUTION:</b> • The load on Emergency Bus 1J should be picked up by EDG 3 as quickly as possible to prevent generator damage from circulating currents. <u>IF</u> unstable operation between the diesel generators occurs, <u>THEN</u> immediately open the 15J3 breaker. |
| EDG load shall not exceed 2750 KW.                                                                                                    |
| <ul> <li>The speed and voltage of the AAC Diesel Generator should <u>NOT</u> be adjusted while in<br/>parallel with EDG 3.</li> </ul>                                                                                                    |
| <ul> <li>The load on the AAC Diesel Generator shall be maintained above 200 KW while in parallel<br/>with EDG 3. The MCR EDG 3 operator should be notified if load on the AAC Diesel<br/>Generator drops below 200 KW.</li> </ul>                                           |
| * * * * * * * * * * * * * * * * * * * *                                                                                                    |
|                                                                                                    |

| NUMBER<br>0-AP-17.06 |
|----------------------|
| REVISION             |
| 24                   |

## ATTACHMENT TITLE

ATTACHMENT 7 PAGE 2 of 3

| PARALLELING EDG 3 WITH BUS 1J WITH BUS 2H |
|-------------------------------------------|
| REMAINING ON THE AAC DIESEL GENERATOR     |

| 9. <u>WHEN</u> the Synchroscope approaches the 12 o'clock position <u>AND</u> the Synchronization Lights are NOT LIT, <u>THEN</u> close ACB-15J3, Emergency Diesel Generator Output Breaker.                                                        |
|----------------------------------------------------------------------------------------------------|
| 10 Using the EMERG GEN NO. 3 VOLT ADJ switch, adjust EDG 3 KVARs to a value of 200 - 600 KVARS OUT.                                                                                                    |
| 11 Using the EMERG GEN NO. 3 SPEED ADJ switch, adjust EDG 3 load until the reading on EMERG BUS 1J AMPS meter is equal to the value recorded in Step 3. (plus or minus 50 amps)                                                                     |
| 12. <u>WHEN</u> the reading on the EMERG BUS 1J AMPS meter is within Step 11 limits, <u>THEN</u> open ACB-15J8.                                                                                                    |
| 13 Place the Emergency Diesel Generator Output Breaker Synchroscope Switch in OFF.                                                                                                    |
| 14. <u>Adjust</u> 1J Bus voltage to between 4000 V and 4400 V using the EMERG GEN NO. 3 VOLT ADJ switch.                                                                                                    |
| 15 Adjust 1J Bus frequency to between 59.7 Hz and 60.3 Hz using EMERG GEN NO. 3 SPEED ADJ switch.                                                                                                    |
| * * * * * * * * * * * * * * * * * * * *                                                                                                    |
| <b>CAUTION:</b> • Adjustments to the EDG governor speed droop setting while the EDG is running should be made slowly or hunting and surging by the engine may result.                                                                               |
| <ul> <li>If hunting or surging should develop, adjustment to the droop setting should be stopped until<br/>the EDG is steady.</li> </ul>                                                                                                    |
| <ul> <li>The Control Room EDG Panel operator should avoid adjustments intended to compensate<br/>for hunting or surging, as directed by Shift Supervision, as these adjustments may increase<br/>the magnitude or duration of the upset.</li> </ul> |
| * * * * * * * * * * * * * * * * * * * *                                                                                                    |
| 16 Notify the Operator stationed at the EDG governor to <u>slowly</u> adjust the governor speed droop to zero.                                                                                                    |
| 17 Maintain Bus 1J voltage and frequency within the following limits:                                                                                                    |
| □ • 4000-4400 Volts                                                                                                    |
| □ • 59.7-60.3 Hertz                                                                                                    |

- NUMBER<br/>0-AP-17.06ATTACHMENT TITLEATTACHMENT<br/>7REVISION<br/>24PARALLELING EDG 3 WITH BUS 1J WITH BUS 2H<br/>REMAINING ON THE AAC DIESEL GENERATORPAGE<br/>3 of 3
  - 18. \_\_\_\_ IF an MCR Chiller is supplied from the AAC Diesel Generator, <u>THEN</u> GO TO Step 20. IF NOT, <u>THEN</u> place 0-AAC-1-05L3, Control Switch ACB 05L3 Transfer Bus D Tie, in TRIP.
  - 19. \_\_\_\_ At Unit 1 EDG 3 Control Panel, place Transfer Switch NORMAL/AAC, 0-AAC-43-15J8, in NORMAL position.
  - 20. \_\_\_\_ Monitor EDG 3 for proper operation.
  - 21. \_\_\_\_ RETURN TO procedure Step 20.

NUMBER 0-AP-17.06

REVISION

24

F

# ATTACHMENT TITLE

PARALLELING EDG 2 WITH BUS 2H WITH BUS 1J REMAINING ON THE AAC DIESEL GENERATOR ATTACHMENT 8 PAGE 1 of 2

| 1 At EDG 2 Control Panel record XFER BUS E AMPS below.                                                                                                    |
|----------------------------------------------------------------------------------------------------|
| amps                                                                                                    |
| <ol> <li>Slowly adjust the EDG 2 Speed Droop Control on the UG-8 Governor from zero to the scribe<br/>mark on the face of the dial.</li> </ol>                                                                                                    |
| 3 Place the ACB-25H3 Synchroscope Switch in ON at the EDG 2 Control Panel.                                                                                                    |
| <ol> <li>Check EDG 2 voltage established on the Incoming Volt Meter. IF EDG 2 voltage NOT<br/>established, <u>THEN</u> establish voltage by depressing the EMERG GEN NO 2 FIELD FLASH<br/>pushbutton.</li> </ol>                                                            |
| 5 Adjust EDG 2 speed using the EMERG GEN 2 SPEED CONT switch until the Synchroscope is rotating <u>slowly</u> in the Fast direction. (Preferably less than 1 revolution every 8 seconds)                                                                                    |
| <ol> <li>Adjust Incoming Volts to between 0 to plus 5 volts of the Running Volts using the EMERG GEN<br/>NO 2 VOLT ADJ control switch.</li> </ol>                                                                                                    |
| * * * * * * * * * * * * * * * * * * * *                                                                                                    |
| <b>CAUTION:</b> • The load on Emergency Bus 2H should be picked up by EDG 2 as quickly as possible to prevent generator damage from circulating currents. <u>IF</u> unstable operation between the diesel generators occurs, <u>THEN</u> immediately open the 25H3 breaker. |
| EDG load shall not exceed 2750 KW.                                                                                                    |
| <ul> <li>The speed and voltage of the AAC Diesel Generator should <u>NOT</u> be adjusted while in<br/>parallel with EDG 2.</li> </ul>                                                                                                    |
| <ul> <li>The load on the AAC Diesel Generator shall be maintained above 200 KW while in parallel<br/>with EDG 2. The MCR EDG 2 operator should be notified if load on the AAC Diesel<br/>Generator drops below 200 KW.</li> </ul>                                           |
| * * * * * * * * * * * * * * * * * * * *                                                                                                    |
| 7. <u>WHEN</u> the Synchroscope approaches the 12 o'clock position <u>AND</u> the Synchronization Lights are NOT LIT, <u>THEN</u> close ACB-25H3, Emergency Diesel Generator Output Breaker.                                                                                |
| 8 Using the EMERG GEN NO 2 VOLT ADJ switch, adjust EDG 2 KVARs to a value of 200 - 600 KVARS OUT.                                                                                                    |
|                                                                                                    |

NUMBER 0-AP-17.06

REVISION

24

e<sup>nd - -</sup> - -

р<sup>ала</sup>...

## ATTACHMENT TITLE

PARALLELING EDG 2 WITH BUS 2H WITH BUS 1J

REMAINING ON THE AAC DIESEL GENERATOR

ATTACHMENT 8 PAGE 2 of 2

| 9       | Using the EMERG GEN 2 SPEED CONT switch, adjust EDG 2 load until the reading on EMERG BUS 2H AMPS meter is equal to the value recorded in Step 1. (plus or minus 50 amps)                                                                           |
|---------|----------------------------------------------------------------------------------------------------|
| 10      | WHEN the reading on the EMERG BUS 2H AMPS meter is within Step 9 limits, <u>THEN</u> open ACB-25H8.                                                                                                    |
| 11      | Place the Emergency Diesel Generator Output Breaker Synchroscope Switch in OFF.                                                                                                    |
| 12      | Adjust 2H Bus voltage to between 4000 V and 4400 V using the EMERG GEN NO 2 VOLT ADJ switch.                                                                                                    |
| 13      | Adjust 2H Bus frequency to between 59.7 Hz and 60.3 Hz using EMERG GEN NO 2 SPEED CONT switch.                                                                                                    |
| * * * * | * * * * * * * * * * * * * * * * * * * *                                                                                                    |
| CAUTIO  | <ul> <li>Adjustments to the EDG governor speed droop setting while the EDG is running should be<br/>made slowly or hunting and surging by the engine may result.</li> </ul>                                                                         |
|         | <ul> <li>If hunting or surging should develop, adjustment to the droop setting should be stopped until<br/>the EDG is steady.</li> </ul>                                                                                                    |
|         | <ul> <li>The Control Room EDG Panel operator should avoid adjustments intended to compensate<br/>for hunting or surging, as directed by Shift Supervision, as these adjustments may increase<br/>the magnitude or duration of the upset.</li> </ul> |
| * * * * | * * * * * * * * * * * * * * * * * * * *                                                                                                    |
| 14      | Notify the Operator stationed at the EDG governor to <u>slowly</u> adjust the governor speed droop to zero.                                                                                                    |
| 15      | Maintain Bus 2H voltage and frequency within the following limits:                                                                                                    |
|         | • 4000-4400 Volts                                                                                                    |
|         | • 59.7-60.3 Hertz                                                                                                    |
| 16      | Place 0-AAC-1-05L1, Control Switch ACB 05L1 Transfer Bus E Tie, in TRIP.                                                                                                    |
| 17      | At EDG 2 Control Panel, place Transfer Switch NORMAL/AAC, 0-AAC-43-25H8, in AAC position.                                                                                                    |
| 18      | Monitor EDG 2 for proper operation.                                                                                                    |
| 19      | RETURN TO procedure Step 8.                                                                                                    |
|         |                                                                                                    |

| ATTACHMENT<br>9 |
|-----------------|
| PAGE<br>1 of 4  |
|                 |

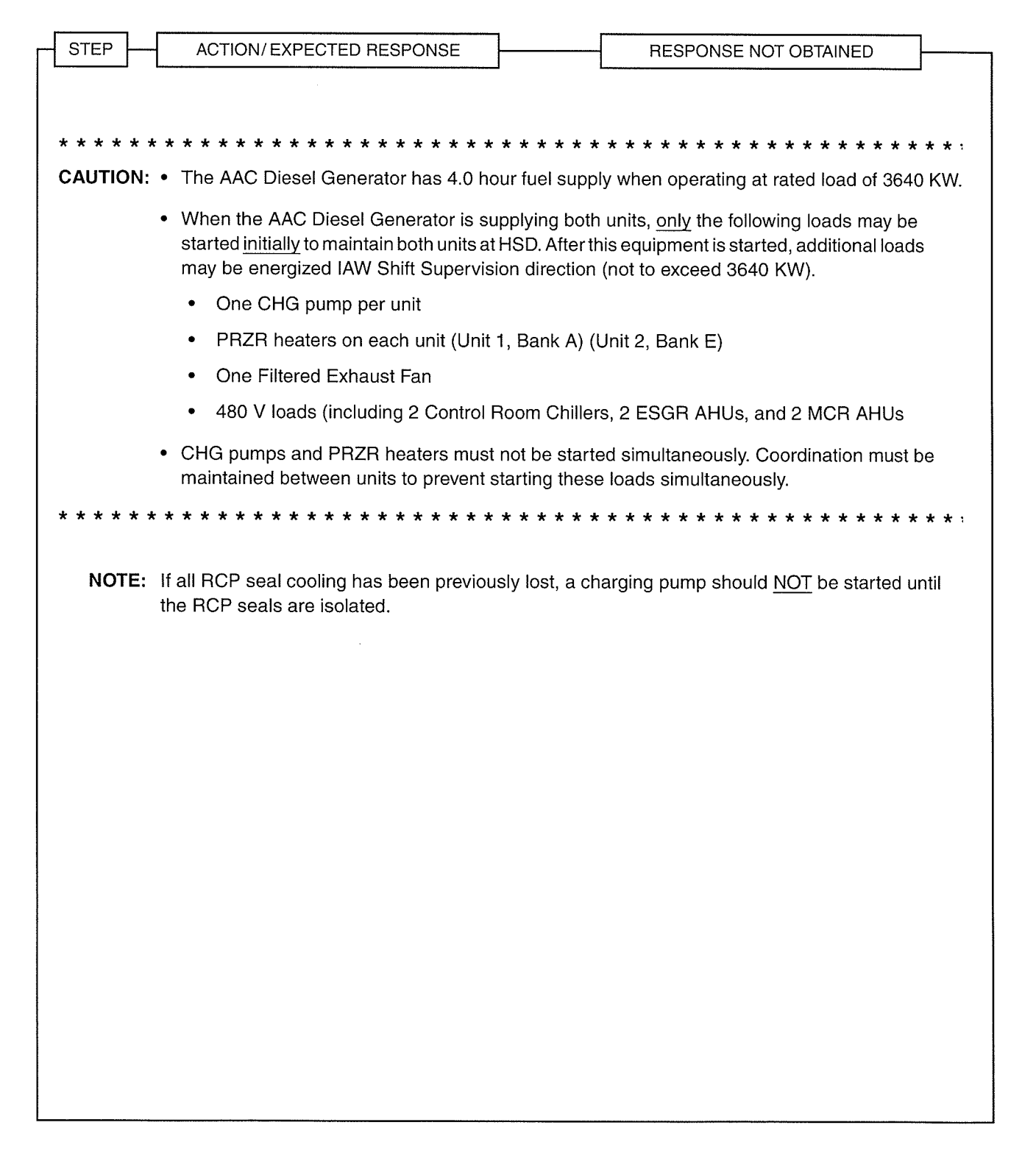

| NUMBER<br>0-AP-17.06 | ATTACHMENT TITLE               | ATTACHMENT<br>9 |
|----------------------|--------------------------------|-----------------|
| REVISION             | LOADING BUSES 1J AND 2H DURING | PAGE            |
| 24                   | SIMULTANEOUS ECA-0.0 EVENT     | 2 of 4          |

C

(

( )

| STEP - | ACTION/EXPECTED RESPONSE                                                                 | RESPONSE NOT OBTAINED                                                                                           |  |
|--------|------------------------------------------------------------------------------------------|----------------------------------------------------------------------------------------------------|--|
| L      |                                                                                          | a an an an air an Air Air Ann an Air Air ann an Ann Air Ann an Ann Air Ann an Air Air Ann Ann Air Ann Air Air A |  |
| 1      | LOAD THE FOLLOWING EQUIPMENT ON<br>BUSES 1J AND 2H                                       |                                                                                                    |  |
|        | a) Align CHG pumps:                                                                      |                                                                                                    |  |
|        | <ol> <li>Select one CHG to be started on each<br/>unit</li> </ol>                        |                                                                                                    |  |
|        | • 1-CH-P-1B • 2-CH-P-1A                                                                  |                                                                                                    |  |
|        | • 1-CH-P-1C (ALT) • 2-CH-P-1C (NORM)                                                     |                                                                                                    |  |
|        | <ol> <li>Check open or open NORMAL suction<br/>MOV for CHG pump to be started</li> </ol> |                                                                                                    |  |
|        | <ol> <li>Check open CHG pump suction from<br/>RWST on each unit</li> </ol>               |                                                                                                    |  |
|        | • 1-CH-MOV-1115D                                                                         |                                                                                                    |  |
|        | • 2-CH-MOV-2115B                                                                         |                                                                                                    |  |
|        | <ol> <li>Check open or open CHG pump recirc<br/>MOV</li> </ol>                           |                                                                                                    |  |
|        | <ol> <li>Check open or open CHG pump<br/>miniflow recirc valves</li> </ol>               |                                                                                                    |  |
|        | • 1-CH-MOV-1373                                                                          |                                                                                                    |  |
|        | • 2-CH-MOV-2373                                                                          |                                                                                                    |  |
|        | 6) Check closed or close CHG line isolation valve                                        |                                                                                                    |  |
|        | • 1-CH-MOV-1289B                                                                         |                                                                                                    |  |
|        | • 2-CH-MOV-2289A                                                                         |                                                                                                    |  |
| 2      | DIVERT AUX BLDG CENTRAL AND<br>DECON BLDG TO FILTERED EXHAUST                            |                                                                                                    |  |
| 3      | START 1-VS-F-58B                                                                         |                                                                                                    |  |

| NUMBER<br>0-AP-17.06 | ATTACHMENT TITLE               | ATTACHMENT<br>9 |
|----------------------|--------------------------------|-----------------|
| REVISION             | LOADING BUSES 1J AND 2H DURING | PAGE            |
| 24                   | SIMULTANEOUS ECA-0.0 EVENT     | 3 of 4          |

O

| STEP ACTION/EXPECTED RESPONSE                                                                            | RESPONSE NOT OBTAINED                                          |
|----------------------------------------------------------------------------------------------------|----------------------------------------------------------------|
|                                                                                                    |                                                                |
| 4 START SELECTED UNIT 1 CHG PUMP                                                                         |                                                                |
|                                                                                                    |                                                                |
| 5 START SELECTED UNIT 2 CHG PUMP                                                                         |                                                                |
| 6 CHECK IA - AVAILABLE                                                                                   | Do the following:                                              |
|                                                                                                    | □a)Locally control CHG flow using CHG<br>FCV manual isolation. |
|                                                                                                    | b) Open CHG line isolation valves.                             |
|                                                                                                    | □ • ( )-CH-MOV-( )289A                                         |
|                                                                                                    | □ • ()-CH-MOV-()289B                                           |
|                                                                                                    | c) GO TO Step 9.                                               |
| <ul> <li>7 OPEN CHG LINE ISOLATION VALVES</li> <li>()-CH-MOV-()289B</li> <li>()-CH-MOV-()289A</li> </ul> |                                                                |
|                                                                                                    |                                                                |
| • ()-CH-FCV-()122                                                                                        |                                                                |
| 9 ENERGIZE PRZR HEATERS BANKS ONE<br>AT A TIME AS NECESSARY TO CONTROL<br>RCS PRESSURE                   |                                                                |
| <ul> <li>Unit 1, Bank A</li> <li>Unit 2, Bank E</li> </ul>                                               |                                                                |
| 10 START TWO CRDM FANS ON EACH UNIT                                                                      |                                                                |
| <ul> <li>1-VS-F-60C</li> <li>1-VS-F-60D</li> <li>2-VS-F-60A</li> <li>2-VS-F-60F</li> </ul>               |                                                                |
| 11 ALIGN AND START TWO MCR CHILLERS<br>ON LOOP C                                                         |                                                                |
|                                                                                                    |                                                                |

NUMBER<br/>0-AP-17.06ATTACHMENT TITLEATTACHMENT<br/>9REVISION<br/>24LOADING BUSES 1J AND 2H DURING<br/>SIMULTANEOUS ECA-0.0 EVENTPAGE<br/>4 of 4

 $\left( \begin{array}{c} \\ \end{array} \right)$ 

| STEP - | ACTION/EXPECTED RESPONSE                                                                |    | RESPONSE NOT OBTAINED |  |
|--------|-----------------------------------------------------------------------------------------|----|-----------------------|--|
|        |                                                                                         |    |                       |  |
| 12     | ALIGN TWO ESGR AHUS AND TWO MCR<br>AHUS ON LOOP C                                       |    |                       |  |
| 13     | LOCALLY CHECK AAC DIESEL<br>GENERATOR LOAD                                              |    |                       |  |
| 14     | START LOADS ON EITHER UNIT TO<br>SUPPORT PLANT STABILIZATION<br>(NOT TO EXCEED 3640 KW) |    |                       |  |
| 15     | INITIATE ( )-OP-RX-002, SHUTDOWN<br>MARGIN (CALCULATED AT ZERO POWEF                    | ٦) |                       |  |
| 16     | RETURN TO PROCEDURE STEP 38                                                             |    |                       |  |
|        |                                                                                         |    |                       |  |
|        |                                                                                         |    |                       |  |
|        |                                                                                         |    |                       |  |
|        |                                                                                         |    |                       |  |
|        |                                                                                         |    |                       |  |
|        |                                                                                         |    |                       |  |
|        |                                                                                         |    |                       |  |
|        |                                                                                         |    |                       |  |
|        |                                                                                         |    |                       |  |
|        |                                                                                         |    |                       |  |
|        |                                                                                         |    |                       |  |

| NUMBER<br>0-AP-17.06 | ATTACHMENT TITLE<br>ALIGNING BATTERY ROOM VENTILATION (BUS 1J) | ATTACHMENT<br>10 |
|----------------------|----------------------------------------------------------------|------------------|
| REVISION<br>24       |                                                                | PAGE<br>1 of 1   |

#### <u>Bus</u> 1J

- **NOTE:** The actions in Step 1 provide a positive air supply into Battery Room thereby preventing a Hydrogen build-up while batteries are being recharged.
- 1. \_\_\_\_ Align Battery Room 1B Ventilation.
  - \_\_\_\_ a. Open slide damper 1-VS-DMP-134. (West Wall of Battery Room 1B)
  - \_\_\_\_ b. Close slide damper 1-VS-DMP-135. (West Wall of Battery Room 1B)
  - \_\_\_\_ c. Open Battery Room 1B door.
  - \_\_\_\_\_ d. Establish fire watch and security watch.
- 2. \_\_\_\_ Record the time when Battery Room Ventilation was realigned: \_\_\_\_\_
- 3. \_\_\_\_ Check 1J Emergency Bus SEVEN HOURS HAVE ELAPSED SINCE VENTILATION REALIGNMENT. (Time recorded in Step 2.)
- **NOTE:** The actions in Step 4 are taken to prevent over-cooling the Station Batteries and thus compromising the batteries' operability.
- 4. \_\_\_\_ Align Battery Room 1B Ventilation to prevent over-cooling Battery Rooms.
  - \_\_\_\_\_a. Open slide damper 1-VS-DMP-135. (West Wall of Battery Room 1B)
  - \_\_\_\_ b. Close slide damper 1-VS-DMP-134. (West Wall of Battery Room 1B)
  - \_\_\_\_ c. Close Battery Room 1B door.
  - \_\_\_\_ d. Relax fire watch and security watch.

| NUMBER<br>0-AP-17.06 | ATTACHMENT TITLE<br>ALIGNING BATTERY ROOM VENTILATION (BUS 2H) | ATTACHMENT<br>11 |
|----------------------|----------------------------------------------------------------|------------------|
| REVISION<br>24       |                                                                | PAGE<br>1 of 1   |

#### Bus 2H

- **NOTE:** The actions in Step 1 provide a positive air supply into the Battery Room thereby preventing a Hydrogen build-up while batteries are being recharged.
- 1. \_\_\_\_ Align Battery Room 2A Ventilation.
  - \_\_\_\_ a. Open slide damper 2-VS-DMP-63. (East Wall of Battery Room 2A)
  - \_\_\_\_ b. Close slide damper 2-VS-DMP-64. (East Wall of Battery Room 2A)
  - \_\_\_\_ c. Open Battery Room 2A door.
  - \_\_\_\_\_ d. Establish fire watch and security watch.
- 2. \_\_\_\_ Record the time when Battery Room Ventilation was realigned: \_\_\_\_\_
- 3. \_\_\_\_ Check 2H Emergency Bus SEVEN HOURS HAVE ELAPSED SINCE VENTILATION REALIGNMENT. (Time recorded in Step 2.)
- **NOTE:** The actions in Step 4 are taken to prevent over-cooling the Station Batteries and thus compromising the batteries' operability.
- 4. \_\_\_\_ Align Battery Room 2A Ventilation to prevent over-cooling Battery Rooms.
  - \_\_\_\_\_a. Open slide damper 2-VS-DMP-64. (East Wall of Battery Room 2A)
  - \_\_\_\_ b. Close slide damper 2-VS-DMP-63. (East Wall of Battery Room 2A)
  - \_\_\_\_ c. Close Battery Room 2A door.
  - \_\_\_\_ d. Relax fire watch and security watch.

| NUMBE         | R ATTACHMEN                                                             | T TITLE ATTACHM<br>12     | /ENT           |
|---------------|-------------------------------------------------------------------------|---------------------------|----------------|
| REVISIO<br>24 | PROBABLE CAUSES A                                                       | ND REFERENCES PAGE 1 of 1 | PAGE<br>1 of 1 |
|               |                                                                         |                           |                |
| Ι.            | PROBABLE CAUSES:<br>1. Loss of off-site power with failure of the stati | on EDGs                   |                |

#### II. REFERENCES:

- 1. DCP 92-052-3, Alternate Diesel Generator Installation
- 2. 0-OP-EG-001, NUMBER 3 EMERGENCY DIESEL GENERATOR
- 3. 1K-D3, 1K-E3, 1K-F3, BUS 1(D, E, F) UNDERVOLT
- 4. Plant Issue S-1999-2394, Caution before Step 2
- 5. DCP 99-002, Air Supply Modification to Vital Bus Battery Rooms
- 6. Plant Issue S-2000-0863, Parallel Operation of 58 Fans at 18,000 cfm, JCO SC-00-01 and associated Safety Evaluation S-00-057
- 7. PI S-2001-2626, Minimum 1-VS-E-4A/4B Bus Voltage
- 8. CME 01-0041, Rev. 0, Final Control and Operating Arrangement of 1-VS-58A, -58B
- 9. DCP 01-070, MCR Chiller Breaker Replacement
- 10. PI S-2004-1503, SOER 99-01, Loss of Grid Events
- 11. DCP 06-052, Modify Circuit Breaker Logic for Loading AAC Diesel Generator onto the Emergency Buses
- 12. CR110847, EDG 3 may load onto 1J Emergency Bus in parallel with AAC Diesel
- 13. CR341449, Check 480 VAC Loads Repowered Following Swap

Surry

2012-301

Isolate Flooding to #5 MER

# U.S. Nuclear Regulatory Commission Surry Power Station

FINAL

# SR12301 In Plant Job Performance Measure 076A2.01 (3.5 / 3.7) [Alternate Path]

Applicant\_\_\_\_\_

Examiner\_\_\_\_\_

| Date |  |
|------|--|
|      |  |

Stop Time\_\_\_\_\_

Start Time\_\_\_\_\_

<u>Title</u>

Isolate Service Water to #5 MER During Flooding

K/A: 076A2.01 Ability to (a) predict the impacts of the following malfunctions or operations on the SWS; and (b) based on those predictions, use procedures to correct, control, or mitigate the consequences of those malfunctions or operations: Loss of SWS.

| Applicability    | Estimated Time | <u>Actual Time</u> |
|------------------|----------------|--------------------|
| RO/SRO(I)/SRO(U) | 12 Minutes     | Minutes            |

### **Conditions**

- Task is to be SIMULATED in the Plant.
- Major Service Water Leak in #5 MER.

### Standards

0-AP-13.00, Turbine Building or MER 3 Flooding, Step 22.

### **Initiating Cues**

- Shift Manager Direction.
- 0-AP-13.00, Turbine Building or MER 3 Flooding, Step 22.

### **Terminating Cues**

• 0-AP-13.00, Turbine Building or MER 3 Flooding, Step 22, complete.

### **Procedures**

- 0-AP-13.00, Turbine Building or MER 3 Flooding, Rev 25
- Probabilistic Risk Assessment, SPS Units 1&2 IPE, FDS-1ME2
- SA-AA-104, Confined Space Entry

Surry

f<sup>altre</sup>tii L 2012-301

Isolate Flooding to #5 MER

# Tools and Equipment

• None

## **Safety Considerations**

• Standard Personal Safety Equipment

Surry

## Initial Conditions

- This task is to be SIMULATED. Do NOT turn switches, manipulate controls or reposition valves.
- A major Service Water leak has been reported in #5 MER.
- The SW header from Unit 1D Waterbox is in service.
- The #5 MER chillers have been secured.

#### **Initiating Cues**

- I am the Nuclear Shift Manager and you are the Service Building Inside Operator.
- Here is a copy of 0-AP-13.00, Turbine Building or #3 MER Flooding, Step 22. I need you to isolate Service Water to #5 MER in accordance with Step 22.
- When you finish the actions necessary to accomplish this Task, please inform me.

#### <u>Notes</u>

• This task is to be SIMULATED. Do NOT allow the Candidate to manipulate controls, operate switches or reposition valves
2012-301

## PERFORMANCE CHECKLIST

## Notes to the Evaluator

- Task critical elements are bolded.
- START TIME:

| STEP 1:                                                                                                    | · · · · · · · · · · · · · · · · · · · |
|----------------------------------------------------------------------------------------------------|---------------------------------------|
| CLOSE OR CHECK CLOSED 2-SW-530 TO ISOLATE SW TO MER 5 (Step 22a)                                                                                                    | SAT                                   |
| STANDARD:                                                                                                    | UNSAT                                 |
| <ul> <li>a) Proceeds to #5 MER.</li> <li>b) Locates 2-SW-530 in northwest corner of MER 5.</li> <li>c) Closes 2-SW-530 by rotating the handwheel clockwise until valve stem is fully inserted.</li> </ul> | ,                                     |
| EVALUATOR'S NOTE:                                                                                                    |                                       |
| If asked: Approximately 3" of water on floor.<br>If asked: Flooding is from dike area next to electrical room, overflowing into chiller area.                                                             |                                       |
| COMMENTS:                                                                                                    |                                       |
|                                                                                                    |                                       |
| STEP 2:                                                                                                    | SAT                                   |
| CLOSE OR CHECK CLOSED 2-SW-532 TO ISOLATE SW TO MER 5 (Step 22a)                                                                                                    |                                       |
| STANDARD:                                                                                                    | 0NSA1                                 |
| <ul> <li>(a) Locates 2-SW-532 in northwest corner of MER 5.</li> <li>(b) Closes 2-SW-532 by rotating the handwheel clockwise until valve stem is fully inserted.</li> </ul>                               | 5                                     |
| EVALUATOR'S NOTE:                                                                                                    |                                       |
| If asked: Flooding continues from dike area next to electrical room, overflowing into chiller area.                                                                                                    |                                       |
| COMMENTS:                                                                                                    |                                       |
|                                                                                                    |                                       |

| STEP 3:<br>CLOSE OR CHECK CLOSED 2-SW-535 TO ISOLATE SW TO MER 5. (Step 22a)                                                                                                    | SAT   |
|----------------------------------------------------------------------------------------------------|-------|
| STANDARD:                                                                                                    | UNSAT |
| <ul> <li>a) Locates 2-SW-535 in MER 5 on back wall 10 feet from the west wall, waist high.</li> <li>b) Closes 2-SW-535 by rotating the valve handle clockwise until the valve stem is fully inserted.</li> <li>c) Observes no flow indicated on 1-SW-FI-132D.</li> </ul> |       |
| EVALUATOR'S NOTE:                                                                                                    |       |
| <b>If asked:</b> Flooding continues from dike area next to electrical room, overflowing into chiller area.                                                                                                    |       |
| COMMENTS:                                                                                                    |       |
|                                                                                                    |       |
| CLOSE OR CHECK CLOSED 2-SW-536 TO ISOLATE SW TO MER. (Step 22a)                                                                                                    | SAT   |
| STANDARD:                                                                                                    | UNSAT |
| <ul> <li>a) Locates 2-SW-536 in MER 5 on back wall 10 feet from the east wall, waist high.</li> <li>b) Closes 2-SW-536 by rotating the valve handle clockwise until the valve stem is fully inserted.</li> <li>c) Observes no flow indicated on 1-SW-FI-132E</li> </ul>  |       |
| EVALUATOR'S NOTE:                                                                                                    |       |
| If asked: Flooding continues from dike area next to electrical room, overflowing into chiller area.                                                                                                    |       |
| COMMENTS:                                                                                                    |       |
|                                                                                                    |       |
| SIEP 5:                                                                                                    | SAT   |
| STANDADD                                                                                                    | UNSAT |
| a) Identifies fleeding continues                                                                                                    |       |
| b) Goes to 22b RNO.                                                                                                    |       |
| EVALUATOR'S NOTE:                                                                                                    |       |
| If asked: Water still pouring over top of dike.                                                                                                    |       |
| COMMENTS:                                                                                                    |       |

| STEP 6: [ALTERNATE PATH STARTS HERE]                                                                                                    | 0.47 |
|----------------------------------------------------------------------------------------------------|------|
| Check or place in service SW Header 1D IAW 0-OP-SW-49.3, SWAPPING<br>CONTROL ROOM CHILLER AND CHARGING PUMP SW SUPPLY HEADERS.<br>( <i>Step 22 b, RNO 1))</i>                                                                                                    | SAT  |
| STANDARD:                                                                                                    |      |
| <ul> <li>a) Recalls from initial briefing that the 1D SW header is in service. (or)</li> <li>b) Simulates Gai-Tronics use to contact SRO for the status of the 1D SW header. (or)</li> <li>c) Checks 1-SW-495, in the Unit 1 CC HX SW MOV Pit, open and supplying the 1D SW header.</li> </ul>                                                                                                    |      |
| EVALUATOR'S NOTE:                                                                                                    |      |
| <ul> <li>If asked: 1D SW header is in service.</li> <li>If asked: Evaluated Space requirements are met. <u>No</u> potential for additional atmospheric hazards</li> <li>If asked: Should Candidate go to Unit 1 CC HX SW MOV Pit to determine 1-SW-495 position, after Candidate points out valve location, use flashlight to indicate 1-SW-495 position arrow is pointing towards the OPEN position.</li> </ul> |      |
| <b>Safety Concern:</b> Candidate does not have to travel down into the valve pits. They can identify which valve label they are looking at, and the evaluator can state the label reads "1-SW-495" if the correct label is identified. The Trainee can describe actions to complete valve manipulation from above.                                                                                               |      |
| <b>Safety Concern:</b> The valve pits have been classified as Evaluated Spaces. Do not allow the Candidate to enter the valve pits. The Candidate should mention that the valve pits are Evaluated Spaces.                                                                                                    |      |
| <b>Security Concern:</b> Certain valve pits are now covered by gated enclosures. If the enclosure is to be opened security must be contacted first. It is permissible for the Candidate to simply describe the actions required to open the gated enclosures.                                                                                                    |      |
| COMMENTS:                                                                                                    |      |

(- 1

| STEP 7:<br>Close 2-SW-474, located in Unit 2 BC HX SW MOV nit (Step 226, RNO 2))                                                                                                    | SAT   |
|----------------------------------------------------------------------------------------------------|-------|
| STANDARD:                                                                                                    | UNSAT |
| <ul> <li>a) Locates 2-SW-474 in Unit 2 BC HX SW MOV Pit and pulls pin from 2-SW-474 valve operator.</li> <li>b) Closes 2-SW-474 by rotating the handwheel in the clockwise direction.</li> <li>c) Candidate returns to #5 MER to determine status of #5 MER flooding.</li> </ul>                                   |       |
| <b>EVALUATOR'S CUE</b> : If asked, after 2-SW-474 closed; Water is still flowing over the dike in #5 MER.                                                                                                    |       |
| EVALUATOR'S NOTE:                                                                                                    |       |
| When Candidate locates 2-SW-474 in Unit 2 BC HX MOV pit and describes action in b) above, use flashlight to indicate 2-SW-474 position indicator moving from OPEN to CLOSE position; valve motion stops when CLOSED position reached.                                                                              |       |
| <b>If asked:</b> All confined space requirements have been met by another operator and that operator is standing by the valve pits acting as a "hole watch".                                                                                                    |       |
| <b>Safety Concern:</b> Candidate does not have to travel down into the valve pits. They can identify which valve label they are looking at, and the evaluator can state the label reads "1-SW-495" if the correct label is identified. The Trainee can describe actions to complete valve manipulation from above. |       |
| <b>Safety Concern:</b> The valve pits have been classified as Evaluated Spaces. Do not allow the Candidate to enter the valve pits. The Candidate should mention that the valve pits are Evaluated Spaces.                                                                                                    |       |
| <b>Security Concern:</b> Certain valve pits are now covered by gated enclosures. If the enclosure is to be opened security must be contacted first. It is permissible for the Candidate to simply describe the actions required to open the gated enclosures.                                                      |       |
| COMMENTS:                                                                                                    |       |

. 3

| STEP 8:                                                                                                    | SAT   |
|----------------------------------------------------------------------------------------------------|-------|
| CHECK THAT FLOODING HAS STOPPED. (Step 22b, RNO 3))                                                                                                    |       |
| STANDARD:                                                                                                    | UNSAT |
| <ul> <li>a) Locates 2-SW-11 in Unit 2 RS HX SW MOV (SW-MOV-203C/D) Pit.</li> <li>b) Pull pin from 2-SW-11 valve positioner.</li> <li>c) Closes 2-SW-11 by rotating the handwheel in the clockwise direction.</li> </ul>                                                                                           |       |
| <b>EVALUATOR'S CUE:</b> When Candidate locates 2-SW-11 in Unit 2 RS HX SW MOV pit and describes action in c) above, use flashlight to indicate 2-SW-11 position indicator moving from OPEN to CLOSE position; valve motion stops when CLOSED position reached.                                                    |       |
| d) Returns to MER #5 and verifies flooding stopped.                                                                                                    |       |
| <b>EVALUATOR'S CUE:</b> When Candidate returns to #5 MER to determine status of flooding, inform Candidate that water has stopped flowing over the dike, and water level on the floor is 2" and decreasing.                                                                                                    |       |
| EVALUATOR'S NOTE:                                                                                                    |       |
| <b>Safety Concern:</b> Candidate does not have to travel down into the valve pits. They can identify which valve label they are looking at, and the evaluator can state the label reads "2-SW-11" if the correct label is identified. The Trainee can describe actions to complete valve manipulation from above. |       |
| <b>Safety Concern:</b> The valve pits have been classified as Evaluated Spaces. Do not allow the Candidate to enter the valve pits. The Candidate should mention that the valve pits are Evaluated Spaces.                                                                                                    |       |
| <b>Security Concern:</b> Certain valve pits are now covered by gated enclosures. If the enclosure is to be opened security must be contacted first. It is permissible for the Candidate to simply describe the actions required to open the gated enclosures.                                                     |       |
| COMMENTS:                                                                                                    |       |

| STEP 9:                                             | SAT   |
|-----------------------------------------------------|-------|
| REPORTS TO SHIFT MANAGER (EVALUATOR).               | SAT   |
| STANDARD:                                           | UNSAT |
| Verbal report that 0-AP-13.00, Step 22 is complete. |       |
| COMMENTS:                                           |       |
| ** JPM COMPLETE **                                  |       |

STOP TIME:

Page 9 of 8

### Operator Directions Handout (TO BE READ TO APPLICANT BY EXAMINER)

#### <u>Task</u>

- Task is to be performed in the Plant.
- Perform 0-AP-13.00, Turbine Building or MER 3 Flooding, Step 22.

#### **Directions**

The evaluator will explain the initial conditions of the task to be performed and will provide the initiating cue. Ensure you indicate to the evaluator when you understand your assigned task.

#### **Initial Conditions**

- This task is to be SIMULATED. Do NOT turn switches, manipulate controls or reposition valves.
- A major Service Water leak has been reported in #5 MER.
- The SW header from Unit 1D Waterbox is in service.
- The #5 MER chillers have been secured.

#### **Initiating Cues**

- I am the Nuclear Shift Manager and you are the Service Building Inside Operator.
- Here is a copy of 0-AP-13.00, Turbine Building or #3 MER Flooding, Step 22. I need you to isolate Service Water to #5 MER in accordance with Step 22.
- When you finish the actions necessary to accomplish this Task, please inform me.

#### Operator Directions Handout (TO BE GIVEN TO APPLICANT)

#### **Initial Conditions**

- This task is to be SIMULATED. Do NOT turn switches, manipulate controls or reposition valves.
- A major Service Water leak has been reported in #5 MER.
- The SW header from Unit 1D Waterbox is in service.
- The #5 MER chillers have been secured.

### **Initiating Cues**

- I am the Nuclear Shift Manager and you are the Service Building Inside Operator.
- Here is a copy of 0-AP-13.00, Turbine Building or #3 MER Flooding, Step 22. I need you to isolate Service Water to #5 MER in accordance with Step 22.
- When you finish the actions necessary to accomplish this Task, please inform me.

NUMBER

## PROCEDURE TITLE

REVISION 25

0-AP-13.00

## TURBINE BUILDING OR MER 3 FLOODING

PAGE 6 of 18

| STEP ACTION/EXPECTED RESPONSE                                                                  | RESPONSE NOT OBTAINED                                                                                                    |
|------------------------------------------------------------------------------------------------|----------------------------------------------------------------------------------------------------|
|                                                                                                |                                                                                                    |
| 21. RO SECURE MER 5 CHILLERS:                                                                  |                                                                                                    |
| ☑ • 1-VS-E-4D                                                                                  |                                                                                                    |
| ⊻ • 1-VS-E-4E                                                                                  |                                                                                                    |
| 22 ISOLATE SW TO MER 5:                                                                        |                                                                                                    |
| <ul> <li>a) Close or check closed the following<br/>isolation valves:</li> </ul>               |                                                                                                    |
| <ul> <li>2-SW-530 (NW corner of MER 5)</li> <li>2 SW 532 (NW corner of MER 5)</li> </ul>       |                                                                                                    |
| <ul> <li>2-SW-532 (NW content of MER 3)</li> <li>2-SW-535 (South wall, West side of</li> </ul> |                                                                                                    |
| MER 5)<br>• 2-SW-536 (South wall, East side of                                                 |                                                                                                    |
| MER 5)                                                                                         |                                                                                                    |
| b) Check flooding - STOPPED                                                                    | b) Do the following:                                                                                                    |
|                                                                                                | <ul> <li>1) Check or place in service SW Header</li> <li>1D IAW 0-OP-SW-49.3, SWAPPING</li> <li>CONTROL ROOM CHILLER AND</li> <li>CHARGING PUMP SW SUPPLY</li> <li>HEADERS.</li> </ul> |
|                                                                                                | <ul><li>2) Close 2-SW-474, located in Unit 2 BC<br/>HX SW MOV pit.</li></ul>                                                                                                    |
|                                                                                                | <ul> <li>3) <u>IF</u> flooding <u>NOT</u> stopped, <u>THEN</u><br/>close 2-SW-11, located in Unit 2 RX<br/>HX SW MOV pit.</li> </ul>                                                   |
| 23 CHECK CONTROL ROOM CHILLERS - ONE<br>RUNNING                                                | Start Control Room Chiller IAW Shift<br>Supervision direction using 0-OP-VS-006,<br>CONTROL ROOM RELAY ROOM<br>VENTILATION SYSTEM.                                                     |
| 24 GO TO STEP 49                                                                               |                                                                                                    |
|                                                                                                |                                                                                                    |
|                                                                                                |                                                                                                    |

2012-301

Align Turbine Building IA to CTMT

## U.S. Nuclear Regulatory Commission Surry Power Station

SR12301 In Plant Job Performance Measure 065AK3.08 (3.7 / 3.9)

Applicant\_\_\_\_\_

Examiner\_\_\_\_

| Date |  |
|------|--|
|      |  |

Stop Time\_\_\_\_\_

Start Time

<u>Title</u>

Align Turbine Building IA to Containment

K/A: 065AK3.08 Knowledge of the reasons for the following responses as they apply to the Loss of Instrument Air: Actions contained in EOP for loss of instrument air.

| Applicability    | Estimated Time | <u>Actual Time</u> |
|------------------|----------------|--------------------|
| RO/SRO(I)/SRO(U) | 7 Minutes      | Minutes            |

## **Conditions**

- Task is to be SIMULATED in the Plant.
- Any plant mode/condition.

#### **Standards**

ARP 1B-F6, CTMT INST AIR LO HDR PRESS, Step 2b RNO steps 1 & 2 complete.

#### **Initiating Cues**

- Shift Manager Direction.
- ARP 1B-F6, CTMT INST AIR LO HDR PRESS, Step 2 RNO.

#### Terminating Cues

• 1-IA-446 and 1-IA-447 open.

#### **Procedures**

ARP 1B-F6, CTMT INST AIR LO HDR PRESS, Rev 1

| SRM |  |
|-----|--|
| (5) |  |
|     |  |

2012-301

Align Turbine Building IA to CTMT

## **Tools and Equipment**

**Initiating Cues** 

## • Zone 5 (Aux Bldg) Admin Key

## **Safety Considerations**

- Standard Personal Safety Equipment
- ALARA
- Potential overhead contamination
- Unit 1 is experiencing a loss of Ctmt IA pressure.

### **Directions to the Candidate**

- This task is to be SIMULATED. Do NOT turn switches, manipulate controls or reposition valves.
- I am the Nuclear Shift Manager and you are the Auxiliary Building Operator. Unit 1 is experiencing a loss of Containment IA pressure.
- I need you to locally open 1-IA-446 and 447 to cross-connect Unit 1 Turbine Bldg IA to containment, and standby until an operator has been briefed and sent to relieve you.
- You have all the necessary keys to perform this task.
- When you finish the actions necessary to accomplish this Task, please inform me.

#### <u>Notes</u>

- This task is to be SIMULATED. Do NOT allow the operator to manipulate valves or violate the containment integrity boundary.
- There is **potential overhead contamination** in the Aux Bldg basement clean floor areas, DO NOT touch overhead piping.

2012-301

## PERFORMANCE CHECKLIST

## Notes to the Evaluator

- Task critical elements are bolded.
- START TIME:

| STEP 1                                                                                                    | 5AT   |
|----------------------------------------------------------------------------------------------------|-------|
| LOCATE 1-IA-446 AND 1-IA-447. (Step 2b, RNO 2)                                                                                                    |       |
| STANDARD:                                                                                                    | UNSAT |
| <ul> <li>a) Proceeds to the Unit 1 side of Aux Bldg basement penetration area and locates these valves (in overhead).</li> <li>b) Unlocks and removes lock and chain from 1-IA-446 and 1-IA-447.</li> <li>c) Open 1-IA-446 by turning handwheel counter-clockwise.</li> <li>d) Open 1-IA-447 by turning handwheel counter-clockwise.</li> </ul> |       |
| EVALUATOR CUE:                                                                                                    |       |
| If asked: When the second valve is opened, flow noise is heard.                                                                                                    |       |
| e) Candidate locates to low dose waiting area near Unit 1 Auxiliary Building penetration area.                                                                                                    |       |
| EVALUATOR'S NOTE:                                                                                                    |       |
| 1-IA-446 and 1-IA-447 are in series. When last valve opened, flow noise will be heard.                                                                                                    |       |
| COMMENTS:                                                                                                    |       |
| STEP 2:                                                                                                    |       |
| REPORT TO NUCLEAR SHIFT MANAGER (EVALUATOR).                                                                                                    | SAT   |
| STANDARD                                                                                                    | UNSAT |
| Verbal status report made of task completion                                                                                                    |       |
| COMMENTS:                                                                                                    |       |
| ** JPM COMPLETE **                                                                                                    |       |

STOP TIME:

| Surry  | 2012-301                               | Align Turbine Building IA to CTMT |
|--------|----------------------------------------|-----------------------------------|
|        |                                        |                                   |
| Notes: |                                        |                                   |
|        |                                        |                                   |
|        |                                        |                                   |
|        |                                        |                                   |
|        |                                        |                                   |
|        | // / / · · · · · · · · · · · · · · · · |                                   |
|        |                                        |                                   |
|        |                                        |                                   |
|        |                                        |                                   |
|        |                                        |                                   |
|        |                                        |                                   |
|        |                                        |                                   |

(

 $\bigcirc$ 

| PROCEDURE TITLE            | REVISION                                      |
|----------------------------|-----------------------------------------------|
| CTMT INST AIR HDR LO PRESS | 1                                             |
|                            | PAGE<br>2 of 6                                |
|                            | PROCEDURE TITLE<br>CTMT INST AIR HDR LO PRESS |

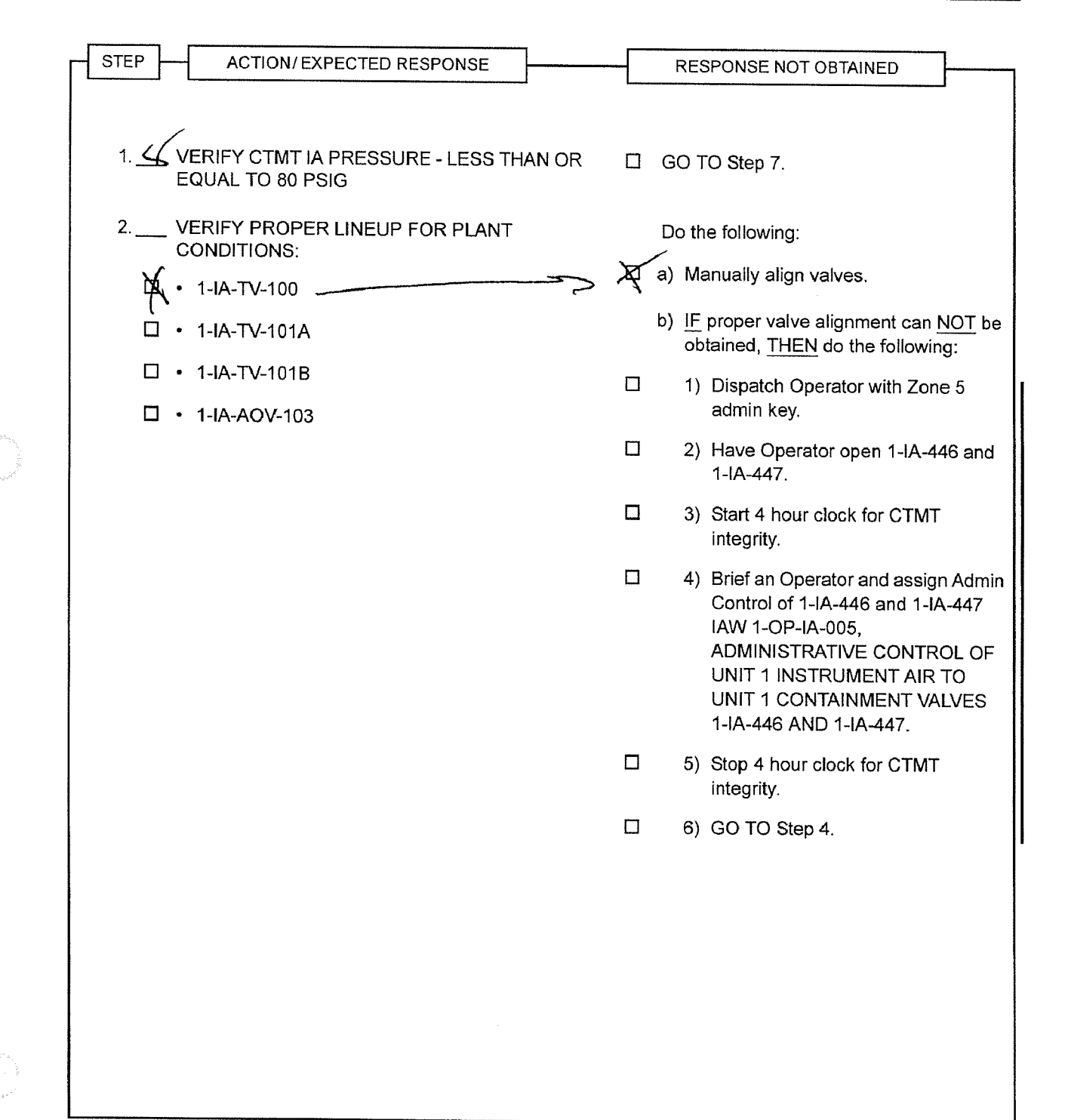

### Operator Directions Handout (TO BE READ TO APPLICANT BY EXAMINER)

#### <u>Task</u>

- Task is to be SIMULATED in the Plant.
- Perform ARP 1B-F6, CTMT INST AIR LOW HDR PRESS, Step 2b RNO steps 1 & 2 complete.

## **Directions**

The evaluator will explain the initial conditions of the task to be performed and will provide the initiating cue. Ensure you indicate to the evaluator when you understand your assigned task.

### **Initial Conditions**

• Unit 1 is experiencing a loss of Ctmt IA pressure.

### **Directions to the Candidate**

- This task is to be SIMULATED. Do NOT turn switches, manipulate controls or reposition valves.
- I am the Nuclear Shift Manager and you are the Auxiliary Building Operator. Unit 1 is experiencing a loss of Containment IA pressure.
- I need you to locally open 1-IA-446 and 447 to cross-connect Unit 1 Turbine Bldg IA to containment, and standby until an operator has been briefed and sent to relieve you.
- You have all the necessary keys to perform this task.
- When you finish the actions necessary to accomplish this Task, please inform me.

### Operator Directions Handout (TO BE GIVEN TO APPLICANT)

#### **Initial Conditions**

• Unit 1 is experiencing a loss of Ctmt IA pressure.

## **Directions to the Candidate**

- This task is to be SIMULATED. Do NOT turn switches, manipulate controls or reposition valves.
- I am the Nuclear Shift Manager and you are the Auxiliary Building Operator. Unit 1 is experiencing a loss of Containment IA pressure.
- I need you to locally open 1-IA-446 and 447 to cross-connect Unit 1 Turbine Bldg IA to containment, and standby until an operator has been briefed and sent to relieve you.
- You have all the necessary keys to perform this task.
- When you finish the actions necessary to accomplish this Task, please inform me.

2012-301

Locally Isolate Secondary, 1-E-3 Att. 1

U.S. Nuclear Regulatory Commission Surry Power Station FINAL

SR12301 Simulator Job Performance Measure 038EA1.32 (4.6 / 4.7)

Applicant\_\_\_\_\_

Examiner\_\_\_\_\_

| Date |  |
|------|--|
|      |  |

Start Time\_\_\_\_\_

Stop Time\_\_\_\_\_

<u>Title</u>

Locally Isolate the Secondary System (1-E-3, Attachment 1)

K/A: 038EA1.32 Ability to operate and monitor the following as they apply to a SGTR: Isolation of a ruptured S/G

| Applicability | Estimated Time | Actual Time |
|---------------|----------------|-------------|
| RO/SRO(I)     | 15 Minutes     | Minutes     |

## **Conditions**

- Task is to be SIMULATED in the Plant.
- A SGTR has occurred on the Unit 1 "B" SG and the "B" MSTV and NRV will not close. The "A" and "C" SG MSTVs have been closed.

## Standards

Unit 1 secondary system isolated IAW 1-E-3, Attachment 1, Step 6 completed.

## **Initiating Cues**

- Shift Manager Direction.
- 1-E-3, SGTR, (RNO column) Step 3.e RNO e.1.

## Terminating Cues

• 1-E-3, SGTR, Attachment 1, Step 6 completed.

## **Procedures**

1-E-3, Steam Generator Tube Rupture, Rev 43.

## Tools and Equipment

## **Safety Considerations**

None

Standard Personal Safety Equipment

2012-301

## Initiating Cues

• "B" Steam Generator Tube Rupture with the failure of "B" SG isolation from the Control Room.

## Directions to the Applicant

- This task is to be SIMULATED. Do NOT turn switches, manipulate controls or reposition valves.
- A SGTR has occurred on the Unit 1 "B" SG and the "B" MSTV and NRV will not close. The "A" and "C" SG MSTVs have been closed.
- Steam Dumps have NOT been locally isolated.
- I am the Nuclear Shift Manager and you are the Turbine Building Operator.
- Here's 1-E-3, Attachment 1. I need you to locally isolate Unit 1 secondary system IAW 1-E-3, Attachment 1, Steps 4 though 6.
- When you finish the actions necessary to accomplish this Task, please inform me.

### <u>Notes</u>

• This task is to be SIMULATED. Do NOT allow the Candidate to manipulate controls, operate switches or reposition valves.

2012-301

## PERFORMANCE CHECKLIST

## Notes to the Evaluator

• Task critical elements are bolded.

## • START TIME:

## STEP 1:

| Auxiliary and Cland Steam Isolation (Sten 1)                                                                                                    | SAT   |
|----------------------------------------------------------------------------------------------------|-------|
| Auxiliary and Giand Steam Isolation (Step 4)                                                                                                    | UNSAT |
| STANDARD:                                                                                                    |       |
| <ul> <li>a) Locally open auxiliary steam crosstie: 1-AS-8. (Step 4a)</li> <li>b) Locally close auxiliary steam isolation: 1-AS-1. (Step 4b)</li> <li>c) Locally verify gland steam supply from main steam closed: 1-MS-15 (Step 4c)</li> </ul>                                                                                                    |       |
| EVALUATOR'S NOTE:                                                                                                    |       |
| <ul> <li>a) 1-AS-8 located on right side of stairs, near Unit 1 side of Fire Door #28.</li> <li>When SIMULATING Opening: Valve freely moves when handwheel turned Counter-<br/>clockwise, and stem threads appear above handwheel. After several turns, handwheel motion stops. Candidate should move handwheel one half turn clockwise to ensure valve does not jam on backseat.</li> <li>b) 1-AS-1 located on Turbine Building Mezzanine level, west of 1-AS-PCV-100, six feet above floor. When valve handwheel turned Clockwise, valve freely moves and stem threads disappear into valve handwheel. After several turns of the handwheel, valve motion stops, and two threads showing above handwheel.</li> <li>c) 1-MS-15 located on Turbine Building Mezzanine, west of 1-MS-PCV-104, six feet above floor. When valve handwheel turned Clockwise, valve freely moves and stem threads disappear into valve handwheel turned Clockwise, valve freely moves and stem threads by threads on Turbine Building Mezzanine, west of 1-MS-PCV-104, six feet above floor. When valve handwheel turned Clockwise, valve freely moves and stem threads disappear into valve handwheel turned Clockwise, valve freely moves and stem threads disappear into valve handwheel turned Clockwise, valve freely moves and stem threads disappear into valve handwheel. After several turns of the handwheel, valve motion stops, and two threads showing above handwheel.</li> </ul> |       |
| COMMENTS:                                                                                                    |       |
|                                                                                                    |       |

 $\bigcirc$ 

2012-301

## Locally Isolate Secondary, 1-E-3 Att. 1

| <b>STEP 2:</b><br>Turbine Building Steam Trap Isolation, Locally Close Main steam line and Turbine trap isolation valves: <i>(Step 5a)</i>                                                                                                    | SAT |
|----------------------------------------------------------------------------------------------------|-----|
| STANDARD:                                                                                                    |     |
| <ul> <li>a) Reviews Note prior to Step 5: NOTE: Steps 5 and 6 may be performed in any order.</li> <li>b) 1-MS-46 (mezz level north face of south stanchion under HP turb).</li> <li>c) 1-MS-50 (mezz level north face of south stanchion under HP turb).</li> <li>d) 1-MS-30 (mezz level south face of north stanchion under HP turb).</li> <li>e) 1-MS-35 (mezz level south face of north stanchion under HP turb)</li> <li>f) 1-MS-55 (mezz level west of grating over HP drain pp).</li> </ul> |     |
| EVALUATOR'S NOTE:                                                                                                    |     |
| When valve handwheel turned Clockwise, valve moves freely. After several turns of the handwheel, valve motion stops.                                                                                                    |     |
| COMMENTS:                                                                                                    |     |
| STED 2.                                                                                                    |     |
| Turbine Building Steam Trap Isolation, Locally close Reheat steam line trap isolation valves:<br>( <i>Step 5b</i> )<br>STANDARD:                                                                                                    | SAT |
| <ul> <li>a) 1-SD-367 (mezz level; NW corner of condenser; between 2nd &amp; 3rd point ES piping).</li> <li>b) 1-SD-382 (mezz level; SW corner of condenser).</li> <li>c) 1-SD-415 (mezz level; SE corner of condenser; left of stairs to H<sub>2</sub> area; ~2 feet below grating level)</li> <li>d) 1-SD-420 (mezz level; NE corner of condenser; behind VP tank).</li> </ul>                                                                                                    |     |
| EVALUATOR'S NOTE:                                                                                                    |     |
| When valve handwheel turned Clockwise, valve moves freely. After several turns of the handwheel, valve motion stops.                                                                                                    |     |
| COMMENTS:                                                                                                    |     |
|                                                                                                    |     |

 $( \ )$ 

2012-301

# Locally Isolate Secondary, 1-E-3 Att. 1

| ······································ |
|----------------------------------------|
| SAT                                    |
| UNSAT                                  |
|                                        |
| SAT                                    |
| UNSAT                                  |
|                                        |
|                                        |
|                                        |
|                                        |
|                                        |
|                                        |

| ∍ps 4 though | n 6 complete. |
|--------------|---------------|
| eps 4 though | n 6 complete. |
|              |               |
| **           |               |
|              |               |
|              |               |
|              |               |
|              |               |
|              | **            |

( The second second sec

## Operator Directions Handout (TO BE READ TO APPLICANT BY EXAMINER)

#### <u>Task</u>

- Task is to be SIMULATED in the Plant.
- Locally isolate Unit 1 secondary system IAW 1-E-3, Attachment 1, Steps 4 though 6.

#### **Directions**

The evaluator will explain the initial conditions of the task to be performed and will provide the initiating cue. Ensure you indicate to the evaluator when you understand your assigned task.

#### **Initial Conditions**

- This task is to be SIMULATED. Do NOT turn switches, manipulate controls or reposition valves.
- A SGTR has occurred on the Unit 1 "B" SG and the "B" MSTV and NRV will not close. The "A" and "C" SG MSTVs have been closed.
- Steam Dumps have NOT been locally isolated.

#### **Initiating Cues**

- I am the Nuclear Shift Manager and you are the Turbine Building Operator.
- Here's 1-E-3, Attachment 1. I need you to locally isolate Unit 1 secondary system IAW 1-E-3, Attachment 1, Steps 4 though 6.
- When you finish the actions necessary to accomplish this Task, please inform me.

#### Operator Directions Handout (TO BE GIVEN TO APPLICANT)

#### **Initial Conditions**

- This task is to be SIMULATED. Do NOT turn switches, manipulate controls or reposition valves.
- A SGTR has occurred on the Unit 1 "B" SG and the "B" MSTV and NRV will not close. The "A" and "C" SG MSTVs have been closed.
- Steam Dumps have NOT been locally isolated.

#### **Initiating Cues**

- I am the Nuclear Shift Manager and you are the Turbine Building Operator.
- Here's 1-E-3, Attachment 1. I need you to locally isolate Unit 1 secondary system IAW 1-E-3, Attachment 1, Steps 4 though 6.
- When you finish the actions necessary to accomplish this Task, please inform me.

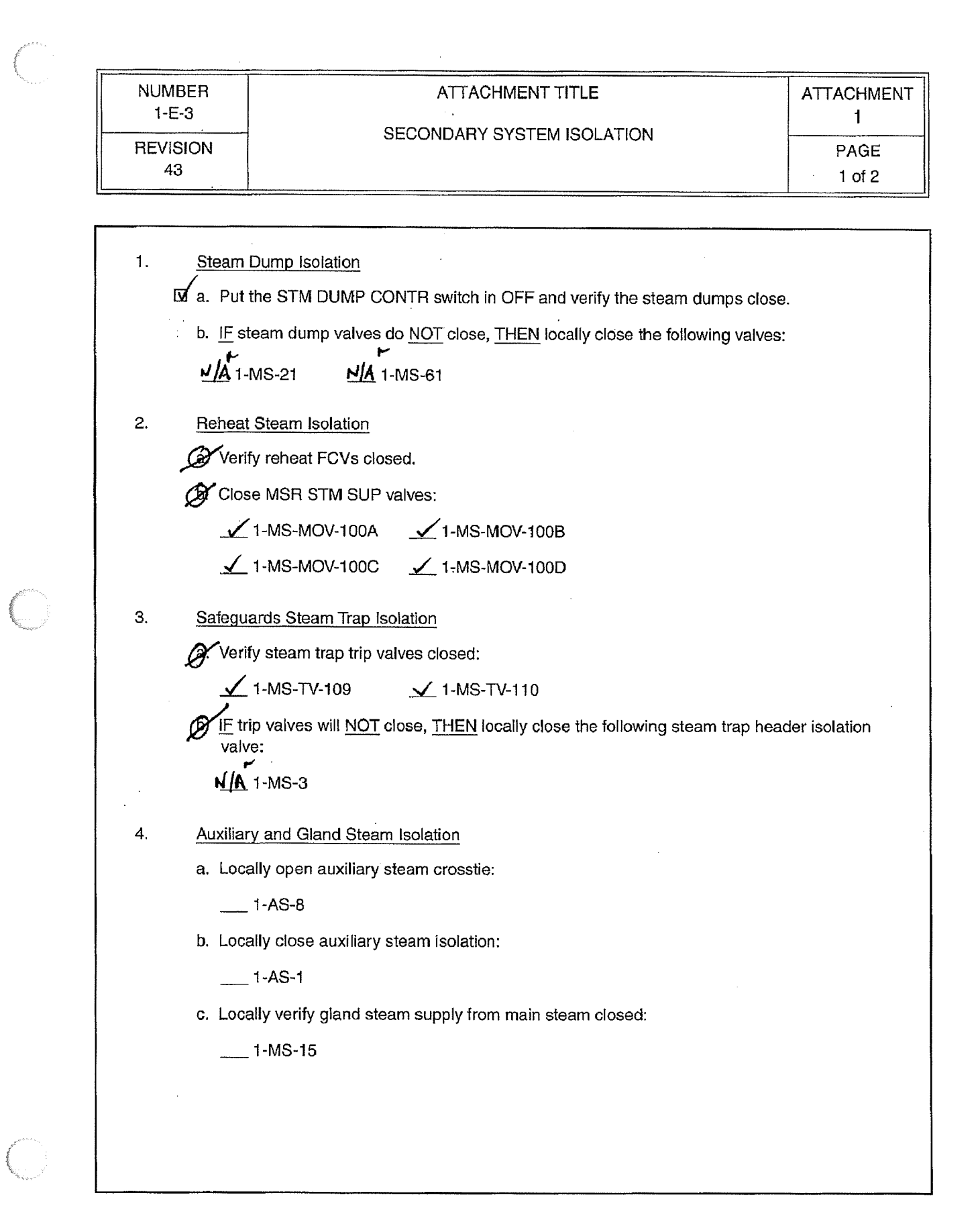

| NUMBER            | ATTACHMENT TITLE           | ATTACHMENT |
|-------------------|----------------------------|------------|
| 1-E-3<br>REVISION | SECONDARY SYSTEM ISOLATION | PAGE       |
| 43                |                            | 2 07 2     |

| 5. | Turbine Building Steam Trap Isolation                                                                                                    |
|----|----------------------------------------------------------------------------------------------------|
|    | a. Locally close Main steam line and Turbine trap isolation valves:                                                                                                    |
|    | 1-MS-55 1-MS-30 1-MS-46                                                                                                    |
|    | 1-MS-35 1-MS-50                                                                                                    |
|    | b. Locally close Reheat steam line trap isolation valves:                                                                                                    |
|    | 1-SD-382 1-SD-420                                                                                                    |
|    | 1-SD-415 1-SD-367                                                                                                    |
|    | c. IF steam dumps were NOT locally isolated, THEN locally close the following isolation valves:                                                                         |
|    | 1-SD-4251-SD-3721-SD-4011-SD-432                                                                                                    |
|    | 1-SD-4301-SD-3771-SD-4051-SD-436                                                                                                    |
|    | Locally close the following sample line isolation valves at west end of Sample<br>Panel 1-SS-PNL-101.<br>1-SS-711 MS line A<br>1-SS-626 MS line A<br>1-SS-710 MS line B |
|    | 1-SS-627 MS line B                                                                                                    |
|    | 1-SS-709 MS line C                                                                                                    |
|    | 1-SS-628 MS line C                                                                                                    |
|    |                                                                                                    |
|    |                                                                                                    |

()